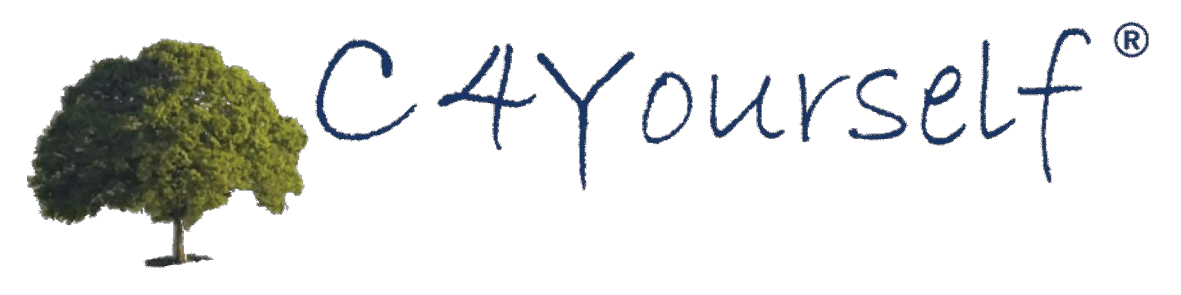

# Access to Benefits. Simplified.

External Page User Guide **PURPOSE** The purpose of this guide is to provide users with step-by-step instructions on completing an online Application and submitting the application through the internet. This guide can also be used by County Staff, Community Based Organization, or Help Desk Staff to aid users in completing the application.

## Contents

| AM I ELIGIBLE?                                   |    |
|--------------------------------------------------|----|
| LANGUAGE SELECTION                               | 7  |
| LOGIN-RETURNING USER                             |    |
| LOGIN PROBLEMS                                   | 11 |
| FORGOT USER NAME                                 | 12 |
| FORGOT PASSWORD                                  | 13 |
| CALL ME                                          | 16 |
| APPLY FOR BENEFITS                               |    |
| USER NAME AND PASSWORD                           | 19 |
| MY APPLICATIONS                                  | 21 |
| LET'S GET STARTED                                |    |
| LET'S GET STARTED                                | 23 |
| INSTRUCTIONS                                     | 24 |
| START APPLICATION TAB                            | 24 |
| YOUR INFORMATION                                 |    |
| SELECT ADDRESS                                   |    |
| TELL US MORE                                     |    |
| BACKGROUND INFORMATION                           |    |
| YOUR INFORMATION                                 |    |
| HOW TO APPLY FOR OTHERS IN THE HOME              |    |
| INFORMATION ABOUT THE PEOPLE LIVING IN YOUR HOME |    |
| TELL US MORE                                     | 1  |
| BACKGROUND INFORMATION                           |    |
| TELL US MORE ABOUT THIS CHILD                    | 40 |
| THIS IS WHO YOU HAVE TOLD US ABOUT SO FAR        | 41 |
| JOBS                                             |    |
| SCHOOL, COLLEGE, OR TRAINING                     | 44 |
| QUIT WORK OR TRAINING                            |    |
| STRIKE                                           |    |
| JOB AND JOB HISTORY                              |    |
| INCOME INFORMATION                               | 60 |
| INCOME FROM OTHER SOURCES                        |    |
| INCOME FROM OTHER SOURCES CONTINUED              |    |
| INCOME FROM UNEMPLOYMENT OR DISABILITY INSURANCE |    |
| FREE HOUSING OR RENT, UTILITIES OR CLOTHING      |    |
| CHANGE IN INCOME                                 |    |
| EXPENSE INFORMATION                              |    |
|                                                  |    |
|                                                  |    |
|                                                  |    |
|                                                  |    |
|                                                  |    |
|                                                  | 96 |

| MEDICAL EXPENSE                          |     |
|------------------------------------------|-----|
| MEDICARE COVERAGE                        |     |
| OTHER HEALTH COVERAGE                    |     |
| HOUSING COSTS                            |     |
| UTILITY COSTS                            |     |
| IN HOME SUPPORTIVE SERVICES              |     |
| PROPERTY INFORMATION                     |     |
| SOLD, SPENT, OR GIVEN AWAY PROERTY       |     |
| OWN PROPERTY                             |     |
| OTHER PROPERTY                           |     |
| INCOME FROM PROPERTY                     |     |
| PERSONAL PROPERTY                        |     |
| MOTOR VEHICLE                            |     |
| OTHER INFORMATION                        |     |
| SHELTER/FACILITY                         |     |
| FOOD PROGRAMS                            |     |
| DISCONTINUED BENEFTS                     |     |
| AUTHORIZATION                            |     |
| RUNNING FROM THE LAW                     |     |
| DRUG-RELATED FELONY                      |     |
| PREGNANCY                                |     |
| MILITARY SERVICE                         |     |
| MEDICAL CONDITION                        |     |
| OTHER AVAILABLE HEALTH CARE              |     |
| ADDITONAL SERVICES                       |     |
| APPLICATION SUMMARY                      |     |
| ADDITIONAL SERVICES                      |     |
| YOUR APPLICATION IS READY FOR SUBMISSION |     |
| DISCLAIMER (SAWS2A)                      |     |
| E-SIGNATURE                              |     |
| RESETTING USERNAME AND PIN               |     |
| CONGRATULATIONS!                         |     |
| TIMED OUT                                |     |
| MY MESSAGES                              |     |
| MY THINGS TO DO                          |     |
| REGISTER/DEREGISTER AN ACCOUNT           |     |
| REPORT MY CHANGES                        | 191 |
| MY BENEFITS                              |     |
| MY FORMS                                 |     |
| MY APPLICATIONS                          |     |

C-IV

# AM I ELIGIBLE?

**PURPOSE** The purpose of **Am I Eligible**? is to gather minimal information to determine potential eligibility for Food Stamps.

STARTING<br/>POINTThe user has navigated to the C4Yourself Home Page, clicked the Food and Nutrition<br/>hyperlink and clicked Am I Eligible?

| STEP | ACTION                                                                             |
|------|------------------------------------------------------------------------------------|
| 1    | Enter <b>Zip Code</b> in the first text box.                                       |
| 2    | In the second box, click the select arrow to display the number drop-down list and |
|      | select the total number of people that will be included in this application.       |
| 3    | Enter the household's Total Gross Income for the month in the last text box.       |
| 4    | Click the <b>Next</b> button.                                                      |

| C4Yourself *                                                                                                    | v 100.                      | <u>Home   Help</u> |
|----------------------------------------------------------------------------------------------------|-----------------------------|--------------------|
| Access to Benefits. Simplified.                                                                                         | English                     | ~                  |
| Am I Eligible?<br>This page will help you to check if you might be eligible<br>Note: * You must answer these questions. | for the Food Stamp Program. |                    |
| * What is your ZIP code?                                                                                                | Step 1                      |                    |
| * How many people in your home are applying for Food<br>Stamp Program?                                                  | Select One 🗸                |                    |
| * How much total money (before taxes) did all the people in your home get last month?                                   | Step 3                      |                    |
| Back                                                                                                    | Step 4                      | Next               |

**TROUBLESHOOTING** This section provides a guide on error messages that might display if the user does not enter the correct information or leaves a field blank.

|   | Message                                                           | Action                                                                                                    |  |
|---|-------------------------------------------------------------------|----------------------------------------------------------------------------------------------------|--|
| 1 | Please enter a valid ZIP Code.                                    | Have the user verify they have entered a ZIP                                                                    |  |
|   |                                                                   | Code. This is a 5 digit-code.                                                                                   |  |
| 2 | Please select how many<br>people are applying for Food<br>Stamps. | Have the user verify they have selected the number of people they are applying for.                             |  |
| 3 | Please enter your income.                                         | Enter the total amount of income for all people in the home received last month. If zero was received, enter 0. |  |

Step 5.1

Step 5.2

## AM I ELIGIBLE? (continued)

| STEP | ACTION                                                         |
|------|----------------------------------------------------------------|
| 5    | The user will see one of two messages:                         |
|      | 5.1 Based on your answers, you may get as much as              |
|      | OR                                                             |
|      | 5.2 Based on what you told us, we can not determine if you are |
|      | eligible                                                       |
| 6    | Click the <b>Next</b> button to continue.                      |

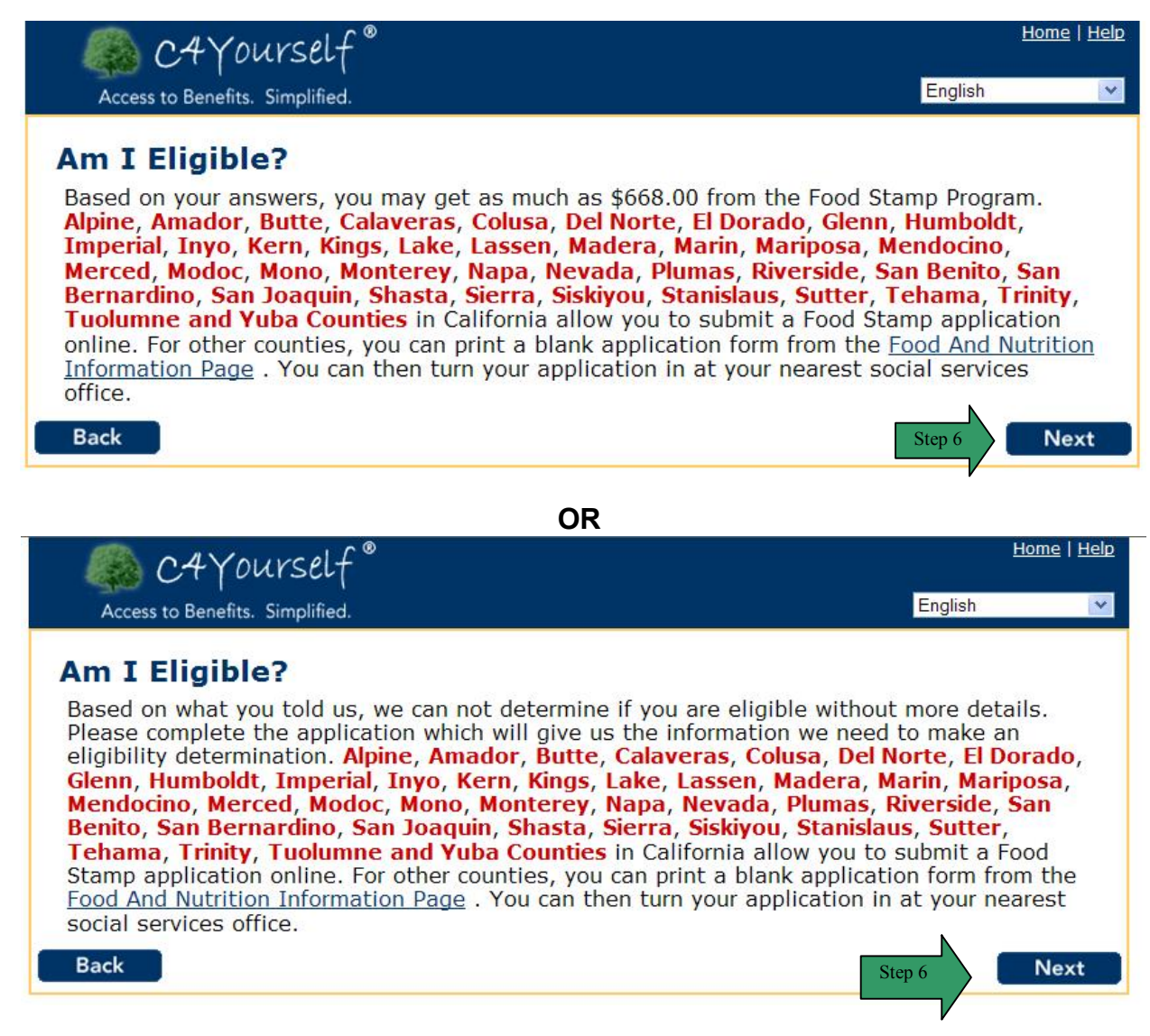

# LANGUAGE SELECTION

# **PURPOSE** The purpose of **Login** is to allow a returning user who created a user name and password to sign in and view or complete an E-App or access their C4 Yourself account, through the secured website.

Currently, C4Yourself supports English and Spanish. If you would like to fill out an application in another language, you can select the language from the drop down box of the Home page, in the top right corner.

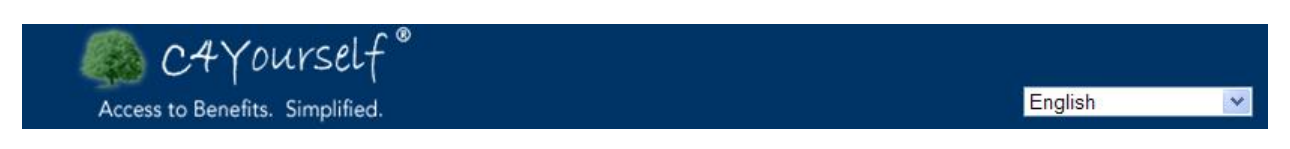

When a language other than Spanish or English is selected, the screen below will display in a new window.

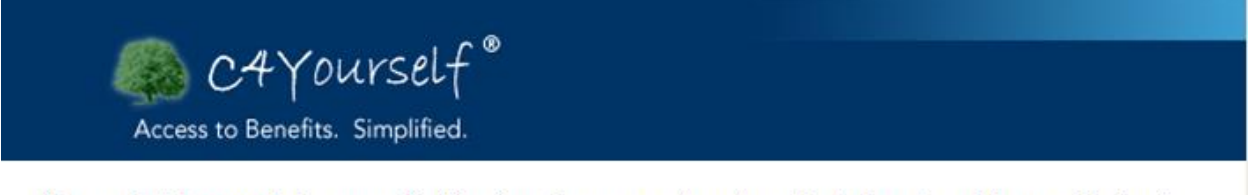

If you wish to complete an application in a language other than English or Spanish, we will direct you to a PDF form which you can print, fill out and mail to your local office.

Click here to proceed to the state website or close this window to go back to C4Yourself.

After clicking on <u>"Click Here"</u>, you will be redirected to the California Department of Social Services (CDSS) website, to forms in the language you selected. You will need to scroll down the page and find the form called "SAWS2 Statement of Facts". This form is an acceptable application for Food Stamps, CalWORKs, Medi-Cal and CMSP.

For example: If Farsi is selected, this is the screen that will display after you click on "Click Here"

C4Yourself External User Guide

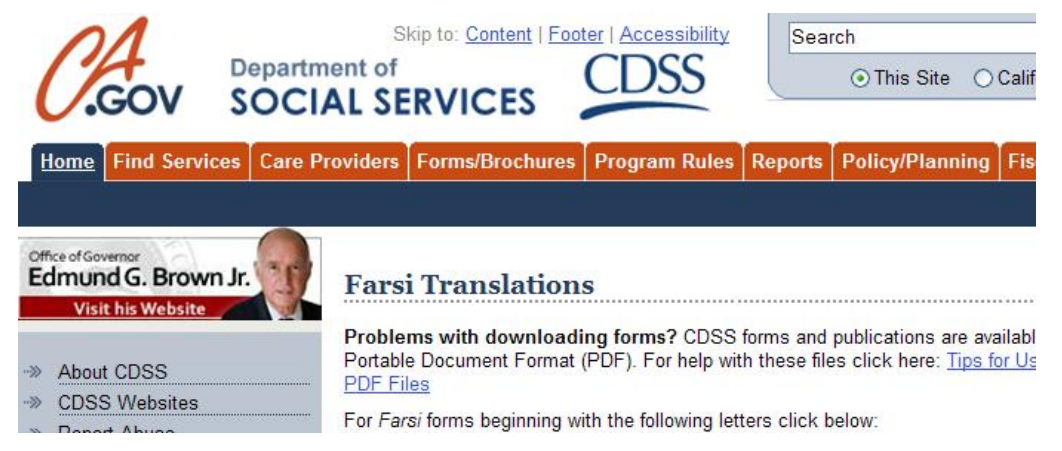

# LOGIN-RETURNING USER

**PURPOSE** The purpose of **Login** is to allow a returning user who created a user name and password to sign in and view or complete an E-App or access their C4 Yourself account, through the secured website.

STARTING POINT The user has navigated to the C4Yourself Home Page and clicked the <u>Open Saved</u> <u>Applications</u> hyperlink.

| STEP | ACTION                                                                       |
|------|------------------------------------------------------------------------------|
| 1    | Enter <b>User Name</b> in the first text box (This field is case sensitive). |
| 2    | Enter <b>Password</b> in the second text box (This field is case sensitive). |
| 3    | Click the <b>Next</b> button to continue.                                    |

| CAYourself®                                                                                  | Home   Help                                                                                                    |  |
|----------------------------------------------------------------------------------------------|----------------------------------------------------------------------------------------------------|--|
| Access to Benefits. Simplified.                                                              | English                                                                                                    |  |
| Login                                                                                        |                                                                                                    |  |
| New User                                                                                     | Existing User                                                                                                    |  |
| If this is your first time accessing C4Yourself, please <u>register a new account here</u> . | Please enter your User Name and Password in the<br>boxes below. Click on the Next button and you will<br>go back to the application you were completing.<br>User Name:<br>Password:<br>Step 3<br>Next<br>Forgot your Password? |  |

## LOGIN-RETURNING USER (continued)

| STEP | ACTION                                                                                       |
|------|----------------------------------------------------------------------------------------------|
| 4    | The My Applications page displays.                                                           |
| 5    | If the user has submitted applications in the past, the application will display in a list   |
|      | under <b>Previous Applications</b> . The user can click on the <b>E-App Number</b> hyperlink |
|      | to view the E-App Summary.                                                                   |
| 6    | To continue an application that has not been submitted, click the <b>Continue</b> button.    |

| Access to Benefits. Simp                 | lelf <sup>®</sup><br>Nified.                       | Call Me   Live Chat   Home   Help English |  |
|------------------------------------------|----------------------------------------------------|-------------------------------------------|--|
| My Messages My                           | Things To Do My Benefits                           | My Forms My Applications                  |  |
| My Applications                          |                                                    |                                           |  |
| My Applications                          | Start a New Application                            | 1                                         |  |
|                                          | Click the next button to start a                   | new application. Next                     |  |
|                                          | Applications for Renewal/Recerti                   | ification                                 |  |
|                                          | You have no renewals to submit                     | t.                                        |  |
|                                          | Applications Missing Information                   | 1                                         |  |
|                                          | There are no applications missin                   | g any information.                        |  |
|                                          | Previous Applications                              |                                           |  |
|                                          | E-App Number                                       | E-App Date                                |  |
| Step                                     |                                                    | 07/01/2011                                |  |
|                                          | OR                                                 |                                           |  |
|                                          | ∧1 ( <sup>®</sup> )                                | <u>Call Me   Live Chat   Home   Helr</u>  |  |
| C4 Yours                                 | elt                                                |                                           |  |
| Access to Benefits. Simpl                | ified.                                             | English                                   |  |
| My Messages 🔷 My 1                       | Things To Do My Benefits                           | My Forms My Application                   |  |
| <u> </u>                                 |                                                    |                                           |  |
| My Applications                          |                                                    |                                           |  |
| My Applications                          | Current Application                                |                                           |  |
|                                          | Last modified on 07/19/2011                        | Continue Step 6                           |  |
| Applications for Renewal/Recertification |                                                    |                                           |  |
| You have no renewals to submit.          |                                                    |                                           |  |
|                                          | Applications Missing Information                   |                                           |  |
|                                          | There are no applications missing any information. |                                           |  |
|                                          | Previous Applications                              |                                           |  |
|                                          | E Ann Number                                       |                                           |  |

#### OR

## LOGIN-RETURNING USER (continued)

| STEP | ACTION                                                                                                    |
|------|----------------------------------------------------------------------------------------------------|
| 7    | The <b>My Applications</b> page displays. This is an example of when the user creates a user name and password but does not start an application. To start the application, click the Next button. |

| Access to Benefits. Simplifie | f <sup>®</sup><br>a.                                                                                                    | Call Me   Live Chat   Home   Help English |
|-------------------------------|----------------------------------------------------------------------------------------------------|-------------------------------------------|
| My Messages My Thi            | ngs To Do My Benefits My                                                                                                    | Forms My Applications                     |
| My Applications               |                                                                                                    |                                           |
| My Applications               | Start a New ApplicationClick the next button to start a new applicatApplications for Renewal/RecertificationYou have no renewals to submit.Applications Missing InformationThere are no applications missing any inform | tion. Next Step 7                         |
|                               | Previous Applications                                                                                                    |                                           |
|                               | E-App Number<br><u>CIV-11-182-008730</u>                                                                                                    | E-App Date<br>07/01/2011                  |

# LOGIN PROBLEMS

**PURPOSE** The purpose of this guide is to give the user a description of messages that may display when they are trying to log into the C4Yourself application.

**STARTING POINT** The user has navigated to the C4Yourself Home Page and clicked on the hyperlink <u>Click here</u> under Apply for Benefits. The user has entered their user name and password and received an error message. The error message reads: **Your login information did not match our records, Please try again.** 

| STEP | ACTION                                                                          |
|------|---------------------------------------------------------------------------------|
| 1    | Re-enter <b>User Name</b> in the first text box (This field is case sensitive). |
| 2    | Re-enter <b>Password</b> in the second text box (This field is case sensitive). |
| 3    | Click the <b>Next</b> button to continue.                                       |

| Access to Benefits. Simplified.                                                              | Home   Help<br>English                                                                                                    |
|----------------------------------------------------------------------------------------------|----------------------------------------------------------------------------------------------------|
| Login                                                                                        |                                                                                                    |
| New User                                                                                     | Existing User                                                                                                    |
| If this is your first time accessing C4Yourself, please <u>register a new account here</u> . | Please enter your User Name and Password in the<br>boxes below. Click on the Next button and you will<br>go back to the application you were completing.<br>Your login information did not match our<br>records. Please try again.<br>User Name: seymour1<br>Password:<br>Step 3<br>Next<br>Forgot your Password? |

# FORGOT USER NAME

**PURPOSE** The purpose of the **Forgot User Name** guide is to give the user instruction on what steps are necessary if the user forgets their user name.

STARTINGThe user has navigated to the C4Yourself Home Page and clicked the hyperlink Click here<br/>under Apply for Benefits.

| STEP | ACTION                                                                          |  |  |  |
|------|---------------------------------------------------------------------------------|--|--|--|
| 1    | If the user has forgotten the user name, they will need to follow the steps for |  |  |  |
|      | applying for benefits on page on page 16 to create a new user name and          |  |  |  |
|      | password. The information entered previously can not be recovered.              |  |  |  |

# FORGOT PASSWORD

**PURPOSE** The purpose of the **Forgot Your Password** section is to give the user instruction on what process is needed if they forget their User Password.

STARTING POINT The user has navigated to the C4Yourself Home Page and clicked the hyperlink <u>Open Saved</u> <u>Applications</u>. The user has forgotten their password.

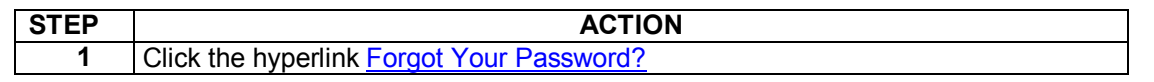

| Access to Benefits. Simplified.                                                                 | Home   Help<br>English                                                                                                    |
|-------------------------------------------------------------------------------------------------|----------------------------------------------------------------------------------------------------|
| ogin                                                                                            |                                                                                                    |
| New User                                                                                        | Existing User                                                                                                    |
| If this is your first time accessing C4Yourself,<br>please <u>register a new account here</u> . | Please enter your User Name and Password in the<br>boxes below. Click on the Next button and you will<br>go back to the application you were completing.<br>User Name:<br>Password:<br>Next<br>tep 1 Forgot your Password? |

| STEP | ACTION                                                 |
|------|--------------------------------------------------------|
| 2    | The Please Enter Your User name page displays          |
| 3    | Enter <b>User Name</b> (This field is case sensitive). |
| 4    | Click the <b>Next</b> button to continue.              |

|                  | <u>Home   Help</u>                          |  |  |
|------------------|---------------------------------------------|--|--|
| Simplified.      | English                                     |  |  |
| r Your User Name |                                             |  |  |
| Step 3           |                                             |  |  |
| r                | Simplified.  Your User Name and click next. |  |  |

## FORGOT PASSWORD (continued)

| STEP | ACTION                                                                                    |
|------|-------------------------------------------------------------------------------------------|
| 5    | The Secret Questions page displays.                                                       |
| 6    | Enter the answer to the first <b>Secret Question</b> in the first text box (This field is |
|      | case sensitive).                                                                          |
| 7    | Enter the answer to the second <b>Secret Question</b> in the second text box (This field  |
|      | is case sensitive).                                                                       |
| 8    | Click the <b>Next</b> button to continue.                                                 |

| Secret Que                 |                                                                    |
|----------------------------|--------------------------------------------------------------------|
| user Name:                 | Seymour1                                                           |
| Secret question:           | What is your favorite pastime?                                     |
| Your answer:               | Step 6<br>Please enter your answer to your first secret question.  |
| Second Secret<br>question: | Which phone number do you remember most from your childhood?       |
| Your answer:               | Step 7<br>Please enter your answer to your second secret question. |

## FORGOT PASSWORD (continued)

| STEP | ACTION                                                                              |
|------|-------------------------------------------------------------------------------------|
| 9    | The Change Your Password page displays.                                             |
| 10   | Enter a new <b>Password</b> in the first text box (This field is case sensitive).   |
| 11   | Re-enter the <b>Password</b> in the second text box (This field is case sensitive). |
| 12   | Click the <b>Next</b> button to continue.                                           |

| C4YO                 | urself <sup>®</sup> Home   Help                                                                                                    |
|----------------------|----------------------------------------------------------------------------------------------------|
| Access to Benefits.  | Simplified. English                                                                                                    |
| Change You           | r Password                                                                                                    |
| User Name:           | Seymour1                                                                                                    |
| Password:            | Step 10           Type in a Password. It must be between 5 and 20 letters or numbers and it should to be different than your User Name. |
| Re-enter Password    | You must enter the same password again.                                                                                                 |
| Click the Next butto | on to change your Password.                                                                                                    |
| Back                 | Step 12 Next                                                                                                    |
|                      |                                                                                                    |
| STEP                 |                                                                                                    |
| 13                   | user can click on an application if one is displayed or click the <b>Next</b> button to continue.                                       |

| Access to Benefits. Simplifie | f <sup>®</sup> Home   Help<br>ed. English ♥                    |
|-------------------------------|----------------------------------------------------------------|
| My Messages My Thi            | ngs To Do My Benefits My Forms My Applications                 |
| My Applications               |                                                                |
| My Applications               | Start a New Application                                        |
|                               | Click the next button to start a new application. Next Step 13 |
|                               | Applications for Renewal/Recertification                       |
|                               | You have no renewals to submit.                                |
|                               | Applications Missing Information                               |
|                               | There are no applications missing any information.             |
|                               | Previous Applications                                          |
|                               | You have no previous applications.                             |

## CALL ME

PURPOSE The purpose of the **Programs** page is to allow the applicant to select the programs they wish to apply for. In order to continue, they must select at least one of the three programs listed, which are Food Stamps, CalWORKs, and Medi-Cal.

> NOTE: The Call Me hyperlink is ONLY available for persons who live and are applying in San Bernardino County.

# STARTING

The user has logged into their C4Yourself Account.

| - |   | ••• | •  |   | - |  |
|---|---|-----|----|---|---|--|
| Ρ | 0 | IN  | IT | • |   |  |

| STEP | ACTION                                                                                      |  |  |  |
|------|---------------------------------------------------------------------------------------------|--|--|--|
| 1    | Click the hyperlink Call Me.                                                                |  |  |  |
| 2    | Enter your Full Name in the Full Name text box.                                             |  |  |  |
| 3    | Enter your <b>Phone Number</b> in the Phone Number text box. Do NOT enter                   |  |  |  |
|      | hyphens.                                                                                    |  |  |  |
|      | Here is an example of how the phone number should be entered: 90955555555                   |  |  |  |
| 4    | Click <b>Call Me</b> , to have a person assist you with your questions/application or click |  |  |  |
|      | Exit if you do not want someone to call you.                                                |  |  |  |

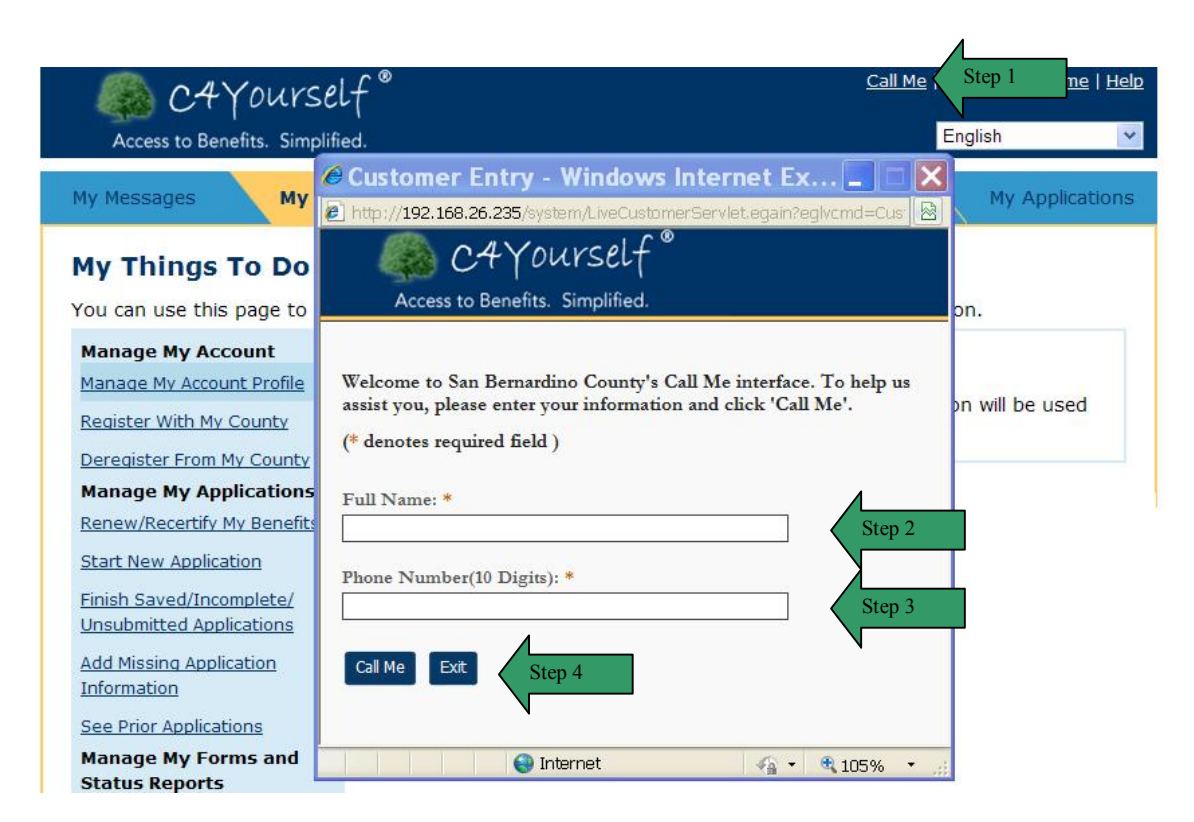

#### CALL ME (continued)

After you click "Call Me" the following screen will display indicating your request has been submitted.

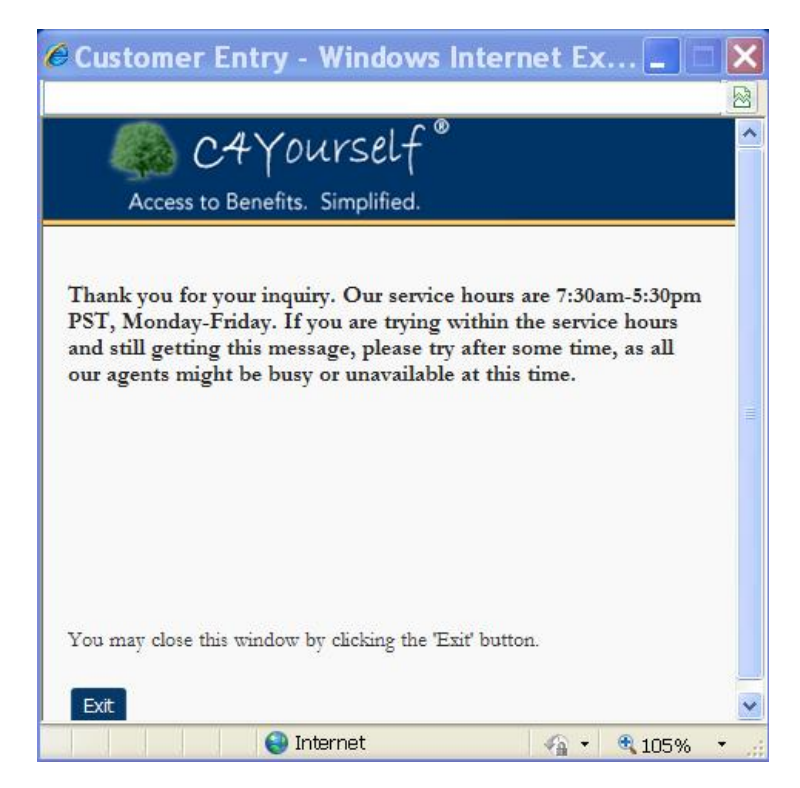

# APPLY FOR BENEFITS

#### PURPOSE

The purpose of the **Apply for Benefits** link is to have the **user** create a user name and password. By creating a user name and password, the applicant will be able to leave the C4Yourself application and return to it without losing the information they already entered. After creating a user name and password, the user will start the application.

**NOTE:** The User Name, Password and Secret Questions/Answers should only be entered by the Primary Applicant/Recipient applying and **should not be shared** with relatives, friends, county staff, or county based organizations (hospitals, clinics, etc.).

#### STARTING POINT

The user has navigated through the following pages:

#### 1. C4Yourself Home Page

2. Click the hyperlink <u>Click here</u> under **Apply for Benefits**.

The **Login** page is displaying.

| [ | STEP | ACTION                                           |  |  |  |
|---|------|--------------------------------------------------|--|--|--|
|   | 1    | Click the register a new account here hyperlink. |  |  |  |

| Home   <u>Help</u><br>English                                                                                                    |
|----------------------------------------------------------------------------------------------------|
| Existing User         Please enter your User Name and Password in the boxes below. Click on the Next button and you will go back to the application you were completing.         User Name:         Password:         Next |
|                                                                                                    |

## USER NAME AND PASSWORD

| OTED | ACTION                                                                                     |  |  |  |  |  |
|------|--------------------------------------------------------------------------------------------|--|--|--|--|--|
| SIEP | ACTION                                                                                     |  |  |  |  |  |
| 2    | The User name and password page displays.                                                  |  |  |  |  |  |
| 3    | Select the <b>County</b> that you live in from the County drop down box.                   |  |  |  |  |  |
| 4    | Enter a User Name in the text box. The user name must be between 5 and 20                  |  |  |  |  |  |
|      | characters long and is case sensitive.                                                     |  |  |  |  |  |
| 5    | Enter <b>Password</b> in the text box (This field is case sensitive).                      |  |  |  |  |  |
| 6    | Re-enter Password in the text box (This field is case sensitive).                          |  |  |  |  |  |
| 7    | Click the select arrow box to display the drop-down list and select the First              |  |  |  |  |  |
|      | secret question.                                                                           |  |  |  |  |  |
| 8    | Enter your answer in the <b>first Your answer</b> text box (This field is case sensitive). |  |  |  |  |  |
| 9    | Click the select arrow box to display the drop-down list and select the <b>Second</b>      |  |  |  |  |  |
|      | secret question.                                                                           |  |  |  |  |  |
| 10   | Enter your answer in the second Your answer text box (This field is case                   |  |  |  |  |  |
|      | sensitive).                                                                                |  |  |  |  |  |
| 11   | Click the <b>Next</b> button.                                                              |  |  |  |  |  |

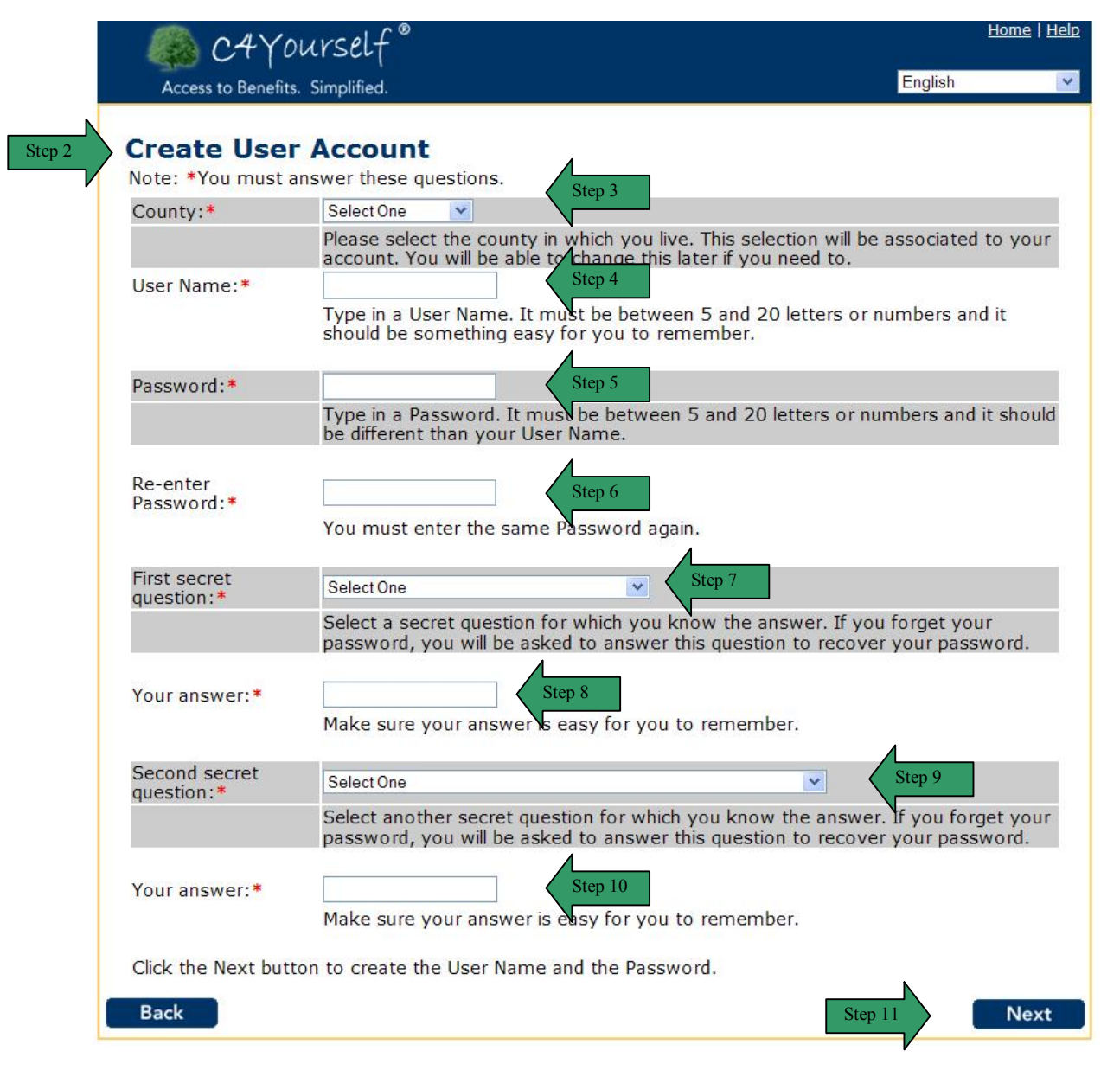

#### USER NAME AND PASSWORD (continued)

If you select a county that is NOT a C-IV supported county, you may see an error message after you click the Next Button in Step 11. If you live in a non-C-IV county you can still complete an application online by clicking the "<u>Click Here</u>" hyperlink. This hyperlink will take you to the California Benefits Portal, which will direct you to another website where you can apply online.

#### **Create User Account**

Note: \*You must answer these questions.

| County  | Los Angeles 🔽                                                                                                    |
|---------|----------------------------------------------------------------------------------------------------|
| county. | C4Yourself cannot send applications to the selected county. Please <u>click here</u> to proceed further.                                             |
|         | Please select the county in which you live. This selection will be associated to your account. You will be able to change this later if you need to. |

| STEP | ACTION                                                                   |  |  |  |  |
|------|--------------------------------------------------------------------------|--|--|--|--|
| 12   | The User name and password page displays with a message that states: You |  |  |  |  |
|      | have successfully created your user name and password.                   |  |  |  |  |
| 13   | Click the <b>Next</b> button.                                            |  |  |  |  |

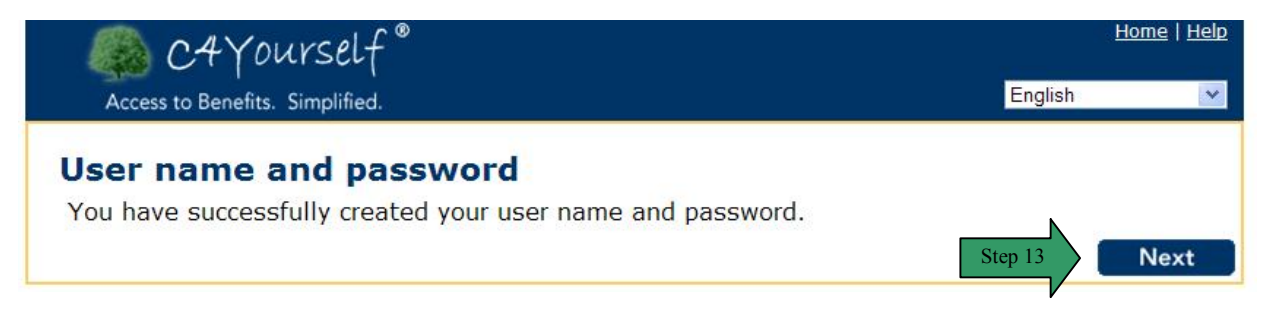

#### FIRST SECRET QUESTIONS

What is your Father's middle Name? What was the name of your first school? Who was your childhood hero? What is your favorite pastime: What is your all-time favorite sports team?

#### SECOND SECRET QUESTIONS

What was the first and last name of your first boyfriend or girlfriend? Which phone number do you remember most from your childhood? What was your favorite place to visit as a child? Who is your favorite actor, musician, or artist? What is your favorite movie?

# MY APPLICATIONS

| STEP | ACTION                            |  |  |  |
|------|-----------------------------------|--|--|--|
| 14   | The My Application page displays. |  |  |  |
| 15   | Click the <b>Next</b> button.     |  |  |  |

| Access to Benefits. | Urself®<br>Simplified.                                                                                                    | Home   Help<br>English |
|---------------------|----------------------------------------------------------------------------------------------------|------------------------|
| My Messages         | My Things To Do My Benefits My Forms                                                                                                    | My Applications        |
| My Application      | Start a New Application Click the next button to start a new application Applications for Renewal/Recertification You have no renewals to submit. | Next Step 15           |
|                     | Applications Missing Information                                                                                                    |                        |

## LET'S GET STARTED

| STEP | ACTION                                                                                                    |  |  |  |  |
|------|----------------------------------------------------------------------------------------------------|--|--|--|--|
| 16   | <b>16</b> The Let's get started page displays. Note: The user must complete the Start                            |  |  |  |  |
|      | Application section, in order for the information to automatically be saved.                                     |  |  |  |  |
| 17   | To view a list of verifications the user might need to complete the application, click the hyperlink Click here. |  |  |  |  |

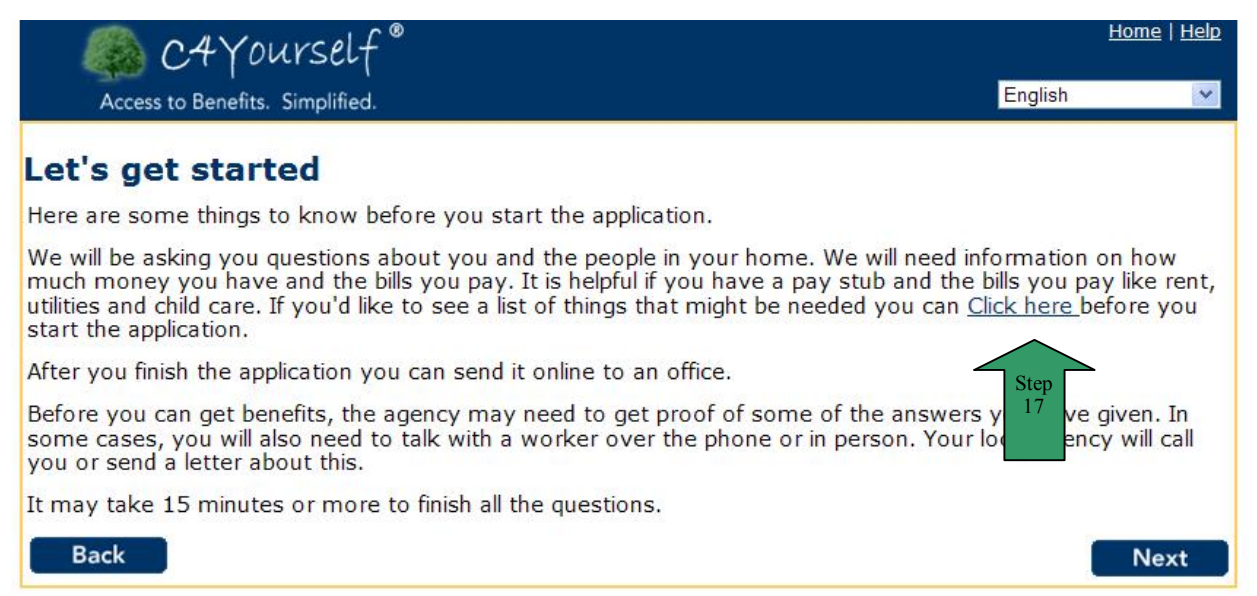

| STEP | ACTION                                                                                                 |  |  |  |  |
|------|----------------------------------------------------------------------------------------------------|--|--|--|--|
| 18   | The Verifications page displays.                                                                       |  |  |  |  |
| 19   | Click the <b>Back</b> button or the <b>Next</b> button to return to the <b>Let's get started</b> page. |  |  |  |  |

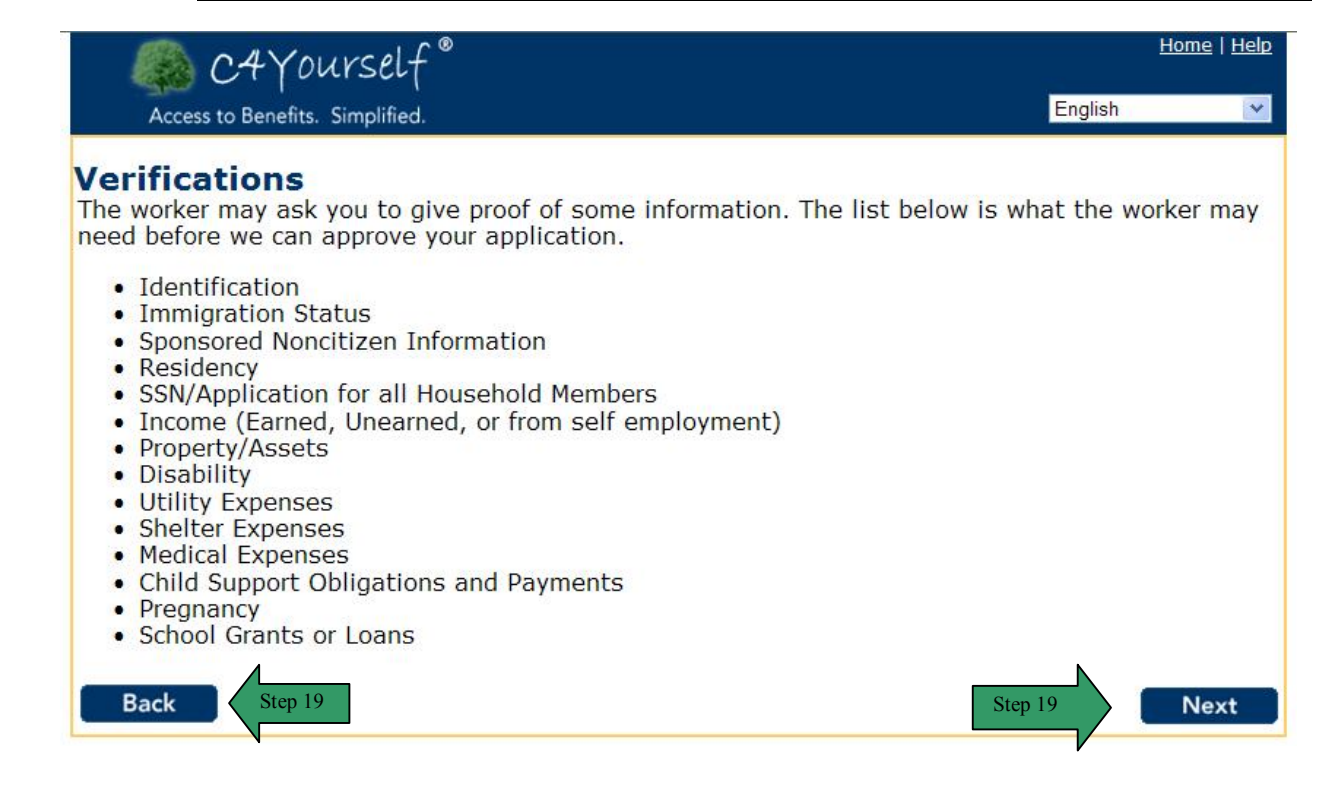

## LET'S GET STARTED

| STEP | EP ACTION                                 |  |  |
|------|-------------------------------------------|--|--|
| 20   | The Let's Get Started page redisplays.    |  |  |
| 21   | Click the <b>Next</b> button to continue. |  |  |

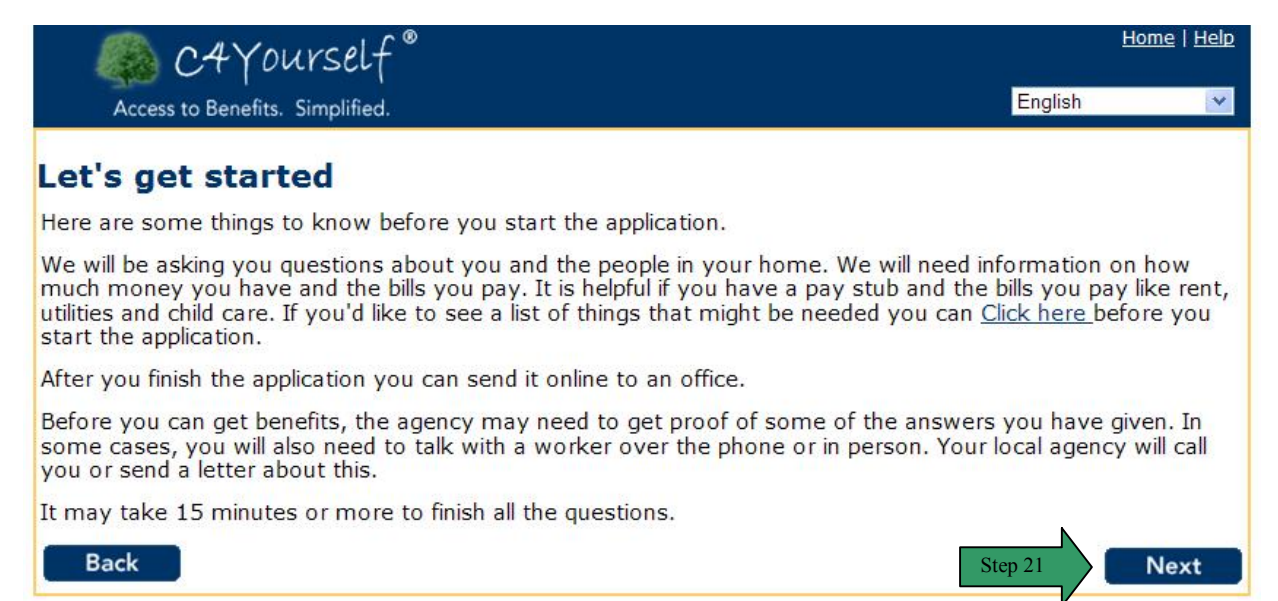

## INSTRUCTIONS

| STEP ACTION                                                    |                                                        |                                                                                        | N                                                         |                                                             |
|----------------------------------------------------------------|--------------------------------------------------------|----------------------------------------------------------------------------------------|-----------------------------------------------------------|-------------------------------------------------------------|
|                                                                | 22                                                     | The Instructions page d                                                                | isplays.                                                  |                                                             |
|                                                                | 23                                                     | Click the Next button to o                                                             | continue with the ap                                      | oplication.                                                 |
|                                                                |                                                        |                                                                                        |                                                           |                                                             |
| 💫 C-                                                           | 4Yours                                                 | self®                                                                                  |                                                           | <u>Home</u>   <u>Help</u>                                   |
| Access to B                                                    | enefits. Simp                                          | olified.                                                                               |                                                           | English                                                     |
|                                                                |                                                        |                                                                                        |                                                           |                                                             |
| Instructio                                                     | ns                                                     |                                                                                        |                                                           |                                                             |
| Here are some                                                  | e tips for u                                           | ising this website.                                                                    |                                                           |                                                             |
| Start Pe<br>Application                                        | eople                                                  | Job Income Expenses                                                                    | Property Other                                            | Send<br>Appliction                                          |
| The tabs abov<br>the questions<br>application is,              | re tell you<br>. It is best<br>the faste<br><b>30%</b> | what kind of questions we<br>t to answer as many quest<br>r the worker will be able to | will be asking. You<br>ions as you can. Th<br>process it. | u will not have to answer all<br>ne more complete your      |
| This has talls                                                 | how close                                              | you are to finiching the pr                                                            | unlightion                                                |                                                             |
| You'll see some<br>on to the next (                            | questions                                              | with a star * - next to them.                                                          | You must answer the                                       | ese questions before you can go                             |
| Check this 🗌 bo                                                | ox next to f                                           | the item you want to select.                                                           |                                                           |                                                             |
| Check this ○ b                                                 | utton next                                             | to the item you want to selec                                                          | :t.                                                       |                                                             |
| Next<br>The Next buttor                                        | n takes you                                            | ı to the next page.                                                                    |                                                           |                                                             |
| Back<br>The Back buttor                                        | n takes you                                            | I to the page before the one y                                                         | vou are on now.                                           |                                                             |
| Exit<br>The Exit button<br>saved. If you do<br>application can | ends your<br>o not have<br>be saved.                   | application. If you created a u<br>a user name and password, y                         | ser name and passwo<br>ou will be asked to cr             | ord, all your information will be<br>reate one so that your |
| Remove<br>The Remove bu                                        | tton remov                                             | ves the person or information                                                          | from your applicatior                                     | 1.                                                          |
| Edit<br>The Edit button                                        | takes you                                              | to a person's information so y                                                         | /ou can make change                                       | 25.                                                         |
| <u>Link Text</u><br>Text that is und                           | erlined and                                            | blue is a hyperlink. Clicking th                                                       | is text will direct you                                   | to another web page.                                        |
| Send Applicatio                                                | on                                                     |                                                                                        |                                                           |                                                             |
| The Send Applic county office.                                 | ation butto                                            | n sends your application. If yo                                                        | ou click this button, it                                  | will send your application to the                           |
| Home My C4Yo<br>The Help link sh<br>understand the             | ourself   Help<br>ows help fo<br>questions o           | p<br>or the page you are on. If you<br>on the page.                                    | click this button, it w                                   | ill show information to help you                            |
| OK. Let's start t                                              | the applicat                                           | ion.                                                                                   |                                                           |                                                             |
| Back                                                           |                                                        |                                                                                        |                                                           | Step 23 Next                                                |

# START APPLICATION TAB

The purpose of the **Programs** page is to allow the applicant to select the programs they wish to apply for. In order to continue, they must select at least one of the three programs listed, which are Food Stamps, CalWORKs, and Medi-Cal.

**NOTE**: Persons applying for CMSP should select Medi-Cal on the Programs page. CMSP will be a selection on a subsequent page.

STARTING POINT

PURPOSE

The user has navigated through the following pages:

- C4Yourself Home Page
- Create user name and password
- Let's Get Started
- Instructions

The **Programs** page is displaying.

| Step | Action                                                                 |
|------|------------------------------------------------------------------------|
| 1    | Check the box for each program being applied for.                      |
|      | NOTE: If the person is applying for CMSP, Medi-Cal should be selected. |
| 2    | Click the <b>Next</b> button to continue.                              |

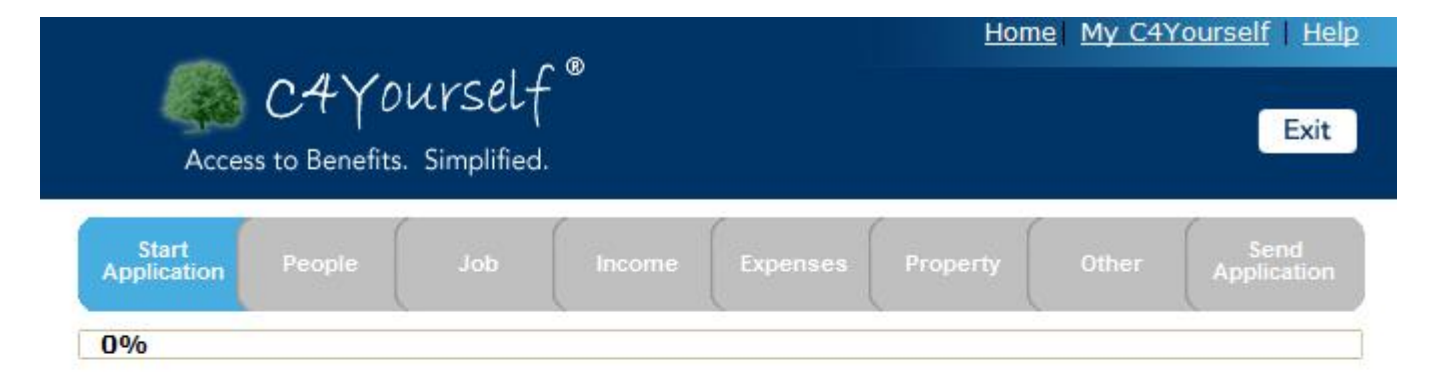

# Programs

Please select the programs you wish to apply for. You must apply for at least one program. You may apply for as many programs as you wish.

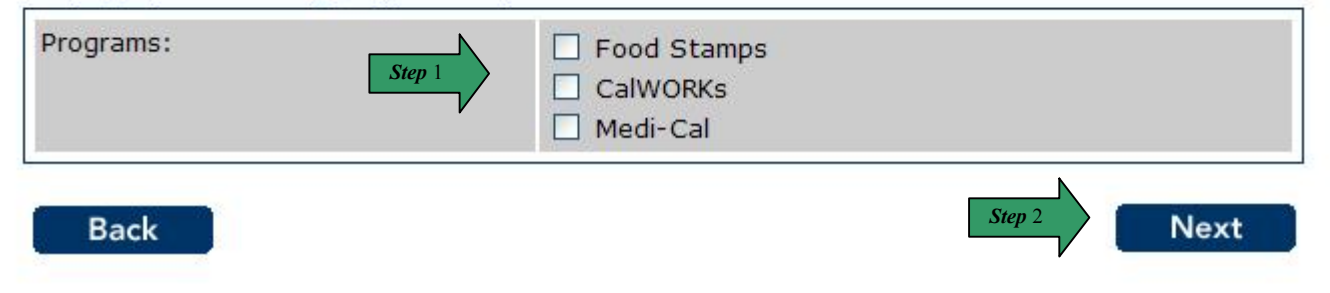

#### YOUR INFORMATION

**PURPOSE** The purpose of the **Your Information** page is to gather information about the primary applicant. Each C4Yourself application requires a primary applicant.

STARTING POINT The user has navigated through the following pages:

- C4Yourself Home Page
- Create user name and password
- Let's Get Started
- Instructions

The Your Information page is displaying.

| Step | Action                                                                                                    |
|------|----------------------------------------------------------------------------------------------------|
| 1    | Enter the First Name. This is required information.                                                                                                    |
| 2    | Enter the Middle Name.                                                                                                    |
| 3    | Enter the Last Name. This is required information.                                                                                                    |
| 4    | Click the select arrow to display the drop-down list and select best way to contact                                                                              |
|      | user.                                                                                                    |
| 5    | Click the radio button to indicate if the user is <b>homeless</b> . If <b>No</b> is selected in this                                                             |
|      | step, steps 11 and 12 are required. This is required information.                                                                                                |
| 6    | Enter the Address Line 1 including house number and street name.                                                                                                 |
| 7    | Enter additional information on Address Line 2 including space, apartment                                                                                        |
|      | number, building number, etc.                                                                                                    |
| 8    | Enter the <b>City.</b> This is required information.                                                                                                    |
| 9    | California will always be pre-populated in the State section.                                                                                                    |
| 10   | Enter the <b>ZIP Code.</b> This is required information.                                                                                                    |
| 11   | Click the select arrow to display the drop-down list and select a <b>County</b> . This is                                                                        |
|      | required information.                                                                                                    |
| 12   | Click the check box to apply for CMSP                                                                                                    |
| 13   | Enter the <b>Contact Number</b> . Also include the extension.                                                                                                    |
| 14   | Enter the <b>Email</b> address.                                                                                                    |
|      | <b>NOTE:</b> If the primary applicant/recipient would like to have emails sent to their                                                                          |
|      | personal email address when e-Messages are posted to their C4Yourself account,                                                                                   |
|      | an email address should be entered. For more information on e-Messages, see                                                                                      |
|      | page 176.                                                                                                    |
| 15   | Click the radio button to indicate if the person is applying for benefits on behalf of                                                                           |
|      | someone else.                                                                                                    |
| 16   | Click the check box to indicate if the person is a minor/teenager and wants                                                                                      |
|      | confidential Minor Consent Services, for family planning, pregnancy related care,                                                                                |
|      | mental nealth, drug and alconol abuse treatment/counselling, sexually transmitted                                                                                |
|      | diseases (STD) or sexual assault.                                                                                                    |
|      | note: If the person applying meets the chiena above and checks the box, an error meeter will display stating the following: To maintain confidentiality you must |
|      | take your explication to the legal accial convince office or cligibility worker                                                                                  |
|      |                                                                                                    |
| 17   | Click the Next button to continue                                                                                                    |
| 17   |                                                                                                    |

#### YOUR INFORMATION (continued)

| Acces                | C4Y0<br>ss to Benefits. | UYSEL <del>(</del><br>Simplified | ®      |          | Hom      | <u>ie  My C4Y</u> | <u>(ourself</u>   <u>Help</u><br>Exit |
|----------------------|-------------------------|----------------------------------|--------|----------|----------|-------------------|---------------------------------------|
| Start<br>Application | People                  | doL                              | Income | Expenses | Property | Other             | Send<br>Application                   |
| 0%                   |                         |                                  |        | 1        |          |                   | 1                                     |

# **Your Information**

Please give us information about yourself. You must give us at least your name and address. If you can not answer a question you can skip it.

Note:\*You must answer these questions.

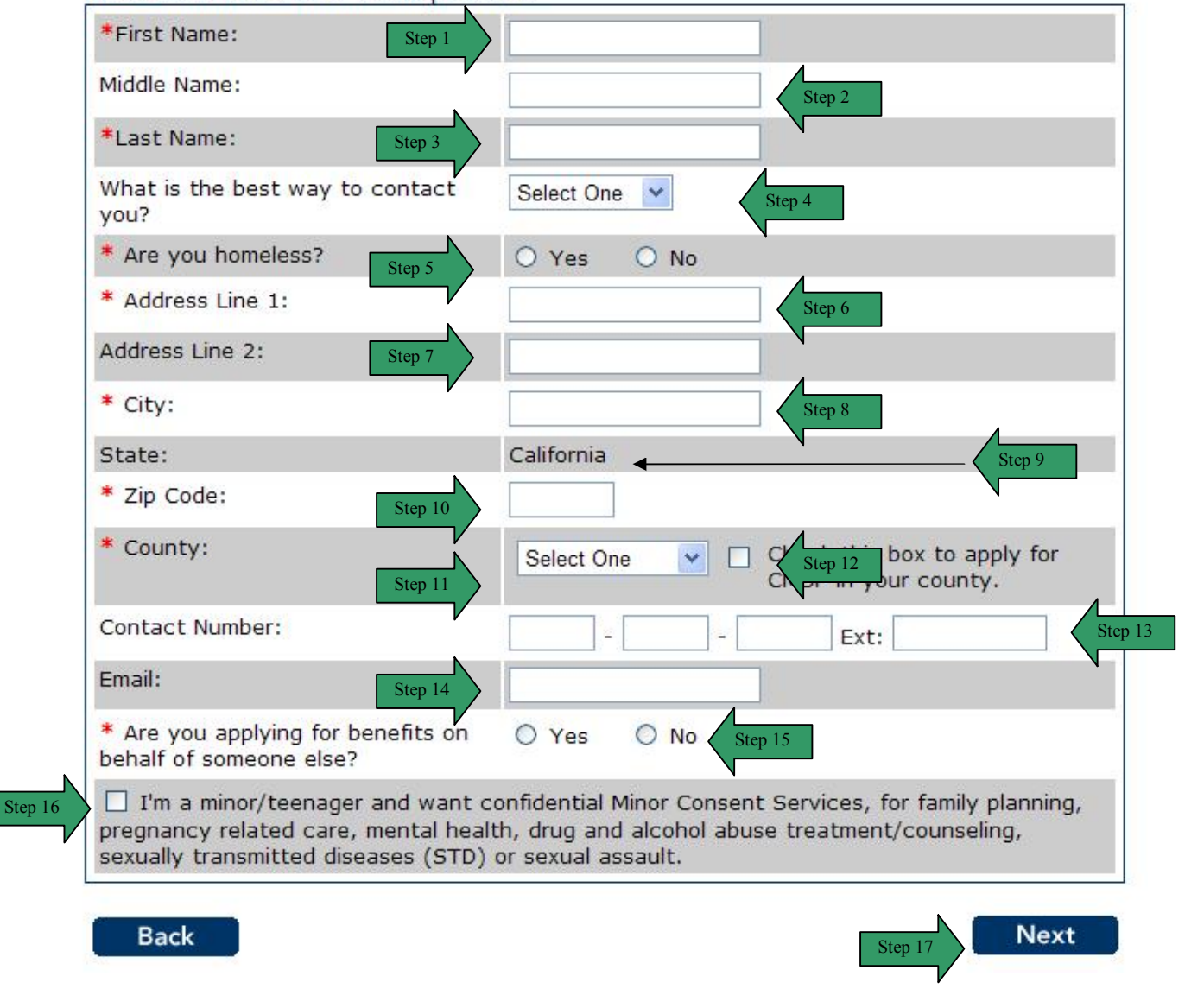

## SELECT ADDRESS

#### PURPOSE

The purpose of the **Select Address** page is to confirm the address entered by the primary applicant/recipient. When an address is entered, the address will go through a normalization process. If the address does not match any address known to the postal service, the page will display the "User-entered Address". There may be times when potential matches display due to changes in zoning and/or software updates (see page 29).

| Acces                | C4Y0<br>ss to Benefits. | UrSelf | <b>®</b> |          | Home My C4Yourself H |       |                     |  |
|----------------------|-------------------------|--------|----------|----------|----------------------|-------|---------------------|--|
| Start<br>Application | People                  | Job    | Income   | Expenses | Property             | Other | Send<br>Application |  |
| 0%                   |                         |        |          |          |                      |       |                     |  |

## Select Address

We could not verify your address. Please double-check what you entered below. If you believe it is correct, please click the circle next to it and click the next button. Otherwise, click back and change it.

| 1 NIRVANA LANE        |  |
|-----------------------|--|
| San Bernardino County |  |

#### **SELECT ADDRESS (continued)**

There may be times when multiple potential matches display (due to changes in zoning, software updates, or typographical errors). Below is an example of what the Select Address page will display if there is a discrepancy and/or multiple potential matches.

| Acces                | C4Y0<br>is to Benefits. | UrSelf |        | <u>Home My C4Yourself Help</u> |          |       |                     |
|----------------------|-------------------------|--------|--------|--------------------------------|----------|-------|---------------------|
| Start<br>Application | People                  | Job    | Income | Expenses                       | Property | Other | Send<br>Application |
| 0%                   |                         |        | (      | ( )                            |          |       |                     |

## Select Address

The address you entered could not be found. Below is a list of possible matches. Please select your address. **You can only select one.** 

| Pos | sible Matches                                                 |      |
|-----|---------------------------------------------------------------|------|
| 0   | 7977 SIERRA AVE<br>FONTANA, CA 92336<br>San Bernardino County |      |
| 0   | 8137 SIERRA AVE<br>FONTANA, CA 92335<br>San Bernardino County |      |
| 0   | 8117 SIERRA AVE<br>FONTANA, CA 92335<br>San Bernardino County |      |
| 0   | 8101 SIERRA AVE<br>FONTANA, CA 92335<br>San Bernardino County |      |
| 0   | 7977 SIERRA AVE<br>FONTANA, CA 92336<br>San Bernardino County |      |
| Use | r-entered Address                                             |      |
| 0   | 7977 SIERRA<br>FONTANA, CA 92335<br>San Bernardino County     |      |
|     | Back                                                          | Next |

## TELL US MORE

**PURPOSE** The purpose of the **Tell us more** page is to gather additional information about the primary applicant. Each C4Yourself application requires a primary applicant.

STARTING POINT The user has navigated through the following pages:

- C4Yourself Home Page
- Create user name and password
- Let's Get Started
- Instructions

The Tell us more page is displaying.

| Step | Action                                                                                     |
|------|--------------------------------------------------------------------------------------------|
| 1    | Click the radio button to indicate male or female.                                         |
| 2    | Click the select arrow to display the drop-down list and select the <b>Month</b> of birth. |
| 3    | Click the select arrow to display the drop-down list and select the <b>Day</b> of birth.   |
| 4    | Click the select arrow to display the drop-down list and select the <b>Year</b> of birth.  |
| 5    | Enter the Social Security Number.                                                          |
| 6    | Click the select arrow to display the drop-down list and select the Marital Status.        |
| 7    | Check the box to indicate Elderly, Without Money, Disabled, Blind, Pregnant or             |
|      | a Migrant/Seasonal Farm worker. The user can select more than one.                         |
| 8    | Click the <b>Next</b> button to continue.                                                  |

| Acces                | C4Y0<br>ss to Benefits. | UYSEL <del>(</del><br>Simplified | <b>.</b> ® |          | Horr     | <u>ie  My C4Y</u> | <u>(ourself   Hel</u><br>Exit |
|----------------------|-------------------------|----------------------------------|------------|----------|----------|-------------------|-------------------------------|
| Start<br>Application | People                  | Job                              | Income     | Expenses | Property | Other             | Send<br>Application           |
| 0%                   |                         |                                  |            |          |          |                   |                               |

# Tell us more

Please give us additional information about yourself. If you can not answer a question you can skip it.

| Are you male or female? Step 1                      | O Male O Female                                                                                                    |
|-----------------------------------------------------|----------------------------------------------------------------------------------------------------|
| Date of Birth:                                      | Month V Day Vear Vear Step 2-4                                                                                                    |
| Social Security Number: Step 5                      |                                                                                                    |
| Marital Status:                                     | Select One V Step 6                                                                                                    |
| Are you any of these? You can select more than one: | <ul> <li>Elderly (60 and older)</li> <li>Without money for food</li> <li>Disabled, Blind, Pregnant</li> <li>Migrant/Seasonal Farmworker</li> </ul> |
| Back                                                | Step 8 Next                                                                                                    |

## BACKGROUND INFORMATION

PURPOSE The purpose of the Background Information page is to gather additional information about the primary applicant. Each C4Yourself application requires a primary applicant.

STARTING POINT

The user has navigated through the following pages:

- C4Yourself Home Page •
- Create user name and password •
- Let's Get Started •
- Instructions •
- Start Application Tab •

The Background Information page is displaying.

| Step | Action                                                                                        |
|------|-----------------------------------------------------------------------------------------------|
| 1    | Click the select arrow to display the drop-down list and select a preferred                   |
|      | language.                                                                                     |
| 2    | Click the select arrow to display the drop-down list and indicate citizenship.                |
| 3    | Click the radio button to indicate <b>sponsored citizenship</b> .                             |
| 4    | Enter the city of birth.                                                                      |
| 5    | Click the select arrow to display the drop-down list and select the state you were            |
|      | born in.                                                                                      |
| 6    | Click the select arrow to display the drop-down list and select the <b>country of birth</b> . |
| 7    | Click the radio button to indicate Hispanic or Latino.                                        |
| 8    | Check the box next to race or ethnic origin.                                                  |
| 9    | Click the <b>Next</b> button to continue.                                                     |

#### **BACKGROUND INFORMATION (continued)**

| Acces                | C4Y0<br>ss to Benefits | UYSEL <del>(</del><br>. Simplified | - ®    |          | Hom      | <u>ie  My C41</u> | Courself Help       |
|----------------------|------------------------|------------------------------------|--------|----------|----------|-------------------|---------------------|
| Start<br>Application | People                 | Job                                | Income | Expenses | Property | Other             | Send<br>Application |
| 0%                   |                        |                                    |        |          |          |                   |                     |

#### **Background Information**

Please give us additional information about yourself. If you can not answer a question you can skip it.

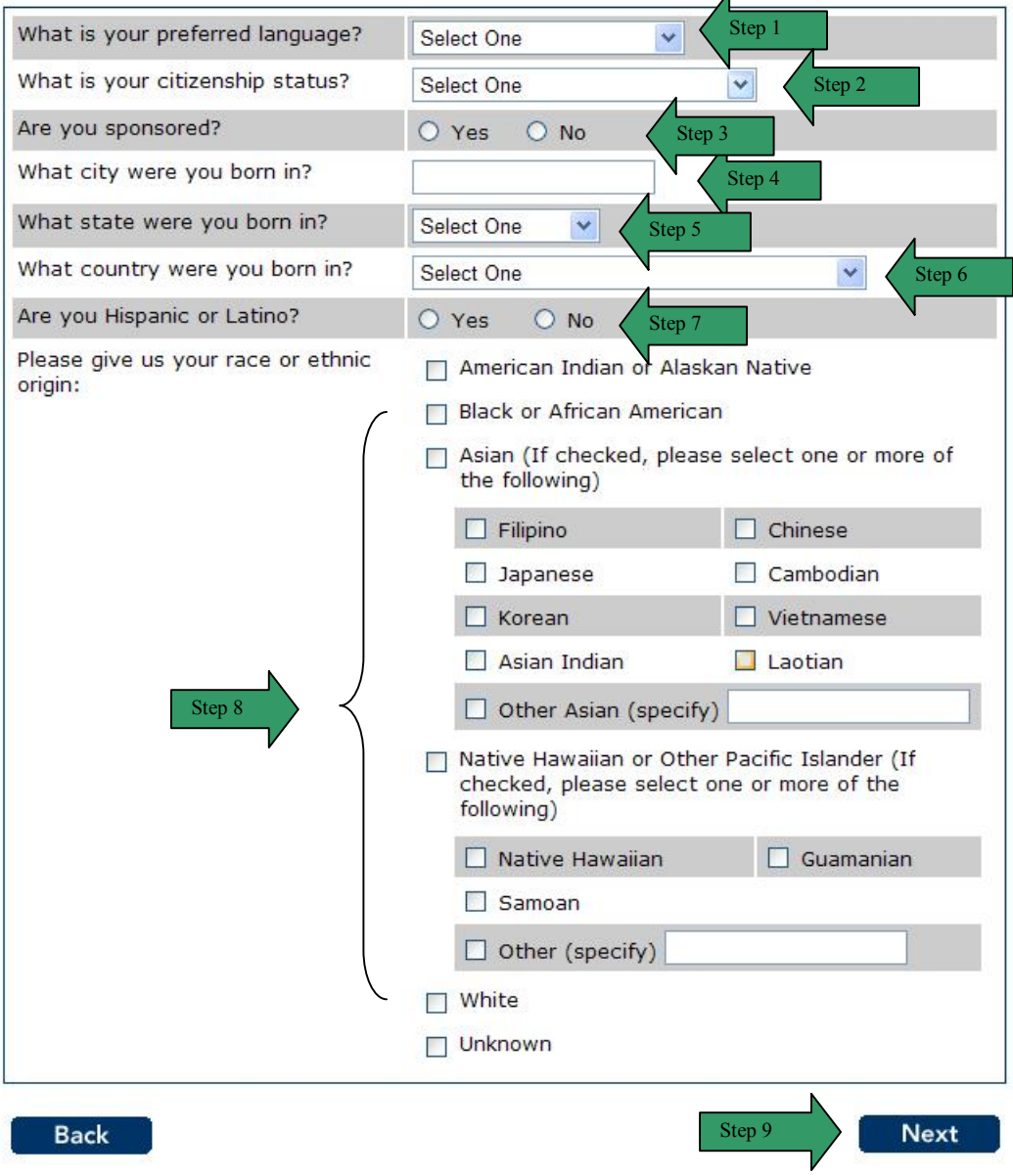

#### YOUR INFORMATION

**PURPOSE** The purpose of the **Your Information** page is to gather additional information about the primary applicant's household. Each C4Yourself application requires a primary applicant.

STARTING POINT

The user has navigated through the following pages:

- C4Yourself Home Page
- Create user name and password
- Let's Get Started
- Instructions
- Start Application Tab

The Your Information page is displaying.

| Step | Action                                                                                         |  |  |  |  |
|------|------------------------------------------------------------------------------------------------|--|--|--|--|
| 1    | Enter the amount of <b>rent or mortgage</b> that will be paid the month of application.        |  |  |  |  |
| 2    | Enter the amount of <b>utilities</b> that will be paid in the month of application if they are |  |  |  |  |
|      | not included in the rent/mortgage.                                                             |  |  |  |  |
| 3    | Enter in the text box how much money is currently on hand.                                     |  |  |  |  |
| 4    | Check the box to indicate a hardship. The user can select more than one.                       |  |  |  |  |
| 5    | Click the radio button to indicate if language assistance is needed during the                 |  |  |  |  |
|      | interview at no cost.                                                                          |  |  |  |  |
| 6    | Click the radio button to indicate if assistance is needed during the interview due to         |  |  |  |  |
|      | a physical or mental condition.                                                                |  |  |  |  |
| 7    | Click the radio button to indicate an eviction notice.                                         |  |  |  |  |
| 8    | Click the radio button to indicate a <b>utility shut off notice</b> .                          |  |  |  |  |
| 9    | Click the radio button to indicate food will run out in 3 days or less.                        |  |  |  |  |
| 10   | Click the radio button to indicate essential clothing is need.                                 |  |  |  |  |
| 11   | Click the radio button to request help with transportation to get food, clothing,              |  |  |  |  |
|      | medical care or other emergency item.                                                          |  |  |  |  |
| 12   | Click the <b>Next</b> button to continue.                                                      |  |  |  |  |

#### YOUR INFORMATION (continued)

| Acces                | C4Y0<br>ss to Benefits | UrSelf<br>. Simplified | <b>.</b> ® |          | Hom      | e <u>My C4Y</u> | <u>'ourself</u>   <u>Help</u><br>Exit |   |
|----------------------|------------------------|------------------------|------------|----------|----------|-----------------|---------------------------------------|---|
| Start<br>Application | People                 | doL                    | Income     | Expenses | Property | Other           | Send<br>Application                   |   |
| 0%                   |                        |                        |            | ~        |          |                 |                                       | Ĩ |

## **Your Information**

OK. You are almost finished with this section.

| How much is your rent/mortgage this month?                                                                                                    | Step 1                                                                                        |  |  |  |  |
|----------------------------------------------------------------------------------------------------|-----------------------------------------------------------------------------------------------|--|--|--|--|
| How much are your utilities this<br>month, if separate from your<br>rent/mortgage?                                                            | Step 2                                                                                        |  |  |  |  |
| How much money do you have?<br>This includes money in a bank<br>account, in your home, or any<br>other place.                                 | Step 3                                                                                        |  |  |  |  |
| Do you have any of these<br>hardships? You can select more                                                                                    | You are 65 years old/or older and do not have<br>someone to represent you                     |  |  |  |  |
| than one:                                                                                                    | You have a disability and your household members<br>have no income                            |  |  |  |  |
|                                                                                                    | 🗌 You live in a remote area                                                                   |  |  |  |  |
| Step 4                                                                                                    | It is hard for you to get a ride or there is not any<br>other type of transportation near you |  |  |  |  |
|                                                                                                    | You are sick or care for another household member                                             |  |  |  |  |
|                                                                                                    | The weather is/or has been bad for a long time                                                |  |  |  |  |
| Would you like to have a person<br>who speaks your first language help<br>when you visit the office at no<br>cost?                            | O Yes O No Step 5                                                                             |  |  |  |  |
| Do you think you will need help<br>during your interview because you<br>have a physical or mental<br>condition? We can help you with<br>this. | ○ Yes ○ No Step 6                                                                             |  |  |  |  |
| Do you have an eviction notice or notice to pay or quit?                                                                                      | O Yes O No Step 7                                                                             |  |  |  |  |
| Have your utilities been shut off or do you have a shut-off notice?                                                                           | O Yes O No Step 8                                                                             |  |  |  |  |
| Will your food run out in 3 days or less?                                                                                                    | O Yes O No Step 9                                                                             |  |  |  |  |
| Do you need essential clothing,<br>such as diapers or clothing needed<br>for cold weather?                                                    | O Yes O No Step 10                                                                            |  |  |  |  |
| Do you need help with<br>transportation to get food,<br>clothing, medical care or other<br>emergency item(s)?                                 | O Yes O No Step 11                                                                            |  |  |  |  |
| Back                                                                                                    | Step 12 Next                                                                                  |  |  |  |  |

# HOW TO APPLY FOR OTHERS IN THE HOME – PEOPLE TAB

**PURPOSE** The **Information about the people living in your home** page allows the user to add other people living in the home to the C4Yourself application.

STARTING POINT

#### The user has navigated through the following pages:

• User name and password

**C4Yourself Home Page** 

- Let's Get Started
- Instructions

•

Start Application Tab

The Information about the people living in your home page is displaying.

| Step | Action                                                                                              |
|------|----------------------------------------------------------------------------------------------------|
| 1    | To add another person to the application, click the <b>Yes</b> button.                              |
| 2    | If there are no other applicants, click the <b>No</b> button or the <b>Next</b> button to continue. |

| Acces                | C4Y0<br>is to Benefits. | UNSEL<br>Simplified | <b>♀</b> ® | -        | Hom<br>Se | ne My C4Y | <u>rourself   Hel</u> |
|----------------------|-------------------------|---------------------|------------|----------|-----------|-----------|-----------------------|
| Start<br>Application | People                  | Job                 | Income     | Expenses | Property  | Other     | Send<br>Application   |
| 15%                  |                         |                     |            |          |           |           | 2                     |

# Information about the people living in your home

Thank you for the information about you. Now tell us about the people living in your home.

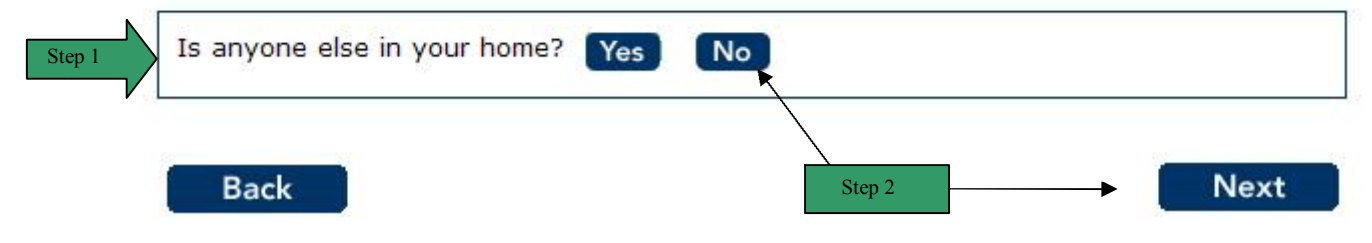

## INFORMATION ABOUT THE PEOPLE LIVING IN YOUR HOME

**PURPOSE** The purpose of the **Information about the people living in your home** page is to give the user the option to add other people living in the home to the C4Yourself application.

STARTING POINT The user has navigated through the following areas:

- Create User Name and Password
- Let's Get Started
- Instructions
- Start Application Tab

The Information about the people living in your home page is displaying.

| Step | Action                                                                                         |  |  |  |  |
|------|------------------------------------------------------------------------------------------------|--|--|--|--|
| 1    | Enter the <b>First Name</b> of the person being added. This is required information.           |  |  |  |  |
| 2    | Enter the Middle Name of the person being added.                                               |  |  |  |  |
| 3    | Enter the Last Name of the person being added. This is required information.                   |  |  |  |  |
| 4    | Click the select arrow to display the drop-down list to select the living situation of         |  |  |  |  |
|      | this person to the primary applicant.                                                          |  |  |  |  |
| 5    | Click the select arrow to display the drop-down list to select the <b>relationship</b> of this |  |  |  |  |
|      | person to the primary applicant.                                                               |  |  |  |  |
| 6    | Click the radio button to indicate the person purchases and prepares food with                 |  |  |  |  |
|      | the primary applicant.                                                                         |  |  |  |  |
| 7    | Click the <b>Next</b> button to continue.                                                      |  |  |  |  |

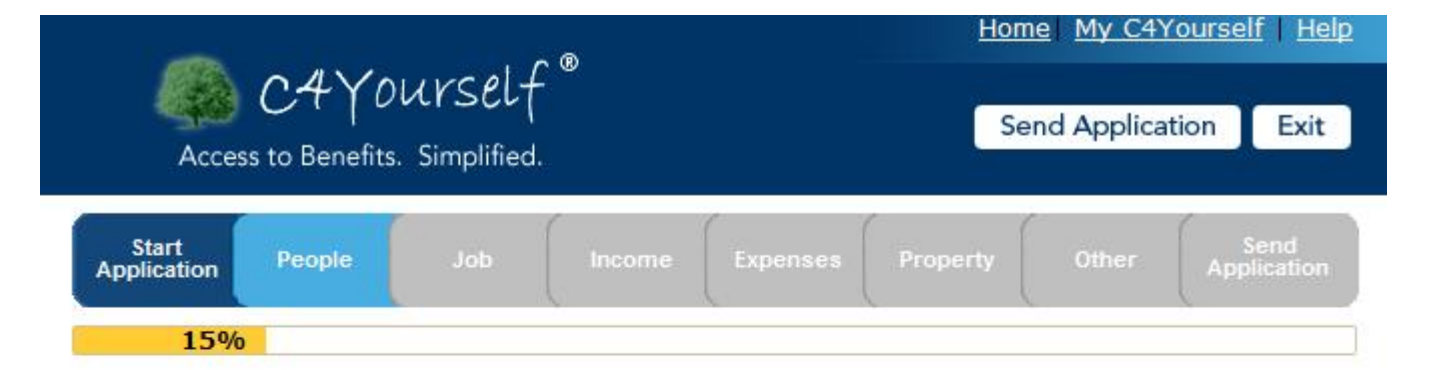

# Information about the people living in your home

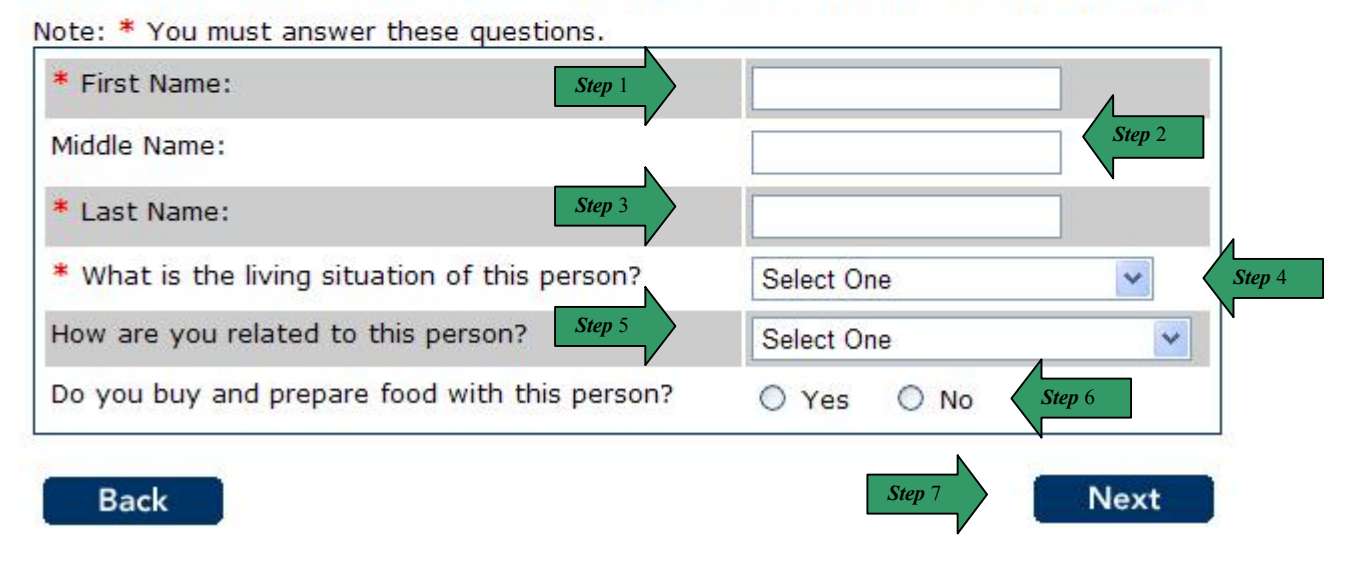

Page 36
### TELL US MORE

**PURPOSE** The purpose of the **Tell us more** page, is to gather additional information of other people living in the home.

STARTING POINT The user has navigated through the following areas:

- Create User Name and Password
- Let's Get Started
- Instructions
- Start Application Tab

The **Tell us more** page is displaying.

| Step | Action                                                                                     |
|------|--------------------------------------------------------------------------------------------|
| 1    | Click the radio button to indicate male or female.                                         |
| 2    | Click the select arrow to display the drop-down list and select the <b>Month</b> of birth. |
| 3    | Click the select arrow to display the drop-down list and select the <b>Day</b> of birth.   |
| 4    | Click the select arrow to display the drop-down list and select the <b>Year</b> of birth.  |
| 5    | Enter the Social Security Number.                                                          |
| 6    | Click the select arrow to display the drop-down list and select the Marital Status.        |
| 7    | Check the box/boxes to indicate Elderly, Without Money, Disabled, Blind,                   |
|      | Pregnant, or a Migrant/Seasonal Farm worker.                                               |
| 8    | Click the <b>Next</b> button.                                                              |

| Acces                | C4Y0<br>ss to Benefits. | Urself<br>Simplified | Ø      |          | Hom<br>Se | ne <u>My C4Y</u><br>nd Applica | <u>rourself</u>   <u>Help</u> |
|----------------------|-------------------------|----------------------|--------|----------|-----------|--------------------------------|-------------------------------|
| Start<br>Application | People                  | Job                  | Income | Expenses | Property  | Other                          | Send<br>Application           |
| 15%                  |                         |                      |        |          |           |                                |                               |

# Tell us more

Please give us additional information about this person. If you can not answer a question you can skip it.

| Is this person a male or female?                              | O Male O Female Step 1                                                                                                    |
|---------------------------------------------------------------|----------------------------------------------------------------------------------------------------|
| Date of Birth:                                                | Month Vear Vear Step 2-4                                                                                                    |
| Social Security Number: Step 5                                |                                                                                                    |
| Marital Status:                                               | Select One Step 6                                                                                                    |
| Is this person any of these? You<br>can select more than one: | <ul> <li>Elderly (60 and older)</li> <li>Without money for food</li> <li>Disabled, Blind, Pregnant</li> <li>Migrant/Seasonal Earmworker</li> </ul> |

10/13/2011

#### BACKGROUND INFORMATION

PURPOSE The purpose of the **Background Information** page is to gather additional information about other persons in the home. Each C4Yourself application requires a primary applicant.

STARTING

The user has navigated through the following pages:

POINT

C4Yourself Home Page •

- Create user name and password •
- Let's Get Started •
- Instructions •
- Start Application Tab •

The Background Information page is displaying.

| Step | Action                                                                                |
|------|---------------------------------------------------------------------------------------|
| 1    | Click the select arrow to display the drop-down list and select a preferred           |
|      | language.                                                                             |
| 2    | Click the select arrow to display the drop-down list and indicate citizenship.        |
| 3    | Click the radio button to indicate <b>sponsored citizenship</b> .                     |
| 4    | Enter the city of birth.                                                              |
| 5    | Click the select arrow to display the drop-down list and select the state you were    |
|      | born in.                                                                              |
| 6    | Click the select arrow to display the drop-down list and select the country of birth. |
| 7    | Click the radio button to indicate Hispanic or Latino.                                |
| 8    | Check the box next to race or ethnic origin.                                          |
| 9    | Click the <b>Next</b> button to continue.                                             |

### **BACKGROUND INFORMATION (continued)**

| <i></i>              | - 11/1                 | 1                      | ∽ ®    |          | Hom      | e My C41   | <u> /ourself   Help</u> |
|----------------------|------------------------|------------------------|--------|----------|----------|------------|-------------------------|
| Acces                | C4YD<br>ss to Benefits | UrSELT<br>. Simplified |        |          | Se       | nd Applica | tion Exit               |
| Start<br>Application | People                 | Job                    | Income | Expenses | Property | Other      | Send<br>Application     |
| 15%                  |                        |                        |        |          |          |            |                         |

### **Background Information**

OK. You are almost finished with this section.

| What is this person's preferred language?           | Select One Step 1                                                                                                    |
|-----------------------------------------------------|----------------------------------------------------------------------------------------------------|
| What is this person's citizenship status?           | Select One                                                                                                    |
| Is this person sponsored?                           | O Yes O No                                                                                                    |
| What city was this person born in?                  | Step 4                                                                                                    |
| What state was this person born in?                 | Select One Step 5                                                                                                    |
| What country was this person born in?               | Select One Step 6                                                                                                    |
| Is this person Hispanic or Latino?                  | O Yes O No Step 7                                                                                                    |
| Please give us this person's race or ethnic origin: | American Indian or Alaskan Native                                                                                              |
| (                                                   | Black or African American                                                                                                    |
|                                                     | <ul> <li>Asian (If checked, please select one or more of<br/>the following)</li> </ul>                                         |
|                                                     | Filipino Chinese                                                                                                    |
|                                                     | Japanese Cambodian                                                                                                    |
|                                                     | C Korean Vietnamese                                                                                                    |
|                                                     | Asian Indian                                                                                                    |
| Step 8                                              | Other Asian (specify)                                                                                                    |
| r                                                   | <ul> <li>Native Hawaiian or Other Pacific Islander (If<br/>checked, please select one or more of the<br/>following)</li> </ul> |
|                                                     | 🗌 Native Hawaiian 🛛 Guamanian                                                                                                  |
|                                                     | Samoan                                                                                                    |
|                                                     | Other (specify)                                                                                                    |
|                                                     | U White                                                                                                    |
|                                                     |                                                                                                    |
| Back                                                | Step 9 Next                                                                                                    |

### TELL US MORE ABOUT THIS CHILD

**PURPOSE** The **Tell us more about this child** page collects additional information on children applying for benefits.

STARTING POINT The user has navigated through the following areas:

- Create User Name and Password
- Let's Get Started
- Instructions
- Start Application Tab

The Tell us more about this child page is displaying.

| Step | Action                                                                        |
|------|-------------------------------------------------------------------------------|
| 1.   | Click the radio button to indicate if the child is a foster child.            |
| 2.   | Click the radio button to indicate if the child is 18-21 and claimed as a tax |
|      | dependent.                                                                    |
| 3.   | Click the <b>Next</b> button to continue.                                     |

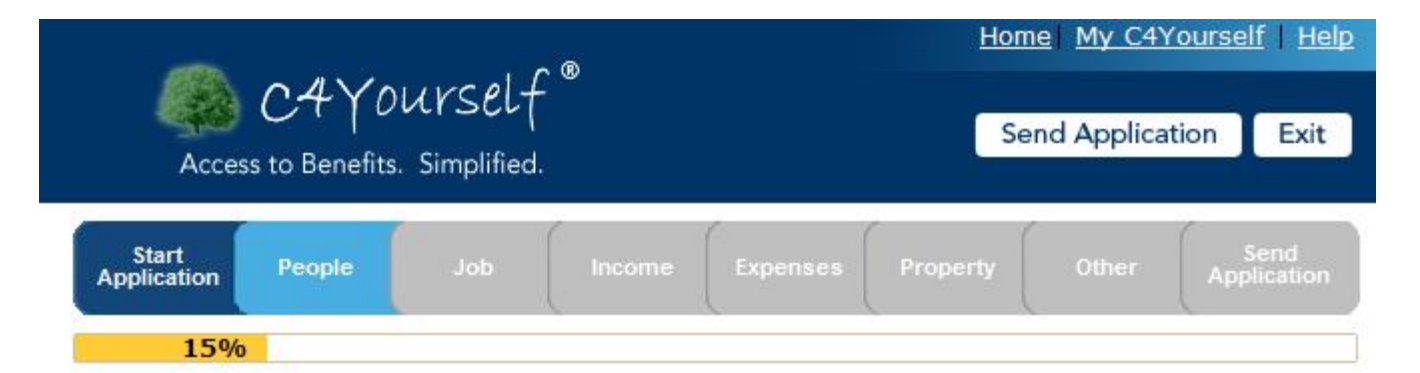

# Tell us more about this child

If you can not answer a question you can skip it.

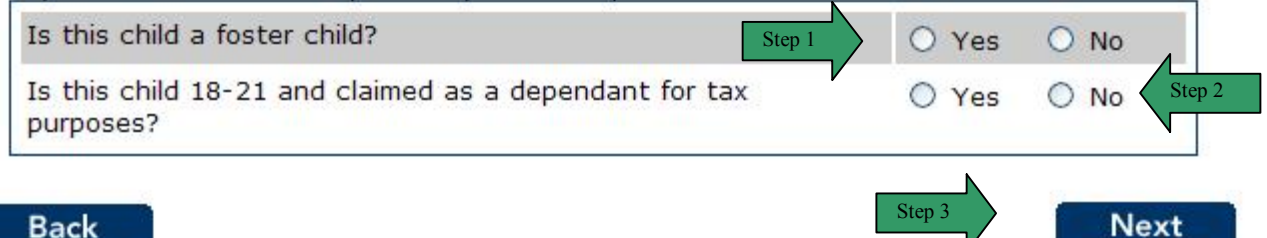

### THIS IS WHO YOU HAVE TOLD US ABOUT SO FAR

**PURPOSE** This is who you have told us about so far page provides a summary of who is applying for benefits.

STARTING POINT The user has navigated through the following areas:

- C4Yourself Home Page
- Create User Name and Password
- Let's Get Started
- Instructions
- Start Application Tab

This is who you have told us about so far page is displaying.

| Step |                                                                                                    | Action                                                                    |  |  |  |  |  |
|------|----------------------------------------------------------------------------------------------------|---------------------------------------------------------------------------|--|--|--|--|--|
| 1    | A summary page displays giving the u                                                                                | user an overview of the people that are                                   |  |  |  |  |  |
|      | included in this request for benefits. F                                                                            | Review the information.                                                   |  |  |  |  |  |
| 2    | To continue without changing or addir                                                                               | ng anyone – click the <b>No</b> button or the <b>Next</b>                 |  |  |  |  |  |
|      | button.                                                                                                    |                                                                           |  |  |  |  |  |
| 3    | To add another person – click the <b>Yes</b> button.                                                                |                                                                           |  |  |  |  |  |
| 4    | To remove a person – click the Remo                                                                                 | ve button                                                                 |  |  |  |  |  |
| 5    | To edit the information the user entered                                                                            | ed about a person – click the Edit button                                 |  |  |  |  |  |
|      | across from the person you want to ch                                                                               | nange. The page redisplays in edit mode.                                  |  |  |  |  |  |
|      | <b>5.1</b> The user can now change the information that was previously entered.                                     |                                                                           |  |  |  |  |  |
|      | 5.2 Click the Next button to continue.                                                                              |                                                                           |  |  |  |  |  |
|      | A A Yourcelf                                                                                                    | Home My C4Yourself Help                                                   |  |  |  |  |  |
|      | Access to Benefits. Simolified.                                                                                     | Send Application Exit                                                     |  |  |  |  |  |
|      |                                                                                                    |                                                                           |  |  |  |  |  |
|      | Application People Job Income Expension                                                                             | ses Property Other Application                                            |  |  |  |  |  |
|      | 15%                                                                                                    |                                                                           |  |  |  |  |  |
|      | This is who you have told us ab                                                                                     | out so far                                                                |  |  |  |  |  |
|      | Here is a summary of what you told us so far. If you wa<br>anyone, click the Edit button. If you want to remove the | ant to change the information for<br>he information for anyone, click the |  |  |  |  |  |
|      | Remove button. Person                                                                                               |                                                                           |  |  |  |  |  |
|      |                                                                                                    | Edit                                                                      |  |  |  |  |  |
|      |                                                                                                    |                                                                           |  |  |  |  |  |
|      |                                                                                                    |                                                                           |  |  |  |  |  |
|      | Seymour<br>Yourself                                                                                                 |                                                                           |  |  |  |  |  |
|      | Remove                                                                                                    |                                                                           |  |  |  |  |  |
|      | -I-Q-I-                                                                                                    | Edit                                                                      |  |  |  |  |  |
|      |                                                                                                    |                                                                           |  |  |  |  |  |
|      | Bea<br>Yourself                                                                                                    |                                                                           |  |  |  |  |  |
|      | Is anyone else in your home?                                                                                        | Yes No                                                                    |  |  |  |  |  |
|      | Rack                                                                                                    | Next                                                                      |  |  |  |  |  |
|      | Dack                                                                                                    | IVEAL                                                                     |  |  |  |  |  |
|      | Information about the people living in your home                                                                    |                                                                           |  |  |  |  |  |
|      | Note: * You must answer these questions.                                                                            |                                                                           |  |  |  |  |  |
|      | * First Name:                                                                                                    | Bea                                                                       |  |  |  |  |  |
|      | Middle Name:                                                                                                    |                                                                           |  |  |  |  |  |
|      | * Last Name:                                                                                                    | Yourself                                                                  |  |  |  |  |  |
|      | * What is the living situation of this person?                                                                      | In the Home                                                               |  |  |  |  |  |
|      | How are you related to this person?                                                                                 | Parent (Biological/Adoptive)                                              |  |  |  |  |  |
|      | Do you buy and prepare food with this person?                                                                       | ⊙ Yes R No                                                                |  |  |  |  |  |
|      |                                                                                                    | Step 5.2                                                                  |  |  |  |  |  |
|      | Back                                                                                                    | Next                                                                      |  |  |  |  |  |
|      |                                                                                                    | r                                                                         |  |  |  |  |  |

#### THIS IS WHO YOU HAVE TOLD US ABOUT SO FAR (continued)

|                               | C4YO   | urself | - ®    |          |          | Send Applica | ation | Exit |
|-------------------------------|--------|--------|--------|----------|----------|--------------|-------|------|
| Acces<br>Start<br>Application | People | Job    | Income | Expenses | Property | y Other      | Арј   | Send |
| 15%                           |        |        |        |          |          |              |       |      |

# This is who you have told us about so far

Here is a summary of what you told us so far. If you want to change the information for anyone, click the Edit button. If you want to remove the information for anyone, click the Remove button.

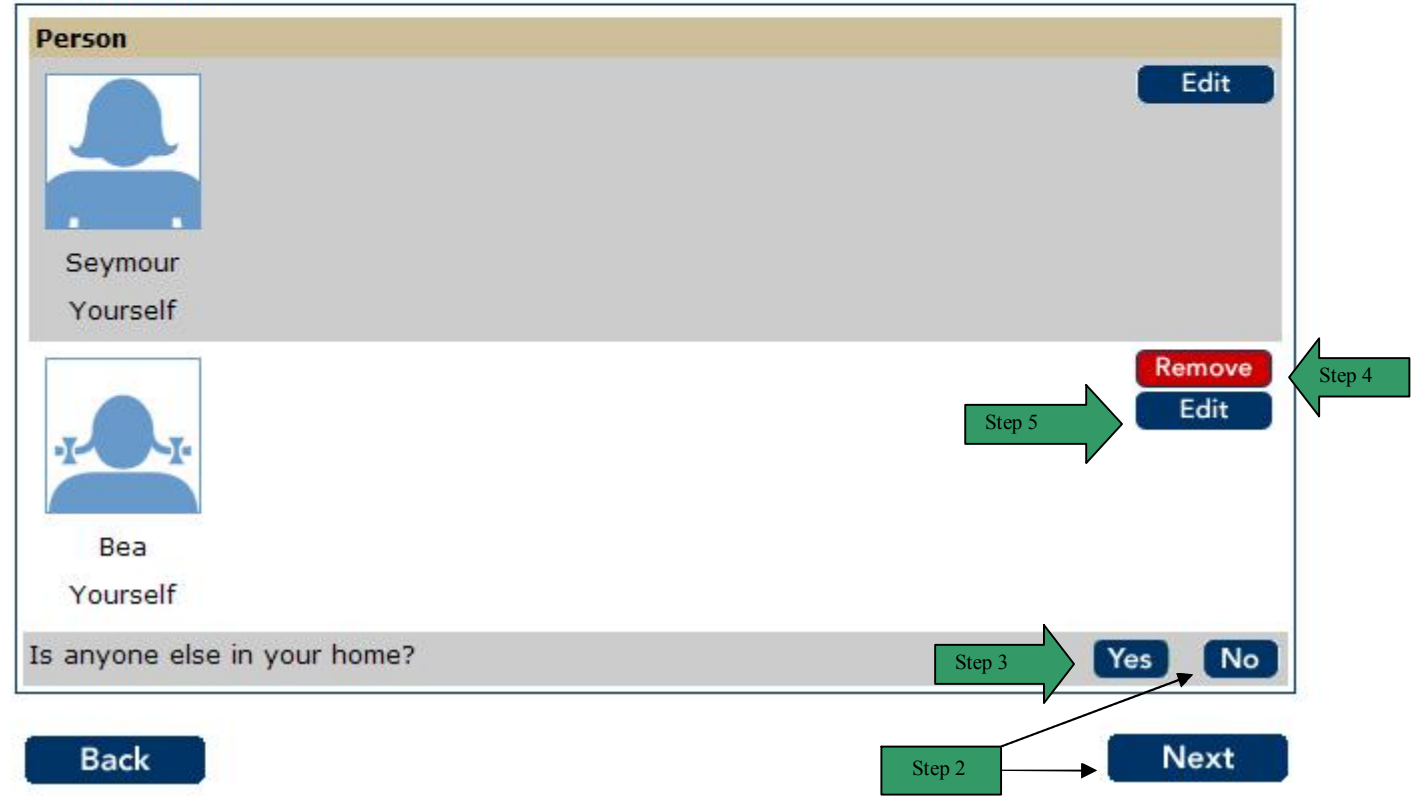

Step 1

# JOBS

PURPOSE The purpose of the Job Information page is to ask questions about School, College, Training, Strike, Self-Employment, or Work that is expected in the next two months.

STARTING POINT

NG The user has navigated through the following areas: • C4Yourself Home Page

- C4Yourself Home PageCreate User Name and Password
- Let's Get Started
- Instructions
- Start Application Tab
- People Tab

The Job Information page is displaying.

| Step | Action                                                                      |
|------|-----------------------------------------------------------------------------|
| 1    | Answer the questions by clicking the <b>Yes</b> or <b>No</b> radio buttons. |
| 2    | Click the <b>Next</b> button to continue.                                   |

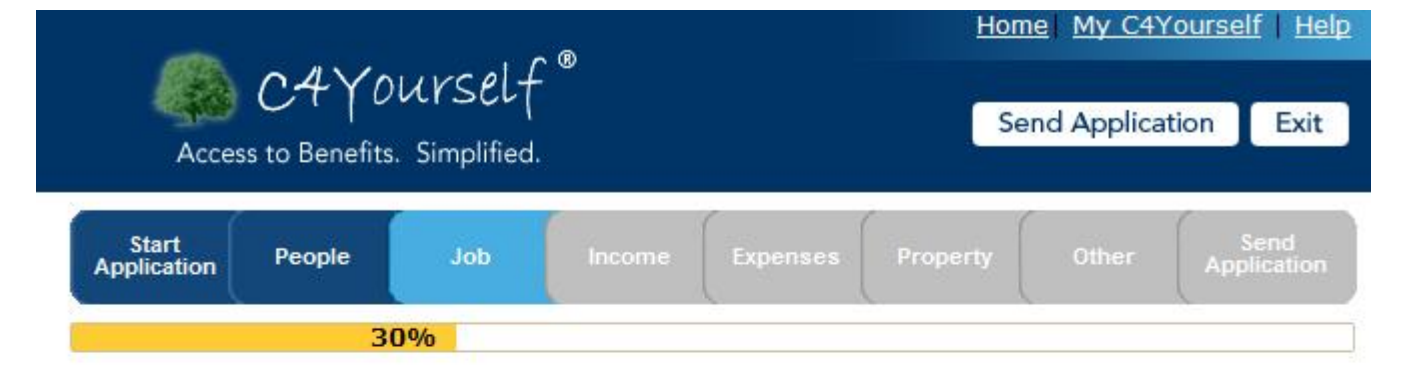

# **Job Information**

Next we will ask you some questions about the people in your home that have a job, attend school or are in training.

| Is anyone working, planning to work in the next two months or is self employed? | O Yes | O No |
|---------------------------------------------------------------------------------|-------|------|
| Is anyone on strike? Step 1                                                     | O Yes | O No |
| Has anyone quit or not accepted work or training in the last 60 days?           | O Yes | O No |
| Is anyone 14 years of age or older going to school, college, or in training?    | O Yes | O No |

Back

Step 2

Next

### SCHOOL, COLLEGE, OR TRAINING

**PURPOSE** The purpose of the **School, College, or Training** page is to gather detailed information from the user regarding enrollment in school, college, and/or training.

STARTINGThe user has answered yes to a question on the Job Information page regarding School,POINTCollege, or Training.

| Step | Action                                                                            |
|------|-----------------------------------------------------------------------------------|
| 1    | To select the person/persons attending School, College, or Training, check        |
|      | the box next to the person.                                                       |
| 2    | Enter the Name of the School/Training in the text box.                            |
| 3    | Click the select arrow to display the drop-down list and select full or part-time |
|      | to show enrollment of this student.                                               |
| 4    | Enter the amount of <b>Tuition/Fees per Term</b> in the text box.                 |
| 5    | Enter the amount spent on Books, Equipment, Misc Costs per Term in the            |
|      | text box.                                                                         |
| 6    | Enter the Units/Hours per week in the text box.                                   |
| 7    | Enter the Transportation Costs in the text box.                                   |
| 8    | Click the select arrow to display the drop-down list and select the Month of      |
|      | their expected graduation date.                                                   |
| 9    | Click the select arrow to display the drop-down list and select the Day of their  |
|      | expected graduation date.                                                         |
| 10   | Click the select arrow to display the drop-down list and select the Year of their |
|      | expected graduation date.                                                         |
| 11   | Click the <b>Next</b> button to continue.                                         |

### SCHOOL, COLLEGE, OR TRAINING (continued)

| <i>6</i> 94.         | 011/0           |            | Home My C4Yourself Help |          |          |             |      |      |
|----------------------|-----------------|------------|-------------------------|----------|----------|-------------|------|------|
| Acces                | is to Benefits. | Simplified |                         |          | S        | end Applica | tion | Exit |
| Start<br>Application | People          | dof        | Income                  | Expenses | Property | Other       | App  | Send |
|                      | 30              | )%         |                         |          |          | ð.          |      |      |

# School, College or Training

You told us that there are some people in your home who are 14 years of age or older and going to school, college, or in training.

Please select the people and fill in their information. You can select more than one person.

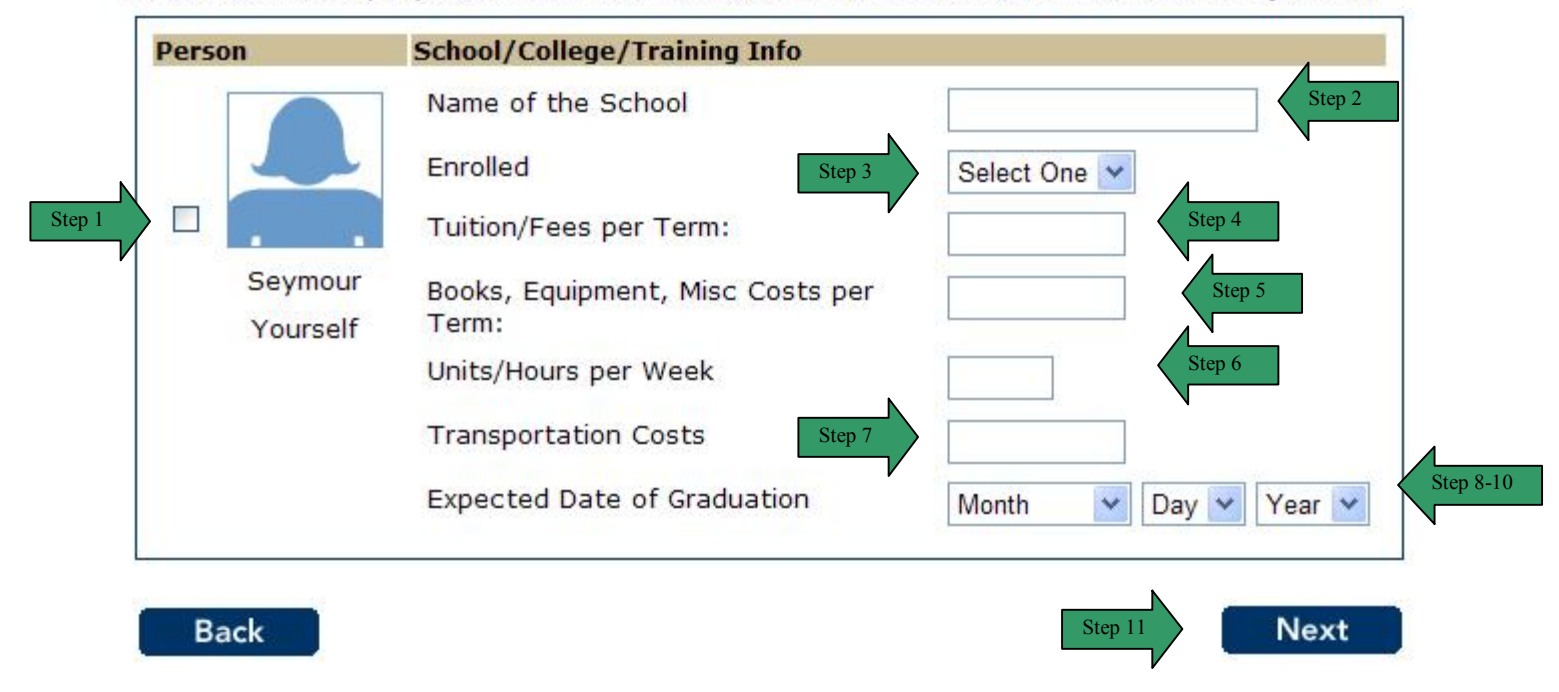

### SCHOOL, COLLEGE, OR TRAINING (continued)

| Step | Action                                                      | n                                                |
|------|-------------------------------------------------------------|--------------------------------------------------|
| 12   | The School, College, or Training summary                    | / page displays.                                 |
| 13   | Review the information for all people listed.               |                                                  |
| 14   | If the list is correct, click the No button or the          | e Next button to continue.                       |
| 15   | To add a person that is enrolled in school, co              | olleges, or training, click the <b>Yes</b>       |
|      | button. The page will refresh and provide th                | e user a list to select the person to be         |
|      | added. Repeat steps 1-11.                                   |                                                  |
| 16   | To remove a person from the summary list, o                 | click the <b>Remove</b> button. The page         |
|      | refreshes and the person is no longer display               | yed in the summary.                              |
| 17   | To edit the information provided on a person                | in the list, click the <b>Edit</b> button across |
|      | from the person you want to change. The pa                  | age refreshes in edit mode.                      |
|      | 17.1 Enter the correct information                          |                                                  |
|      | <b>17.2</b> Click the Next button.                          |                                                  |
|      |                                                             | Home My C4Yourself Help                          |
|      | C4Yourself®                                                 |                                                  |
|      | Access to Benefits. Simplified.                             | Send Application Exit                            |
|      |                                                             |                                                  |
|      | Application People Job Income Ex                            | penses Property Other Application                |
|      | 30%                                                         |                                                  |
|      | School, College or Training                                 |                                                  |
|      | Please select anyone who is 14 years of age or olde         | er and going to school, college, or in training. |
|      | Then fill in the information below. <b>You can only sel</b> | ect one person at a time.                        |
|      |                                                             |                                                  |
|      |                                                             |                                                  |
|      |                                                             |                                                  |
|      | Yourself                                                    |                                                  |
|      | Name of the School:                                         | CIV University                                   |
|      | Enrolled:                                                   | Part-Time V                                      |
|      | Tuition/Fees per Term:                                      | 128                                              |
|      | Books, Equipment, Misc Costs per Term:                      | 101                                              |
|      | Units/Hours per Week                                        | 4                                                |
|      | Transportation Costs                                        | Step 17.1                                        |
|      | Expected Date of Graduation                                 |                                                  |
|      |                                                             |                                                  |
|      | Back                                                        | Step 17.2                                        |
|      |                                                             |                                                  |

### SCHOOL, COLLEGE, OR TRAINING (continued)

|                      | Marco Comerco          |                                  |        | Home My C4Yourself   He |          |            |                     |
|----------------------|------------------------|----------------------------------|--------|-------------------------|----------|------------|---------------------|
| Acces                | C4Y0<br>s to Benefits. | UVSEL <del>(</del><br>Simplified |        |                         | Se       | nd Applica | tion Exit           |
| Start<br>Application | People                 | Job                              | Income | Expenses                | Property | Other      | Send<br>Application |
|                      | 30                     | )%                               |        |                         |          |            |                     |

Step 12

# School, College or Training

Here is the summary of what you told us so far. If you want to change the information for anyone, click the Edit button. If you want to remove the information for anyone, click the Remove button.

| Person       | School/College/Training Info                   | Stan 16                    |    |
|--------------|------------------------------------------------|----------------------------|----|
|              | Name of the School                             | CIV University Remov       | /e |
|              | Enrolled                                       | Part-Time Edit             |    |
|              | Tuition/Fees per Term:                         | \$128                      | -  |
| Seymour      | Books, Equipment, Misc Costs<br>per Term:      | \$101 I7                   |    |
| Yourself     | Units/Hours per Week                           | 4                          |    |
|              | Transportation Costs                           | Step<br>15                 |    |
|              | Expected Date of Graduation                    | 06/06/2012                 |    |
| Is anyone el | se in the home 14 years of age or in training? | older and going to school, | No |

### QUIT WORK OR TRAINING

**PURPOSE** The purpose of the **Quit Work or Training** page is to gather detailed information from the user regarding jobs or training that they have quit in the last 60 days.

STARTING<br/>POINTThe user has answered yes to a question on the Job Information page regarding Quit Work<br/>or Training.

| Ston | Action                                                                                       |
|------|----------------------------------------------------------------------------------------------|
| Step | Action                                                                                       |
| 1    | To select the <b>person/persons</b> that quit work or training check the box next to the     |
|      | person.                                                                                      |
| 2    | Enter the <b>name of the company</b> the person/persons worked for in the text box.          |
| 3    | Enter the <b>number of hours of work/training</b> the person/persons worked this             |
|      | month in the text box.                                                                       |
| 4    | Click the select arrow to display the drop-down list and select the <b>Month</b> of their    |
|      | last navcheck                                                                                |
| E    | Click the select arrow to display the drap down list and select the <b>Day</b> of their last |
| 5    | Click the select arrow to display the drop-down list and select the <b>Day</b> of their last |
|      | paycheck.                                                                                    |
| 6    | Click the select arrow to display the drop-down list and select the <b>Year</b> of their     |
| -    | last navcheck                                                                                |
|      | Finder the lock much call or mount (hefere deductions) the nerves/remove                     |
| 1    | Enter the last paycheck amount (before deductions) the person persons                        |
|      | worked for in the text box.                                                                  |
| 8    | Enter the amount of <b>tips or commissions</b> the person/persons earned in the text         |
|      | box.                                                                                         |
| 9    | Click the <b>Next</b> button to continue.                                                    |

#### QUIT WORK OR TRAINING (continued)

| Acces                | C4Y0<br>ss to Benefits. |     | Home My C4Yourself Hel |          |          |       |     |                  |
|----------------------|-------------------------|-----|------------------------|----------|----------|-------|-----|------------------|
| Start<br>Application | People                  | Job | Income                 | Expenses | Property | Other | App | Send<br>Nication |
|                      | 30                      | )%  |                        | ~        |          | · ·   |     |                  |

# **Quit Work or Training**

You told us that someone in your home quit or did not take a job or training in the last 60 days.

Please select the people and fill in their information. You can select more than one person.

|                     | Name of the company:                                                    | Step 2                   |
|---------------------|-------------------------------------------------------------------------|--------------------------|
| . I.                | Number of Hours of Work/Training<br>This Month:                         | Step 3                   |
|                     | Last Paycheck Received Date:                                            | Month 🔽 Day 💙 Year 😪 Ste |
| Bea<br>Yourself     | Last Paycheck Amount (Before Deductions):                               | Step 7                   |
|                     | Tips or Commissions:                                                    | Step 8                   |
|                     | Name of the company:<br>Number of Hours of Work/Training<br>This Month: |                          |
|                     | Last Paycheck Received Date:                                            | Month 🕑 Day 💙 Year 💙     |
| Seymour<br>Yourself | Last Paycheck Amount (Before Deductions):                               |                          |
|                     | Tips or Commissions:                                                    |                          |

Back

### QUIT WORK OR TRAINING (continued)

| Step | Action                                                                                                    |                                                                                                    |  |  |  |  |  |
|------|----------------------------------------------------------------------------------------------------|----------------------------------------------------------------------------------------------------|--|--|--|--|--|
| 10   | The Quit Work or Training summary page displays.                                                                                                    |                                                                                                    |  |  |  |  |  |
| 11   | Review the information for all people listed.                                                                                                    |                                                                                                    |  |  |  |  |  |
| 12   | If the list is correct, click the <b>No</b> button or the <b>Next</b> button to continue.                                                                                    |                                                                                                    |  |  |  |  |  |
| 13   | To add a person that quit work or training refresh and provide the user a list to select 1-9.                                                                                | , click the <b>Yes</b> button. The page will ct the person to be added. Repeat steps                    |  |  |  |  |  |
| 14   | To remove a person from the summary list refreshes and the person is no longer disp                                                                                          | st, click the <b>Remove</b> button. The page played in the summary.                                     |  |  |  |  |  |
| 15   | To edit the information provided on a person<br>that person. The page refreshes in edit n<br><b>15.1</b> Enter the correct information<br><b>15.2</b> Click the Next button. | son in the list, click the <b>Edit</b> button next to node.                                             |  |  |  |  |  |
|      | Access to Benefits. Simplified.                                                                                                    | Home My C4Yourself Help<br>Send Application Exit                                                        |  |  |  |  |  |
|      | Start<br>Application People Job Income                                                                                                    | Expenses Property Other Send Application                                                                |  |  |  |  |  |
|      | 30%                                                                                                    |                                                                                                    |  |  |  |  |  |
|      | Quit Work or Training<br>You told us that someone in your home quit or<br>Please select the people and fill in their informa<br>time.                                        | did not take a job or training in the last 60 days.<br>tion. <b>You can only select one person at a</b> |  |  |  |  |  |
|      | Seymour<br>Yourself                                                                                                    |                                                                                                    |  |  |  |  |  |
|      | Name of the company:                                                                                                    | CIV Restaurant                                                                                          |  |  |  |  |  |
|      | Number of Hours of Work/Training This<br>Month:                                                                                                    | 30                                                                                                    |  |  |  |  |  |
|      | Last Paycheck Received Date:                                                                                                    | Month Day Year Step 15.1                                                                                |  |  |  |  |  |
|      | Last Paycheck Amount (Before Deductions):                                                                                                    | 566.23                                                                                                  |  |  |  |  |  |
|      | Tips or Commissions:                                                                                                    |                                                                                                    |  |  |  |  |  |
|      | Back                                                                                                    | Step 15.2 Next                                                                                          |  |  |  |  |  |

#### QUIT WORK OR TRAINING (continued)

| Acces                | C4Y0<br>as to Benefits. | Urself<br>Simplified | <u></u> | 0        | <u>Hor</u><br>Se | ne <u>My C4)</u><br>end Applica | (ourse | lf   <u>Hel</u><br>Exit |
|----------------------|-------------------------|----------------------|---------|----------|------------------|---------------------------------|--------|-------------------------|
| Start<br>Application | People                  | Job                  | Income  | Expenses | Property         | Other                           | Арг    | Send<br>Dication        |
|                      | 30                      | 9%                   |         |          |                  |                                 |        |                         |

# Quit Work or Training

Here is the summary of what you told us so far. If you want to change the information for anyone, click the Edit button. If you want to remove the information for anyone, click the Remove button.

Step 10

| Person                   | Name of the company:                               | N                         |                |
|--------------------------|----------------------------------------------------|---------------------------|----------------|
|                          | Name of the company:                               | CIV Step 14<br>Restaurant | Remove<br>Edit |
|                          | Number of Hours of Work/Training This<br>Month:    | 30                        |                |
| Sevmour                  | Last Paycheck Received Date:                       |                           |                |
| Yourself                 | Last Paycheck Amount (Before Deductions):          | \$566.23                  | Step<br>13     |
|                          | Tips or Commissions:                               | _                         |                |
| Did anyone e<br>60 days? | else in the home quit or did not take a job or tra | aining in the last        | Yes No         |

C-IV

#### STRIKE

**PURPOSE** The purpose of the **Strike** page is to gather detailed information from the user regarding someone who is on strike.

**STARTING** The user has answered yes to a question on the **Job Information** page regarding **Strike**. **POINT** 

| Step | Action                                                                                   |
|------|------------------------------------------------------------------------------------------|
| 1    | To select the <b>person/persons</b> that is on strike check the box next to the person.  |
| 2    | Enter the Name of the Company the person/persons worked for in the text box.             |
| 3    | Enter the Name of the Union the person/persons worked for in the text box.               |
| 4    | Click the select arrow to display the drop-down list and select the <b>Month</b> they    |
|      | went on strike.                                                                          |
| 5    | Click the select arrow to display the drop-down list and select the <b>Day</b> they went |
|      | on strike.                                                                               |
| 6    | Click the select arrow to display the drop-down list and select the Year they went       |
|      | on strike.                                                                               |
| 7    | Click the <b>Next</b> button to continue.                                                |

#### STRIKE (continued)

| Acces                | C4Y0<br>is to Benefits. | UVSEL†<br>Simplified |        |          | S        | end Applica | tion | Exit             |
|----------------------|-------------------------|----------------------|--------|----------|----------|-------------|------|------------------|
| Start<br>Application | People                  | Job                  | Income | Expenses | Property | Other       | Арр  | Send<br>dication |

# Strike

You told us that someone in your home is on strike.

Please select the people and fill in their information. You can select more than one person.

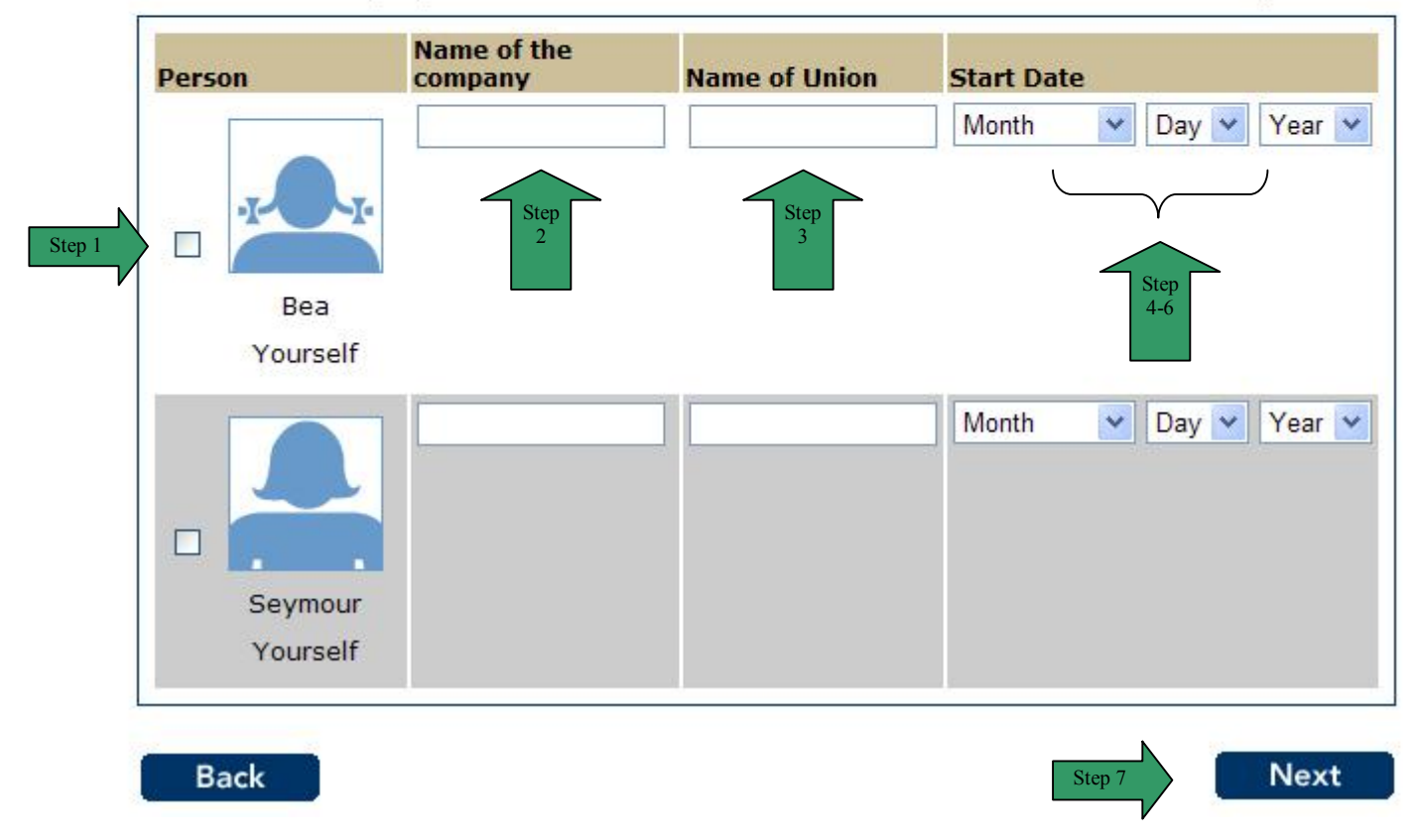

#### STRIKE (continued)

| Step | Action                                                                                                    |  |  |  |  |  |  |  |
|------|----------------------------------------------------------------------------------------------------|--|--|--|--|--|--|--|
| 8    | The Strike summary page displays.                                                                                                    |  |  |  |  |  |  |  |
| 9    | Review the information for all people listed.                                                                                                    |  |  |  |  |  |  |  |
| 10   | If the list is correct, click the <b>No</b> button or the <b>Next</b> button to continue.                                                                           |  |  |  |  |  |  |  |
| 11   | To add a person that is on Strike, click the <b>Yes</b> button. The page refreshes and provides the user a list to select the person to be added. Repeat steps 1-7. |  |  |  |  |  |  |  |
| 12   | To remove a person from the summary list, click the <b>Remove</b> button. The page refreshes and the person is no longer displayed in the summary.                  |  |  |  |  |  |  |  |
| 13   | To edit the information provided on a person in the list, click the Edit button. The                                                                                |  |  |  |  |  |  |  |
|      | page refreshes in edit mode.                                                                                                    |  |  |  |  |  |  |  |
|      | <b>13.1</b> Enter the correct information.                                                                                                    |  |  |  |  |  |  |  |
|      | <b>13.2</b> Click the <b>Next</b> button to continue.                                                                                                    |  |  |  |  |  |  |  |
|      | Home My C4Yourself Help                                                                                                    |  |  |  |  |  |  |  |
|      | A ray ourself *                                                                                                    |  |  |  |  |  |  |  |
|      | Access to Bosofite Sizelified                                                                                                    |  |  |  |  |  |  |  |
|      | Access to benefits. Simplified.                                                                                                    |  |  |  |  |  |  |  |
|      | Start Application People Job Income Expenses Property Other Send Application                                                                                        |  |  |  |  |  |  |  |
|      | 30%                                                                                                    |  |  |  |  |  |  |  |
|      | Chailes                                                                                                    |  |  |  |  |  |  |  |
|      | Strike                                                                                                    |  |  |  |  |  |  |  |
|      | Please select anyone who is on strike. Then fill in the information below. You can only select<br>one person at a time.                                             |  |  |  |  |  |  |  |
|      |                                                                                                    |  |  |  |  |  |  |  |
|      |                                                                                                    |  |  |  |  |  |  |  |
|      |                                                                                                    |  |  |  |  |  |  |  |
|      | Seymour                                                                                                    |  |  |  |  |  |  |  |
|      | Yourself                                                                                                    |  |  |  |  |  |  |  |
|      | Name of the Company First Jobs INC                                                                                                    |  |  |  |  |  |  |  |
|      | Name of Union First Union Step 13.1                                                                                                    |  |  |  |  |  |  |  |
|      | Start Date January 💙 25 💙 1984 💙                                                                                                    |  |  |  |  |  |  |  |
|      |                                                                                                    |  |  |  |  |  |  |  |
|      | Back Step 13.2 Next                                                                                                    |  |  |  |  |  |  |  |
|      | · · · · · · · · · · · · · · · · · · ·                                                                                                    |  |  |  |  |  |  |  |

#### STRIKE (continued)

| Acces                | C4Y0<br>ss to Benefits. | UYSEL <del>(</del><br>Simplified | - ®<br>- |          | <u>Hom</u><br>Se | e <u>My C4y</u><br>nd Applica | <u>ourself</u> Help<br>tion Exit |
|----------------------|-------------------------|----------------------------------|----------|----------|------------------|-------------------------------|----------------------------------|
| Start<br>Application | People                  | Job                              | Income   | Expenses | Property         | Other                         | Send<br>Application              |
| Strike               | 30<br>Step 8            | )%                               |          |          |                  |                               |                                  |

Here is the summary of what you told us so far. If you want to change the information for anyone, click the Edit button. If you want to remove the information for anyone, click the Remove button.

| Person              | Name of the company         | Name of Union | Start Date |         |
|---------------------|-----------------------------|---------------|------------|---------|
|                     | First Jobs INC              | First Union   | 01/25/1984 | Edit    |
| Seymour<br>Yourself | r<br>f                      |               | -          | Step 13 |
| Is anyone           | else in the home on strike? |               |            | Yes No  |
| Back                |                             |               | Step 10    | Next    |

# JOB AND JOB HISTORY

**PURPOSE** The purpose of the **Job and Job History** page is to gather detailed information from the user regarding someone who has a job.

**STARTING** The user has answered yes to a question on the **Job Information** page regarding a **Job**. **POINT** 

| Step | Action                                                                                    |
|------|-------------------------------------------------------------------------------------------|
| 1    | To select the <b>person/persons</b> that is working or expects to be working in the       |
|      | next two months, check the box next to the person.                                        |
| 2    | Click the radio button to indicate Work or Training.                                      |
| 3    | Click the radio button to indicate Self employment.                                       |
| 4    | Click the select arrow to display the drop-down list and select the <b>Month</b> they     |
|      | began work or training.                                                                   |
| 5    | Click the select arrow to display the drop-down list and select the <b>Day</b> they began |
|      | work or training.                                                                         |
| 6    | Click the select arrow to display the drop-down list and select the Year they             |
|      | began work or training.                                                                   |
| 7    | Click the select arrow to display the drop-down list and select the <b>Month</b> they     |
|      | ended work or training.                                                                   |
| 8    | Click the select arrow to display the drop-down list and select the <b>Day</b> they ended |
|      | work or training.                                                                         |
| 9    | Click the select arrow to display the drop-down list and select the <b>Year</b> they      |
|      | ended work or training.                                                                   |
| 10   | Enter the <b>Name of the Company</b> that the person/person works for or is planning      |
|      | to work for in the next two months.                                                       |
| 11   | Enter the <b>Job title</b> of the person.                                                 |
| 12   | Enter the Number of Hours of work per month the person works.                             |
| 13   | Enter the Monthly Gross Income (before taxes) the person earns per month.                 |
| 14   | Enter the amount of <b>Tips or commission</b> the person receives.                        |
| 15   | Click the <b>Next</b> button to continue.                                                 |

Step 1

#### JOB AND JOB HISTORY (continued)

| Acces                | C4Y0<br>ss to Benefits. | Urself<br>Simplified | <b>.</b> ® |          | Hom      | nd Applica | tion | Exit             |
|----------------------|-------------------------|----------------------|------------|----------|----------|------------|------|------------------|
| Start<br>Application | People                  | Job                  | Income     | Expenses | Property | Other      | App  | Send<br>lication |
|                      | 30                      | )%                   |            | \        |          | 2          |      |                  |

### Job and Job History

You told us that there are people in your home who have been working, self-employed, or in training in the past 24 months or planning to work in the next two months. Please tell us more about these people.

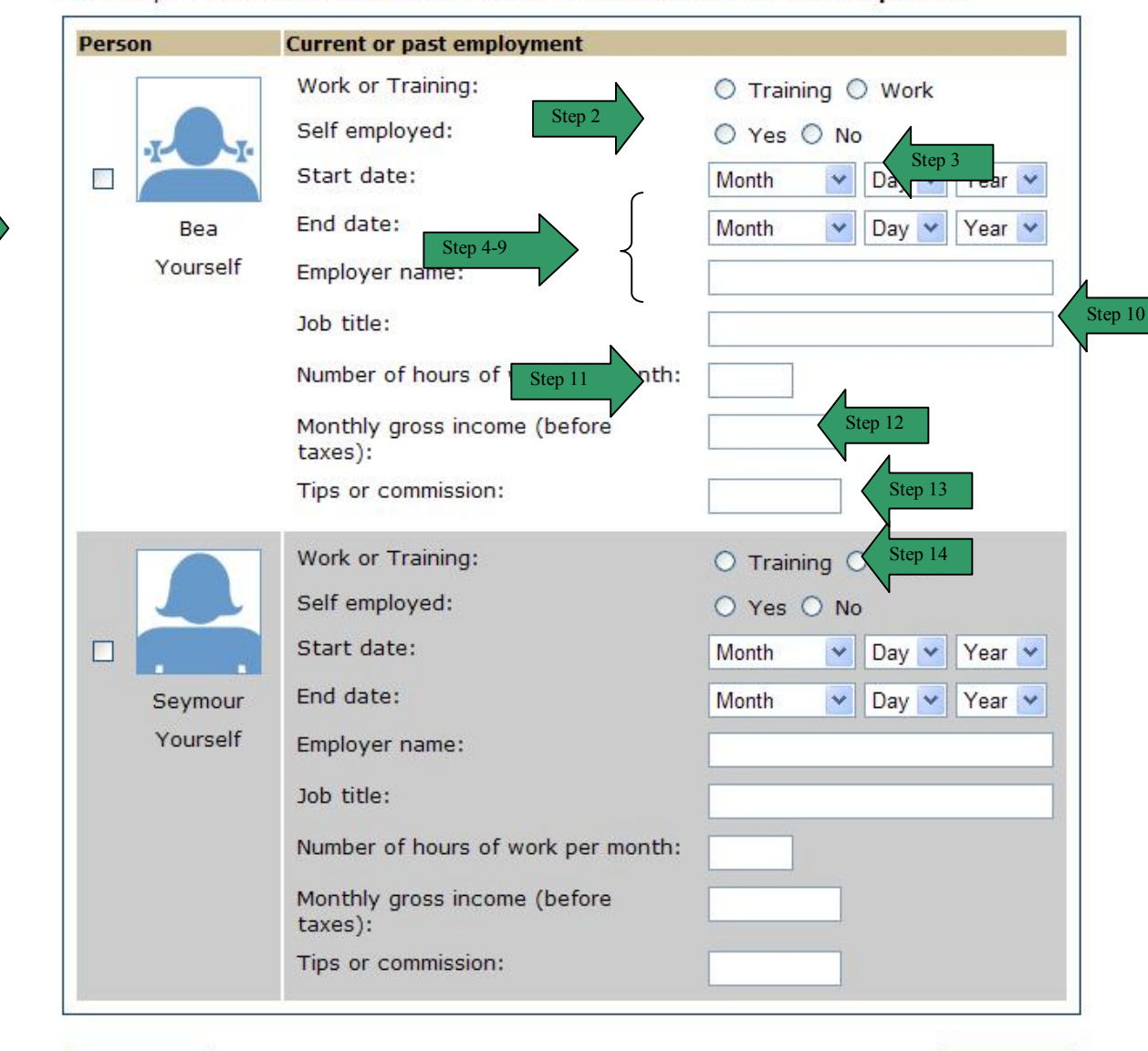

Select a person and fill in their information. You can select more than one person.

Next

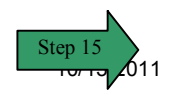

Back

# JOB AND JOB HISTORY (continued)

| Step | Action                                                                                                    |  |  |  |  |  |  |  |  |  |
|------|----------------------------------------------------------------------------------------------------|--|--|--|--|--|--|--|--|--|
| 16   | The <b>Job</b> summary page displays.                                                                                                    |  |  |  |  |  |  |  |  |  |
| 17   | Review the information for all people listed.                                                                                                    |  |  |  |  |  |  |  |  |  |
| 18   | If the list is correct, click the <b>No</b> button or the Next button.                                                                                                    |  |  |  |  |  |  |  |  |  |
| 19   | To add a person that is working or is going to be working in the next two months, click the <b>Yes</b> button. The page refreshes and provides the user a list to select the person to be added. Repeat steps 1-15. |  |  |  |  |  |  |  |  |  |
| 20   | To remove a person from the summary list, click the <b>Remove</b> button. The page refreshes and the person is no longer displayed in the summary.                                                                  |  |  |  |  |  |  |  |  |  |
| 21   | To edit the information on a person in the list, click the <b>Edit</b> button. The page refreshes in edit mode.<br><b>21.1</b> Enter the correct information<br><b>21.2</b> Click the <b>Next</b> button.           |  |  |  |  |  |  |  |  |  |
|      | Home My C4Yourself Help<br>Access to Benefits. Simplified.                                                                                                    |  |  |  |  |  |  |  |  |  |
|      | Start<br>Application         People         Job         Income         Expenses         Property         Other         Send<br>Application           2006                                                           |  |  |  |  |  |  |  |  |  |
|      | 3040                                                                                                    |  |  |  |  |  |  |  |  |  |
|      | Job and Job History                                                                                                    |  |  |  |  |  |  |  |  |  |
|      | Please fill out what information you can below. You can only select one person at a time.                                                                                                    |  |  |  |  |  |  |  |  |  |
|      | Seymour                                                                                                    |  |  |  |  |  |  |  |  |  |
|      | Work or Training:                                                                                                    |  |  |  |  |  |  |  |  |  |
|      | Self employed: O Yes O No                                                                                                    |  |  |  |  |  |  |  |  |  |
|      | Start date: April V 23 V 1984 V                                                                                                    |  |  |  |  |  |  |  |  |  |
|      | End date: Month V Day V Year V                                                                                                    |  |  |  |  |  |  |  |  |  |
|      | Employer name: Step 21.1 Jobs Inc                                                                                                    |  |  |  |  |  |  |  |  |  |
|      | Number of hours of work per month: 35                                                                                                    |  |  |  |  |  |  |  |  |  |
|      | Monthly gross income (before taxes): 1.500.00                                                                                                    |  |  |  |  |  |  |  |  |  |
|      | Tips or commission:                                                                                                    |  |  |  |  |  |  |  |  |  |
|      |                                                                                                    |  |  |  |  |  |  |  |  |  |
|      | Back Step 21.2 Next                                                                                                    |  |  |  |  |  |  |  |  |  |
|      | ₽ P                                                                                                    |  |  |  |  |  |  |  |  |  |

#### JOB AND JOB HISTORY (continued)

| Acces                | C4Y0<br>is to Benefits. | Ursel <del>(</del><br>Simplified | £®     |          | <u>Hom</u><br>Se | nd Applica | (ourself   Hel<br>tion Exit |
|----------------------|-------------------------|----------------------------------|--------|----------|------------------|------------|-----------------------------|
| Start<br>Application | People                  | Job                              | Income | Expenses | Property         | Other      | Send<br>Application         |
|                      | 30                      | )%                               |        |          |                  |            |                             |

# Job and Job History Step 16

Here is the summary of what you told us so far. If you want to change the information for anyone, click the Edit button. If you want to remove the information for anyone, click the Remove button.

| Person     | Current or past employment                  |                             |     |
|------------|---------------------------------------------|-----------------------------|-----|
|            | Work or Training:                           | Work Remove                 | Ste |
|            | Self employed:                              | No Step 21 Edit             |     |
|            | End date:                                   | V                           |     |
|            | Start date:                                 | 04/23/1984                  |     |
| Seymour    | Employer name:                              | Jobs Inc                    |     |
| Yourself   | Job title:                                  | Analyst                     |     |
|            | Number of hours of work per month:          | 35                          |     |
|            | Monthly gross income (before taxes):        | \$1,500.00 Step             |     |
|            | Tips or commission:                         |                             |     |
| Has anyone | else in the home been working, self-employe | d, or in training in Yes No |     |

# INCOME INFORMATION

PURPOSE

The purpose of the **Income Information** page is to ask questions about different types of income in the household.

STARTING POINT The user has navigated through the following areas:

- C4Yourself Home Page
- Create User Name and Password
- Let's Get Started
- Instructions
- Start Application Tab
- People Tab
- Jobs Tab

The Income Information page is displaying.

| Step | Action                                                        |
|------|---------------------------------------------------------------|
| 1    | Answer the questions by clicking the Yes or No radio buttons. |
| 2    | Click the <b>Next</b> button to continue.                     |

### INCOME INFORMATION (continued) Home My C4Yourself Help Access to Benefits. Simplified. Send Application Exit Send Application Exit Application People Job Income Expenses Property Other Send Application 45%

# **Income Information**

In the next few pages we will ask you about the people in your home who earn or get money.

| includes children.                                                                                                    | O Yes | O No |
|----------------------------------------------------------------------------------------------------|-------|------|
| <ul> <li>Cash assistance (CalWORKs, Refugee Assistance, CAPI,<br/>General Assistance/Relief, Tribal TANF)</li> <li>Unemployment Benefits</li> <li>Disability Insurance Benefits</li> <li>Veterans Administration payments such as Disability,<br/>Education, Aid and Attendance</li> <li>Social Security Benefits or SSI/SSP, Railroad Retirement Board<br/>(Disability or Retirement)</li> <li>Other disability</li> <li>Retirement</li> </ul> |       |      |
| Is anyone getting or going to get money from any of these? This<br>includes children.<br>• Survivors<br>• Child/Spousal support<br>• Educational grants, loans, and/or scholarships, per capita<br>payments<br>• Winnings such as bingo, lottery, prizes<br>• Strike benefits<br>• Training allowances<br>• Meals and/or room                                                                                                    | O Yes | O No |
| Use spyane spalied for an received upomployment or disphility                                                                                                    | O Yes | O No |
| insurance benefits in the last 12 months?                                                                                                    |       |      |
| Does anyone get housing or rent, utilities, food or clothing free or in<br>exchange for work?                                                                                                    | O Yes | O No |

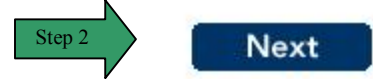

Back

### INCOME FROM OTHER SOURCES

**PURPOSE** The purpose of the **Income From Other Sources** page is to gather detailed information from the user regarding someone who has other income.

STARTING POINT The user has answered yes to the first question on the **Income Information** page regarding a specific type of income.

| Step | Action                                                                                 |
|------|----------------------------------------------------------------------------------------|
| 1    | To select the <b>person</b> that has income from other sources, check the radio button |
|      | next to the person.                                                                    |
| 2    | Check the box next to the Source of Money. The user can select more than one           |
|      | source of money for each person.                                                       |
| 3    | Enter How Much income the person receives from the corresponding Source of             |
|      | Money.                                                                                 |
| 4    | Click the select arrow to display the drop-down list and select How Often the          |
|      | income is received.                                                                    |
| 5    | Click the <b>Next</b> button to continue.                                              |

#### **INCOME FROM OTHER SOURCES (continued)**

| Acces                | C4Y0<br>ss to Benefits. | UrSelf<br>Simplified | <b>.</b> ® |          | <u>Hon</u><br>Se | ne <u>My C4Y</u><br>end Applica | ourself     | Help<br>Exit  |
|----------------------|-------------------------|----------------------|------------|----------|------------------|---------------------------------|-------------|---------------|
| Start<br>Application | People                  | Job                  | Income     | Expenses | Property         | Other                           | Se<br>Appli | and<br>cation |
|                      |                         |                      | 45%        |          |                  |                                 |             |               |

#### **Income from Other Sources**

You told us that someone in your home gets or might get money from some of the sources listed below.

Please select the people and fill in the information below. You can only select one person but you can select more than one source for each person.

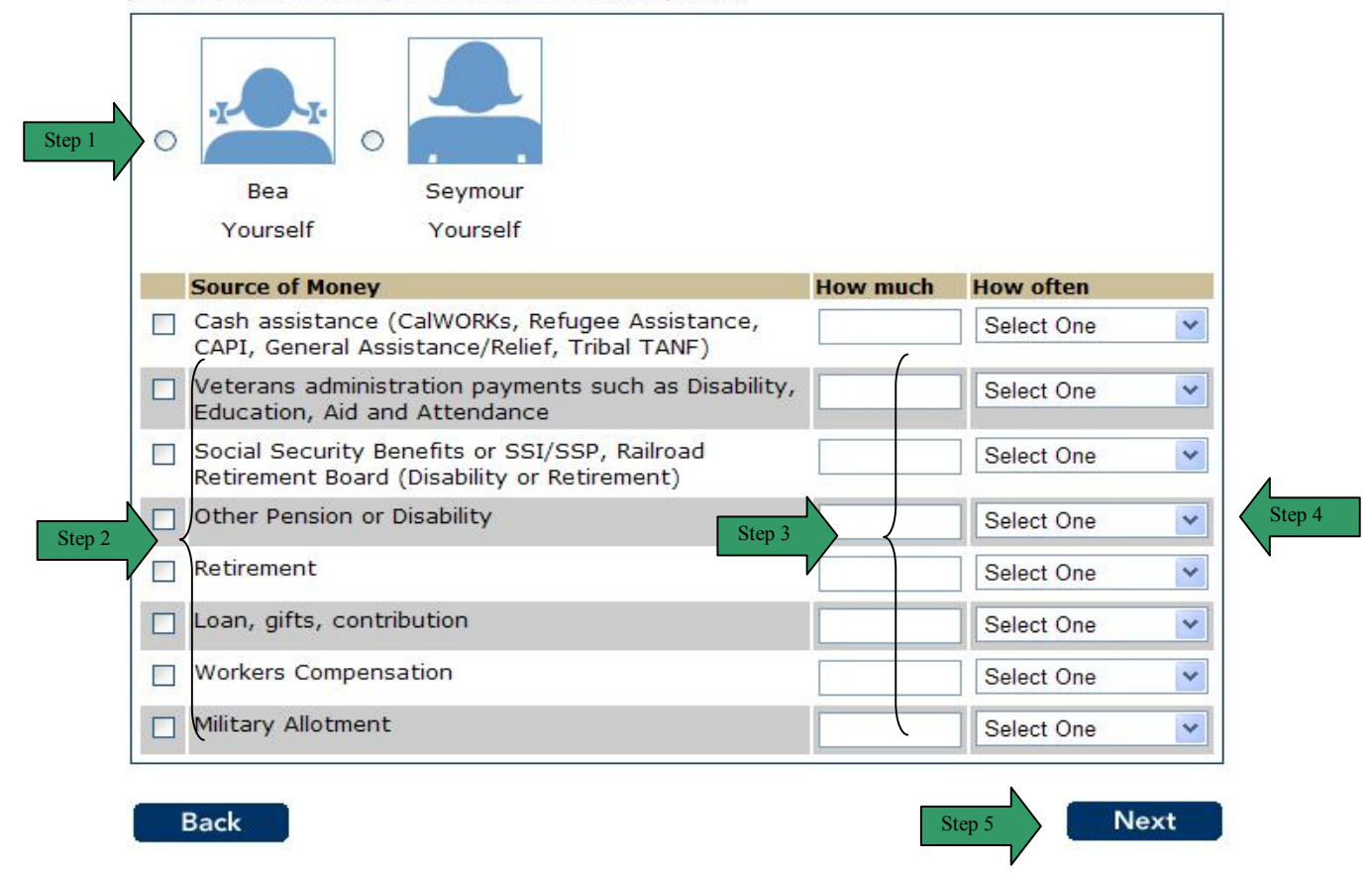

### **INCOME FROM OTHER SOURCES (continued)**

| Step | Action                                                                                                    |  |  |  |  |  |  |  |  |
|------|----------------------------------------------------------------------------------------------------|--|--|--|--|--|--|--|--|
| 6    | The Income from Other Sources summary page displays.                                                                                                    |  |  |  |  |  |  |  |  |
| 7    | Review the information for all people listed.                                                                                                    |  |  |  |  |  |  |  |  |
| 8    | If the list is correct, click the <b>No</b> button or the <b>Next</b> button.                                                                                                    |  |  |  |  |  |  |  |  |
| 9    | To add a person that has income from other sources, click the <b>Yes</b> button. The page refreshes and provides the user a list to select the person to be added. Repeat steps 1-5.                      |  |  |  |  |  |  |  |  |
| 10   | To remove a person from the summary list, click the <b>Remove</b> button. The page refreshes and the person is no longer displayed in the summary.                                                        |  |  |  |  |  |  |  |  |
| 11   | To edit the information on a person in the list, click the <b>Edit</b> button. The page refreshes in edit mode.<br><b>11.1</b> Enter the correct information<br><b>11.2</b> Click the <b>Next</b> button. |  |  |  |  |  |  |  |  |
|      | Home My C4Yourself Help<br>Access to Benefits. Simplified.<br>Exit                                                                                                    |  |  |  |  |  |  |  |  |
|      | Start<br>Application         People         Job         Income         Expenses         Property         Other         Send<br>Application           4596                                                 |  |  |  |  |  |  |  |  |
|      | 40%                                                                                                    |  |  |  |  |  |  |  |  |
|      | Income from Other Sources                                                                                                    |  |  |  |  |  |  |  |  |
|      | You told us that someone in your home gets or might get money from some of the sources<br>listed below.                                                                                                   |  |  |  |  |  |  |  |  |
|      | Please select the people and fill in the information below. You can only select one person but                                                                                                    |  |  |  |  |  |  |  |  |
|      | you can select more than one source for each person.                                                                                                    |  |  |  |  |  |  |  |  |
|      | Source of Money How much How often                                                                                                    |  |  |  |  |  |  |  |  |
|      | CAPI, General Assistance/Relief, Tribal TANF)                                                                                                    |  |  |  |  |  |  |  |  |
|      | Veterans administration payments such as Disability, Select One                                                                                                    |  |  |  |  |  |  |  |  |
|      | Social Security Benefits or SSI/SSP, Railroad Retirement Board (Disability or Retirement)                                                                                                    |  |  |  |  |  |  |  |  |
|      | Other Pension or Disability Select One                                                                                                    |  |  |  |  |  |  |  |  |
|      | Retirement Select One                                                                                                    |  |  |  |  |  |  |  |  |
|      | Loan, gifts, contribution     25.00     Annually                                                                                                    |  |  |  |  |  |  |  |  |
|      | Vorkers Compensation                                                                                                    |  |  |  |  |  |  |  |  |
|      | Select One                                                                                                    |  |  |  |  |  |  |  |  |
|      | Back Step 11.2 Next                                                                                                    |  |  |  |  |  |  |  |  |

#### **INCOME FROM OTHER SOURCES (continued)**

|                      | Albert House and the    |                                  | - @    | e<br>I   | Hom      | e <u>My C4Y</u> | <u>'ourself</u>   <u>He</u> |
|----------------------|-------------------------|----------------------------------|--------|----------|----------|-----------------|-----------------------------|
| Acces                | C4Y0<br>is to Benefits. | UVSEL <del>(</del><br>Simplified |        |          | Se       | nd Applica      | tion Exit                   |
| Start<br>Application | People                  | Job                              | Income | Expenses | Property | Other           | Send<br>Application         |
|                      |                         |                                  | 45%    |          |          |                 |                             |

# Income from Other Sources

Here is the summary of what you told us so far. If you want to change the information for anyone, click the Edit button. If you want to remove the information for anyone, click the Remove button.

| Person          | Source of Money                  | How much            | How often           |        |
|-----------------|----------------------------------|---------------------|---------------------|--------|
|                 | Loan, gifts, contribution        | \$25.00             | Annually<br>Step 11 | Edit   |
| Bea<br>Yourself | Ŧ                                |                     | -                   | Step 9 |
| Is anyone       | else in the home getting or goin | ng to get money fro | m other sources?    | Yes No |
| Back            |                                  |                     | Step 8              | Next   |

### INCOME FROM OTHER SOURCES CONTINUED

**PURPOSE** The purpose of the **Income From Other Sources Continued** page is to gather detailed information from the user regarding someone who has other income.

STARTINGThe user has answered yes to the second question on the Income Information pagePOINTregarding a specific type of income.

| Step | Action                                                                                |
|------|---------------------------------------------------------------------------------------|
| 1    | To select the <b>person</b> that has income from other sources, check the box next to |
|      | the person.                                                                           |
| 2    | Check the box next to the Source of Money. The user can select more than one          |
|      | source of money for each person.                                                      |
| 3    | Enter How Much income the person receives from the corresponding Source of            |
|      | Money.                                                                                |
| 4    | Click the select arrow to display the drop-down list and select How Often the         |
|      | income is received.                                                                   |
| 5    | Click the <b>Next</b> button to continue.                                             |

|                               | C4YO                      | urself             | <u>-</u> ® |          | Se       | nd Applica | tion Exit           |
|-------------------------------|---------------------------|--------------------|------------|----------|----------|------------|---------------------|
| Acces<br>Start<br>Application | es to Benefits.<br>People | Simplified.<br>Job | Income     | Expenses | Property | Other      | Send<br>Application |
|                               |                           |                    | 45%        |          |          |            |                     |

#### **Income from Other Sources Continued**

You told us that someone in your home gets or might get money from some the sources listed below.

Please select the people and fill in the information below. You can only select one person but you can select more than one source for each person.

0 C Bea Seymour Step 4 Step 3 Yourself Yourself How often How much Source of Money Survivors Select One \* Child/Spousal support Select One ~ Educational grants, loans, and/or scholarships, Per Select One \* capita payments Winnings such as bingo, lottery, prizes Select One ~ Strike Pay/Benefits Select One \* Sales of notes, contracts, trust deeds, promissory Select One v notes Legal or Insurance settlements/court actions Select One ~ pending Training allowances Select One ~ Meals and/or room Select One \*

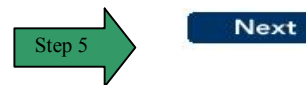

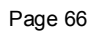

Back

Step 1

Step 2

### INCOME FROM OTHER SOURCES CONTINUED (continued)

| Step | Action                                                                                                    |                                                                                                    |  |  |  |  |  |  |  |
|------|----------------------------------------------------------------------------------------------------|----------------------------------------------------------------------------------------------------|--|--|--|--|--|--|--|
| 6    | The Income from Other Sources summary pa                                                                                                    | age displays.                                                                                                    |  |  |  |  |  |  |  |
| 7    | Review the information for all people listed.                                                                                                    |                                                                                                    |  |  |  |  |  |  |  |
| 8    | If the list is correct, click the <b>No</b> button or the <b>Next</b> button.                                                                                                    |                                                                                                    |  |  |  |  |  |  |  |
| 9    | To add a person that has income from other so<br>page refreshes and provides the user a list to s                                                                                                    | urces, click the <b>Yes</b> button. The elect the person to be added                                                  |  |  |  |  |  |  |  |
|      | Repeat steps 1-5.                                                                                                    |                                                                                                    |  |  |  |  |  |  |  |
| 10   | I o remove a person from the summary list, clic<br>refreshes and the person is no longer displayed                                                                                                    | k the <b>Remove</b> button. The page d in the summary.                                                                |  |  |  |  |  |  |  |
| 11   | To edit the information on a person in the list, c<br>refreshes in edit mode.<br><b>11.1</b> Enter the correct information<br><b>11.2</b> Click the <b>Next</b> button.                                                                                                    | lick the <b>Edit</b> button. The page                                                                                 |  |  |  |  |  |  |  |
|      | Access to Benefits. Simplified.                                                                                                    | Home My_C4Yourself   Help<br>Send Application Exit                                                                    |  |  |  |  |  |  |  |
|      | Start<br>Application         People         Job         Income         Expense           45%         1         1         1         1         1         1         1         1         1         1         1         1         1         1         1         1         1         1         1         1         1         1         1         1         1         1         1         1         1         1         1         1         1         1         1         1         1         1         1         1         1         1         1         1         1         1         1         1         1         1         1         1         1         1         1         1         1         1         1         1         1         1         1         1         1         1         1         1         1         1         1         1         1         1         1         1         1         1         1         1         1         1         1         1         1         1         1         1         1         1         1         1         1         1         1         1         1         1 | es Property Other Send<br>Application                                                                                 |  |  |  |  |  |  |  |
|      | Income from Other Sources Con<br>You told us that someone in your home gets or might ge<br>below.<br>Please select the people and fill in the information below<br>you can select more than one source for each person.<br>Seymour<br>Yourself<br>Source of Money                                                                                                    | tinued<br>at money from some the sources listed<br>by You can only select one person but<br>Step<br>11.1<br>How often |  |  |  |  |  |  |  |
|      | Survivors                                                                                                    | Select One                                                                                                    |  |  |  |  |  |  |  |
|      | Child/Spousal support                                                                                                    | Select One                                                                                                    |  |  |  |  |  |  |  |
|      | <ul> <li>Educational grants, loans, and/or scholarships, Per<br/>capita payments</li> </ul>                                                                                                    | r 1,000.00 Annually 💌                                                                                                 |  |  |  |  |  |  |  |
|      | Winnings such as bingo, lottery, prizes                                                                                                    | Select One                                                                                                    |  |  |  |  |  |  |  |
|      | Strike Pay/Benefits                                                                                                    | Select One                                                                                                    |  |  |  |  |  |  |  |
|      | Sales of notes, contracts, trust deeds, promissory notes                                                                                                    | Select One                                                                                                    |  |  |  |  |  |  |  |
|      | <ul> <li>Legal or Insurance settlements/court actions<br/>pending</li> </ul>                                                                                                    | Select One                                                                                                    |  |  |  |  |  |  |  |
|      | Training allowances                                                                                                    | Select One                                                                                                    |  |  |  |  |  |  |  |
|      | Meals and/or room                                                                                                    | Select One                                                                                                    |  |  |  |  |  |  |  |
|      | Back                                                                                                    | Step 11.2 Next                                                                                                    |  |  |  |  |  |  |  |

#### **INCOME FROM OTHER SOURCES CONTINUED (continued)**

|                      |                         |                                  | - @    |          | Hon      | <u>16 My C41</u> | <u>'ourself</u>   <u>He</u> |
|----------------------|-------------------------|----------------------------------|--------|----------|----------|------------------|-----------------------------|
| Acces                | C4Y0<br>ss to Benefits. | UVSEL <del>(</del><br>Simplified |        |          | Se       | end Applica      | tion Exit                   |
| Start<br>Application | People                  | Job                              | Income | Expenses | Property | Other            | Send<br>Application         |
|                      |                         |                                  | 45%    |          |          |                  |                             |

# Income from Other Sources Continued

Here is the summary of what you told us so far. If you want to change the information for anyone, click the Edit button. If you want to remove the information for anyone, click the Remove button.

| Person              | Source of Money                                                           | How much             | How often        |        |         |
|---------------------|---------------------------------------------------------------------------|----------------------|------------------|--------|---------|
|                     | Educational grants, loans,<br>and/or scholarships, Per<br>capita payments | \$1,000.00           | Annually Step 10 | Edit   | Step 11 |
| Seymour<br>Yourself |                                                                           |                      | -                | Step 9 |         |
| Is anyone           | else in the home getting or goir                                          | ng to get money from | m other sources? | Yes No |         |
| Back                |                                                                           |                      | Step 8           | Next   |         |

### INCOME FROM UNEMPLOYMENT OR DISABILITY INSURANCE

**PURPOSE** The purpose of the **Income from Unemployment or Disability Insurance** page is to gather detailed information from the user regarding someone who has unemployment or disability benefits.

STARTING POINT The user has answered yes to the first question on the **Income Information** page regarding a specific type of income.

| Step | Action                                                                                                    |
|------|----------------------------------------------------------------------------------------------------|
| 1    | To select the <b>person/persons</b> that has income from other sources, check the radio button next to the person.    |
| 2    | Check the box next to the <b>Source of Money</b> . The user can select more than one source of money for each person. |
| 3    | Enter <b>How Much</b> income the person receives from the corresponding Source of Money.                              |
| 4    | Click the select arrow to display the drop-down list and select <b>How Often</b> the income is received.              |
| 5    | Click the Next button to continue.                                                                                    |

| Acces                | C4Y0<br>ss to Benefits. | Urself<br>Simplified | <u>.</u> ® |          | Hom<br>Se | nd Applica | <u>'ourself</u>   <u>Hel</u><br>tion Exit |
|----------------------|-------------------------|----------------------|------------|----------|-----------|------------|-------------------------------------------|
| Start<br>Application | People                  | Job                  | Income     | Expenses | Property  | Other      | Send<br>Application                       |
|                      |                         |                      | 45%        |          |           |            | 2                                         |

### **Income from Unemployment or Disability Insurance**

You told us that someone in your home has applied for or has received money from unemployment or insurance benefits.

Please select the people and fill in their information. You can only select one person at a time.

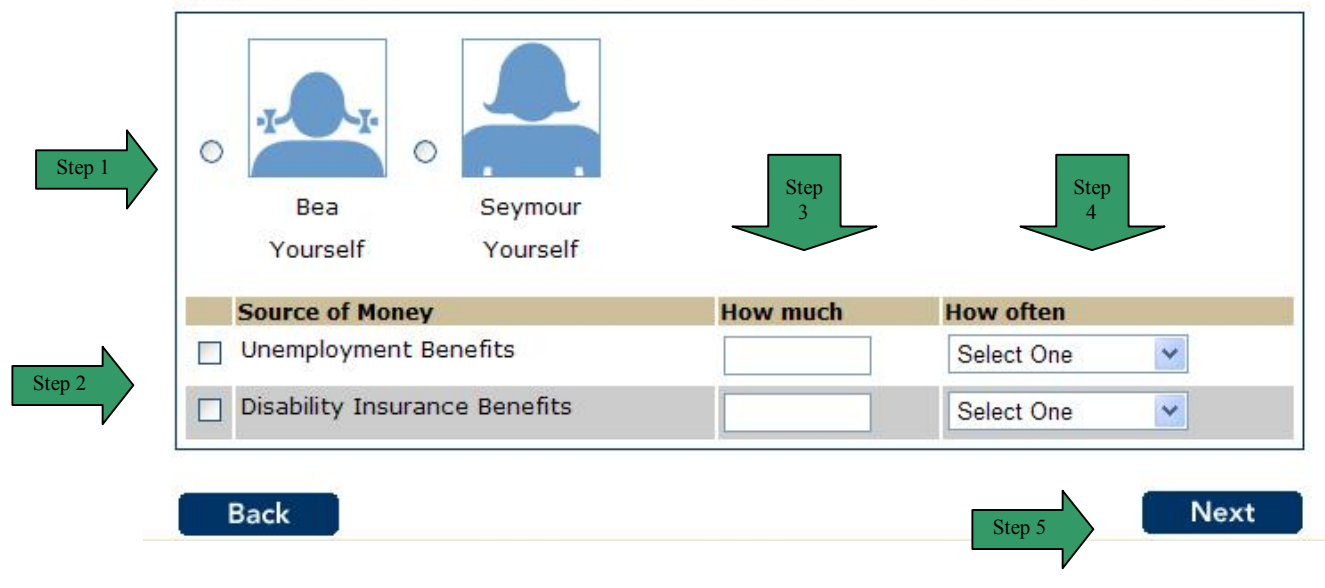

### INCOME FROM UNEMPLOYMENT OR DISABILITY INSURANCE (continued)

| Step | Action                                                                                                    |
|------|----------------------------------------------------------------------------------------------------|
| 6    | The Income from Unemployment or Disability Insurance summary page                                                      |
|      | displays.                                                                                                    |
| 7    | Review the information for all people listed.                                                                          |
| 8    | If the list is correct, click the <b>No</b> button or the <b>Next</b> button.                                          |
| 9    | To add a person that has income from unemployment or disability insurance, click                                       |
|      | the Yes button. The page refreshes and provides the user a list to select the                                          |
|      | person to be added. Repeat steps 1-5.                                                                                  |
| 10   | To remove a person from the summary list, click the <b>Remove</b> button. The page                                     |
|      | refreshes and the person is no longer displayed in the summary.                                                        |
| 11   | To edit the information on a person in the list, click the <b>Edit</b> button. The page                                |
|      | refreshes in edit mode.                                                                                                |
|      | 11.1 Enter the correct information                                                                                     |
|      | 11.2 Click the <b>Next</b> button.                                                                                     |
|      | Home My C4Yourself   Help                                                                                              |
|      |                                                                                                    |
|      | Send Application Exit                                                                                                  |
|      | Access to Benefits. Simplified.                                                                                        |
|      |                                                                                                    |
|      | Start People Job Income Expenses Property Other Application                                                            |
|      |                                                                                                    |
|      | 45%                                                                                                    |
|      | Income from Unemployment or Disability Insurance                                                                       |
|      | income from onemployment of Disability insurance                                                                       |
|      | You told us that someone in your home has applied for or has received money from<br>unemployment or insurance benefits |
|      |                                                                                                    |
|      | Please select the people and fill in their information. You can only select one person at a time.                      |
|      | une.                                                                                                    |
|      |                                                                                                    |
|      |                                                                                                    |
|      |                                                                                                    |
|      |                                                                                                    |
|      | Seymour Step                                                                                                    |
|      | Yourself                                                                                                    |
|      | Source of Money How much How often                                                                                     |
|      | ✓ Unemployment Benefits 326.00 Weekly ✓                                                                                |
|      | Disability Insurance Benefits                                                                                          |
|      |                                                                                                    |
|      |                                                                                                    |
|      | Back Step 11.2 Next                                                                                                    |
|      |                                                                                                    |

#### INCOME FROM UNEMPLOYMENT OR DISABILITY INSURANCE (continued)

| <b>\$</b>                     | C4Y0                      | urself      | Se     | nd Applica | tion Exit |       |                     |
|-------------------------------|---------------------------|-------------|--------|------------|-----------|-------|---------------------|
| Acces<br>Start<br>opplication | ss to Benefits.<br>People | Simplified. | Income | Expenses   | Property  | Other | Send<br>Application |
|                               |                           |             | 45%    |            |           |       |                     |

## **Income from Unemployment or Disability Insurance**

Here is the summary of what you told us so far. If you want to change the information for anyone, click the Edit button. If you want to remove the information for anyone, click the Remove button.

| Person                     | Туре                                           | Amount                | Frequency      |             |
|----------------------------|------------------------------------------------|-----------------------|----------------|-------------|
|                            | Unemployment Benefits                          | \$326.00              | Weekly Step 10 | Edit Step 1 |
| Seymour<br>Yourself        |                                                |                       | Ste            | p 9         |
| Is anyone<br>or disability | else in the home getting or go<br>/ insurance? | ing to get money from | m unemployment | es No       |
| Back                       |                                                |                       | Step 8         | Next        |

Step 6

### FREE HOUSING OR RENT, UTILITIES OR CLOTHING

**PURPOSE** The purpose of the **Free housing or Rent, Utilities, Food or Clothing** page is to gather detailed information from the user regarding someone who receives these benefits free or in exchange for work.

**STARTING** The user has answered yes to the first question on the **Income Information** page regarding a specific type of income.

| Step | Action                                                                                        |  |  |
|------|-----------------------------------------------------------------------------------------------|--|--|
| 1    | To select the <b>person</b> that receive housing or rent, utilities, food or clothing free or |  |  |
|      | in exchange for work, check the radio button next to the person.                              |  |  |
| 2    | Check the box next to What the person receives. The user can select more than                 |  |  |
|      | one source for each person.                                                                   |  |  |
| 3    | Click the radio button to indicate if the person receives the item Free or in                 |  |  |
|      | Exchange for work.                                                                            |  |  |
| 4    | Enter the Value of the item the person receives in the text box.                              |  |  |
| 5    | Enter Who Provides the Item of the item in the text box.                                      |  |  |
| 6    | Click the <b>Next</b> button to continue.                                                     |  |  |
#### FREE HOUSING OR RENT, UTILITIES, FOOD, OR CLOTHING (Continued)

| Acces                | CAYOURSELF®<br>Access to Benefits. Simplified.<br>Access to Benefits. Simplified. |     |        |          | Home   <u>My C4Yourself</u>   <u>Hel</u><br>Send Application Exit |       |                     |  |  |
|----------------------|-----------------------------------------------------------------------------------|-----|--------|----------|-------------------------------------------------------------------|-------|---------------------|--|--|
| Start<br>Application | People                                                                            | Job | Income | Expenses | Property                                                          | Other | Send<br>Application |  |  |
|                      |                                                                                   |     | 45%    |          |                                                                   |       | ×                   |  |  |

# Free Housing or Rent, Utilities, Food or Clothing

You told us that someone in your home receives housing or rent, utilities, food or clothing free or in exchange for work.

Please select the people and fill in their information. You can only select one person at a time.

| Step 1 | O Bea<br>Yourself | Seymour<br>Yourself 3                   | Step<br>4 | Step<br>5             |
|--------|-------------------|-----------------------------------------|-----------|-----------------------|
| (      | What              |                                         | Value     | Who Provides the Item |
|        | Housing or rent   | <ul><li>Free</li><li>Exchange</li></ul> |           |                       |
| Step 2 | Utilities         | O Free<br>O Exchange                    |           |                       |
|        | Food              | <ul><li>Free</li><li>Exchange</li></ul> |           |                       |
| l      | Clothing          | O Free<br>O Exchange                    |           |                       |
|        | Back              |                                         |           | Step 6 Next           |

### FREE HOUSING OR RENT, UTILITIES, FOOD, OR CLOTHING (Continued)

| Step |                                      | A                            | ction               |                                    |  |  |  |  |  |
|------|--------------------------------------|------------------------------|---------------------|------------------------------------|--|--|--|--|--|
| 7    | The Free housing or Re               | ent. Utilities. F            | ood or Clothin      | <b>a</b> summary page displays.    |  |  |  |  |  |
| 8    | Review the information for           | or all people lis            | ted.                |                                    |  |  |  |  |  |
| 9    | If the list is correct, click        | the <b>No</b> button of      | or the Next butt    | on.                                |  |  |  |  |  |
| 10   | To add a person that rec             | eives Free hou               | using or Rent.      | Utilities. Food or                 |  |  |  |  |  |
| -    | Clothing, click the Yes b            | outton. The page             | ge refreshes an     | d provides the user a list         |  |  |  |  |  |
|      | to select the person to be           | e added. Repe                | at steps 1-6.       | •                                  |  |  |  |  |  |
| 11   | To remove a person from              | n the summary                | list, click the Re  | emove button. The page             |  |  |  |  |  |
|      | refreshes and the person             | is no longer d               | isplayed in the     | summary.                           |  |  |  |  |  |
| 12   | To edit the information or           | n a person in th             | ne list, click the  | Edit button. The page              |  |  |  |  |  |
|      | refreshes in edit mode.              |                              |                     |                                    |  |  |  |  |  |
|      | 12.1 Enter the correct               | ct information               |                     |                                    |  |  |  |  |  |
|      | 12.2 Click the Next b                | outton.                      |                     |                                    |  |  |  |  |  |
| l    |                                      |                              |                     |                                    |  |  |  |  |  |
|      |                                      | and C®                       |                     | Home My C4Yourself Help            |  |  |  |  |  |
|      |                                      | rsect                        |                     | Send Application Exit              |  |  |  |  |  |
|      | Access to Benefits. Si               | mplified.                    |                     |                                    |  |  |  |  |  |
|      | Start People                         | Job Income                   | Expenses Pro        | operty Other Send                  |  |  |  |  |  |
|      | Application                          |                              |                     | Application                        |  |  |  |  |  |
|      |                                      | 45%                          |                     |                                    |  |  |  |  |  |
|      | Free Housing or                      | Rent, Util                   | ities, Food         | or Clothing                        |  |  |  |  |  |
|      | You told us that someone ir          | n your home receiv           | es housing or rent, | , utilities, food or clothing free |  |  |  |  |  |
|      | or in exchange for work.             |                              |                     |                                    |  |  |  |  |  |
|      | Please select the people an<br>time. | d fill in their inform       | ation. You can on   | ly select one person at a          |  |  |  |  |  |
|      |                                      |                              |                     |                                    |  |  |  |  |  |
|      |                                      | 10.1                         |                     |                                    |  |  |  |  |  |
|      | -I                                   | ) 12.1                       |                     |                                    |  |  |  |  |  |
|      | Rep                                  |                              |                     |                                    |  |  |  |  |  |
|      | Yourself                             |                              |                     |                                    |  |  |  |  |  |
|      | Mbat                                 |                              | Value               | Who Drovidor the Itom              |  |  |  |  |  |
|      | Housing or rent                      | O Free                       | Value               | who provides the item              |  |  |  |  |  |
|      |                                      | Exchange                     |                     |                                    |  |  |  |  |  |
|      | Utilities                            | O Free                       |                     |                                    |  |  |  |  |  |
|      | E Food                               | O Exchange                   |                     |                                    |  |  |  |  |  |
|      |                                      | <ul> <li>Exchange</li> </ul> |                     |                                    |  |  |  |  |  |
|      | Clothing                             | • Free                       | 200.00              | Grandmother                        |  |  |  |  |  |
|      |                                      | O Exchange                   |                     |                                    |  |  |  |  |  |
|      | Beak                                 |                              |                     | Step 12.2                          |  |  |  |  |  |
|      | Баск                                 |                              |                     | Next                               |  |  |  |  |  |
|      |                                      |                              |                     | -                                  |  |  |  |  |  |

#### FREE HOUSING OR RENT, UTILITIES, FOOD, OR CLOTHING (Continued)

| 4985                 |                         | <u>Hom</u>            | <u>Home My C4Yourself   H</u> |          |          |            |      |                 |
|----------------------|-------------------------|-----------------------|-------------------------------|----------|----------|------------|------|-----------------|
| Acces                | CAYD<br>is to Benefits. | UrSELT<br>Simplified. | ie.                           |          | Se       | nd Applica | tion | Exit            |
| Start<br>Application | People                  | Job                   | Income                        | Expenses | Property | Other      | Арр  | end<br>lication |
|                      |                         |                       | 45%                           |          |          |            |      |                 |

# Free Housing or Rent, Utilities, Food or Clothing

Here is the summary of what you told us so far. If you want to change the information for anyone, click the Edit button. If you want to remove the information for anyone, click the Remove button.

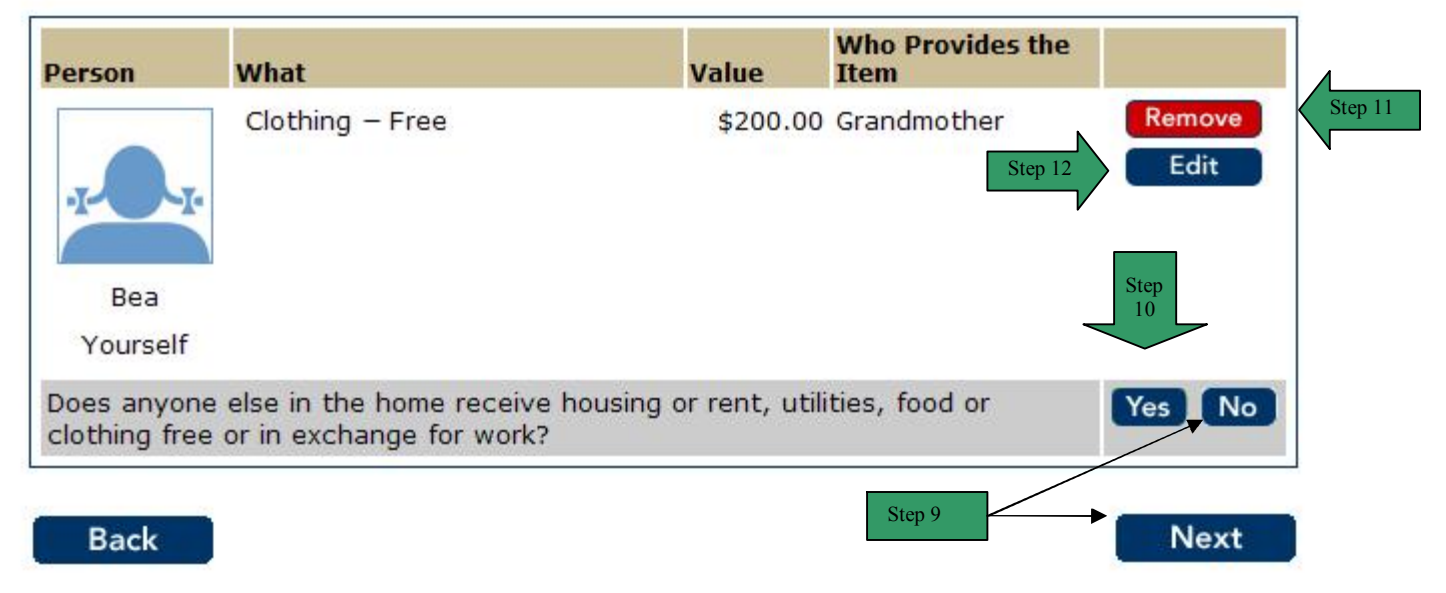

Step 7

### CHANGE IN INCOME

PURPOSE The purpose of the **Change in Income** page is to gather detailed information from the user regarding someone who receives these benefits free or in exchange for work.

STARTING POINT

The user has answered yes to the first question on the **Income Information** page regarding a specific type of income.

| Step | Action                                                                                  |
|------|-----------------------------------------------------------------------------------------|
| 1    | To select the <b>person</b> who expects a change in income, click the radio button next |
|      | to the person.                                                                          |
| 2    | Check the box next to the <b>Type of Income</b> the person expects to change. The       |
|      | user can select more than one source for each person.                                   |
| 3    | Click the select arrow to display the drop-down list and select the <b>Type of</b>      |
|      | Income.                                                                                 |
| 4    | Enter the new <b>Amount</b> of the income in the text box.                              |
| 5    | Click the select arrow to display the drop-down list and select the <b>Month</b> they   |
|      | expect the income to change.                                                            |
| 6    | Click the select arrow to display the drop-down list and select the <b>Day</b> they     |
|      | expect the income to change.                                                            |
| 7    | Click the select arrow to display the drop-down list and select the Year they           |
|      | expect the income to change.                                                            |
| 8    | Click the <b>Next</b> button to continue.                                               |

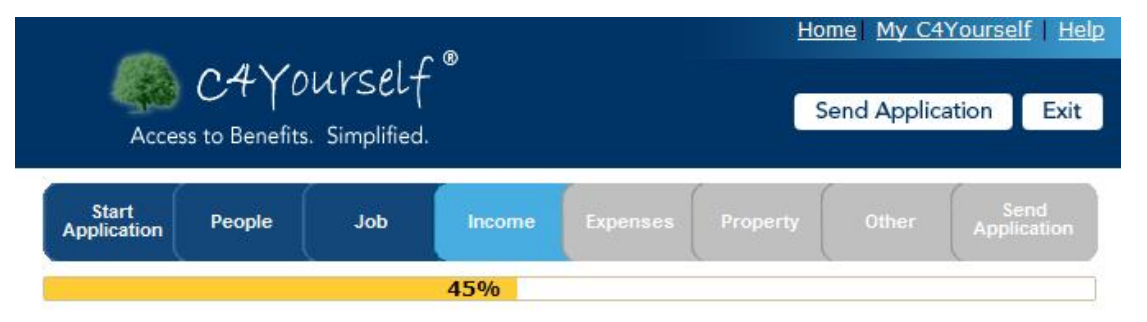

### **Change in Income**

You told us that someone in your household expects a change in the amount of money received.

Please select the people and fill in their information. You can only select one person at a time.

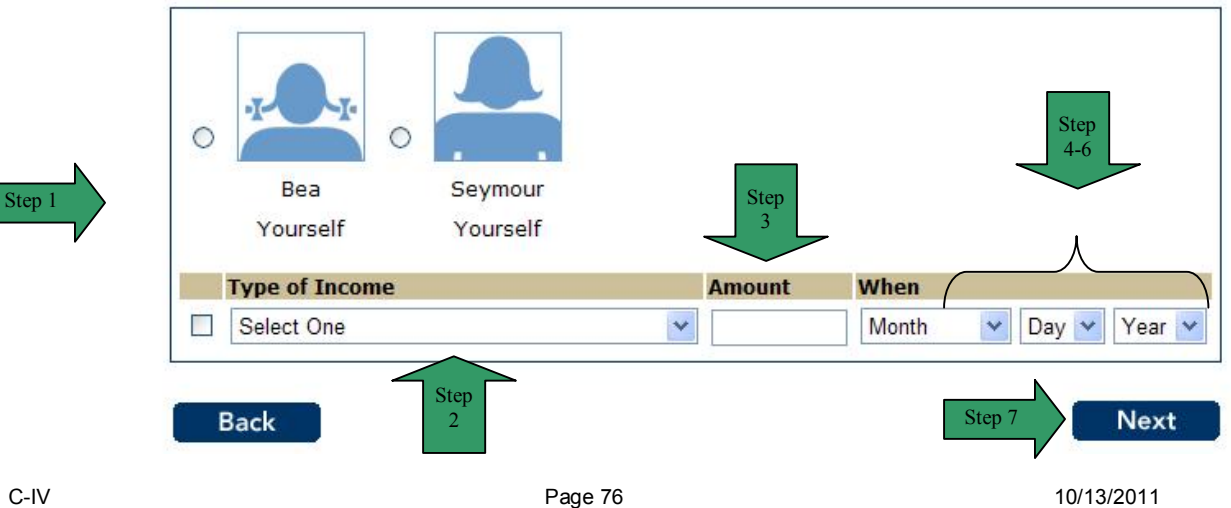

### CHANGE IN INCOME (Continued)

| Step | Action                                                                                                    |  |  |  |  |  |  |  |  |
|------|----------------------------------------------------------------------------------------------------|--|--|--|--|--|--|--|--|
| 9    | The Change in Income summary page displays.                                                                                                    |  |  |  |  |  |  |  |  |
| 10   | Review the information for all people listed.                                                                                                    |  |  |  |  |  |  |  |  |
| 11   | If the list is correct, click the <b>No</b> button or the <b>Next</b> button.                                                                                                    |  |  |  |  |  |  |  |  |
| 12   | To add a person that receives <b>Change in Income</b> , click the <b>Yes</b> button. The                                                                                                    |  |  |  |  |  |  |  |  |
|      | page refreshes and provides the user a list to select the person to be added.                                                                                                    |  |  |  |  |  |  |  |  |
|      | Repeat steps 1-7.                                                                                                    |  |  |  |  |  |  |  |  |
| 13   | To remove a person from the summary list, click the <b>Remove</b> button. The page                                                                                                    |  |  |  |  |  |  |  |  |
| 11   | To adit the information on a person in the list, dick the <b>Edit</b> button. The page                                                                                                    |  |  |  |  |  |  |  |  |
| 14   | refreshes in edit mode                                                                                                    |  |  |  |  |  |  |  |  |
|      | 13.1 Enter the correct information                                                                                                    |  |  |  |  |  |  |  |  |
|      | 13.2 Click the Next button.                                                                                                    |  |  |  |  |  |  |  |  |
|      |                                                                                                    |  |  |  |  |  |  |  |  |
|      |                                                                                                    |  |  |  |  |  |  |  |  |
|      | CAYourself"                                                                                                    |  |  |  |  |  |  |  |  |
|      | Send Application Exit                                                                                                    |  |  |  |  |  |  |  |  |
|      | Access to Benefits. Simplified.                                                                                                    |  |  |  |  |  |  |  |  |
|      | Start Sand                                                                                                    |  |  |  |  |  |  |  |  |
|      | Application People Job Income Expenses Property Other Application                                                                                                    |  |  |  |  |  |  |  |  |
|      | 45%                                                                                                    |  |  |  |  |  |  |  |  |
|      |                                                                                                    |  |  |  |  |  |  |  |  |
|      | Change in Income                                                                                                    |  |  |  |  |  |  |  |  |
|      | You told us that someone in your household expects a change in the amount of money received.                                                                                                    |  |  |  |  |  |  |  |  |
|      |                                                                                                    |  |  |  |  |  |  |  |  |
|      | Please select the people and fill in their information. You can only select one person at a<br>time                                                                                                    |  |  |  |  |  |  |  |  |
|      |                                                                                                    |  |  |  |  |  |  |  |  |
|      |                                                                                                    |  |  |  |  |  |  |  |  |
|      |                                                                                                    |  |  |  |  |  |  |  |  |
|      |                                                                                                    |  |  |  |  |  |  |  |  |
|      | Chan a                                                                                                    |  |  |  |  |  |  |  |  |
|      | Seymour Step                                                                                                    |  |  |  |  |  |  |  |  |
|      | Yourself                                                                                                    |  |  |  |  |  |  |  |  |
|      | Type of Income Amount When                                                                                                    |  |  |  |  |  |  |  |  |
|      | Educational Grants V 0 December V 31 V 2009 V                                                                                                    |  |  |  |  |  |  |  |  |
|      |                                                                                                    |  |  |  |  |  |  |  |  |
|      | The Change in Income summary page displays.<br>Review the information for all people listed.<br>If the list is correct, click the No button or the Next button.<br>To add a person that receives Change in Income, click the Yes button. The<br>page refreshes and provides the user a list to select the person to be added.<br>Repeat steps 1-7.<br>To remove a person from the summary list, click the Remove button. The page<br>refreshes and the person is no longer displayed in the summary.<br>To edit the information on a person in the list, click the Edit button. The page<br>refreshes and the person is no longer displayed in the summary.<br>To edit the information on a person in the list, click the Edit button. The page<br>refreshes in edit mode.<br>13.1 Enter the correct information<br>13.2 Click the Next button.<br>Home Help<br>Access to Benefits. Simplified.<br>Keess to Benefits. Simplified.<br>Keess to Benefits. Simplified.<br>You told us that someone in your household expects a change in the amount of money received.<br>Please select the people and fill in their information. You can only select one person at a<br>time.<br>Keeps of Income Seymour View Application Seymour<br>Yourself Seymour Steps V December V 31 V 2009 V<br>Back<br>Keep 13.2 Next |  |  |  |  |  |  |  |  |
|      | The Change in Income summary page displays.<br>Review the information for all people listed.<br>If the list is correct, click the No button or the Next button.<br>To add a person that receives Change in Income, click the Yes button. The<br>page refreshes and provides the user a list to select the person to be added.<br>Repeat steps 1-7.<br>To remove a person from the summary list, click the Remove button. The page<br>refreshes and the person is no longer displayed in the summary.<br>To edit the information on a person in the list, click the Edit button. The page<br>refreshes in edit mode.<br>13.1 Enter the correct information<br>13.2 Click the Next button.<br>Home Help<br>Access to Benefits. Simplified.<br>Note: Send Application Exit<br>Application People Job Recome Expenses Property Other Application<br>45%6<br>Change in Income<br>You told us that someone in your household expects a change in the amount of money received.<br>Please select the people and fill in their information. You can only select one person at a<br>time.<br>Segmour Stap<br>Segmour Stap<br>Segmour Stap<br>Back Step 13.2 Next                                                                                                    |  |  |  |  |  |  |  |  |
|      |                                                                                                    |  |  |  |  |  |  |  |  |
|      |                                                                                                    |  |  |  |  |  |  |  |  |

#### **CHANGE IN INCOME (Continued)**

| Acces                | C4Y0<br>ss to Benefits. | UNSEL <del>(</del><br>Simplified |        |          | Se       | nd Applica | tion Exit           |
|----------------------|-------------------------|----------------------------------|--------|----------|----------|------------|---------------------|
| Start<br>Application | People                  | Job                              | Income | Expenses | Property | Other      | Send<br>Application |
|                      |                         |                                  | 45%    |          |          |            | N.                  |

# **Change in Income**

Here is the summary of what you told us so far. If you want to change the information for anyone, click the Edit button. If you want to remove the information for anyone, click the Remove button.

Type of Income Person Amount When Step 12 Remove Educational grants, loans, and/or \$0 12/31/2009 scholarships, Per capita Edit Step 13 payments Step Seymour 11 Yourself Does anyone else in the home expect a change in income? Yes No Back Step 10 Next

Step 8

# EXPENSE INFORMATION

**PURPOSE** The purpose of the **Expense Information** page is to ask questions about different types of expenses in the household.

STARTING POINT The user has navigated through the following areas:

- C4Yourself Home Page
- User Name and Password
- Let's Get Started
- Instructions
- Start Application
- People Tab
- Jobs Tab
- Income Tab

The Expense Information page is displaying.

| St | ер | Action                                                        |
|----|----|---------------------------------------------------------------|
|    | 1  | Answer the questions by clicking the Yes or No radio buttons. |
|    | 2  | Click the <b>Next</b> button to continue.                     |

| Acces                | C4Y0<br>ss to Benefits. | Urself<br>Simplified | Home My C4Yourself |          |          |       |                     |
|----------------------|-------------------------|----------------------|--------------------|----------|----------|-------|---------------------|
| Start<br>Application | People                  | Job                  | Income             | Expenses | Property | Other | Send<br>Application |
|                      |                         |                      |                    | 60%      |          |       |                     |

#### **Expense Information**

In the next few pages we will ask you about the people in your home who have expenses. Does anyone in your home pay for:

| Meals and room?                              | Ves     | O No |
|----------------------------------------------|---------|------|
| Disabled adult care?                         | O Yes   | O No |
| All or part of your childcare costs?         | O Yes   | O No |
| Child Support?                               | O Yes   | O No |
| Spousal Support?                             | 🔘 Yes   | O No |
| Medical treatment?                           | V O Yes | O No |
| Medical expenses such as a wheelchair, etc.? | V O Yes | O No |
| Medicare coverage?                           | O Yes   | O No |
| Health care services?                        | O Yes   | O No |
| Housing costs?                               | O Yes   | O No |
| Utility costs?                               | O Yes   | 🔘 No |
| In home supportive services?                 | O Yes   | O No |
|                                              | Stern 2 | -    |
| Back                                         | Step 2  | Next |

#### MEALS AND ROOM

**PURPOSE** The purpose of the **Meals and Room** page is to gather detailed information from the user regarding Meals and/or Room expenses.

STARTINGThe user has answered yes to the question on the Expense Information page regardingPOINTMeals and Room.

| Step | Action                                                                        |
|------|-------------------------------------------------------------------------------|
| 1    | Check the box next to meals and/or room that is by the person that has this   |
|      | expense.                                                                      |
| 2    | Enter <b>How Much</b> is paid for this expense.                               |
| 3    | Click the select arrow to display the drop-down list and select How Often the |
|      | expense is paid.                                                              |
| 4    | Click the <b>Next</b> button to continue.                                     |

| <b>A</b>                      | C4Y0                      |                   | Send Application |          |          |       |               |             |
|-------------------------------|---------------------------|-------------------|------------------|----------|----------|-------|---------------|-------------|
| Acces<br>Start<br>Application | es to Benefits.<br>People | Simplified<br>Job | Income           | Expenses | Property | Other | Sei<br>Applic | nd<br>ation |
|                               |                           |                   |                  | 60%      |          |       |               |             |

# **Meals and Room**

You told us that there are people in your home who pay for meals and/or room. Please tell us more about these people.

Please select anyone that pays and fill in their information. You can select more than one person.

| Person   | Pays For | How Much | How Often  |
|----------|----------|----------|------------|
|          | Meals    |          | Select One |
|          | Room     |          | Select One |
| -P       |          |          |            |
| 0        |          | Step     | Step       |
| Bea      | 1        | 2        | 3          |
| Yourself |          |          |            |
|          | Meals    |          | Select One |
|          | Room     |          | Select One |
|          |          |          |            |
|          |          |          |            |
| Seymour  | E.       |          |            |
| Yourself |          |          |            |

#### MEALS AND ROOM (continued)

| 01   |                                                                                          |                                                              |                            |                                |                             |                            |                                 |                          |  |  |
|------|------------------------------------------------------------------------------------------|--------------------------------------------------------------|----------------------------|--------------------------------|-----------------------------|----------------------------|---------------------------------|--------------------------|--|--|
| Step |                                                                                          |                                                              |                            | ACT                            | on                          |                            |                                 |                          |  |  |
| 5    | The Meals an                                                                             | d Room s                                                     | ummary                     | / page dis                     | plays.                      |                            |                                 |                          |  |  |
| 6    | Review the information for all people listed.                                            |                                                              |                            |                                |                             |                            |                                 |                          |  |  |
| 7    | If the list is correct, click the <b>No</b> button or the <b>Next</b> button.            |                                                              |                            |                                |                             |                            |                                 |                          |  |  |
| 8    | To add a pers<br>page refreshe<br>Repeat steps                                           | on that pay<br>s and prov<br>1-4.                            | ys for m<br>ides the       | eals and/<br>e user a li       | or a room<br>st to selec    | , click the<br>t the pers  | Yes but<br>on to be             | ton. The added.          |  |  |
| 9    | To remove a p<br>refreshes and                                                           | person fron<br>the persor                                    | n the su<br>n is no le     | Immary lis                     | st, click the               | e <b>Remov</b><br>the summ | e button.<br>arv.               | The page                 |  |  |
| 10   | To edit the information of the refreshes in example. <b>10.1</b> Enter <b>10.2</b> Click | ormation o<br>dit mode.<br>r the correc<br>the <b>Next</b> b | n a pers                   | son in the                     | list, click                 | the Edit b                 | outton. T                       | he page                  |  |  |
|      | Acces                                                                                    | C4Y0U<br>s to Benefits. S                                    | .rself<br>Simplified.      | @                              |                             | <u>Hon</u><br>Se           | ne <u>My C4Y</u><br>and Applica | tion Exit                |  |  |
|      | Start<br>Application                                                                     | People                                                       | Job                        | Income                         | Expenses                    | Property                   | Other                           | Send<br>Application      |  |  |
|      |                                                                                          |                                                              |                            |                                | 60%                         |                            |                                 |                          |  |  |
|      | Meals a<br>You told us t<br>more about t<br>Please select<br>person.                     | nd Roor<br>hat there are<br>hese people.                     | n<br>people in<br>pays and | n your home<br>I fill in their | who pay for<br>information. | • meals and/<br>You can se | or room. Pl                     | ease tell us<br>than one |  |  |
|      | Person                                                                                   | Pays For                                                     | How Mu                     | ıch                            |                             | How Of                     | ten                             |                          |  |  |
|      |                                                                                          | ☐ Meals<br>☑ Room                                            | 555.55                     |                                |                             | Select Monthly             | One i                           | <b>Y Y</b>               |  |  |
|      | Seymour<br>Yourself                                                                      |                                                              |                            | Step<br>10.1                   |                             |                            |                                 |                          |  |  |
|      | Back                                                                                     |                                                              |                            |                                |                             | Step                       | 0 10.2                          | Next                     |  |  |

#### **MEALS AND ROOM (continued)**

| Access to Benefits. Simplified. |        |     |          |          | Home My C4Yourself He<br>Send Application Exit |       |                     |  |
|---------------------------------|--------|-----|----------|----------|------------------------------------------------|-------|---------------------|--|
| Start<br>Application            | People | Job | Income   | Expenses | Property                                       | Other | Send<br>Application |  |
|                                 |        |     | <u>`</u> | 60%      |                                                |       | 1                   |  |

| Person              | Pays For           | How Much                 | How Often   |              |
|---------------------|--------------------|--------------------------|-------------|--------------|
|                     | Room               | \$555.55                 | Monthly     | Step 10 Edit |
| Seymour<br>Yourself |                    |                          |             | Step 8       |
| Does anyon          | ne else in the hor | me have Meals and/or Roo | m expenses? | Yes No       |

### DISABLED ADULT CARE

**PURPOSE** The purpose of the **Disabled Adult Care** page is to gather detailed information from the user regarding the expense.

STARTINGThe user has answered yes to the question on the Expense Information page regardingPOINTDisabled Adult Care.

| Step | Action                                                                            |
|------|-----------------------------------------------------------------------------------|
| 1    | Check the box next to the <b>person/persons</b> that pays the Disabled Adult Care |
|      | expense.                                                                          |
| 2    | Enter <b>How Much</b> is paid for this expense.                                   |
| 3    | Click the select arrow to display the drop-down list and select How Often the     |
|      | expense is paid.                                                                  |
| 4    | Enter Who Else Pays.                                                              |
| 5    | Click the <b>Next</b> button to continue.                                         |

|                               | C4YO   | Hom | nd Applica | tion     | Exit     |       |     |                  |
|-------------------------------|--------|-----|------------|----------|----------|-------|-----|------------------|
| Acces<br>Start<br>Application | People | Job | Income     | Expenses | Property | Other | Арр | Send<br>Mication |
|                               |        |     |            | 60%      |          |       |     |                  |

#### **Disabled Adult Care**

You told us that there are people in your home who pay for disabled adult care. Please tell us more about these people.

Please select anyone that pays and then fill in their information. If someone helps with this payment, please type in their name under "Who else pays." You can select more than one person.

# DISABLED ADULT CARE (continued)

| Step | Action                                                                                                    |
|------|----------------------------------------------------------------------------------------------------|
| 6    | The <b>Disabled Adult Care</b> summary page displays.                                                                                                    |
| 7    | Review the information for all people listed.                                                                                                    |
| 8    | If the list is correct, click the <b>No</b> button or the <b>Next</b> button.                                                                                                    |
| 9    | To add a person that pays for disabled adult care, click the <b>Yes</b> button. The page                                                                                                    |
|      | refreshes and provides the user a list to select the person to be added. Repeat                                                                                                    |
|      | steps 1-5.                                                                                                    |
| 10   | To remove a person from the summary list, click the <b>Remove</b> button. The page                                                                                                    |
|      | refreshes and the person is no longer displayed in the summary.                                                                                                    |
| 11   | To edit the information on a person in the list, click the <b>Edit</b> button. The page                                                                                                    |
|      | refreshes in edit mode.                                                                                                    |
|      | <b>11.1</b> Enter the correct information                                                                                                    |
|      | 11.2 Click the Next button.                                                                                                    |
|      |                                                                                                    |
|      | Home   <u>My C4Yourself</u>   <u>Help</u>                                                                                                    |
|      | C4Yourself                                                                                                    |
|      | Send Application Exit                                                                                                    |
|      | Access to Benefits. Simplified.                                                                                                    |
|      |                                                                                                    |
|      | Start<br>Application         People         Job         Income         Expenses         Property         Other         Send<br>Application                                                                                                    |
|      |                                                                                                    |
|      | 60%                                                                                                    |
|      |                                                                                                    |
|      | Dischlad Adult Cana                                                                                                    |
|      | Disabled Adult Care                                                                                                    |
|      | <b>Disabled Adult Care</b><br>You told us that there are people in your home who pay for disabled adult care. Please tell us                                                                                                    |
|      | <b>Disabled Adult Care</b><br>You told us that there are people in your home who pay for disabled adult care. Please tell us more about these people.                                                                                                    |
|      | <b>Disabled Adult Care</b><br>You told us that there are people in your home who pay for disabled adult care. Please tell us more about these people.                                                                                                    |
|      | <b>Disabled Adult Care</b><br>You told us that there are people in your home who pay for disabled adult care. Please tell us more about these people.<br>Please select anyone that pays and then fill in their information. If someone helps with this payment, please type in their name under "Who else pays." <b>You can select more than one</b>                                                                                                    |
|      | Disabled Adult Care<br>You told us that there are people in your home who pay for disabled adult care. Please tell us<br>more about these people.<br>Please select anyone that pays and then fill in their information. If someone helps with this<br>payment, please type in their name under "Who else pays." You can select more than one<br>person.                                                                                                    |
|      | Disabled Adult Care<br>You told us that there are people in your home who pay for disabled adult care. Please tell us<br>more about these people.<br>Please select anyone that pays and then fill in their information. If someone helps with this<br>payment, please type in their name under "Who else pays." You can select more than one<br>person.                                                                                                    |
|      | Disabled Adult Care You told us that there are people in your home who pay for disabled adult care. Please tell us more about these people. Please select anyone that pays and then fill in their information. If someone helps with this payment, please type in their name under "Who else pays." You can select more than one person. How much money: prior                                                                                                    |
|      | Disabled Adult Care You told us that there are people in your home who pay for disabled adult care. Please tell us more about these people. Please select anyone that pays and then fill in their information. If someone helps with this payment, please type in their name under "Who else pays." You can select more than one person. Person How much money: 25.00                                                                                                    |
|      | Disabled Adult Care<br>You told us that there are people in your home who pay for disabled adult care. Please tell us<br>more about these people.<br>Please select anyone that pays and then fill in their information. If someone helps with this<br>payment, please type in their name under "Who else pays." You can select more than one<br>person.<br>Person<br>How much money: 25.00<br>How often: Weekly Step 11.1                                                                                                    |
|      | Disabled Adult Care You told us that there are people in your home who pay for disabled adult care. Please tell us more about these people. Please select anyone that pays and then fill in their information. If someone helps with this payment, please type in their name under "Who else pays." You can select more than one person.   Person   How much money:   25.00   How often:   Weekly   Who else pays:                                                                                                    |
|      | Disabled Adult Care You told us that there are people in your home who pay for disabled adult care. Please tell us more about these people. Please select anyone that pays and then fill in their information. If someone helps with this payment, please type in their name under "Who else pays." You can select more than one person.   Person   How much money:   25.00   How often:   Weekly   Who else pays:                                                                                                    |
|      | Disabled Adult Care You told us that there are people in your home who pay for disabled adult care. Please tell us more about these people. Please select anyone that pays and then fill in their information. If someone helps with this payment, please type in their name under "Who else pays." You can select more than one person.   Person How much money:   25.00 How often:   How often: Weekly   Wo else pays: Step 11.1                                                                                                    |
|      | Disabled Adult Care Solution of the series of the series of th |
|      | Disabled Adult Care Set the set of the set of |
|      | Disabled Adult Care So to be used to be used  |
|      | Disabled Adult Care         Substrain the problem in your home who pay for disabled adult care. Please tell us to about these people.         Descent anyone that pays and then fill in their information. If someone helps with this payment, please type in their name under "Who else pays." You can select more than one person.         Person       How much money: 25.00         How often:       Weekly         Who else pays:       Step 11.1         Who else pays:       Step 11.1                                                                                                    |

#### **DISABLED ADULT CARE (continued)**

| Acces                | C4Y0<br>ss to Benefits. | UYSEL <del>(</del><br>Simplified | <b>.</b> ® |          | Hom<br>Se | nd Applica | rourself   Help     |
|----------------------|-------------------------|----------------------------------|------------|----------|-----------|------------|---------------------|
| Start<br>Application | People                  | Job                              | Income     | Expenses | Property  | Other      | Send<br>Application |
|                      |                         |                                  |            | 60%      |           |            |                     |

# **Disabled Adult Care**

Step 6

| Person             | How much money                | How often     | Who else pays |               |                |         |
|--------------------|-------------------------------|---------------|---------------|---------------|----------------|---------|
|                    | \$25.00                       | Weekly        | Step          | 10            | Remove<br>Edit | Step 11 |
| Seymou<br>Yourself | r<br>f                        |               |               | S             | Step 9         |         |
| Does anyo          | ne else in the home pay for D | isabled Adult | Care?         |               | Yes No         |         |
| Back               |                               |               | Step 8        | $\rightarrow$ | Next           |         |

### CHILD CARE

**PURPOSE** The purpose of the **Child Care** page is to gather detailed information from the user regarding the expense.

STARTING<br/>POINTThe user has answered yes to the question on the Expense Information page regarding<br/>Child Care.

| Step | Action                                                                            |
|------|-----------------------------------------------------------------------------------|
| 1    | Check the box next to the <b>person/persons</b> that pays the Child Care expense. |
| 2    | Enter <b>How Much</b> is paid for this expense.                                   |
| 3    | Click the select arrow to display the drop-down list and select How Often the     |
|      | expense is paid.                                                                  |
| 4    | Enter Who get care.                                                               |
| 5    | Enter Money Paid By Others for this expense.                                      |
| 6    | Click the <b>Next</b> button to continue.                                         |

C4Yourself External User Guide

| Home My C4Yourself He<br>Access to Benefits. Simplified.<br>Home My C4Yourself He<br>Send Application Exit |        |     |        |          |          |       |                                       |  |
|----------------------------------------------------------------------------------------------------|--------|-----|--------|----------|----------|-------|---------------------------------------|--|
| Start<br>Application                                                                                       | People | Job | Income | Expenses | Property | Other | Send<br>Application                   |  |
|                                                                                                    |        |     |        | 60%      |          |       | · · · · · · · · · · · · · · · · · · · |  |

# **Child Care**

You told us that there are people in your home who pay for or have part of their child care costs paid for. Please tell us more about these people.

Please select anyone that pays or has someone else pay and fill in their information. You can select more than one person.

| Perso |                     | Money paid by you:           | Step 2            |  |
|-------|---------------------|------------------------------|-------------------|--|
|       | ·I-V-I              | How often:<br>Who gets care: | Select One Step 3 |  |
|       | Bea<br>Yourself     | Money paid by other:         | Step 5            |  |
|       |                     | Money paid by you:           |                   |  |
|       |                     | Who gets care:               | Select One        |  |
|       | Seymour<br>Yourself | Money paid by other:         |                   |  |

### CHILD CARE (continued)

| Step | Action                                                                                                    |
|------|----------------------------------------------------------------------------------------------------|
| 7    | The Child Care summary page displays.                                                                                                    |
| 8    | Review the information for all people listed.                                                                                                    |
| 9    | If the list is correct, click the <b>No</b> button or the <b>Next</b> button.                                                                          |
| 10   | To add a person that pays for child care, click the <b>Yes</b> button. The page refreshes                                                              |
|      | and provides the user a list to select the person to be added. Repeat steps 1-6.                                                                       |
| 11   | To remove a person from the summary list, click the <b>Remove</b> button. The page                                                                     |
| 40   | refreshes and the person is no longer displayed in the summary.                                                                                        |
| 12   | To edit the information on a person in the list, click the <b>Edit</b> button. The page                                                                |
|      | <b>12.1</b> Enter the correct information                                                                                                    |
|      | 12.1 Click the Next button                                                                                                    |
|      |                                                                                                    |
|      | Home My C4Yourself Help                                                                                                    |
|      | A CAYOURSelf "                                                                                                    |
|      | Access to Benefits Simplified                                                                                                    |
|      | Access to benefits. Simplified.                                                                                                    |
|      | Start People Job Income Expenses Property Other Send                                                                                                   |
|      | Application Application                                                                                                    |
|      | 60%                                                                                                    |
|      | Child Care                                                                                                    |
|      | cilla care                                                                                                    |
|      | You told us that there are people in your home who pay for or have part of their child care<br>costs paid for. Please tell us more about these people. |
|      |                                                                                                    |
|      | Please select anyone that pays or has someone else pay and fill in their information. You can select more than one person.                             |
|      | Dorson                                                                                                    |
|      | Money paid by your                                                                                                    |
|      | 50.00                                                                                                    |
|      | How often: Weekly Step                                                                                                    |
|      | Who gets care: Bea Yourself 12.1                                                                                                    |
|      | Seymour Money paid by other: 0.00                                                                                                    |
|      | Yourself                                                                                                    |
|      |                                                                                                    |
|      |                                                                                                    |
|      | Back Next                                                                                                    |
|      | Back Step 12.2 Next                                                                                                    |

#### CHILD CARE (continued)

| Acces                | C4Y0<br>ss to Benefits. | UrSelf | <b>.</b> Ø |          | Hom      | nd Applica | <u>fourself</u>   <u>Help</u> |
|----------------------|-------------------------|--------|------------|----------|----------|------------|-------------------------------|
| Start<br>Application | People                  | Job    | Income     | Expenses | Property | Other      | Send<br>Application           |
|                      |                         |        |            | 60%      |          |            |                               |

# Child Care Step 7

|                     | Money paid by you:            | \$50.00 Step 11                 | Remove      |
|---------------------|-------------------------------|---------------------------------|-------------|
|                     | How often:                    | Weekly                          | Edit Step 1 |
|                     | Who gets care:                | Bea Yourself                    |             |
| Seymour<br>Yourself | Money paid by other:          | \$0.00                          | Step<br>10  |
| oes anyone          | else in the home pay all or p | part of their child care costs? | Yes No      |

### CHILD SUPPORT

**PURPOSE** The purpose of the **Child Support** page is to gather detailed information from the user regarding the expense.

STARTING POINT The user has answered yes to the question on the **Expense Information** page regarding Child Support.

| Step | Action                                                                               |
|------|--------------------------------------------------------------------------------------|
| 1    | Check the box next to the <b>person/persons</b> that pays the Child Support expense. |
| 2    | Enter Amount Paid per Month for this expense.                                        |
| 3    | Click the <b>Next</b> button to continue.                                            |

| Acces                | C4Y0<br>is to Benefits. | Urself<br>Simplified | £®     |          | <u>Hom</u><br>Se | nd Applica | (ourself He         |
|----------------------|-------------------------|----------------------|--------|----------|------------------|------------|---------------------|
| Start<br>Application | People                  | Job                  | Income | Expenses | Property         | Other      | Send<br>Application |
|                      |                         |                      |        | 60%      |                  |            | ~                   |

# **Child Support**

You told us that there are people in your home who pay child support. Please tell us more about these people.

Please select anyone that pays and then fill in their information. You can select more than one person.

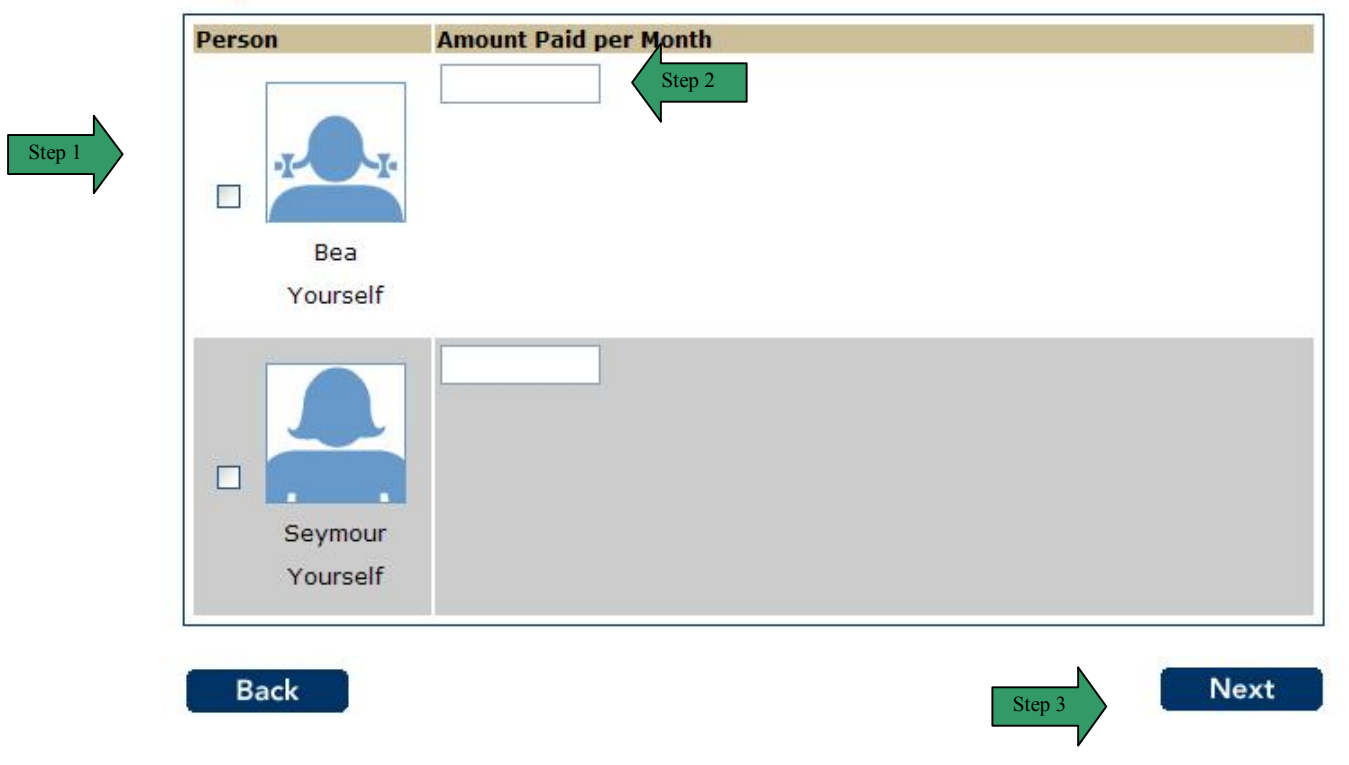

### CHILD SUPPORT (continued)

| Step | Action                                                                                                    |
|------|----------------------------------------------------------------------------------------------------|
| 4    | The Child Support summary page displays.                                                                                                    |
| 5    | Review the information for all people listed.                                                                                                    |
| 6    | If the list is correct, click the <b>No</b> button or the <b>Next</b> button.                                                                                                    |
| 7    | To add a person that pays for child support, click the <b>Yes</b> button. The page refreshes and provides the user a list to select the person to be added. Repeat steps 1-3.                                                      |
| 8    | To remove a person from the summary list, click the <b>Remove</b> button. The page refreshes and the person is no longer displayed in the summary.                                                                                 |
| 9    | To edit the information on a person in the list, click the <b>Edit</b> button. The page refreshes in edit mode.<br><b>9.1</b> Enter the correct information<br><b>9.2</b> Click the <b>Next</b> button.<br>Home My C4Yourself Help |
|      | Access to Benefits. Simplified.                                                                                                    |
|      | Start<br>Application         People         Job         Income         Expenses         Property         Other         Send<br>Application                                                                                         |
|      | 60%                                                                                                    |
|      | Child Support                                                                                                    |
|      | You told us that there are people in your home who pay child support. Please tell us more about these people.                                                                                                    |
|      | Please select anyone that pays and then fill in their information. You can select more than one person.                                                                                                    |
|      | Person Amount Paid per Month<br>100.00<br>Seymour<br>Yourself                                                                                                    |
|      | Back Step 9.2 Next                                                                                                    |

#### CHILD SUPPORT (continued)

|                      | - 45.4                  | e et f               | ~ ®    |          | Hom      | ie My C41  | oursel | <u>f   H</u>     |
|----------------------|-------------------------|----------------------|--------|----------|----------|------------|--------|------------------|
| Acces                | C4Y01<br>s to Benefits. | JYSEL†<br>Simplified |        |          | Se       | nd Applica | tion   | Exit             |
| Start<br>Application | People                  | Job                  | Income | Expenses | Property | Other      | Арр    | iend<br>licatior |
|                      |                         |                      |        | 60%      |          |            |        |                  |

| Person    | Amount Paid per Month                   |                    |
|-----------|-----------------------------------------|--------------------|
|           |                                         | \$100.00 Remove St |
|           | -                                       | Step 9 Edit        |
|           |                                         | ,                  |
| Seymou    | r                                       | Step 7             |
| Yourself  | f                                       |                    |
| Does anyo | one else in the home pay child support? | Yes No             |
|           |                                         |                    |
| Back      |                                         | Step 6 Next        |

### SPOUSAL SUPPORT

**PURPOSE** The purpose of the **Spousal Support** page is to gather detailed information from the user regarding the expense.

STARTINGThe user has answered yes to the question on the Expense Information page regardingPOINTSpousal Support.

| Step | Action                                                                 |
|------|------------------------------------------------------------------------|
| 1    | Check the box next to the person/persons that pays the Spousal Support |
|      | expense.                                                               |
| 2    | Enter Amount Paid per Month for this expense.                          |
| 3    | Click the <b>Next</b> button to continue.                              |

| Arres                | C4Y0   | Urself<br>Simplified | <u>,</u> ® | -        | Hon<br>Se | ne <u>My C41</u><br>and Applica | rourself   He       |
|----------------------|--------|----------------------|------------|----------|-----------|---------------------------------|---------------------|
| Start<br>Application | People | Job                  | Income     | Expenses | Property  | Other                           | Send<br>Application |
|                      |        |                      |            | 60%      |           |                                 |                     |

### **Spousal Support**

You told us that there are people in your home who pay spousal support. Please tell us more about these people.

Please select anyone that pays and then fill in their information. You can select more than one person.

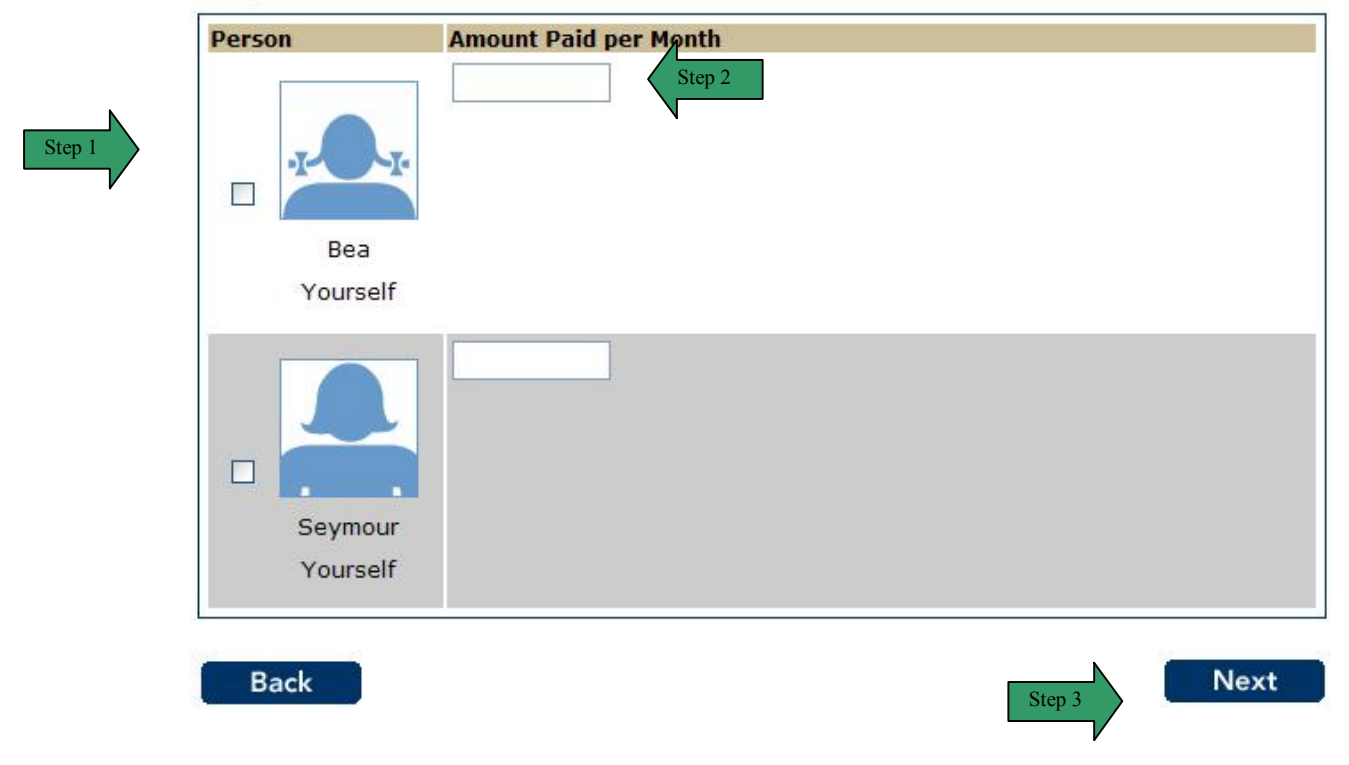

# SPOUSAL SUPPORT (continued)

| Step | Action                                                                                                    |  |  |  |  |  |  |  |  |
|------|----------------------------------------------------------------------------------------------------|--|--|--|--|--|--|--|--|
| 4    | The Spousal Support summary page displays.                                                                      |  |  |  |  |  |  |  |  |
| 5    | Review the information for all people listed.                                                                   |  |  |  |  |  |  |  |  |
| 6    | If the list is correct, click the <b>No</b> button or the <b>Next</b> button.                                   |  |  |  |  |  |  |  |  |
| 7    | To add a person that pays for spousal support, click the <b>Yes</b> button. The page                            |  |  |  |  |  |  |  |  |
|      | refreshes and provides the user a list to select the person to be added. Repeat                                 |  |  |  |  |  |  |  |  |
|      | steps 1-3.                                                                                                    |  |  |  |  |  |  |  |  |
| 8    | To remove a person from the summary list, click the <b>Remove</b> button. The page                              |  |  |  |  |  |  |  |  |
| -    | refreshes and the person is no longer displayed in the summary.                                                 |  |  |  |  |  |  |  |  |
| 9    | To edit the information on a person in the list, click the <b>Edit</b> button. The page                         |  |  |  |  |  |  |  |  |
|      | refreshes in edit mode.                                                                                         |  |  |  |  |  |  |  |  |
|      | 9.1 Enter the correct information                                                                               |  |  |  |  |  |  |  |  |
|      | 9.2 Click the Next button                                                                                       |  |  |  |  |  |  |  |  |
|      | Home My C4Yourself Help                                                                                         |  |  |  |  |  |  |  |  |
|      |                                                                                                    |  |  |  |  |  |  |  |  |
|      | Send Application Exit                                                                                           |  |  |  |  |  |  |  |  |
|      | Access to Benefits. Simplified.                                                                                 |  |  |  |  |  |  |  |  |
|      |                                                                                                    |  |  |  |  |  |  |  |  |
|      | Start People Job Income Expenses Property Other Send                                                            |  |  |  |  |  |  |  |  |
|      |                                                                                                    |  |  |  |  |  |  |  |  |
|      | 60%                                                                                                    |  |  |  |  |  |  |  |  |
|      | Spousal Support                                                                                                 |  |  |  |  |  |  |  |  |
|      | Spousal Support                                                                                                 |  |  |  |  |  |  |  |  |
|      | You told us that there are people in your home who pay spousal support. Please tell us more about these people. |  |  |  |  |  |  |  |  |
|      |                                                                                                    |  |  |  |  |  |  |  |  |
|      | Please select anyone that pays and then fill in their information. You can select more than                     |  |  |  |  |  |  |  |  |
|      | one person.                                                                                                    |  |  |  |  |  |  |  |  |
|      | Person Amount Paid per Month                                                                                    |  |  |  |  |  |  |  |  |
|      | 100.00                                                                                                    |  |  |  |  |  |  |  |  |
|      |                                                                                                    |  |  |  |  |  |  |  |  |
|      | Step                                                                                                    |  |  |  |  |  |  |  |  |
|      | 9.1                                                                                                    |  |  |  |  |  |  |  |  |
|      | Seymour                                                                                                    |  |  |  |  |  |  |  |  |
|      | Yourself                                                                                                    |  |  |  |  |  |  |  |  |
|      |                                                                                                    |  |  |  |  |  |  |  |  |
|      | Back Step 9.2 Next                                                                                              |  |  |  |  |  |  |  |  |
|      |                                                                                                    |  |  |  |  |  |  |  |  |
|      |                                                                                                    |  |  |  |  |  |  |  |  |

#### SPOUSAL SUPPORT (continued)

| Acces                | C4Y0<br>ss to Benefits. | Ursel <del>(</del><br>Simplified | <b>.</b> ® |          | Hom      | nd Applica | tion Exit           |
|----------------------|-------------------------|----------------------------------|------------|----------|----------|------------|---------------------|
| Start<br>Application | People                  | Job                              | Income     | Expenses | Property | Other      | Send<br>Application |
|                      |                         |                                  |            | 60%      |          |            |                     |

# Spousal Support Step 4

| Person      | Amount Paid per Month                   |                        |
|-------------|-----------------------------------------|------------------------|
|             |                                         | \$100.00 Remove Step 8 |
|             |                                         | Step 9 Edit            |
|             |                                         |                        |
| Seymour     |                                         |                        |
| Yourself    |                                         | Step 7                 |
| Does anyone | e else in the home pay spousal support? | Yes No                 |
|             |                                         |                        |
| Back        |                                         | Step 6 Next            |

#### MEDICAL TREATMENT

**PURPOSE** The purpose of the **Medical Treatment** page is to gather detailed information from the user regarding Medical expense(s) and whether or not they need to request for Medical coverage for the three months prior to the month they are applying in.

STARTINGThe user has answered yes to the question on the Expense Information page regardingPOINTMedical Treatment.

| Step | Action                                                                               |
|------|--------------------------------------------------------------------------------------|
| 1    | Check the box next to the <b>person/persons</b> that paid medical treatment expense. |
| 2    | Click the select arrow to display the drop-down list and select the Months of        |
|      | Care the expense was paid.                                                           |
| 3    | Click Yes or No radio buttons if Medi-Cal requested for these months.                |
| 4    | Click the <b>Next</b> button to continue.                                            |

| Acces                | C4Y0<br>ss to Benefits | Urself |        | <u>Hom</u><br>Se | nd Applica | <u>rourself</u>   <u>Help</u> |                     |
|----------------------|------------------------|--------|--------|------------------|------------|-------------------------------|---------------------|
| Start<br>Application | People                 | Job    | Income | Expenses         | Property   | Other                         | Send<br>Application |
|                      |                        |        |        | 60%              |            |                               |                     |

### Medical Treatment

You told us that there are people in your home who received medical/pregnancy treatment in the past three months.

Please select anyone that paid and then fill in their information. You can select more than one person.

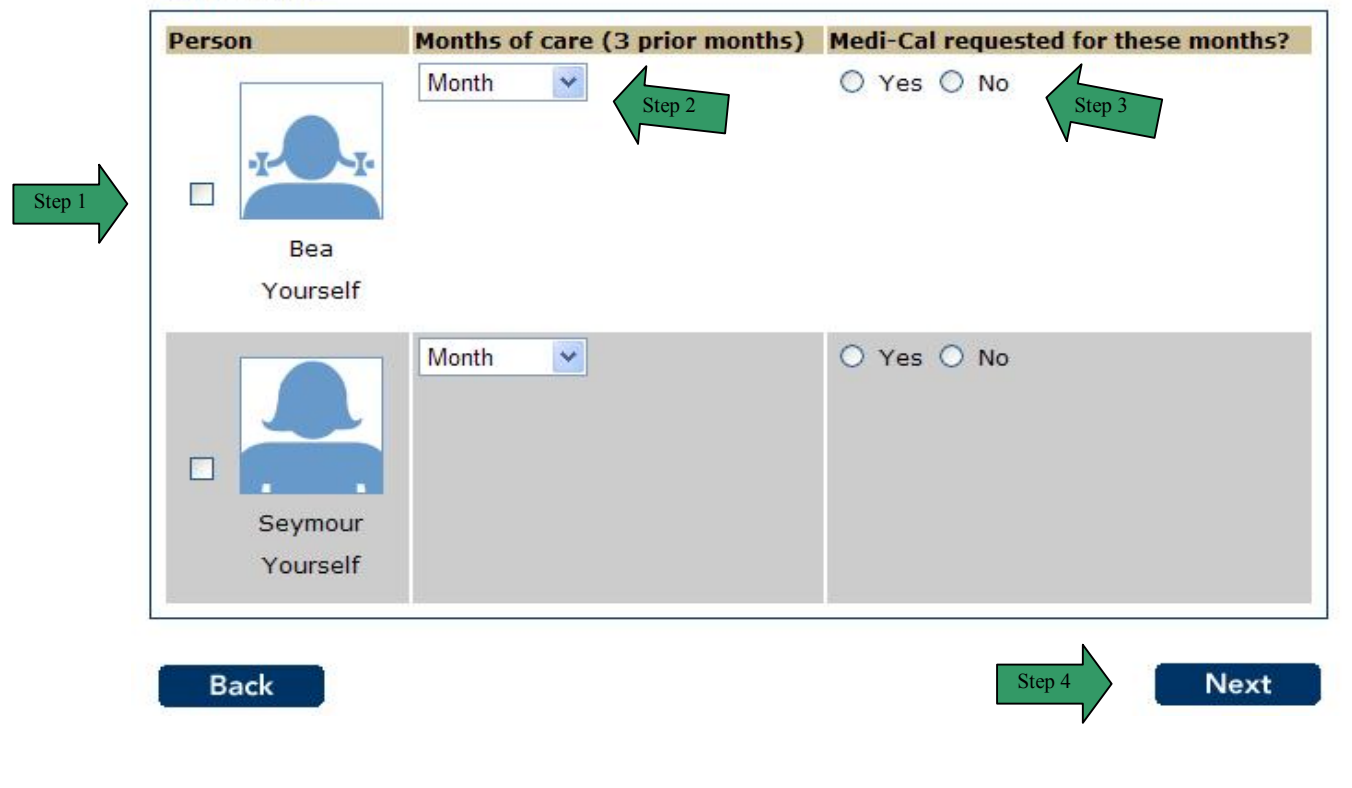

Page 96

### **MEDICAL TREATMENT (continued)**

| Step |                                                                               |                                                      |                                                       | Act                           | ion                          |                                    |                                           |                            |
|------|-------------------------------------------------------------------------------|------------------------------------------------------|-------------------------------------------------------|-------------------------------|------------------------------|------------------------------------|-------------------------------------------|----------------------------|
| 5    | The Medical Treatment summary page displays.                                  |                                                      |                                                       |                               |                              |                                    |                                           |                            |
| 6    | Review the information for all people listed.                                 |                                                      |                                                       |                               |                              |                                    |                                           |                            |
| 7    | If the list is co                                                             | rrect, cli                                           | ck the No                                             | button or                     | the Next                     | button.                            |                                           |                            |
| 8    | To add a pers<br>refreshes and<br>steps 1-4.                                  | on that<br>provide                                   | pays for n<br>es the use                              | nedical tre<br>r a list to s  | eatment, c<br>select the     | ick the Ye<br>person to            | be added                                  | . The page<br>J. Repeat    |
| 9    | To remove a prefreshes and                                                    | person f<br>the per                                  | rom the si<br>son is no                               | ummary li<br>longer dis       | st, click th<br>played in    | e <b>Remov</b><br>the summ         | e button.<br>ary.                         | The page                   |
| 10   | To edit the inf<br>refreshes in e<br><b>10.1</b> Ente<br><b>10.2</b> Click    | ormation<br>dit mode<br>r the con<br>the <b>Ne</b> > | n on a per<br>e.<br>rrect infori<br><b>«t</b> button. | rson in the                   | iist, click                  | the <b>Edit</b> k                  | outton. T                                 | he page                    |
|      | Access                                                                        | C4YC<br>to Benefits<br>People                        | UUTSELF<br>5. Simplified.<br>Job                      | ®                             | Expenses                     | Hon<br>Se<br>Property              | ne <u>My C4Y</u><br>end Applicat<br>Other | ourself   Help<br>ion Exit |
|      | Application                                                                   |                                                      | e a                                                   |                               | 60%                          |                                    |                                           |                            |
|      | Medical<br>You told us th<br>the past three<br>Please select a<br>one person. | Treat<br>at there a<br>months.                       | ment<br>are people ir<br>nat paid and                 | n your home<br>then fill in t | who receive<br>heir informat | d medical/p<br>tion. <b>You ca</b> | regnancy tr                               | reatment in<br>Nore than   |
|      | Person                                                                        | elf                                                  | Step                                                  | 2 (3 prior mo                 | onths) Medi                  | -Cal reques                        | ted for thes                              | e months?                  |
|      | Back                                                                          |                                                      |                                                       |                               |                              | Step 1                             | 0.2                                       | Next                       |

#### MEDICAL TREATMENT (continued)

| Acces                | C4Y0<br>ss to Benefits. | Urself<br>Simplified | - ®    |          | Se       | nd Applica | tion Exi            |
|----------------------|-------------------------|----------------------|--------|----------|----------|------------|---------------------|
| Start<br>Application | People                  | Job                  | Income | Expenses | Property | Other      | Send<br>Application |
|                      |                         |                      |        | 60%      |          |            |                     |

# **Medical Treatment**

| Person                     | Months of care (3 prior months)         | Medi-Cal requested for<br>months? | these         |     |
|----------------------------|-----------------------------------------|-----------------------------------|---------------|-----|
| .I. D.I                    | September                               | Yes                               | Step 9 Remove | Ste |
| Bea<br>Yourself            |                                         |                                   | Step 8        |     |
| Did anyone<br>past three i | else in the home receive mea<br>months? | dical/pregnancy treatment         | in the Yes    | 0   |

#### MEDICAL EXPENSE

**PURPOSE** The purpose of the **Medical Expense** page is to gather detailed information from the user regarding Medical expense(s).

STARTINGThe user has answered yes to the question on the Expense Information page regardingPOINTMedical Expense.

| Step | Action                                                                                                |
|------|----------------------------------------------------------------------------------------------------|
| 1    | Check the box next to the <b>person/persons</b> that paid medical expenses.                           |
| 2    | Enter How Much paid for this expense.                                                                 |
| 3    | Click the select arrow to display the drop-down list and select <b>How Often</b> the expense is paid. |
| 4    | Click the <b>Next</b> button to continue.                                                             |

| Acces                | C4Y0<br>is to Benefits. | Hon | ne My C4Y | (ourself He |          |       |                     |
|----------------------|-------------------------|-----|-----------|-------------|----------|-------|---------------------|
| Start<br>Application | People                  | Job | Income    | Expenses    | Property | Other | Send<br>Application |
|                      |                         |     |           | 60%         |          |       |                     |

### **Medical Expense**

You told us that there are some people in your home who have a disability that requires a wheelchair or other medical expense.

#### Please select the people. You can select more than one person.

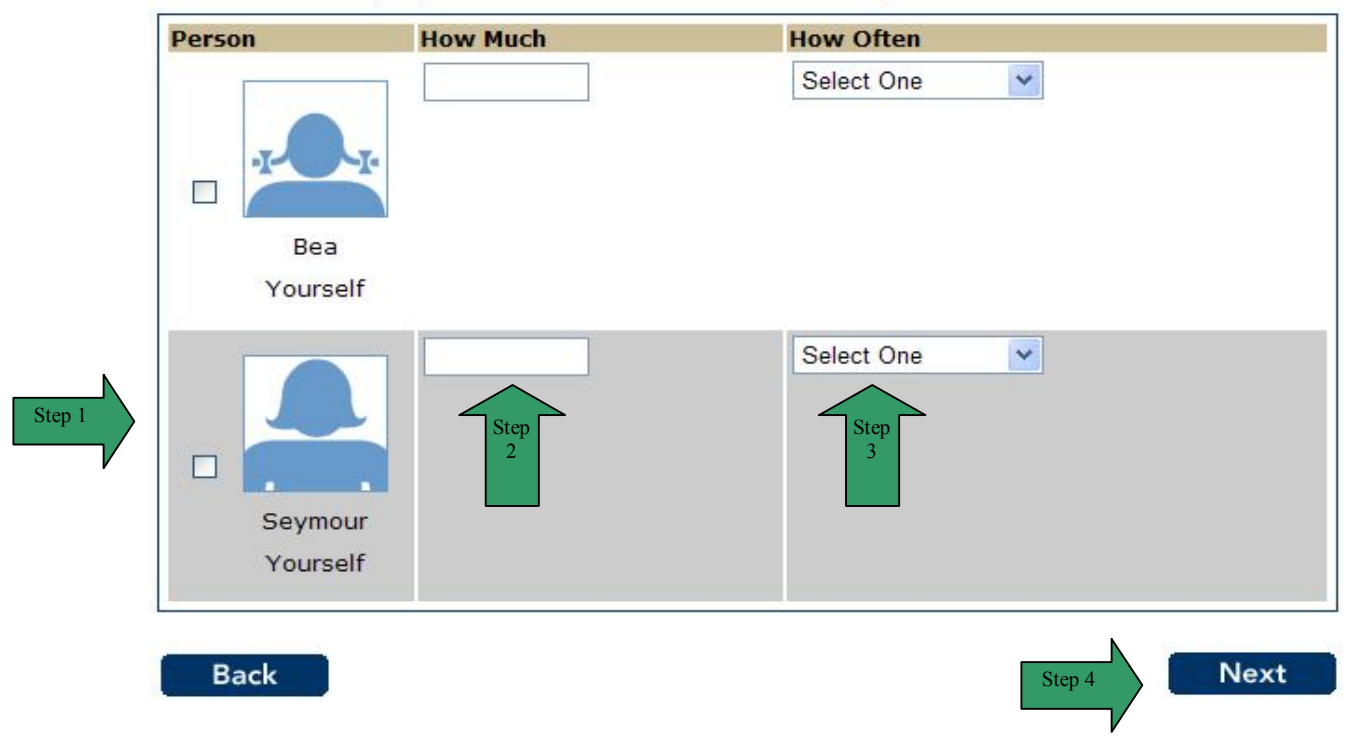

# **MEDICAL EXPENSE (continued)**

# **MEDICAL EXPENSE (continued)**

| Acces                | C4Y0<br>is to Benefits. | UVSELf<br>Simplified | <b>.</b> ® |          | Hon<br>Se | nd Applica | (ourself   <u>Hel</u> |
|----------------------|-------------------------|----------------------|------------|----------|-----------|------------|-----------------------|
| Start<br>Application | People                  | Job                  | Income     | Expenses | Property  | Other      | Send<br>Application   |
|                      |                         |                      |            | 60%      |           |            |                       |

# Medical Expense

v of what you told us so far. If y

| Person                   | How Much                        | How Often               |           |
|--------------------------|---------------------------------|-------------------------|-----------|
|                          | \$30.0                          | 0 Monthly<br>Step 10    | Edit Step |
| Bea<br>Yourself          |                                 |                         | Step<br>8 |
| Does anyo<br>disability? | ne else in the home have medica | I expenses related to a | Yes No    |
| disability?<br>Back      |                                 | Step 7                  | Next      |

#### MEDICARE COVERAGE

**PURPOSE** The purpose of the **Medicare Coverage** page is to gather detailed information from the user regarding Medicare.

STARTINGThe user has answered yes to the question on the Expense Information page regardingPOINTMedicare Expense.

| Step | Action                                                                         |
|------|--------------------------------------------------------------------------------|
| 1    | Check the box next to the <b>person/persons</b> that paid Medicare expenses.   |
| 2    | Enter the Medicare claim number.                                               |
| 3    | Click the select arrow to display the drop-down list and select Part A Payment |
|      | Туре.                                                                          |
| 4    | Click the select arrow to display the drop-down list and select Part B Payment |
|      | Туре.                                                                          |
| 5    | Click the <b>Next</b> button to continue.                                      |

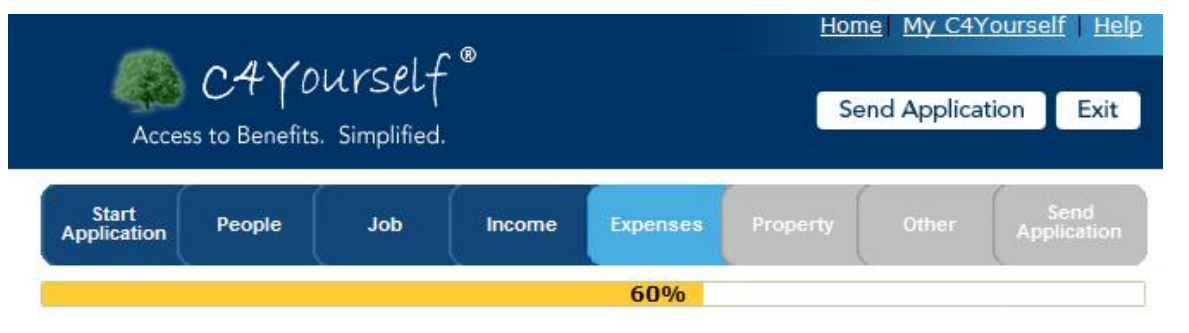

### Medicare Coverage

You told us that there are people in your home who have Medicare coverage. Please tell us more about these people.

Please select anyone that has Medicare coverage and then fill in their information. You can select more than one person.

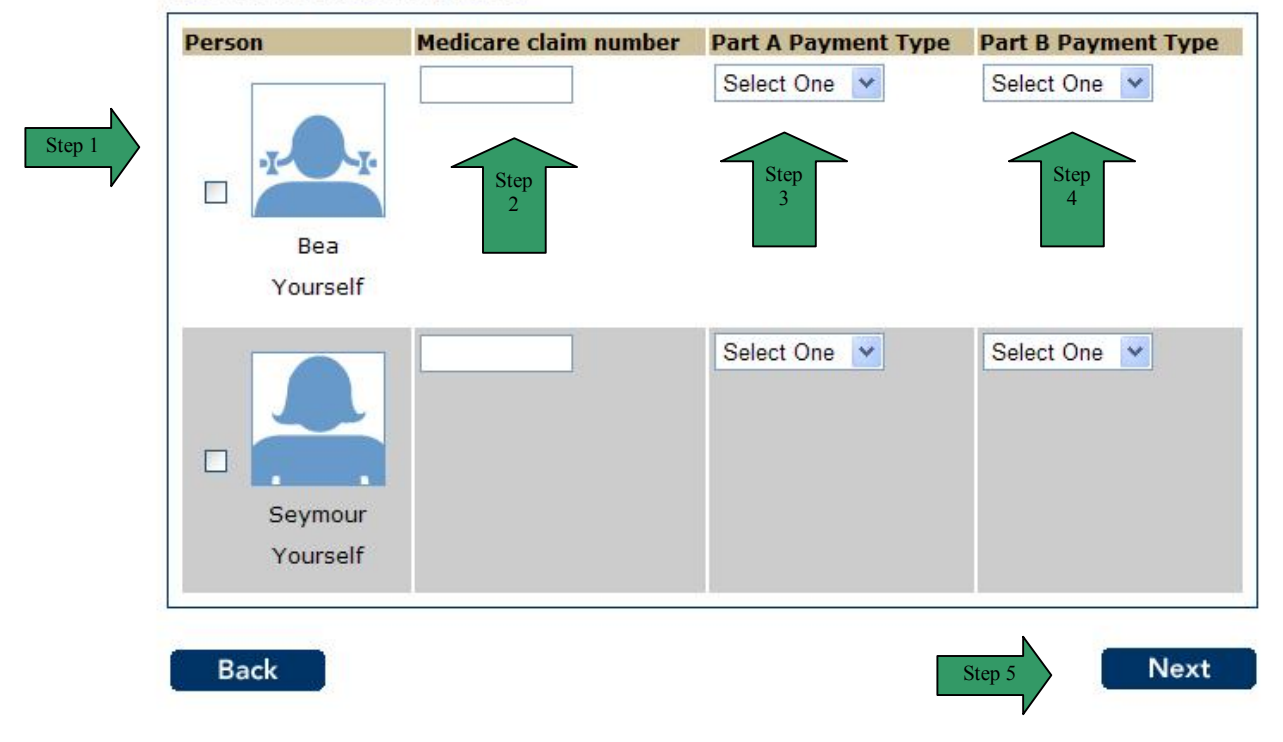

### MEDICARE COVERAGE (continued)

| Step |                                                                                  | Ac                                                                           | tion                                              |                                                 |
|------|----------------------------------------------------------------------------------|------------------------------------------------------------------------------|---------------------------------------------------|-------------------------------------------------|
| 6    | The Medicare Cov                                                                 | erage summary page                                                           | e displays.                                       |                                                 |
| 7    | Review the information                                                           | tion for all people list                                                     | ed.                                               |                                                 |
| 8    | If the list is correct,                                                          | click the No button o                                                        | r the Next button.                                |                                                 |
| 9    | To add a person th refreshes and provision steps 1-5.                            | at pays for medical co<br>ides the user a list to                            | overage, click the `<br>select the person t       | <b>res</b> button. The page to be added. Repeat |
| 10   | To remove a perso refreshes and the p                                            | n from the summary l<br>person is no longer di                               | list, click the <b>Remo</b><br>splaved in the sum | ve button. The page mary.                       |
| 11   | To edit the informative refreshes in edit motion 11.1 Enter the 11.2 Click the N | tion on a person in th<br>ode.<br>correct information<br><b>lext</b> button. | e list, click the <b>Edi</b>                      | t button. The page                              |
|      |                                                                                  |                                                                              | H                                                 | ome My C4Yourself   Help                        |
|      | Access to Ben                                                                    | ∫OUVSELf <sup>®</sup><br>efits. Simplified.                                  |                                                   | Send Application Exit                           |
|      | Start<br>Application People                                                      | Job Income                                                                   | Expenses Property                                 | Other Send<br>Application                       |
|      |                                                                                  |                                                                              | 60%                                               |                                                 |
|      | Medicare Co<br>You told us that ther<br>more about these pe                      | verage<br>e are people in your home<br>ople.                                 | who have Medicare co                              | overage. Please tell us                         |
|      | Please select anyone select more than or                                         | that has Medicare covera<br>ne person.                                       | age and then fill in thei                         | r information. You can                          |
|      | Person                                                                           | Medicare claim number                                                        | Part A Payment Type                               | Part B Payment Type                             |
|      | Seymour<br>Yourself                                                              | 999370000<br>Step<br>11.1                                                    | Self                                              | State                                           |
|      | Back                                                                             |                                                                              | Ste                                               | ep 11.2 Next                                    |

### **MEDICARE COVERAGE (continued)**

| Acces                | CAY0<br>ss to Benefits. | UNSEL <del>(</del><br>Simplified | -      |          | Se       | nd Applica | tion Exit           |
|----------------------|-------------------------|----------------------------------|--------|----------|----------|------------|---------------------|
| Start<br>Application | People                  | Job                              | Income | Expenses | Property | Other      | Send<br>Application |
|                      |                         |                                  |        | 60%      |          |            |                     |

# **Medicare Coverage**

Here is the summary of what you told us so far. If you want to change the information for anyone, click the Edit button. If you want to remove the information for anyone, click the Remove button.

 $\backslash r$ 

| 999370000A Self State Step 10 Remove<br>Edit<br>Seymour<br>Yourself | Person              | Medicare claim<br>number | Part A Payment<br>Type | Part B Pay<br>Type | /ment                        |
|---------------------------------------------------------------------|---------------------|--------------------------|------------------------|--------------------|------------------------------|
|                                                                     | Seymour<br>Yourself | 999370000A               | Self                   | State              | Step 10<br>Edit<br>Step<br>9 |

### OTHER HEALTH COVERAGE

PURPOSE The purpose of the **Other Health Coverage** page is to gather detailed information from the user regarding health insurance they currently have.

STARTING The user has answered yes to the question on the Expense Information page regarding POINT Other Health Coverage Expense.

| Step | Action                                                                        |
|------|-------------------------------------------------------------------------------|
| 1    | Check the box next to the person/persons that paid Other Health Coverage      |
|      | expenses.                                                                     |
| 2    | Enter in the text box how much the other health coverage expense is.          |
| 3    | Click the select arrow to display the drop-down list and select How Often the |
|      | expense is paid.                                                              |
| 4    | Click the <b>Next</b> button to continue.                                     |

| Acces                | C4Y0<br>ss to Benefits. | Urself<br>Simplified | <b>®</b> |          | Hom      | nd Applica | (ourself   Help<br>tion Exit |
|----------------------|-------------------------|----------------------|----------|----------|----------|------------|------------------------------|
| Start<br>Application | People                  | Job                  | Income   | Expenses | Property | Other      | Send<br>Application          |
|                      |                         |                      |          | 60%      |          |            | <u>)</u>                     |

# **Other Health Coverage**

You told us that there are people in your home who pay for other health care coverage including health, dental, vision, hospitalization, or long term care. Please tell us more about these people.

Please select anyone that pays and then fill in their information. You can select more than one person.

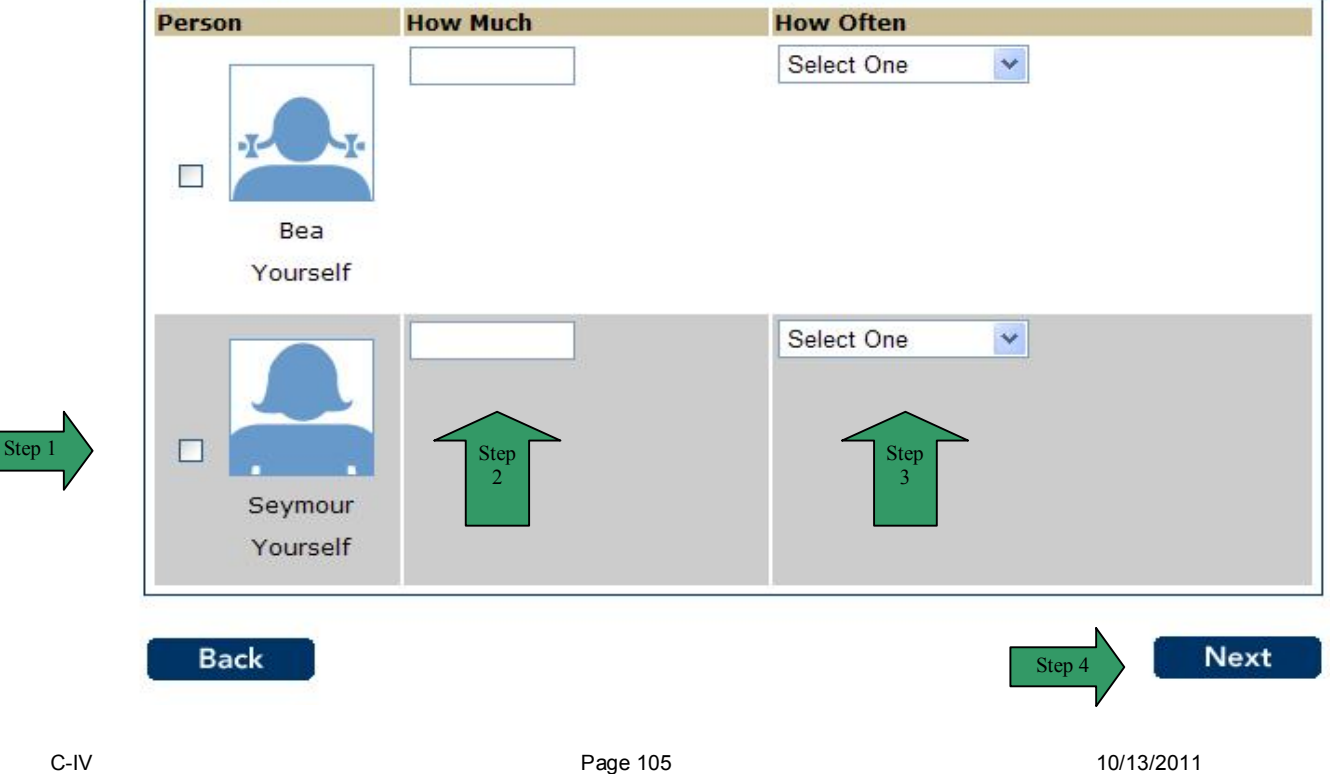

### OTHER HEALTH COVERAGE (continued)

| Step |                                                                                           |                                                                                 | Action                                                                                                    |
|------|-------------------------------------------------------------------------------------------|---------------------------------------------------------------------------------|----------------------------------------------------------------------------------------------------|
| 5    | The Other Heal                                                                            | th Coverage summ                                                                | ary page displays                                                                                           |
| 6    | Review the infor                                                                          | mation for all people                                                           | e listed.                                                                                                   |
| 7    | If the list is corre                                                                      | ect, click the No butt                                                          | on or the <b>Next</b> button.                                                                               |
| 8    | To add a persor<br>page refreshes a<br>Repeat steps 1-                                    | that pays for other<br>and provides the us<br>4.                                | health coverage, click the <b>Yes</b> button. The er a list to select the person to be added.               |
| 9    | To remove a per<br>refreshes and the                                                      | rson from the summ<br>ie person is no long                                      | ary list, click the <b>Remove</b> button. The page er displayed in the summary.                             |
| 10   | To edit the inform<br>refreshes in edit<br><b>10.1</b> Enter the<br><b>10.2</b> Click the | mation on a person<br>mode.<br>he correct information<br>le <b>Next</b> button. | in the list, click the <b>Edit</b> button. The page<br>on<br><u>Home</u> <u>My C4Yourself</u>   <u>Help</u> |
|      | Access to                                                                                 | 4YOUrSelf®<br>Benefits. Simplified.                                             | Send Application Exit                                                                                       |
|      | Start<br>Application Pe                                                                   | ople Job Inc                                                                    | ome Expenses Property Other Send<br>Application                                                             |
|      |                                                                                           |                                                                                 | 60%                                                                                                    |
|      | Other Hea                                                                                 | Ith Coverage                                                                    |                                                                                                    |
|      | You told us that<br>including health,<br>these people.                                    | there are people in your<br>dental, vision, hospitaliza                         | home who pay for other health care coverage<br>ation, or long term care. Please tell us more about          |
|      | Please select any one person.                                                             | one that pays and then                                                          | fill in their information. You can select more than                                                         |
|      | Person                                                                                    | How Much                                                                        | How Often                                                                                                   |
|      | Seymour<br>Yourself                                                                       | 220.00<br>Step<br>10.1                                                          | Monthly                                                                                                    |
|      | Back                                                                                      |                                                                                 | Step 10.2 Next                                                                                              |

#### **OTHER HEALTH COVERAGE (continued)**

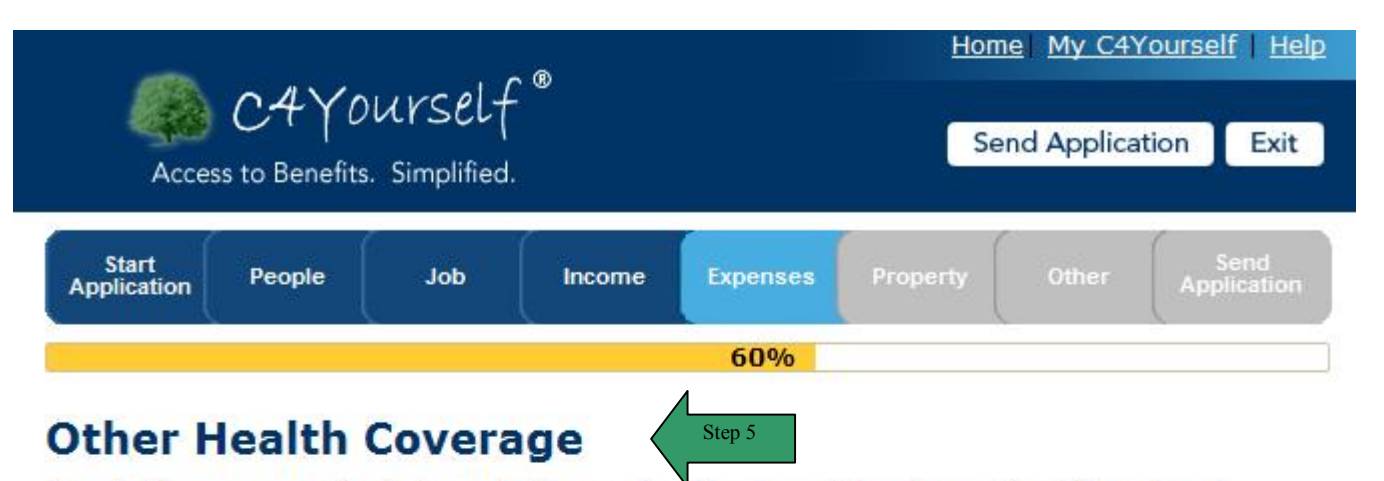

| Person    | How Much                | F             | low Often       | N      |                |         |
|-----------|-------------------------|---------------|-----------------|--------|----------------|---------|
|           |                         | \$222.00 1    | Monthly         | Step 9 | Remove<br>Edit | Step 10 |
| Seymou    | r<br>f                  |               |                 |        | Step<br>8      |         |
| Does anyo | ne else in the home par | y for other h | ealth coverage? | · ·    | Yes No         |         |
| Back      |                         |               |                 | Step 7 | → Next         |         |

#### HOUSING COSTS

**PURPOSE** The purpose of the **Housing Costs** page is to gather detailed information from the user regarding housing expenses.

STARTINGThe user has answered yes to the question on the Expense Information page regarding<br/>housing expenses.

| Step | Action                                                                                    |
|------|-------------------------------------------------------------------------------------------|
| 1    | Check the radio button next to the <b>person</b> that paid <b>Housing Costs</b> expenses. |
| 2    | Check the box next to the <b>Type</b> of housing expense.                                 |
| 3    | Enter in the text box how much the housing expense is.                                    |
| 4    | Click the select arrow to display the drop-down list and select How Often the             |
|      | expense is paid.                                                                          |
| 5    | Click the <b>Next</b> button to continue.                                                 |

| Acces                | C4Y0<br>ss to Benefits. | UYSEL <del>(</del><br>Simplified | - ®    |          | Hom      | nd Applica | iourself   Help     |
|----------------------|-------------------------|----------------------------------|--------|----------|----------|------------|---------------------|
| Start<br>Application | People                  | Job                              | Income | Expenses | Property | Other      | Send<br>Application |
|                      |                         |                                  |        | 60%      |          |            | 2                   |

# **Housing Costs**

You told us that someone in your home pays for housing costs.

Please select the people and fill in the information below. You can only select one person but you can select more than one type for each person.

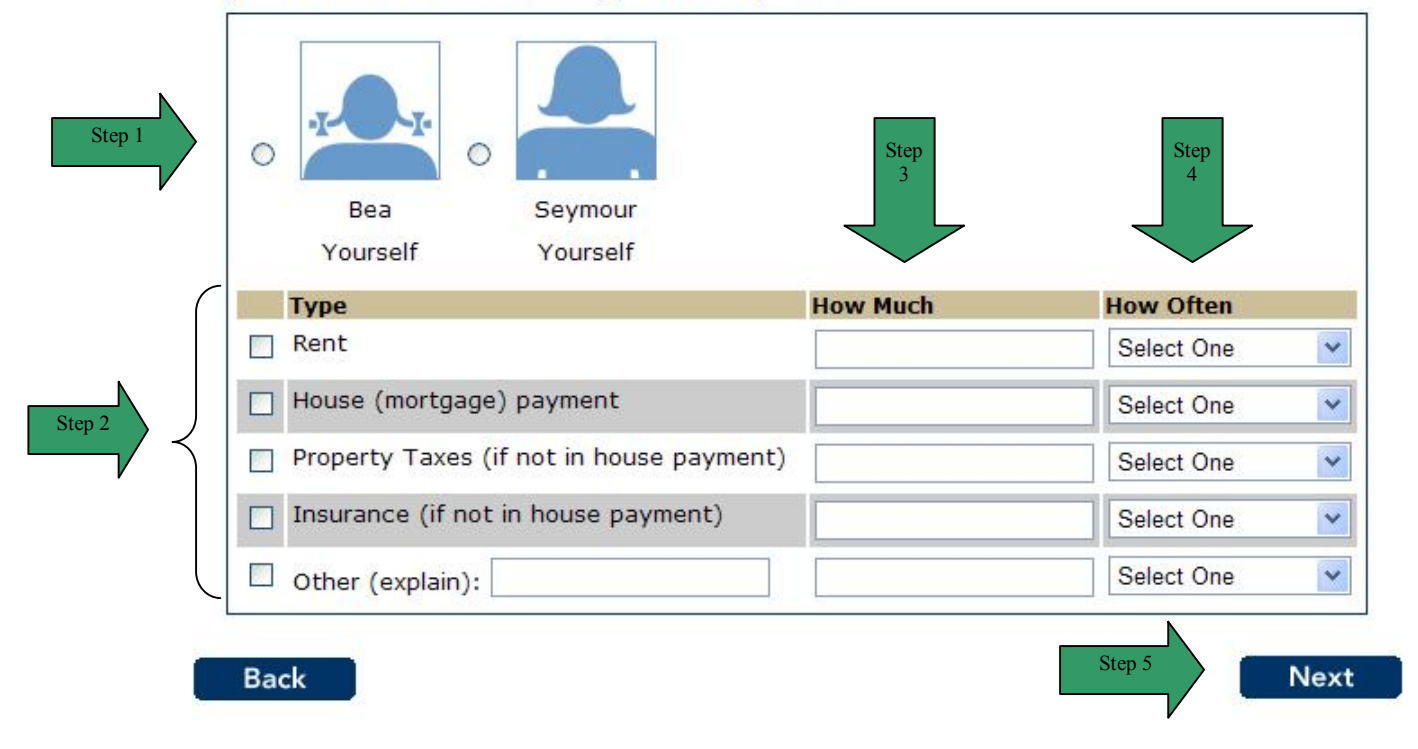
# HOUSING COSTS (continued)

| <ul> <li>6 The Housing Costs summary page displays.</li> <li>7 Review the information for all people listed.</li> <li>8 If the list is correct, click the No button or the Next button.</li> <li>9 To add a person that pays for housing cost expense, click the Yes button. Th page refreshes and provides the user a list to select the person to be added. Repeat steps 1-5.</li> <li>10 To remove a person from the summary list, click the Remove button. The page refreshes and the person is no longer displayed in the summary.</li> </ul> | ge       |
|----------------------------------------------------------------------------------------------------|----------|
| <ul> <li>7 Review the information for all people listed.</li> <li>8 If the list is correct, click the No button or the Next button.</li> <li>9 To add a person that pays for housing cost expense, click the Yes button. The page refreshes and provides the user a list to select the person to be added. Repeat steps 1-5.</li> <li>10 To remove a person from the summary list, click the Remove button. The page refreshes and the person is no longer displayed in the summary.</li> </ul>                                                    | ge       |
| <ul> <li>8 If the list is correct, click the No button or the Next button.</li> <li>9 To add a person that pays for housing cost expense, click the Yes button. The page refreshes and provides the user a list to select the person to be added. Repeat steps 1-5.</li> <li>10 To remove a person from the summary list, click the Remove button. The pare refreshes and the person is no longer displayed in the summary.</li> </ul>                                                                                                    | ige      |
| <ul> <li>9 To add a person that pays for housing cost expense, click the Yes button. Th page refreshes and provides the user a list to select the person to be added. Repeat steps 1-5.</li> <li>10 To remove a person from the summary list, click the Remove button. The part refreshes and the person is no longer displayed in the summary.</li> </ul>                                                                                                    |          |
| <ul> <li>page refreshes and provides the user a list to select the person to be added.<br/>Repeat steps 1-5.</li> <li>To remove a person from the summary list, click the Remove button. The particular refreshes and the person is no longer displayed in the summary.</li> </ul>                                                                                                    | ge       |
| <ul> <li>Repeat steps 1-5.</li> <li>10 To remove a person from the summary list, click the Remove button. The particular refreshes and the person is no longer displayed in the summary.</li> </ul>                                                                                                    | ge       |
| 10 To remove a person from the summary list, click the <b>Remove</b> button. The pa refreshes and the person is no longer displayed in the summary.                                                                                                    | ige      |
| refreshes and the person is no longer displayed in the summary.                                                                                                    | ;        |
|                                                                                                    | <b>;</b> |
| 11 I o edit the information on a person in the list, click the <b>Edit</b> button. The page                                                                                                    |          |
| retresnes in edit mode.                                                                                                    |          |
| 11.1 Enter the correct mormation                                                                                                    |          |
| Home My C4Yourself Help                                                                                                    |          |
| M CAYOUNSelf®                                                                                                    |          |
| Send Application Exit                                                                                                    |          |
| Access to benefits. Simplified.                                                                                                    |          |
| Start Application People Job Income Expenses Property Other Application                                                                                                    |          |
| 60%                                                                                                    |          |
|                                                                                                    |          |
| Housing Costs                                                                                                    |          |
| You told us that someone in your home pays for housing costs.                                                                                                    |          |
| Please select the people and fill in the information below. <b>You can only select one person</b> but you can select more than one type for each person.                                                                                                    |          |
|                                                                                                    |          |
|                                                                                                    |          |
| ⊙ Step                                                                                                    |          |
|                                                                                                    |          |
| Yourself                                                                                                    |          |
| Type How Much How Often                                                                                                    |          |
| Rent 555.55 Monthly                                                                                                    |          |
| House (mortgage) payment                                                                                                    |          |
| Property Taxes (if not in house navment)                                                                                                    |          |
| Select One                                                                                                    |          |
| Select One                                                                                                    |          |
| Other (explain):                                                                                                    |          |
|                                                                                                    |          |
| Back Next                                                                                                    |          |

# HOUSING COSTS (continued)

| Acces                | C4Y0<br>ss to Benefits. | UYSEL <del>(</del><br>Simplified | <b>®</b> |          | Hom      | nd Applica | (oursel | f   <u>He</u><br>Exit |
|----------------------|-------------------------|----------------------------------|----------|----------|----------|------------|---------|-----------------------|
| Start<br>Application | People                  | Job                              | Income   | Expenses | Property | Other      | App     | end<br>ication        |
|                      |                         |                                  | <u> </u> | 60%      |          |            | 1       |                       |

Housing Costs

Here is the summary of what you told us so far. If you want to change the information for anyone, click the Edit button. If you want to remove the information for anyone, click the Remove button.

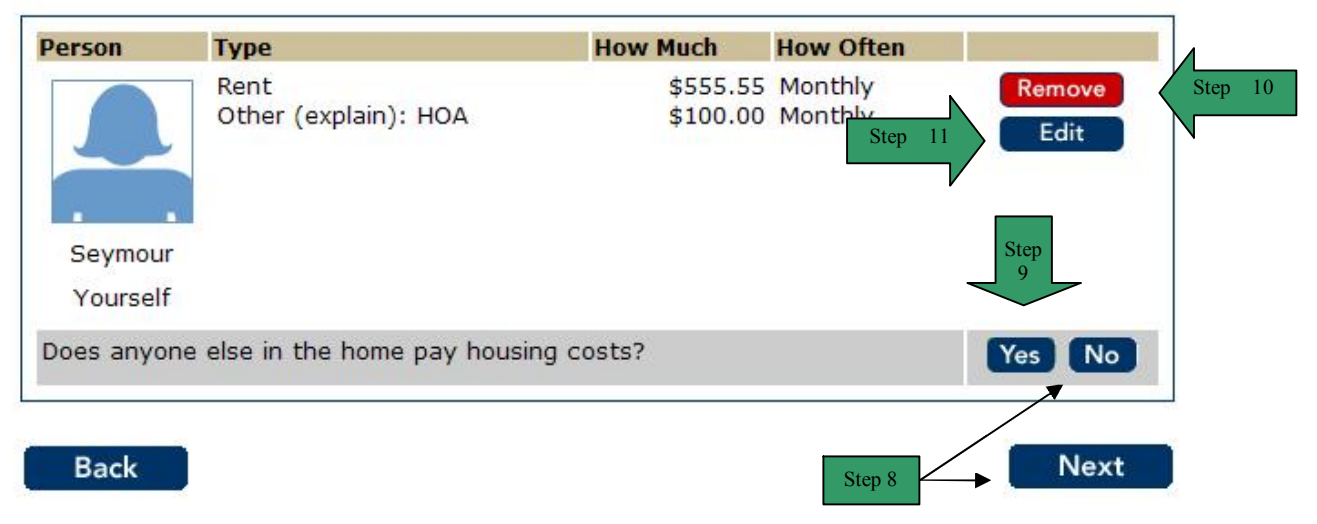

# UTILITY COSTS

**PURPOSE** The purpose of the **Utility Costs** page is to gather detailed information from the user regarding housing expenses.

STARTING POINT The user has answered yes to the question on the **Expense Information** page regarding utility expenses.

| Step | Action                                                                        |
|------|-------------------------------------------------------------------------------|
| 1    | Check the box next to the person that paid Utility Costs expenses.            |
| 2    | Check the box next to the <b>Type</b> of utility expense.                     |
| 3    | Enter in the text box how much the utility expense is.                        |
| 4    | Click the select arrow to display the drop-down list and select How Often the |
|      | expense is paid.                                                              |
| 5    | Click the <b>Next</b> button to continue.                                     |

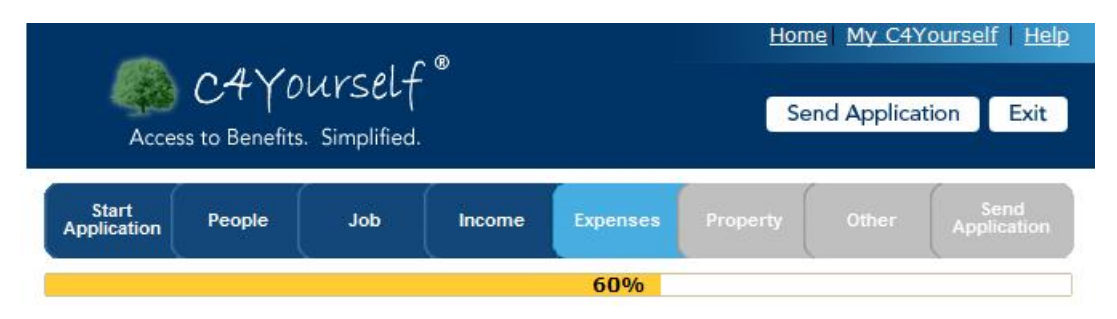

## **Utility Costs**

You told us that someone in your home pays for utility costs.

Please select the people and fill in the information below. You can only select one person but you can select more than one type for each person.

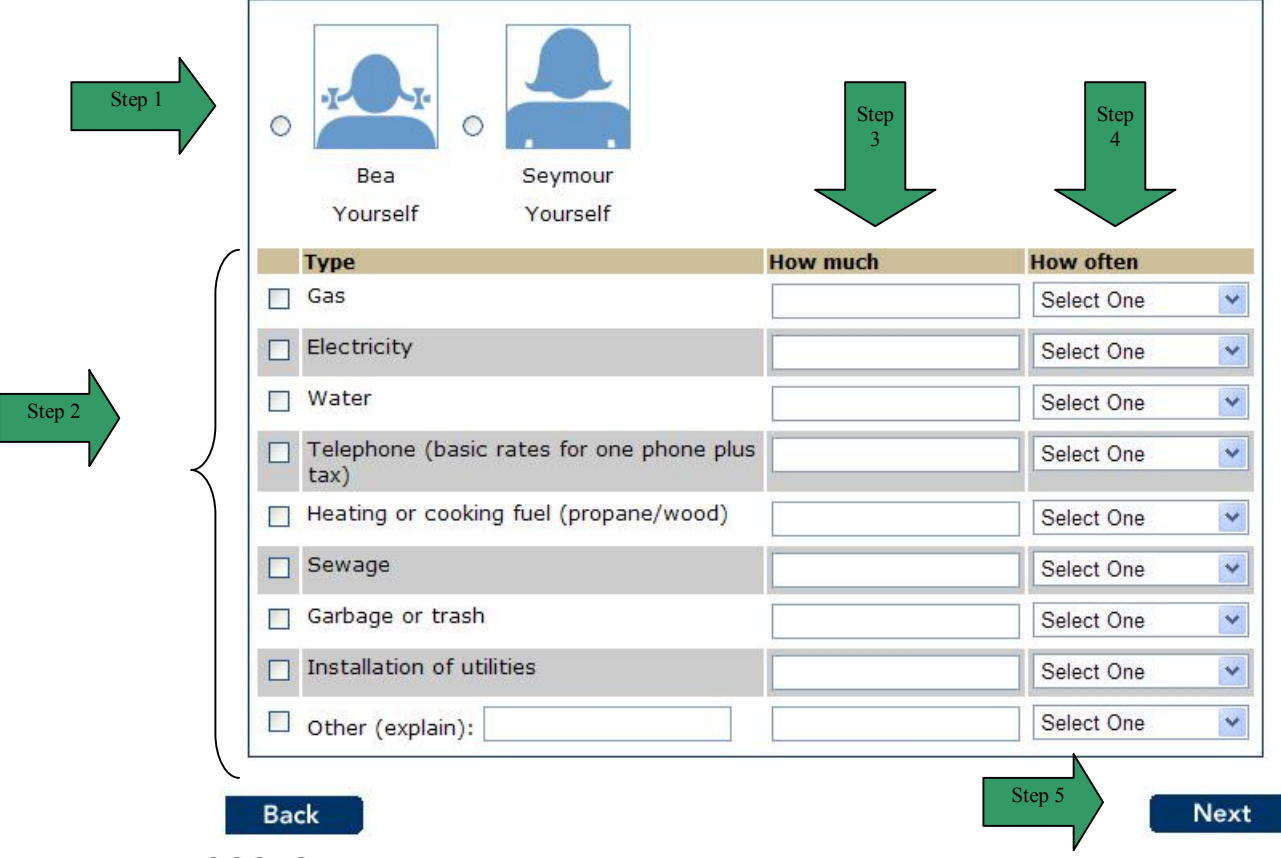

## **UTILITY COSTS (continued)**

| Step | Act                                                                           | ion                     |                      |  |  |  |  |  |  |
|------|-------------------------------------------------------------------------------|-------------------------|----------------------|--|--|--|--|--|--|
| 6    | The Utility Costs summary page display                                        | ′S.                     |                      |  |  |  |  |  |  |
| 7    | Review the information for all people liste                                   | ed.                     |                      |  |  |  |  |  |  |
| 8    | If the list is correct, click the <b>No</b> button or the <b>Next</b> button. |                         |                      |  |  |  |  |  |  |
| 9    | To add a person that pays for utility expe                                    | nse, click the Yes I    | outton. The page     |  |  |  |  |  |  |
|      | refreshes and provides the user a list to s                                   | select the person to    | be added. Repeat     |  |  |  |  |  |  |
|      | steps 1-5.                                                                    |                         |                      |  |  |  |  |  |  |
| 10   | To remove a person from the summary li                                        | st, click the Remov     | e button. The page   |  |  |  |  |  |  |
|      | refreshes and the person is no longer dis                                     | played in the sumn      | nary.                |  |  |  |  |  |  |
| 11   | To edit the information on a person in the                                    | e list, click the Edit  | button. The page     |  |  |  |  |  |  |
|      | refreshes in edit mode.                                                       |                         |                      |  |  |  |  |  |  |
|      | <b>11.1</b> Enter the correct information                                     |                         |                      |  |  |  |  |  |  |
|      | 11.2 Click the Next button.                                                   | Home                    | My C4Yourselt Help   |  |  |  |  |  |  |
|      | @ C4YOUVSelf®                                                                 |                         |                      |  |  |  |  |  |  |
|      | Access to Benefits, Simplified,                                               | Sen                     | d Application Exit   |  |  |  |  |  |  |
|      |                                                                               |                         |                      |  |  |  |  |  |  |
|      | Start People Job Income                                                       |                         | Other Application    |  |  |  |  |  |  |
|      |                                                                               | 60%                     |                      |  |  |  |  |  |  |
|      | Utility Costs                                                                 |                         |                      |  |  |  |  |  |  |
|      | You told us that someone in your home pays for                                | utility costs.          |                      |  |  |  |  |  |  |
|      | Please select the people and fill in the information                          | n below. You can only s | elect one person but |  |  |  |  |  |  |
|      | you can select more than one type for each pers                               | on.                     |                      |  |  |  |  |  |  |
|      |                                                                               |                         |                      |  |  |  |  |  |  |
|      |                                                                               | Star                    |                      |  |  |  |  |  |  |
|      | Saumaur                                                                       |                         |                      |  |  |  |  |  |  |
|      | Yourself                                                                      |                         |                      |  |  |  |  |  |  |
|      | Туре                                                                          | How much                | How often            |  |  |  |  |  |  |
|      | Gas Gas                                                                       | 41.00                   | Monthly              |  |  |  |  |  |  |
|      | Electricity                                                                   | 75.00                   | Monthly              |  |  |  |  |  |  |
|      | Water                                                                         |                         | Select One           |  |  |  |  |  |  |
|      | <ul> <li>Telephone (basic rates for one phone plus<br/>tax)</li> </ul>        | 12.00                   | Monthly              |  |  |  |  |  |  |
|      | Heating or cooking fuel (propane/wood)                                        |                         | Select One           |  |  |  |  |  |  |
|      | Sewage                                                                        |                         | Select One           |  |  |  |  |  |  |
|      | Garbage or trash                                                              |                         | Select One           |  |  |  |  |  |  |
|      | Installation of utilities                                                     |                         | Select One           |  |  |  |  |  |  |
|      | Other (explain):                                                              |                         | Select One           |  |  |  |  |  |  |
|      |                                                                               |                         |                      |  |  |  |  |  |  |
|      | Back                                                                          | Step 1                  | 1.2 Next             |  |  |  |  |  |  |
|      |                                                                               |                         |                      |  |  |  |  |  |  |

# **UTILITY COSTS (continued)**

|                      |                         |                                  | - @    |          | Hom      | ie My C4Y   | ourse | <u>lf   He</u>   |
|----------------------|-------------------------|----------------------------------|--------|----------|----------|-------------|-------|------------------|
| Acces                | C4Y0<br>ss to Benefits. | UVSEL <del>(</del><br>Simplified |        |          | Se       | nd Applicat | tion  | Exit             |
| Start<br>Application | People                  | Job                              | Income | Expenses | Property | Other       | Арг   | Send<br>dication |
|                      |                         |                                  |        | 60%      |          |             |       |                  |

**Utility Costs** 

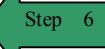

Here is the summary of what you told us so far. If you want to change the information for anyone, click the Edit button. If you want to remove the information for anyone, click the Remove button.

| Person              | Туре                                                                                        | How<br>Much                              | How<br>Often                             |                   | L   |
|---------------------|---------------------------------------------------------------------------------------------|------------------------------------------|------------------------------------------|-------------------|-----|
| Seymour<br>Yourself | Gas<br>Electricity<br>Telephone (basic rates for one phone<br>plus tax)<br>Garbage or trash | \$41.00<br>\$75.00<br>\$12.00<br>\$45.00 | Monthly<br>Monthly<br>Monthly<br>Monthly | Edit<br>Step<br>9 | Ste |
| Does anyor<br>Back  | ne else in the home pay utility costs?                                                      |                                          | Step 8                                   | Yes No            |     |

# IN HOME SUPPORTIVE SERVICES

**PURPOSE** The purpose of the **In-Home Supportive Services** page is to gather detailed information from the user regarding IHSS.

STARTINGThe user has answered yes to the question on the Expense Information page regardingPOINTIHSS.

| Step | Action                                                                        |
|------|-------------------------------------------------------------------------------|
| 1    | Check the box next to the person/persons that paid In-Home Supportive         |
|      | Services expenses.                                                            |
| 2    | Enter in the text box how much the utility expense is.                        |
| 3    | Click the select arrow to display the drop-down list and select How Often the |
|      | expense is paid.                                                              |
| 4    | Click the <b>Next</b> button to continue.                                     |

| Acces                | C4Y0<br>ss to Benefits. | Urself<br>Simplified | <b>.</b> ® |          | Hom      | nd Applica | tion | <u>It He</u><br>Exit |
|----------------------|-------------------------|----------------------|------------|----------|----------|------------|------|----------------------|
| Start<br>Application | People                  | Job                  | Income     | Expenses | Property | Other      | App  | Send<br>dication     |
|                      |                         |                      |            | 60%      |          |            |      |                      |

## **In-Home Supportive Services**

You told us that there are some people in your home who receive In-Home Supportive Services (IHSS).

Please select the people and fill in the information below. You can select more than one person.

| Person          | How Much  | How Often   |
|-----------------|-----------|-------------|
|                 |           | Select One  |
| Bea<br>Yourself |           |             |
| Seymour         | Step<br>2 | Select One  |
| Yourself        |           | <b>_</b>    |
| Back            |           | Step 4 Next |

# IN HOME SUPPORTIVE SERVIES (continued)

| Step | Action                                                                                                    |
|------|----------------------------------------------------------------------------------------------------|
| 5    | The In-Home Supportive Services summary page displays.                                                                                                    |
| 6    | Review the information for all people listed.                                                                                                    |
| 7    | If the list is correct, click the <b>No</b> button or the <b>Next</b> button.                                                                                                    |
| 8    | To add a person that pays for IHSS expense, click the <b>Yes</b> button. The page refreshes and provides the user a list to select the person to be added. Repeat steps 1-5.                                                                 |
| 9    | To remove a person from the summary list, click the <b>Remove</b> button. The page refreshes and the person is no longer displayed in the summary.                                                                                           |
| 10   | To edit the information on a person in the list, click the <b>Edit</b> button. The page refreshes in edit mode.<br><b>10.1</b> Enter the correct information<br><b>10.2</b> Click the <b>Next</b> button.<br>Home My C4Yourself Help         |
|      | Access to Benefits. Simplified.                                                                                                    |
|      | Start<br>Application People Job Income Expenses Property Other Application                                                                                                    |
|      | 60%                                                                                                    |
|      | In-Home Supportive Services<br>You told us that there are some people in your home who receive In-Home Supportive Services<br>(IHSS).<br>Please select the people and fill in the information below. You can select more than one<br>person. |
|      | Person How Much How Often                                                                                                    |
|      | Seymour<br>Yourself                                                                                                    |
|      | Back Step 10.2 Next                                                                                                    |

#### IN HOME SUPPORTIVE SERVIES (continued)

|                      | C4Y0           | urself      | <u>.</u> ® |          | Hom      |            |                     |
|----------------------|----------------|-------------|------------|----------|----------|------------|---------------------|
| Acces                | s to Benefits. | Simplified. |            |          | Se       | nd Applica |                     |
| Start<br>Application | People         | Job         | Income     | Expenses | Property | Other      | Send<br>Application |
|                      |                |             |            | 60%      |          |            |                     |

Here is the summary of what you told us so far. If you want to change the information for anyone, click the Edit button. If you want to remove the information for anyone, click the Remove button.

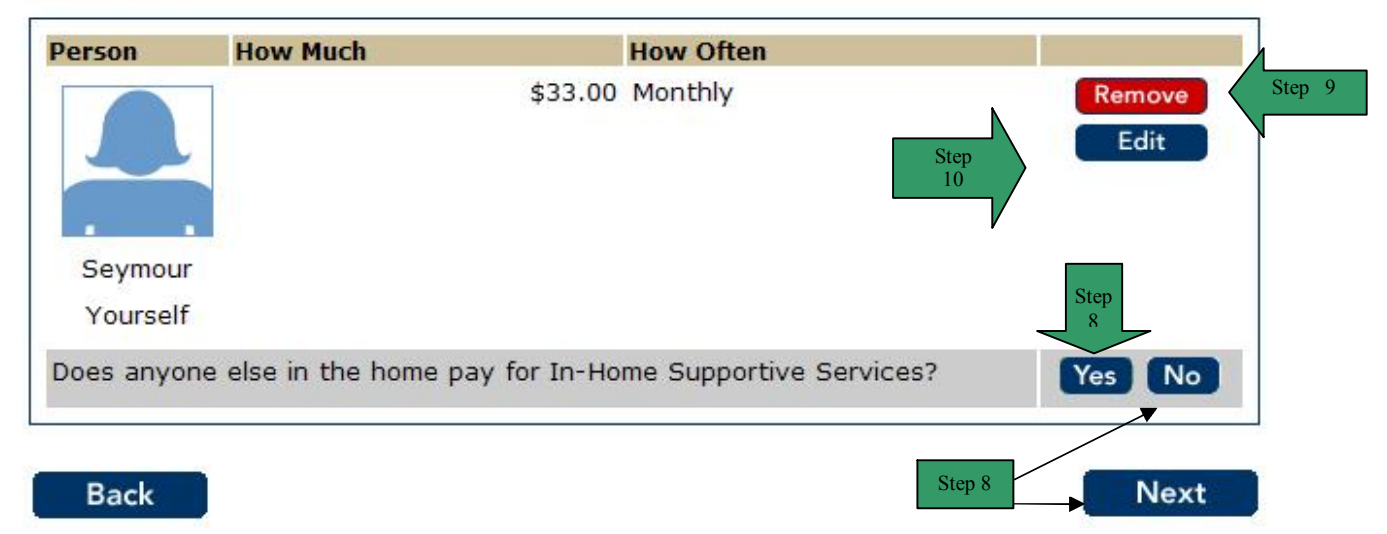

# PROPERTY INFORMATION

**PURPOSE** The purpose of the **Property Information** page is to ask questions about different types of property in the household.

STARTING POINT

The user has navigated through the following areas:

- C4Yourself Home Page
- Create User Name and Password
- Let's Get Started
- Instructions
- Start Applications Tab
- People Tab
- Jobs Tab
- Income Tab
- Expenses Tab

The Property Information page is displaying.

| Step | Action                                                                      |
|------|-----------------------------------------------------------------------------|
| 1    | Answer the questions by clicking the <b>Yes</b> or <b>No</b> radio buttons. |
| 2    | Click the <b>Next</b> button to continue.                                   |

| Acces                | C4Y0<br>is to Benefits | urself | <u>_</u> ® |          | Hom      | e  <u>My C4Y</u><br>nd Applicat | tion Exit           |
|----------------------|------------------------|--------|------------|----------|----------|---------------------------------|---------------------|
| Start<br>Application | People                 | Job    | Income     | Expenses | Property | Other                           | Send<br>Application |
| C                    |                        |        |            |          | 75%      |                                 |                     |

#### **Property Information**

In the next few pages we will ask you about the people in your home who have property.

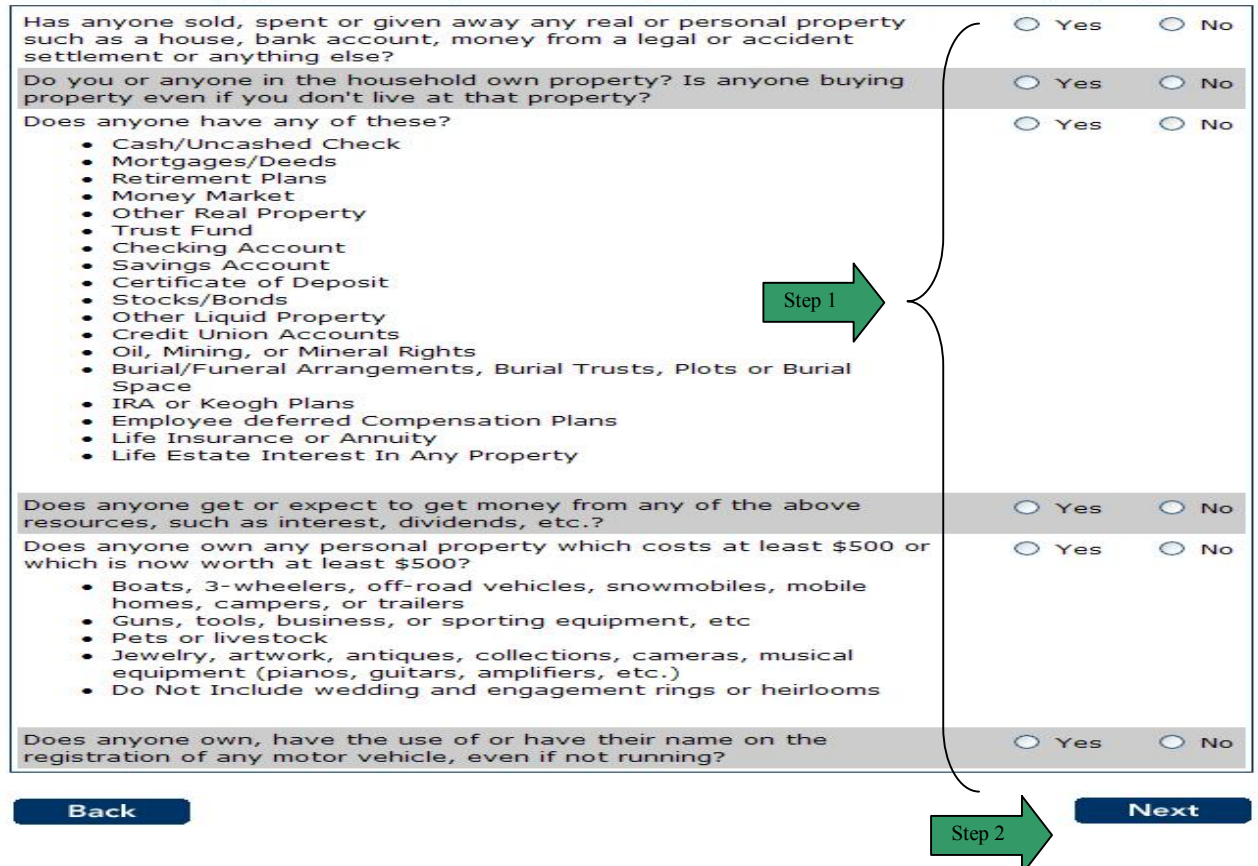

# SOLD, SPENT, OR GIVEN AWAY PROERTY

**PURPOSE** The purpose of the **Sold, Spent, or Given Away Property** page is to gather detailed information from the user regarding property that was sold, spent, or given away in the last three months.

STARTINGThe user has answered yes to the question on the Property Information page regarding<br/>property that was Sold, Spent, or Given Away.

| Step | Action                                                                                  |
|------|-----------------------------------------------------------------------------------------|
| 1    | Check the box next to the <b>person/persons</b> that pays that sold, spent, or gave     |
|      | away property in the last three months.                                                 |
| 2    | Enter What item was sold, spend or given away in the text box.                          |
| 3    | Click the select arrow to display the drop-down list and select the <b>Month</b> of the |
|      | month property was sold, spend or given away.                                           |
| 4    | Click the select arrow to display the drop-down list and select the <b>Day</b> the      |
|      | property was sold, spend or given away.                                                 |
| 5    | Click the select arrow to display the drop-down list and select the Year the            |
|      | property was sold, spend or given away.                                                 |
| 6    | Click the <b>Next</b> button to continue.                                               |

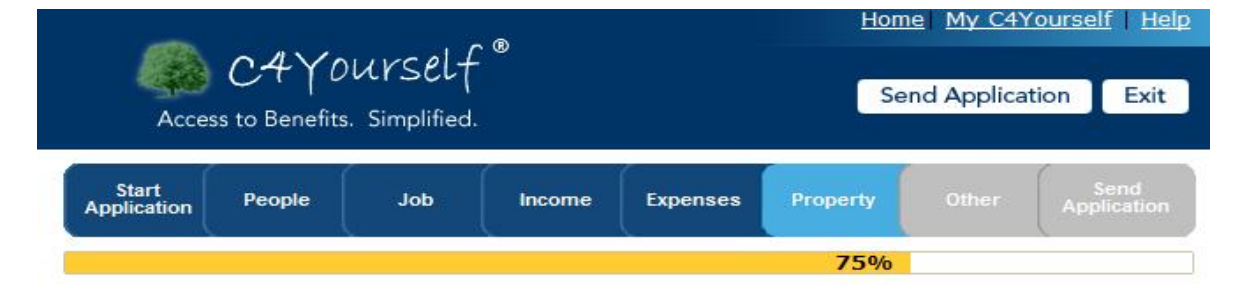

## Sold, Spent, or Given Away Property

You told us that there are people in your home who have sold, spent, or given away real or personal property. (List any property sold or traded within the last 12 months if you are applying for cash aid, 3 months for food stamps, and within the last 30 months if you are applying for Medi-Cal).

Please select the people and fill in the information below. You can select more than one person.

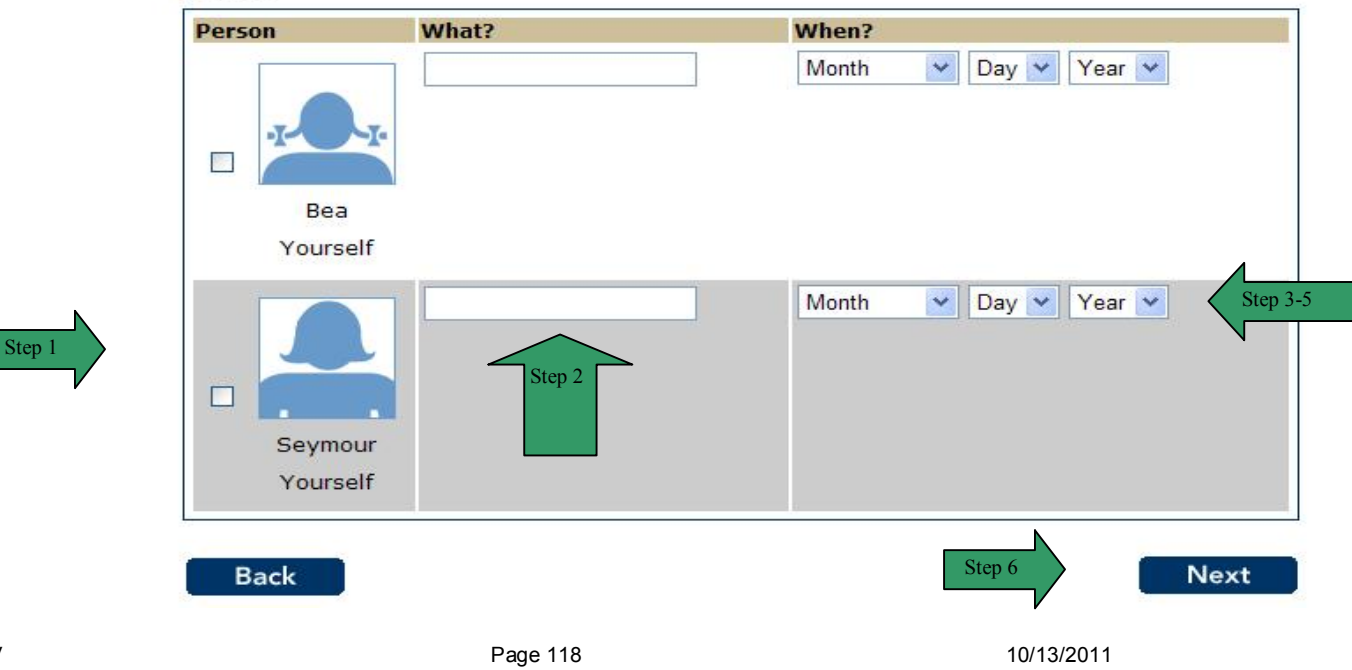

# SOLD, SPENT, OR GIVEN AWAY PROPERTY (continued)

| Step | Action                                                                                                    |
|------|----------------------------------------------------------------------------------------------------|
|      |                                                                                                    |
| 7    | The Sold, Spent, or Given Away Property summary page displays.                                                                                                    |
| 8    | Review the information for all people listed.                                                                                                    |
| 9    | If the list is correct, click the <b>No</b> button or the <b>Next</b> button.                                                                                                    |
| 10   | To add people that sold, spent, or gave away property click the <b>Yes</b> button. The                                                                                                  |
|      | page refreshes and provides the user a list to select the person to be added.                                                                                                    |
|      | Repeat steps 1-6.                                                                                                    |
| 11   | To remove a person from the summary list, click the <b>Remove</b> button. The page                                                                                                    |
| 40   | refreshes and the person is no longer displayed in the summary.                                                                                                    |
| 12   | To edit the information on a person in the list, click the <b>Edit</b> button. The page                                                                                                 |
|      | 12.1 Enter the correct information                                                                                                    |
|      | <b>12.1</b> Enter the conect montation                                                                                                    |
|      |                                                                                                    |
|      | Home My C4Yourself Help                                                                                                    |
|      | ( allourcalf "                                                                                                    |
|      | Send Application Exit                                                                                                    |
|      | Access to Benefits. Simplified.                                                                                                    |
|      |                                                                                                    |
|      | Start People Job Income Expenses Property Other Send                                                                                                    |
|      |                                                                                                    |
|      | 75%                                                                                                    |
|      | Sold Spont or Given Away Property                                                                                                    |
|      | Sold, Spent, of Given Away Property                                                                                                    |
|      | You told us that there are people in your home who have sold, spent, or given away real or<br>personal property. (List any property sold or traded within the last 12 months if you are |
|      | applying for cash aid, 3 months for food stamps, and within the last 30 months if you are                                                                                               |
|      | applying for Medi-Cal).                                                                                                    |
|      | Please select the people and fill in the information below. You can select more than one                                                                                                |
|      | person.                                                                                                    |
|      | Person What? When?                                                                                                    |
|      | let Ske May V 25 V 2008 V                                                                                                    |
|      |                                                                                                    |
|      |                                                                                                    |
|      | 12.1                                                                                                    |
|      | Seymour                                                                                                    |
|      | Vourself                                                                                                    |
|      |                                                                                                    |
|      |                                                                                                    |
|      | Back Step 12.2 Next                                                                                                    |
|      |                                                                                                    |

### SOLD, SPENT, OR GIVEN AWAY PROPERTY (continued)

|                               | C4YO                     | urself            | - ®    |          | Hom      | nd Applica | <u>tion</u>         |
|-------------------------------|--------------------------|-------------------|--------|----------|----------|------------|---------------------|
| Acces<br>Start<br>Application | s to Benefits.<br>People | Simplified<br>Job | Income | Expenses | Property | Other      | Send<br>Application |
|                               |                          |                   |        |          | 75%      | Stor       | .7                  |

### Sold, Spent, or Given Away Property

Here is the summary of what you told us so far. If you want to change the information for anyone, click the Edit button. If you want to remove the information for anyone, click the Remove button.

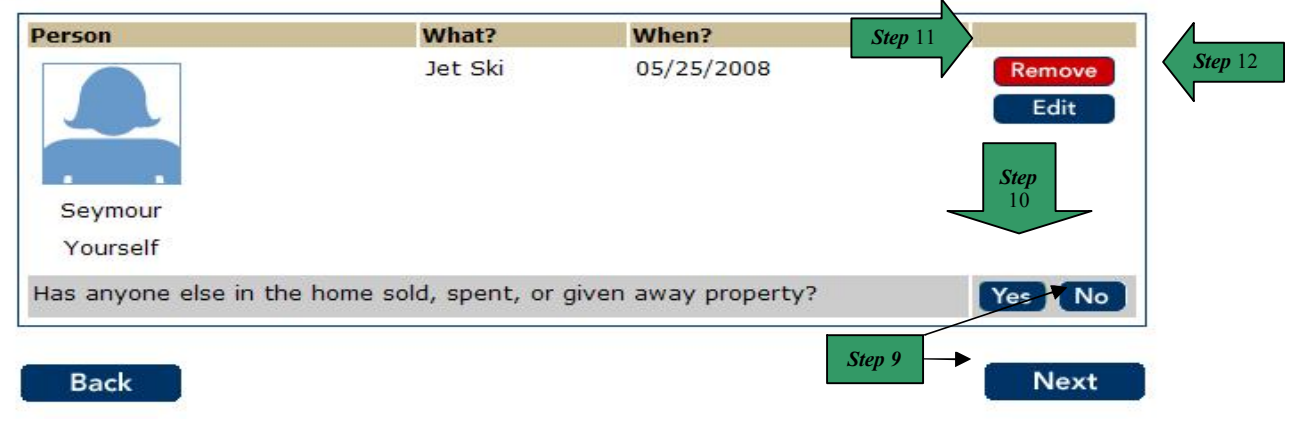

# **OWN PROPERTY**

**PURPOSE** The purpose of the **Own Property** page is to gather detailed information from the user regarding property that is owned or being purchased somewhere.

STARTINGThe user has answered yes to the question on the Property Information page regarding<br/>property that is Owned Property.

| Step     | Action                                                                                 |
|----------|----------------------------------------------------------------------------------------|
| 1        | Check the box next to the <b>person/persons</b> that owns or is buying property        |
|          | somewhere.                                                                             |
| 2        | Check the box next to the type under <b>Property used as</b> .                         |
| 3        | Click the select arrow to display the drop-down list and select the <b>Type</b> of the |
|          | property.                                                                              |
| 4        | Enter the <b>Amount Owed</b> in the text box.                                          |
| 5        | Click the select arrow to display the drop-down list and select the <b>Month</b> you   |
| <u> </u> | expect to return to the property.                                                      |
| O        | to return to the property                                                              |
| 7        | Click the select arrow to display the drop-down list and select the <b>Year</b> you    |
|          | expect to return to the property.                                                      |
| 8        | Answer if there is Lien on the property by clicking the Yes or No radio buttons.       |
| 9        | Enter the property address by clicking Edit Address                                    |
|          | 9.1 Enter address.                                                                     |
|          | Home My C4Yourself Help                                                                |
|          | C4Yourself                                                                             |
|          | Access to Benefits Simplified                                                          |
|          |                                                                                        |
|          | Start Send                                                                             |
|          | Application People Job Income Expenses Property Other Application                      |
|          | 75%                                                                                    |
|          |                                                                                        |
|          | Address                                                                                |
|          | Note:*You must answer these questions.                                                 |
|          | *Address Line 1:                                                                       |
|          | Address Line 2:                                                                        |
|          | * City:                                                                                |
|          | *State: Select One Step 9.1                                                            |
|          | * Zip Code:                                                                            |
|          | County: Select One                                                                     |
|          |                                                                                        |
|          | Back                                                                                   |
| 10       | Step 10                                                                                |
| 10       | Click the Next button to continue.                                                     |
|          | Choix the Next Button to continue.                                                     |

## **OWN PROPERTY (continued)**

| Acce                 | CAY0<br>ss to Benefits | Urself | - ®    |          | Se       | <u>e My C41</u><br>nd Applica | tion Exit           |  |
|----------------------|------------------------|--------|--------|----------|----------|-------------------------------|---------------------|--|
| Start<br>Application | People                 | Job    | Income | Expenses | Property | Other                         | Send<br>Application |  |

### **Own Property**

You told us that someone might own property or is buying property somewhere. Please tell us more about these people.

Select the person and add their information. You can select more than one person.

| Person   | Property Information                 |                                                                                        |
|----------|--------------------------------------|----------------------------------------------------------------------------------------|
|          | Property Used As: Step 2             | <ul> <li>Home</li> <li>Rental of Land, Buildings, Persona</li> <li>Property</li> </ul> |
|          | Property Type:                       | Select One Step 3                                                                      |
| Bea      | Amount Owed: Step 4                  |                                                                                        |
| Yourself | Date expected to return to property: | Month 💟 Day 💙 Year 👻                                                                   |
|          | Lien on Property:                    | ○ Yes ○ No Step 8                                                                      |
|          | Address: Step 9                      | Edit Address                                                                           |
|          | Property Used As:                    | Home Rental of Land, Buildings, Persona Property                                       |
|          | Property Type:                       | Select One                                                                             |
| Seymour  | Amount Owed:                         |                                                                                        |
| Yourself | Date expected to return to property: | Month 💟 Day 💙 Year 👻                                                                   |
|          | Lien on Property:                    | ○ Yes ○ No                                                                             |
|          | Address:                             | Edit Address                                                                           |

# **OWN PROPERTY (continued)**

| Step |                           | Action                                   | า                                            |
|------|---------------------------|------------------------------------------|----------------------------------------------|
| 12   | The Own Property s        | ummary page displays                     |                                              |
| 13   | Review the information    | on for all people listed.                |                                              |
| 14   | If the list is correct, c | ick the No button or the                 | e Next button.                               |
| 15   | To add a person that      | owns property, click th                  | e Yes button. The page refreshes             |
|      | and provides the use      | r a list to select the per               | son to be added. Repeat steps 1-10.          |
| 16   | To remove a person        | from the summary list,                   | click the <b>Remove</b> button. The page     |
|      | refreshes and the pe      | rson is no longer displa                 | ayed in the summary.                         |
| 17   | To edit the information   | on on a person in the lis                | st, click the <b>Edit</b> button. The page   |
|      | refreshes in edit mod     | le.                                      |                                              |
|      | 17.1 Enter the co         | prrect information                       |                                              |
|      | 17.2 Click the Ne         | xt button.                               |                                              |
|      | a od                      | Vouveelf®                                | nome My C+rouisen   nep                      |
|      |                           | roursel                                  | Send Application Exit                        |
|      | Access to Be              | nefits. Simplified.                      |                                              |
|      | Start<br>Application Peop | le Job Income E                          | xpenses Property Other Send Application      |
|      |                           |                                          | 75%                                          |
|      | 0 B                       |                                          |                                              |
|      | Own Prope                 | rty                                      |                                              |
|      | more about these p        | meone might own property or is<br>eople. | buying property somewhere. Please tell us    |
|      | Select the person a       | and add their information. You o         | an select more than one person.              |
|      | Person                    | Property Information                     |                                              |
|      |                           | Property Used As:                        | V Home                                       |
|      |                           |                                          | Rental of Land, Buildings, Personal Property |
|      | ×                         | Property Type:                           | Land Step 17.1                               |
|      | Seymour                   | Amount Owed:                             | 1,200.00                                     |
|      | i ouisen                  | Date expected to return to<br>property:  | November 💙 28 💙 2010 💙                       |
|      |                           | Lien on Property:                        | O Yes 💿 No                                   |
|      |                           | Address:                                 | 1 PRETTY LAND<br>NIRVANA                     |
|      |                           |                                          | CA<br>92325                                  |
|      |                           |                                          | San Bernardino<br>Edit Address               |
|      |                           |                                          |                                              |
|      | Back                      |                                          | Next                                         |
|      | 9. <del></del>            |                                          | Step 17.2                                    |

# **OWN PROPERTY (continued)**

| Acces                | C4Y0<br>s to Benefits. | Urself | Ê ®    |          | Hom<br>Se | e <u>My C41</u><br>nd Applica | tion Exit           |
|----------------------|------------------------|--------|--------|----------|-----------|-------------------------------|---------------------|
| Start<br>Application | People                 | Job    | Income | Expenses | Property  | Other                         | Send<br>Application |
|                      |                        |        |        |          | 75%       | í                             |                     |

# Own Property Step 12

Here is the summary of what you told us so far. If you want to change the information for anyone, click the Edit button. If you want to remove the information for anyone, click the Remove button.

| Person      | Property Information                    |                                                           |                |         |
|-------------|-----------------------------------------|-----------------------------------------------------------|----------------|---------|
|             | Property Used As:                       | Home                                                      | Step 16 Remove |         |
|             | Property Type:                          | Land                                                      | Edit           | Step 17 |
|             | Amount Owed:                            | \$1,200.00                                                | Y              |         |
| Seymour     | Date expected to<br>return to property: | 11/28/2010                                                |                |         |
| Yourself    | Lien on Property:                       | No                                                        |                |         |
|             | Address:                                | 1 PRETTY LAND<br>NIRVANA<br>CA<br>92325<br>San Bernardino | Step<br>15     |         |
| Does anyone | e else own property or pl               | an to buy property?                                       | Yes No         |         |

# OTHER PROPERTY

**PURPOSE** The purpose of the **Other Property** page is to gather detailed information from the user regarding property that someone might own.

STARTING<br/>POINTThe user has answered yes to the question on the Property Information page regarding<br/>property that may be owned by someone.

| <b>A</b> 1 |                                                                                                    | • **                                                                                                    |
|------------|----------------------------------------------------------------------------------------------------|----------------------------------------------------------------------------------------------------|
| Step       |                                                                                                    | Action                                                                                                    |
| 1          | Click on the radio button next to                                                                                                    | the person that might have property.                                                                                                    |
| 2          | Check the box next to the Type of                                                                                                    | of Property.                                                                                                    |
| 3          | Enter the Current Value in the te                                                                                                    | ext box.                                                                                                    |
| 4          | Enter the Amount owned (if any                                                                                                    | <i>i</i> ) in the text box.                                                                                                    |
| 5          | Enter the Name of Bank in the te                                                                                                    | ext box.                                                                                                    |
| 6          | Enter the Account/Policy # in the                                                                                                    | e text box.                                                                                                    |
| 7          | Enter the Address of Bank by cl                                                                                                    | icking Edit Address                                                                                                    |
|            | 7.1 Enter address.                                                                                                    |                                                                                                    |
|            |                                                                                                    | Home My C4Yourself Help                                                                                                    |
|            | CAYOUNSPLF"                                                                                                    |                                                                                                    |
|            | Send Application       Exit         Access to Benefits.       Simplified.         Start       People         Job       Income         Expenses       Property         Other       Application | Send Application Exit                                                                                                    |
|            | Access to Benefits. Simplified.                                                                                                    | and the state of the state of t |
|            |                                                                                                    | Home My C4Yourself Help<br>Send Application Exit<br>me Expenses Property Other Send<br>Application<br>75%                                                                                                    |
|            | Start People Job                                                                                                    | Income Expenses Property Other Application                                                                                                    |
|            | Application                                                                                                    | A the text box.<br>y clicking Edit Address<br>Home My C4Yourself Help<br>Send Application Exit<br>Income Expenses Property Other Application<br>75%                                                                                                    |
|            |                                                                                                    |                                                                                                    |
|            | 12.0                                                                                                    |                                                                                                    |
|            | Address                                                                                                    |                                                                                                    |
|            | Note:*You must answer these question                                                                                                    | 20                                                                                                    |
|            |                                                                                                    |                                                                                                    |
|            | *Address Line 1:                                                                                                    |                                                                                                    |
|            | Address Line 2:                                                                                                    |                                                                                                    |
|            | . Citra                                                                                                    |                                                                                                    |
|            | - City:                                                                                                    |                                                                                                    |
|            | *State:                                                                                                    | Select One                                                                                                    |
|            | * Zip Code:                                                                                                    |                                                                                                    |
|            | County:                                                                                                    | Select One                                                                                                    |
|            |                                                                                                    |                                                                                                    |
|            |                                                                                                    |                                                                                                    |
|            | Back                                                                                                    | Next                                                                                                    |
|            |                                                                                                    | Step 8                                                                                                    |
| 8          | Click the <b>Next</b> button                                                                                                    | Step 8                                                                                                    |

# **OTHER PROPERTY (continued)**

| S     | tart               | People               |       | ob         | 1    | come      | Exne  | nses    | Prope   | dy     | Other     | Send       |          |
|-------|--------------------|----------------------|-------|------------|------|-----------|-------|---------|---------|--------|-----------|------------|----------|
| Appl  | cation             | - copic              | U     | l.         | ."   |           | cape  |         | 7       | 5%     |           | Applicatio | -        |
| 744   |                    | roport               | -     |            |      |           |       |         |         |        |           |            |          |
| You   | old us t           | that someo           | ne mi | ght hav    | e o  | ther prop | erty. |         |         |        |           |            |          |
| Pleas | e select           | t the perso          | n and | fill in th | ne i | nformatio | n be  | low. Y  | ou can  | only s | elect on  | e person   | at a tir |
|       |                    |                      |       |            |      |           |       |         |         |        |           |            |          |
| ~     | -1-                | L.                   | -     |            |      |           |       |         |         |        | C:        |            |          |
| 0     | Be                 |                      | Sev   | mour       |      | Step<br>4 |       | s       | 5       |        | Step<br>6 |            |          |
|       | Your               | self                 | Yo    | urself     |      | J L       | ~     | $\prec$ | Ļ       | L      | Ŀ         |            |          |
|       | Type of            | f Property           | Curr  | ent Valu   | e (  | Amount ov | ved   | Name    | of Bank | Accou  | int/Polic | Address    | of Bank  |
|       | Cash/L<br>Check    | Incashed             |       |            |      |           |       |         |         |        |           | Edit A     | ddress   |
|       | Mortga             | ges/Deeds            |       |            |      |           |       |         |         |        |           | Edit A     | ddress   |
|       | Retiren            | nent Plans           |       | Step       |      |           |       |         |         |        |           | Edit A     | ddress   |
|       | Money              | Market               |       | 3          |      |           |       |         |         |        |           | Edit A     | ddress   |
|       | Other I<br>Proper  | Real<br>ty           |       |            |      |           |       |         |         |        |           | Edit A     | ddress   |
|       | Trust F            | Fund                 |       |            |      |           |       |         |         |        |           | Edit A     | ddress   |
|       | Checki             | ng                   |       |            |      |           |       |         |         |        |           | Edit A     | ddress   |
|       | Saving             | s Account            |       |            |      |           |       |         |         |        |           | Edit A     | ddress   |
|       | Certific<br>Deposi | ate of<br>t          |       |            |      |           |       |         |         |        |           | Edit A     | ddress   |
|       | Stocks             | /Bonds               |       |            |      |           |       |         |         |        |           | Edit A     | ddress   |
|       | Other I            | Liquid               |       |            |      |           |       |         |         |        |           | Edit A     | ddress   |
|       | Credit             | Union                |       |            |      |           |       |         |         |        |           | Edit A     | ddress   |
|       | Oil, Mir           | ning, or             | _     |            | 71   |           |       |         |         |        |           | Edit A     | ddress   |
|       | Minera<br>Burial/I | l Rights<br>Funeral  |       |            |      |           | _     | [       |         |        | 1         | Edit A     | ddress   |
|       | Arrang<br>Burial   | ements,<br>Frusts,   |       |            |      |           |       | L       |         |        |           |            |          |
|       | Plots o<br>Space   | r Burial             |       |            |      |           |       |         |         |        |           |            |          |
|       | IRA or<br>Plans    | Keogh                |       |            |      |           |       |         |         |        |           | Edit A     | ddress   |
|       | Employ<br>Deferre  | ree<br>ed<br>nsation |       |            |      |           |       |         |         |        | ]         | Edit A     | ddress   |
|       | Life Ins           | surance or           |       |            |      |           |       |         |         |        |           | Edit A     | ddress   |
|       | Life Es            | y<br>tate            |       |            |      |           |       | [       |         |        |           | Edit A     | ddress   |
|       | Proper             | st In Any<br>ty      |       |            |      |           |       |         |         |        | ,         |            |          |

# **OTHER PROPERTY (continued)**

|           | Action                                                                                                    |
|-----------|----------------------------------------------------------------------------------------------------|
| 10        | The <b>Other Property</b> summary page displays.                                                                                                    |
| 11        | Review the information for all people listed.                                                                                                    |
| 12        | If the list is correct, click the <b>No</b> button or the <b>Next</b> button.                                                                                                    |
| 13        | To add a person that might own property, click the <b>Yes</b> button. The page                                                                                                    |
|           | refreshes and provides the user a list to select the person to be added. Repe                                                                                                    |
|           | steps 1-9.                                                                                                    |
| 14        | To remove a person from the summary list, click the <b>Remove</b> button. The page                                                                                                    |
|           | refreshes and the person is no longer displayed in the summary.                                                                                                    |
| 15        | To edit the information on a person in the list, click the <b>Edit</b> button. The page                                                                                                    |
| 1         | refreshes in edit mode.                                                                                                    |
| l         | <b>15.1</b> Enter the correct information                                                                                                    |
|           | <b>15.2</b> Click the <b>Next</b> button.                                                                                                    |
| l         |                                                                                                    |
| 1         | Home My C4Yourself He                                                                                                    |
| 1         | C4Yourselt                                                                                                    |
| l         | Access to Benefits, Simplified, Send Application Exit                                                                                                    |
|           |                                                                                                    |
|           | Start Burle Lib Luna Course Durate Send                                                                                                    |
|           | Application People Job Income Expenses Property Other Application                                                                                                    |
|           |                                                                                                    |
|           | 75%                                                                                                    |
|           | 75%                                                                                                    |
|           | 75%<br>Other Property                                                                                                    |
|           | 75%<br>Other Property<br>You told us that someone might have other property.                                                                                                    |
|           | 75% Other Property You told us that someone might have other property.                                                                                                    |
|           | 75%<br>Other Property<br>You told us that someone might have other property.<br>Please select the person and fill in the information below. You can only select one person at a time                                                                                                    |
|           | 75% Other Property You told us that someone might have other property. Please select the person and fill in the information below. You can only select one person at a time                                                                                                    |
|           | 75% Other Property You told us that someone might have other property. Please select the person and fill in the information below. You can only select one person at a time                                                                                                    |
|           | 75% Other Property You told us that someone might have other property. Please select the person and fill in the information below. You can only select one person at a time                                                                                                    |
|           | 75% Other Property You told us that someone might have other property. Please select the person and fill in the information below. You can only select one person at a time                                                                                                    |
|           | 75% Other Property You told us that someone might have other property. Please select the person and fill in the information below. You can only select one person at a time Seymour                                                                                                    |
|           | 75%<br>Other Property<br>You told us that someone might have other property.<br>Please select the person and fill in the information below. You can only select one person at a time<br>Seymour<br>Yourself                                                                                                    |
|           | 75% Other Property You told us that someone might have other property. Please select the person and fill in the information below. You can only select one person at a time Seymour Yourself Type of Amount owed Account / Policy                                                                                                    |
|           | 75%<br>Other Property<br>You told us that someone might have other property.<br>Please select the person and fill in the information below. You can only select one person at a time<br>Seymour<br>Yourself<br>Type of<br>Property Current Value Amount owed<br>Property Current Value (if any) Name of Bank #ccount/Policy                                                                                                    |
| Step 15.1 | 75%<br>Other Property<br>You told us that someone might have other property.<br>Please select the person and fill in the information below. You can only select one person at a time<br>Seymour<br>Yourself<br>Type of<br>Property<br>Current Value Amount owed<br>Property<br>Current Value (if any)<br>Ctv Bank 0000001 * Edit Address                                                                                                    |
| Step 15.1 | 75%         Other Property         You told us that someone might have other property.         Please select the person and fill in the information below. You can only select one person at a time         Seymour         Yourself       Type of         Property       Current Value         (if any)       Name of Bank         #       Edit Address         Yousself       0000001         *       Edit Address                                                                                |
| step 15.1 | 75%         Other Property         You told us that someone might have other property.         Please select the person and fill in the information below. You can only select one person at a time         Seymour         Yourself         Type of<br>Property         Current Value         (if any)       Name of Bank         #       Address of Bank         Cash/Uncashed       127.35       0.00         CIV Bank       00000001       *                                                    |
| Step 15.1 | 75%         Other Property         You told us that someone might have other property.         Please select the person and fill in the information below. You can only select one person at a time         Seymour         Yourself       Ype of<br>Property       Current Value       Amount owed<br>(if any)       Name of Bank       Account/Policy       Address of Bank         W       Cash/Uncashed       127.35       0.00       CIV Bank       00000001       * Edit Address         Back |

## **OTHER PROPERTY (continued)**

| Acces                | C4Y0<br>is to Benefits | Urself | e      |          | Hom<br>Se | el <u>My C4Y</u><br>nd Applica | rourself   <u>Hel</u><br>tion Exit |
|----------------------|------------------------|--------|--------|----------|-----------|--------------------------------|------------------------------------|
| Start<br>Application | People                 | Job    | Income | Expenses | Property  | Other                          | Send<br>Application                |
|                      |                        |        | ~      | ~        | 75%       |                                | 2                                  |

# Other Property Step 10

Here is the summary of what y u told us so far. If you want to change the information for anyone, click the Edit button. If you want to remove the information for anyone, click the Remove button.

| Person      | Property Info              |                                                           |         |        |           |
|-------------|----------------------------|-----------------------------------------------------------|---------|--------|-----------|
|             | Type of Property:          | Checking Account                                          | Step 14 | Remove |           |
|             | Current Value:             | \$127.35                                                  |         | Edit   | Step Step |
|             | Amount owed (if any):      |                                                           |         |        |           |
| 1 m         | Name of Bank:              | CIV Bank                                                  |         |        |           |
| Seymour     | Account/Policy #:          | 00000001                                                  |         |        |           |
| Yourself    | Address of Bank            | 1 NIRVANA LANE<br>UTOPIA<br>CA<br>92325<br>San Bernardino |         |        |           |
|             | Type of Property:          | Cash/Uncashed Chec                                        | k       |        |           |
|             | Current Value:             | \$3.00                                                    |         |        |           |
|             | Amount owed (if any):      |                                                           |         |        |           |
|             | Name of Bank:              |                                                           |         | Sten   |           |
|             | Account/Policy #:          |                                                           |         | 13     |           |
|             | Address of Bank            |                                                           |         |        |           |
| Does anyone | e have any other property? |                                                           |         | Yes No |           |

# INCOME FROM PROPERTY

**PURPOSE** The purpose of the **Income from Property** page is to gather detailed information from the user regarding income from property people in the home are expecting to receive.

STARTINGThe user has answered yes to the question on the Property Information page regarding<br/>people who expect to get money from property.

| Step | Action                                                                        |
|------|-------------------------------------------------------------------------------|
| 1    | Check the box next to the person/persons that owns or is buying property      |
|      | somewhere.                                                                    |
| 2    | Enter the Amount Owed in the text box.                                        |
| 3    | Click the select arrow to display the drop-down list and select How Often the |
|      | income is received.                                                           |
| 4    | Click the <b>Next</b> button.                                                 |

|                               | C4Y0                      | urself            | <u>?</u> ® |          | Hom      | e My C4Y | rourself   Help |
|-------------------------------|---------------------------|-------------------|------------|----------|----------|----------|-----------------|
| Acces<br>Start<br>Application | ss to Benefits.<br>People | Simplified<br>Job | Income     | Expenses | Property | Other    | Send            |
|                               |                           |                   |            |          | 75%      |          |                 |

# **Income from Property**

You told us that there are people in your home expecting to get money from property.

Please select the people and fill in the information below. You can select more than one person.

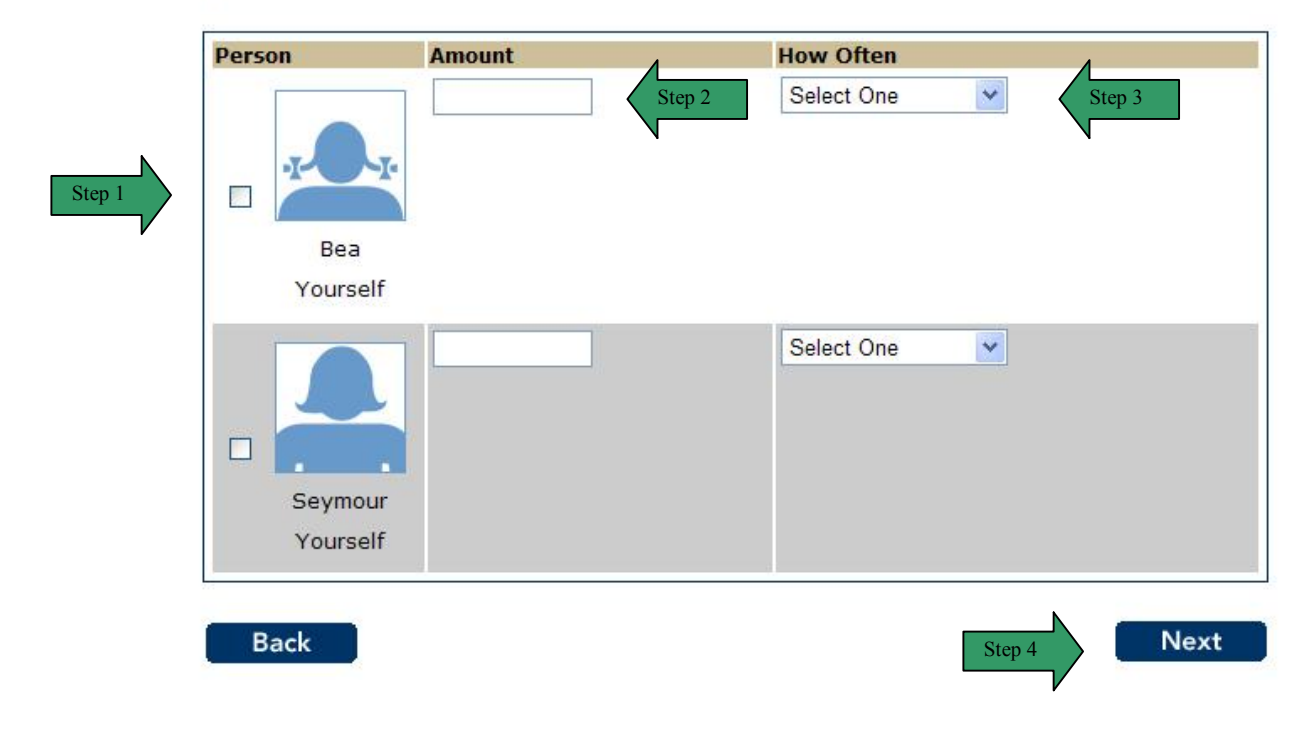

# INCOME FROM PROPERTY (continued)

| Step |                                                                                      |                                                                  |                                                | Acti                       | on                                                         |                                       |                             |                               |
|------|--------------------------------------------------------------------------------------|------------------------------------------------------------------|------------------------------------------------|----------------------------|------------------------------------------------------------|---------------------------------------|-----------------------------|-------------------------------|
| 5    | The Income                                                                           | from Prope                                                       | <b>rty</b> summ                                | ary pag                    | e displays                                                 | -                                     |                             |                               |
| 6    | Review the ir                                                                        | formation fo                                                     | r all peop                                     | le listed                  |                                                            |                                       |                             |                               |
| 7    | If the list is co                                                                    | orrect, click t                                                  | he <b>No</b> but                               | tton or t                  | ne <b>Next</b> b                                           | utton.                                |                             |                               |
| 8    | To add a pers                                                                        | son that mig                                                     | ht get mo                                      | ney fron                   | n property                                                 | they own                              | , click the                 | Yes button.                   |
|      | The page ref                                                                         | reshes and p                                                     | provides t                                     | he user                    | a list to se                                               | elect the p                           | erson to b                  | e added.                      |
|      | Repeat steps                                                                         | 1-4.                                                             |                                                |                            |                                                            |                                       |                             |                               |
| 9    | To remove a                                                                          | person from                                                      | the sumr                                       | mary list                  | , click the                                                | Remove                                | button. T                   | he page                       |
|      | refreshes and                                                                        | the person                                                       | is no long                                     | ger disp                   | ayed in th                                                 | ie summa                              | iry.                        |                               |
| 10   | To edit the in                                                                       | formation on                                                     | a person                                       | n in the I                 | st, click th                                               | ne <b>Edit</b> bu                     | itton. The                  | page                          |
|      | refreshes in e                                                                       | edit mode.                                                       |                                                |                            |                                                            |                                       |                             |                               |
|      | 10.1 Ente                                                                            | er the correct                                                   | t informat                                     | ion                        |                                                            |                                       |                             |                               |
|      | <b>10.2</b> Clic                                                                     | k the <b>Next</b> b                                              | utton.                                         |                            |                                                            |                                       |                             |                               |
|      |                                                                                      |                                                                  |                                                |                            |                                                            |                                       |                             |                               |
|      |                                                                                      |                                                                  | - @                                            |                            |                                                            | Ho                                    | me <u>My C4Y</u>            | <u>'ourself</u>   <u>Help</u> |
|      |                                                                                      | 04YOUN                                                           | self"                                          |                            |                                                            |                                       |                             |                               |
|      |                                                                                      |                                                                  | 2001                                           |                            |                                                            | S                                     | end Applicat                | tion Exit                     |
|      | Acces                                                                                | s to Benefits. Si                                                | mplified.                                      |                            |                                                            |                                       |                             |                               |
|      |                                                                                      |                                                                  | -                                              |                            |                                                            |                                       |                             |                               |
|      | Start                                                                                | People                                                           | Job                                            | Income                     | Expenses                                                   | Property                              | Other                       | Send                          |
|      | Application                                                                          |                                                                  |                                                |                            |                                                            |                                       |                             | Application                   |
|      |                                                                                      |                                                                  |                                                |                            |                                                            |                                       |                             |                               |
|      |                                                                                      |                                                                  |                                                |                            |                                                            | 75%                                   |                             |                               |
|      |                                                                                      |                                                                  |                                                |                            |                                                            | 75%                                   |                             |                               |
|      | Income                                                                               | from Pro                                                         | opertv                                         | ,                          |                                                            | 75%                                   |                             |                               |
|      | Income                                                                               | from Pro                                                         | operty                                         |                            |                                                            | 75%                                   |                             |                               |
|      | <b>Income</b><br>You told us t                                                       | from Pro                                                         | operty<br>beople in yo                         | our home                   | expecting t                                                | <b>75%</b><br>o get mone              | y from prope                | erty.                         |
|      | Income<br>You told us t                                                              | from Pro                                                         | operty<br>people in yo                         | our home                   | expecting t                                                | 75%<br>o get mone                     | y from prope                | erty.                         |
|      | Income<br>You told us t<br>Please select<br>person.                                  | from Pro<br>hat there are p<br>the people an                     | <b>operty</b><br>beople in yo<br>d fill in the | ,<br>our home<br>informati | expecting t<br>on below. <b>Y</b>                          | 75%<br>o get mone<br>ou can sel       | y from prope<br>ect more th | erty.<br>han one              |
|      | Income<br>You told us t<br>Please select<br>person.                                  | from Pro<br>hat there are p<br>the people an                     | <b>operty</b><br>beople in yo<br>d fill in the | ,<br>our home<br>informati | expecting t<br>on below. <b>Y</b>                          | 75%<br>o get mone<br>ou can sel       | y from prope<br>ect more th | erty.<br>han one              |
|      | You told us t<br>Please select<br>person.                                            | from Pro<br>hat there are p<br>the people an                     | operty<br>people in yo                         | our home<br>informati      | expecting t<br>on below. <b>Y</b>                          | 75%<br>o get mone<br>ou can sel       | y from prope<br>ect more th | erty.<br>han one              |
|      | Income<br>You told us t<br>Please select<br>person.<br>Person                        | from Pro<br>hat there are p<br>the people an<br>Amount           | operty<br>beople in yo                         | r<br>our home<br>informati | expecting to<br>on below. <b>Y</b><br>How Ofte             | 75%<br>o get mone<br>ou can sel       | y from prope<br>ect more th | erty.<br>han one<br>Step 10.1 |
|      | You told us to<br>Please select<br>person.                                           | from Pro<br>hat there are p<br>the people an<br>Amount<br>300.00 | operty<br>beople in yo<br>d fill in the        | our home<br>informati      | expecting to<br>on below. <b>Y</b><br>How Ofte<br>Annually | 75%<br>o get mone<br>fou can sel      | y from prope<br>ect more th | erty.<br>han one<br>Step 10.1 |
|      | You told us to<br>Please select<br>person.                                           | from Pro<br>hat there are p<br>the people an<br>Amount<br>300.00 | operty<br>beople in yo<br>d fill in the        | our home<br>informati      | expecting to<br>on below. <b>Y</b><br>How Ofte<br>Annually | 75%<br>o get mone<br>fou can sel<br>n | y from prope<br>ect more th | erty.<br>han one              |
|      | You told us to<br>Please select<br>person.                                           | from Pro<br>hat there are p<br>the people an<br>Amount<br>300.00 | operty<br>beople in yo<br>d fill in the        | our home<br>informati      | expecting t<br>on below. <b>Y</b><br>How Ofte<br>Annually  | 75%<br>o get mone<br>ou can sel<br>n  | y from prope<br>ect more th | erty.<br>han one<br>Step 10.1 |
|      | Income<br>You told us t<br>Please select<br>person.                                  | from Pro<br>hat there are p<br>the people an<br>Amount<br>300.00 | operty<br>beople in yo<br>d fill in the        | r<br>our home<br>informati | expecting t<br>on below. <b>Y</b><br>How Ofte<br>Annually  | 75%<br>o get mone<br>ou can sel<br>n  | y from prope<br>ect more th | erty.<br>han one<br>Step 10.1 |
|      | You told us to<br>Please select<br>person.                                           | from Pro<br>hat there are p<br>the people an<br>Amount<br>300.00 | operty<br>beople in yo<br>d fill in the        | our home<br>informati      | expecting to<br>on below. <b>Y</b><br>How Ofte<br>Annually | 75%<br>o get mone<br>ou can sel<br>n  | y from prope<br>ect more th | erty.<br>han one<br>Step 10.1 |
|      | Income<br>You told us to<br>Please select<br>person.                                 | from Pro<br>hat there are p<br>the people an<br>Amount<br>300.00 | operty<br>beople in yo<br>d fill in the        | our home<br>informati      | expecting to<br>on below. <b>Y</b><br>How Ofte<br>Annually | 75%                                   | y from prope<br>ect more th | erty.<br>han one              |
|      | Income<br>You told us to<br>Please select<br>person.<br>Person<br>Seymou<br>Yourself | from Pro<br>hat there are p<br>the people an<br>Amount<br>300.00 | operty<br>beople in yo<br>d fill in the        | ,<br>our home<br>informati | expecting to<br>on below. <b>Y</b><br>How Ofte<br>Annually | 75%<br>o get mone<br>fou can sel      | y from prope<br>ect more th | erty.<br>han one              |
|      | Income<br>You told us to<br>Please select<br>person.<br>Person<br>Seymou<br>Yourself | from Pro<br>hat there are p<br>the people an<br>Amount<br>300.00 | operty<br>beople in yo<br>d fill in the        | ,<br>our home<br>informati | expecting to<br>on below. <b>Y</b><br>How Ofte<br>Annually | 75%<br>o get mone<br>fou can sel      | y from prope                | erty.<br>han one              |
|      | Income<br>You told us to<br>Please select<br>person.<br>Person<br>Seymou<br>Yourself | from Pro<br>hat there are p<br>the people an<br>Amount<br>300.00 | operty<br>beople in yo<br>d fill in the        | ,<br>our home<br>informati | expecting to<br>on below. <b>Y</b><br>How Ofte<br>Annually | 75%<br>o get mone<br>ou can sel<br>n  | y from prope                | erty.<br>han one<br>Step 10.1 |
|      | Income<br>You told us to<br>Please select<br>person.<br>Person<br>Seymou<br>Yourself | from Pro<br>hat there are p<br>the people an<br>Amount<br>300.00 | operty<br>beople in yo<br>d fill in the        | ,<br>our home<br>informati | expecting to<br>on below. <b>Y</b><br>How Ofte<br>Annually | 75%<br>o get mone<br>fou can sel<br>n | y from prope<br>ect more th | erty.<br>han one<br>Step 10.1 |

#### **INCOME FROM PROPERTY (continued)**

|                               | C4Yo                      | urself            | <u>-</u> ® |          | Hom      | nd Applica | <u>rourself</u>   <u>He</u> |
|-------------------------------|---------------------------|-------------------|------------|----------|----------|------------|-----------------------------|
| Acce:<br>Start<br>Application | ss to Benefits.<br>People | Simplified<br>Job | Income     | Expenses | Property | Other      | Send<br>Application         |
|                               |                           |                   | ~          |          | 75%      |            | 1                           |

# **Income from Property**

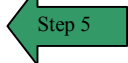

Here is the summary of what you told us so far. If you want to change the information for anyone, click the Edit button. If you want to remove the information for anyone, click the Remove button.

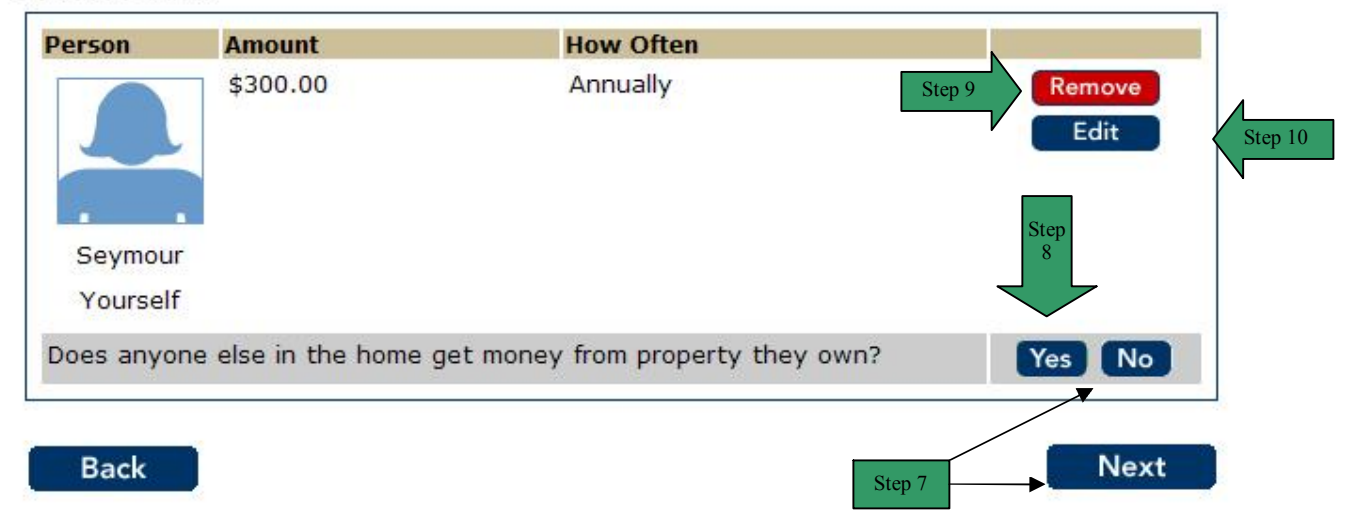

## PERSONAL PROPERTY

**PURPOSE** The purpose of the **Personal Property** page is to gather detailed information from the user regarding personal property which costs at least \$500 or which is now worth at least \$500 (Do not include wedding/engagement rings or heirlooms. List jewelry worth more than \$100).

STARTING POINT The user has answered yes to the question on the **Property Information** page regarding personal property.

| Step | Action                                                                                    |
|------|-------------------------------------------------------------------------------------------|
| 1    | Check the box next to the <b>person/persons</b> that owns personal property.              |
| 2    | Enter the <b>Item</b> in the text box.                                                    |
| 3    | Click the select arrow to display the drop-down list and select the Month you             |
|      | bought the property.                                                                      |
| 4    | Click the select arrow to display the drop-down list and select the <b>Day</b> you bought |
|      | the property.                                                                             |
| 5    | Click the select arrow to display the drop-down list and select the Year you              |
|      | bought the property.                                                                      |
| 6    | Enter the <b>Amount Owed</b> in the text box.                                             |
| 7    | Click the <b>Next</b> button.                                                             |

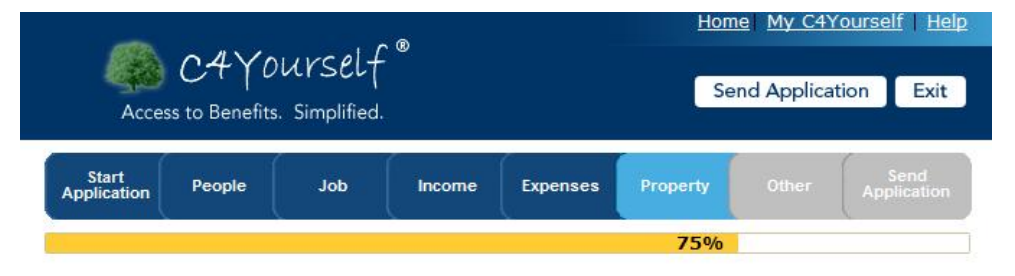

#### **Personal Property**

You told us that someone owns personal property which costs at least \$500 or which is now worth at least \$500 (Do not include wedding/engagement rings or heirlooms. List jewelry worth more than \$100).

Please tell us more about this person. You can select more than one person.

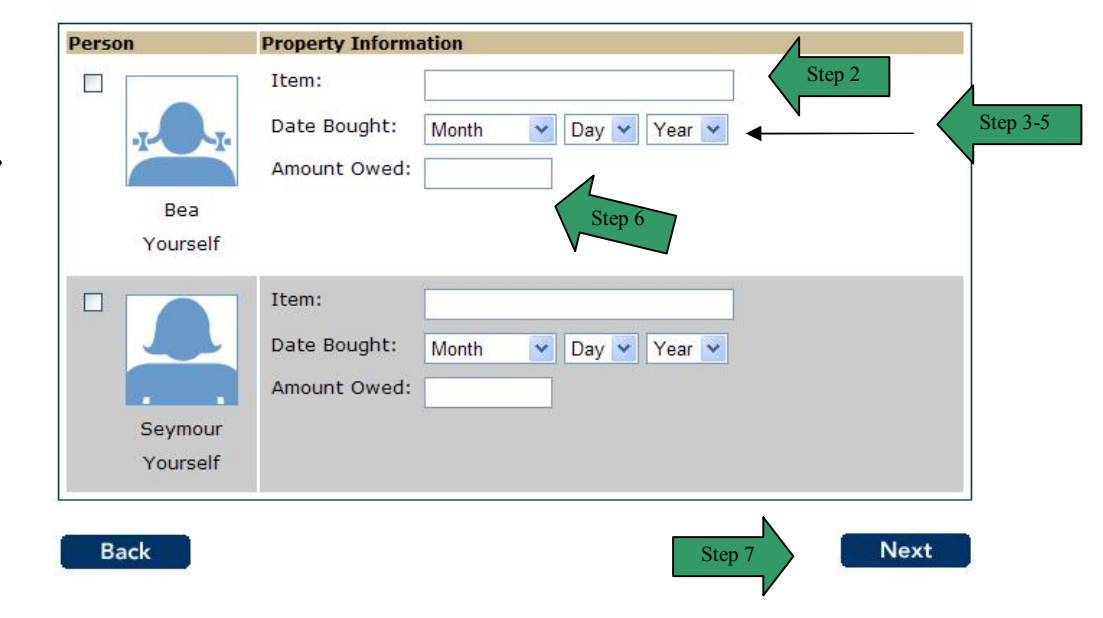

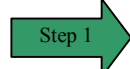

# PERSONAL PROPERTY (continued)

| <ul> <li>8 The Personal Property summary page displays.</li> <li>9 Review the information for all people listed.</li> <li>10 If the list is correct, click the No button or the Next button.</li> <li>11 To add a person that might own personal property, click the Yes button. The page refreshes and provides the user a list to select the person to be added. Repeat strat.</li> <li>12 To remove a person from the summary list, click the Remove button. The page refreshes and the person is no longer displayed in the summary.</li> <li>13 To edit the information on a person in the list, click the Edit button. The page refreshes in edit mode.</li> <li>13.1 Enter the correct information</li> <li>13.2 Click the Next button.</li> </ul> | eps      |
|----------------------------------------------------------------------------------------------------|----------|
| <ul> <li>9 Review the information for all people listed.</li> <li>10 If the list is correct, click the No button or the Next button.</li> <li>11 To add a person that might own personal property, click the Yes button. The page refreshes and provides the user a list to select the person to be added. Repeat structure.</li> <li>12 To remove a person from the summary list, click the Remove button. The page refreshes and the person is no longer displayed in the summary.</li> <li>13 To edit the information on a person in the list, click the Edit button. The page refreshes in edit mode.</li> <li>13.1 Enter the correct information</li> <li>13.2 Click the Next button.</li> </ul>                                                     | eps      |
| <ul> <li>10 If the list is correct, click the No button or the Next button.</li> <li>11 To add a person that might own personal property, click the Yes button. The page refreshes and provides the user a list to select the person to be added. Repeat st 1-7.</li> <li>12 To remove a person from the summary list, click the Remove button. The page refreshes and the person is no longer displayed in the summary.</li> <li>13 To edit the information on a person in the list, click the Edit button. The page refreshes in edit mode.</li> <li>13.1 Enter the correct information</li> <li>13.2 Click the Next button.</li> </ul>                                                                                                    | eps      |
| <ul> <li>To add a person that might own personal property, click the Yes button. The page refreshes and provides the user a list to select the person to be added. Repeat st 1-7.</li> <li>To remove a person from the summary list, click the Remove button. The page refreshes and the person is no longer displayed in the summary.</li> <li>To edit the information on a person in the list, click the Edit button. The page refreshes in edit mode.</li> <li>13.1 Enter the correct information</li> <li>13.2 Click the Next button.</li> </ul>                                                                                                    | e<br>eps |
| <ul> <li>12 To remove a person from the summary list, click the Remove button. The page refreshes and the person is no longer displayed in the summary.</li> <li>13 To edit the information on a person in the list, click the Edit button. The page refreshes in edit mode.         <ul> <li>13.1 Enter the correct information</li> <li>13.2 Click the Next button.</li> </ul> </li> </ul>                                                                                                    |          |
| <ul> <li>To edit the information on a person in the list, click the Edit button. The page refreshes in edit mode.</li> <li>13.1 Enter the correct information</li> <li>13.2 Click the Next button.</li> </ul>                                                                                                    |          |
| Home My C4Yourself                                                                                                    |          |
| Access to Benefits. Simplified.                                                                                                    | dit      |
| Start<br>Application People Job Income Expenses Property Other Application                                                                                                    | on       |
| 75%                                                                                                    |          |
| Description of Description                                                                                                    |          |
| Personal Property                                                                                                    |          |
| You told us that someone owns personal property which costs at least \$500 or which is now worth at least \$500 (Do not include wedding/engagement rings or heirlooms. List jewelry wo more than \$100).                                                                                                    | i<br>rth |
| Please tell us more about this person. You can select more than one person.                                                                                                    |          |
| Dercon Bronorty Information                                                                                                    |          |
| Step 13.1                                                                                                    |          |
| Diamoned Ring                                                                                                    |          |
| Date Bought: April 💟 29 💟 1998 💟                                                                                                    |          |
| Amount Owed: 0.00                                                                                                    |          |
| Saumaur                                                                                                    |          |
| Seymour                                                                                                    |          |
| Yourself                                                                                                    |          |
| Yourself                                                                                                    |          |
| Yourself                                                                                                    |          |

#### **PERSONAL PROPERTY (continued)**

| Acces                | C4Y0<br>is to Benefits. | Urself<br>Simplified | 0      |          | Hom      | e <u>My C4Y</u><br>nd Applica | <u>'ourself</u>   <u>He</u><br>tion Exit |
|----------------------|-------------------------|----------------------|--------|----------|----------|-------------------------------|------------------------------------------|
| Start<br>Application | People                  | Job                  | Income | Expenses | Property | Other                         | Send<br>Application                      |
|                      |                         |                      |        |          | 75%      |                               |                                          |

# Personal Property

Here is the summary of what you told us so far. If you want to change the information for anyone, click the Edit button. If you want to remove the information for anyone, click the Remove button.

Step 8

## MOTOR VEHICLE

**PURPOSE** The purpose of the **Motor Vehicle** page is to gather detailed information from the user regarding a motor vehicle

STARTINGThe user has answered yes to the question on the Property Information page regarding a<br/>motor vehiclePOINTmotor vehicle

| Step | Action                                                                                            |
|------|---------------------------------------------------------------------------------------------------|
| 1    | Check the radio button next to the <b>person</b> who owns or has their name on a                  |
|      | vehicle registration.                                                                             |
| 2    | Click the select arrow to display the drop-down list and select the Year of the                   |
|      | vehicle.                                                                                          |
| 3    | Enter the <b>Make</b> of the vehicle in the text box.                                             |
| 4    | Enter the <b>Model</b> of the vehicle in the text box.                                            |
| 5    | Enter the License Number in the text box.                                                         |
| 6    | Enter the <b>Estimate Value</b> in the text box.                                                  |
| 7    | Enter the <b>Balanced Owed</b> in the text box.                                                   |
| 8    | Indicate if the vehicle is <b>Licensed</b> by clicking the <b>Yes</b> or <b>No</b> radio buttons. |
| 9    | Click the select arrow to display the drop-down list and select the Use of the                    |
|      | vehicle.                                                                                          |
| 10   | Click the <b>Next</b> button.                                                                     |

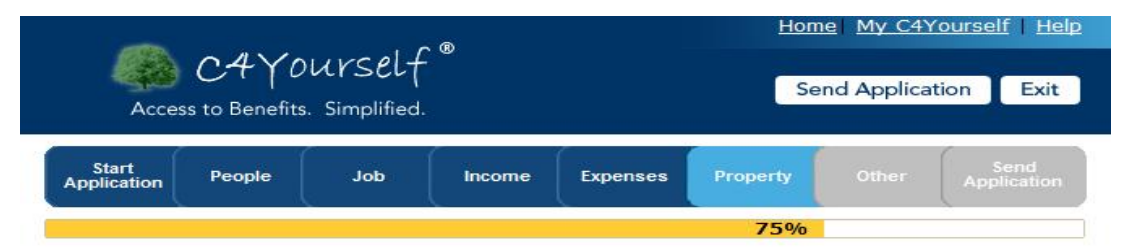

#### **Motor Vehicle**

You told us that someone has use of or has their name on the registration of a motor vehicle.

Please tell us more about this person. You can only select one person at a time.

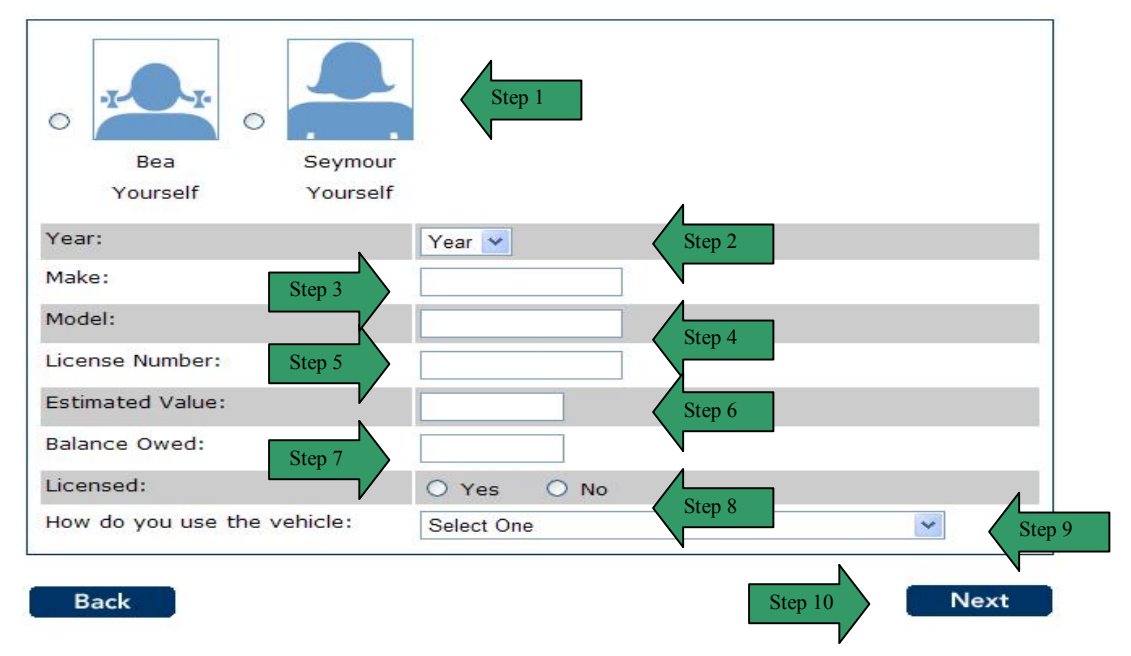

#### MOTOR VEHICLE (continued)

| Step |                                                                                                    | Action                                                                                                    |  |  |  |  |  |  |
|------|----------------------------------------------------------------------------------------------------|----------------------------------------------------------------------------------------------------|--|--|--|--|--|--|
| 11   | The Motor Vehicle summary pag                                                                                                    | e displays.                                                                                                    |  |  |  |  |  |  |
| 12   | Review the information for all people listed.                                                                                                    |                                                                                                    |  |  |  |  |  |  |
| 13   | If the list is correct, click the No bu                                                                                                    | utton or the <b>Next</b> button.                                                                                                 |  |  |  |  |  |  |
| 14   | To add a person that might have uvehicle, click the <b>Yes</b> button. The the person to be added. Repeat s                                                                                        | use of or have their name on the registration of a motor<br>page refreshes and provides the user a list to select<br>steps 1-10. |  |  |  |  |  |  |
| 15   | To remove a person from the sum<br>refreshes and the person is no lor                                                                                                    | nmary list, click the <b>Remove</b> button. The page nger displayed in the summary.                                              |  |  |  |  |  |  |
| 16   | To edit the information on a perso<br>in edit mode.<br><b>16.1</b> Enter the correct informa<br><b>16.2</b> Click the <b>Next</b> button.                                                          | ation                                                                                                    |  |  |  |  |  |  |
|      | Access to Benefits. Simplified.                                                                                                    | Send Application Exit                                                                                                    |  |  |  |  |  |  |
|      | Start<br>Application People Job                                                                                                    | Income Expenses Property Other Send Application                                                                                  |  |  |  |  |  |  |
|      | Motor Vehicle<br>You told us that someone has use of or has their name on the registration of a motor vehicle.<br>Please tell us more about this person. You can only select one person at a time. |                                                                                                    |  |  |  |  |  |  |
|      | Seymour<br>Yourself                                                                                                    |                                                                                                    |  |  |  |  |  |  |
|      | Year: 1967 🗸                                                                                                    |                                                                                                    |  |  |  |  |  |  |
|      | Model:                                                                                                    | Voikswagen                                                                                                    |  |  |  |  |  |  |
|      | License Number:                                                                                                    | MJRCTIE Step 16.1                                                                                                    |  |  |  |  |  |  |
|      | Estimated Value:                                                                                                    | 12000                                                                                                    |  |  |  |  |  |  |
|      | Balance Owed:                                                                                                    | 0                                                                                                    |  |  |  |  |  |  |
|      | Licensed:                                                                                                    | ⊙ Yes ○ No                                                                                                    |  |  |  |  |  |  |
|      | How do you use the vehicle:                                                                                                    | Personal                                                                                                    |  |  |  |  |  |  |
|      | Back                                                                                                    | Step 16.2 Next                                                                                                    |  |  |  |  |  |  |

# MOTOR VEHICLE (continued)

|                      | 011/0           | unc al I   | ®      |          | <u>Hom</u> | el <u>My C4Y</u> | <u>ourse</u> | <u>lf   He</u>    |
|----------------------|-----------------|------------|--------|----------|------------|------------------|--------------|-------------------|
| Acces                | ss to Benefits. | Simplified |        |          | Se         | nd Applica       | tion         | Exit              |
| Start<br>Application | People          | Job        | Income | Expenses | Property   | Other            | Арг          | Send<br>olication |
|                      |                 |            |        |          | 75%        |                  |              |                   |

# Motor Vehicle

Here is the summary of what you told us so far. If you want to change the information for anyone, click the Edit button. If you want to remove the information for anyone, click the Remove button.

| erson      | Motor Vehicle Info               |                               |        |
|------------|----------------------------------|-------------------------------|--------|
|            | Year:                            | 1967 Step 15                  | Remove |
|            | Make:                            | Volkswagen                    | Edit   |
|            | Model:                           | Carmengia                     |        |
| a a        | License Number:                  | MJRQTIE                       |        |
| Seymour    | Estimated Value:                 | \$12000                       |        |
| Yourself   | Balance Owed:                    | \$0                           | Step   |
|            | Licensed:                        | Yes                           | 14     |
|            | How do you use the vehicle:      | Personal                      |        |
| oes anyone | e else have use of or have their | name on the registration of a | Yes No |

# OTHER INFORMATION

**PURPOSE** The purpose of the **Other Information** page is to ask questions about different types of situations that a household might have.

STARTING POINT The user has navigated through he following areas:

- C4Yourself Homepage
- Create User Name and Password
- Let's Get Started
- Instructions
- Start Application
- People Tab
- Jobs Tab
- Income Tab
- Expenses Tab
- Property Tab

The Property Information page is displaying.

| Step | Action                                                        |
|------|---------------------------------------------------------------|
| 1    | Answer the questions by clicking the Yes or No radio buttons. |
| 2    | Click the <b>Next</b> button to continue.                     |

| Start<br>Application People Job Income Expenses Property Other Application | Acces                | C4Y0<br>is to Benefits. | Urself | •      |          | Se       | nd Applica | tion Exit           |
|----------------------------------------------------------------------------|----------------------|-------------------------|--------|--------|----------|----------|------------|---------------------|
|                                                                            | Start<br>Application | People                  | Job    | Income | Expenses | Property | Other      | Send<br>Application |

#### **Other Information**

In the next few pages we will ask you additional questions about the people in your home.

| Does anyone live in any of these places?                                                                                                    | O Yes | O No |
|----------------------------------------------------------------------------------------------------|-------|------|
| <ul> <li>Homeless Shelter</li> <li>Shelter for Battered Women</li> <li>Drug/Alcohol Rehabilitation Center</li> <li>Federally Subsidized Housing</li> <li>Correctional Facility/Penal Institution</li> <li>Psychiatric Hospital/Mental Institution</li> <li>Reservation for Native Americans</li> <li>Group Living Arrangement for the Disabled/Blind</li> <li>Hospital or Nursing Home</li> <li>Board and Care Home</li> </ul> |       |      |
| Does anyone take part in a food program?<br>• Meals on Wheels<br>• Food Distribution operated by a Native American reservation<br>• Communal dining facility for elderly or disabled<br>• Other food program                                                                                                    | O Yes | O No |
| <ul> <li>Have Cash Aid, Food Stamps or Medi-Cal benefits been stopped for<br/>anyone because of:</li> <li>Work or Training Sanctions</li> <li>Failure to meet Able-Bodied Adult Without Dependent (ABAWD)<br/>Work Requirements</li> <li>Intentional Program Violation or Welfare Fraud</li> </ul>                                                                                                    | O Yes | O No |
| Do you want to let someone use your Food Stamps? This could be<br>someone that lives in your home or someone that does not live in<br>your home.                                                                                                    | O Yes | O No |
| Do you want information on medical coverage? (Medi-Cal or Healthy Families)                                                                                                    | O Yes | O No |
| Do you want information on medical coverage? (Medi-Cal or Healthy<br>Families) Back                                                                                                    | O Yes | Ne   |

#### **OTHER INFORMATION (continued)**

**PURPOSE** The purpose of the **Other Information** page is to ask questions about different types of situations that a household might have.

STARTING POINT The user has navigated through the following areas:

- C4Yourself Home Page
- Create User Name and Password
- Let's Get Started
- Instructions
- Start Application Tab
- People Tab
- Jobs Tab
- Income Tab
- Expenses Tab
- Property Tab

The Other Information continued page is displaying.

| Step | Action                                                                      |
|------|-----------------------------------------------------------------------------|
| 1    | Answer the questions by clicking the <b>Yes</b> or <b>No</b> radio buttons. |
| 2    | Click the <b>Next</b> button to continue.                                   |

| Acces                | C4Y0<br>ss to Benefits | UrSelf | <b>0</b> |          | Hom<br>Se | el <u>My C4Y</u><br>nd Applica | tion Exit           |
|----------------------|------------------------|--------|----------|----------|-----------|--------------------------------|---------------------|
| Start<br>Application | People                 | Job    | Income   | Expenses | Property  | Other                          | Send<br>Application |
|                      |                        |        |          |          |           | 90                             | )%                  |

# **Other Information continued**

In the next few pages we will ask you additional questions about the people in your home.

| Is any member of your household running from the law to avoid felony prosecution, custody or confinement after conviction, or is any member in violation of probation or parole? | O Yes | O No |
|----------------------------------------------------------------------------------------------------|-------|------|
| Since August 22, 1996, have you or anyone you are applying for been convicted of a drug-related felony?                                                                          | O Yes | O No |
| Have you or any member of your household:                                                                                                    |       |      |
| Finished a drug treatment program that is recognized by the government?                                                                                                    | O Yes | O No |
| Been part of a treatment program that is recognized by the government?                                                                                                    | O Yes | O No |
| Enrolled in a government recognized drug treatment program?                                                                                                    | O Yes | O No |
| Are they on a waiting list for a drug treatment program that is recognized by the government?                                                                                    | O Yes | O No |
| Stopped the use of any controlled substances and have<br>evidence that they have stopped?                                                                                        | O Yes | O No |

Step 2

Next

#### **OTHER INFORMATION (continued)**

**PURPOSE** The purpose of the **Other Information** page is to ask questions about different types of situations that a household might have.

# STARTING POINT

- C4Yourself Home Page
  - Create User Name and Password

The user has navigated through the following areas:

- Let's Get Started
- Instructions
- Start Application Tab
- People Tab
- Jobs Tab
- Income Tab
- Expenses Tab
- Property Tab

The Other Information continued page is displaying.

| Step | Action                                                                      |
|------|-----------------------------------------------------------------------------|
| 1    | Answer the questions by clicking the <b>Yes</b> or <b>No</b> radio buttons. |
| 2    | Click the <b>Next</b> button to continue.                                   |

Step

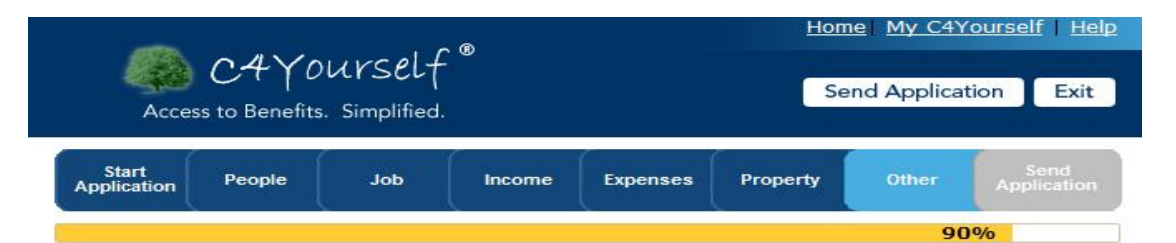

#### **Other Information continued**

In the next few pages we will ask you additional questions about the people in your home.

| Does everyone live in California?                                                                                                    | O Yes | O No |
|----------------------------------------------------------------------------------------------------|-------|------|
| Does everyone plan to stay in California permanently?                                                                                                    | O Yes | O No |
| Does anyone own, lease or maintain a home outside California?                                                                                                    | O Yes | O No |
| Is anyone currently getting public assistance in California?                                                                                                    | O Yes | O No |
| Is anyone planning to leave California for more than 60 days?                                                                                                    | O Yes | O No |
| Is anyone under age 20 and pregnant or a teen parent?                                                                                                    | O Yes | O No |
| Has anyone been in the U.S. Military service or is a spouse, parent or child of a person who has been in the military service?                                                                                                    | O Yes | O No |
| Does anyone have a medical condition or emotional problem which makes it difficult to work or take care of their needs?                                                                                                    | O Yes | O No |
| Is there anyone who can get health care coverage from an employer<br>or absent parent but has not yet applied for coverage?                                                                                                    | O Yes | O No |
| Is anyone getting In-Home Supportive Services (IHSS)?                                                                                                    | O Yes | O No |
| Does the household want to apply for a special need payment for<br>housing or essential housing items?                                                                                                    | O Yes | O No |
| Does the household want additional services like CHDP medical and dental services?                                                                                                    | O Yes | O No |
| Do you want your application and other information from your Medi-<br>Cal case forwarded to the Healthy Families Program if your children<br>receive a Share of Cost on their Medi-Cal or become ineligible due to<br>excess property? | O Yes | O No |

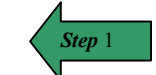

## SHELTER/FACILITY

**PURPOSE** The purpose of the **Shelter/Facility** page is to ask questions about different types of situations that a household might have.

STARTINGThe user has answered yes to the question on the Other Information page regarding living in<br/>a Shelter/Facility.

| Step | Action                                                                                    |
|------|-------------------------------------------------------------------------------------------|
| 1    | To select the <b>person</b> that is participating in a shelter program, check the radio   |
|      | button next to the person. The user can only select one person at a time.                 |
| 2    | Check the box to show the <b>Type of Facility</b> the person is participating in.         |
| 3    | Click the select arrow to display the drop-down list and select the Month you             |
|      | entered the shelter/facility.                                                             |
| 4    | Click the select arrow to display the drop-down list and select the <b>Day</b> you        |
|      | entered the shelter/facility.                                                             |
| 5    | Click the select arrow to display the drop-down list and select the Year entered          |
|      | the shelter/facility.                                                                     |
| 6    | Click the select arrow to display the drop-down list and select the <b>Month</b> you      |
|      | expect to leave the shelter/facility.                                                     |
| 7    | Click the select arrow to display the drop-down list and select the <b>Day</b> you expect |
|      | to leave the shelter/facility.                                                            |
| 8    | Click the select arrow to display the drop-down list and select the Year you              |
|      | expect to leave the shelter/facility.                                                     |
| 9    | Click the Next button.                                                                    |

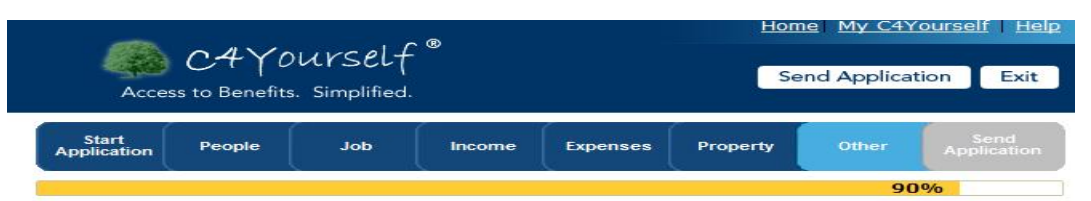

#### Shelter/Facility

You told us that someone in your home lives in a facility.

Select the person and fill in the information. You can only select one person at a time.

| Step 1 | Seymour<br>Yourself You                                                      | Bea<br>urself | Step<br>3-5  | Step<br>6-8                                   |
|--------|------------------------------------------------------------------------------|---------------|--------------|-----------------------------------------------|
|        | Type of Facility                                                             | Date Entered  |              | Date Expected to Leave                        |
| (      | Homeless Shelter                                                             | Month 🖌       | Day 💙 Year 💙 | Month 💙 Day 💙 Year 💙                          |
|        | Shelter for Battered<br>Women                                                | Month         | Day 💙 Year 💙 | Month V Day Vear Vear V                       |
|        | Drug/Alcohol<br>Rehabilitation Center                                        | Month 💌       | Day 💙 Year 💙 | Month V Day Vear V                            |
|        | Federally Subsidized<br>Housing for the Elderly                              | Month 🛩       | Day 💙 Year 💙 | Month Vear Vear Vear Vear Vear Vear Vear Vear |
| Step 2 | Correctional<br>Facility/Penal<br>Institution                                | Month 💌       | Day 💙 Year 💙 | Month Vear Vear Vear                          |
|        | Psychiatric<br>Hospital/Mental<br>Institution                                | Month 💌       | Day 💙 Year 💙 | Month 💟 Day 💙 Year 🌱                          |
|        | Reservation for Native<br>Americans                                          | Month 🖌       | Day 💙 Year 💙 | Month 🔽 Day 💙 Year 💙                          |
|        | <ul> <li>Group Living<br/>Arrangements for the<br/>Disabled/Blind</li> </ul> | Month 💌       | Day 💙 Year 💙 | Month 💙 Day 💙 Year 💙                          |
|        | <ul> <li>Hospital or Nursing<br/>Home</li> </ul>                             | Month 💌       | Day 💙 Year 💙 | Month 💙 Day 💙 Year 💙                          |
|        | Board and Care Home                                                          | Month 💌       | Day 💙 Year 💙 | Month 💙 Day 💙 Year 💙                          |
|        | Back                                                                         |               |              | Next                                          |

# SHELTER/FACILITY (continued)

| Step      |                                                                                                    |                                                                                                    |                                                                                                    | ~~~                                                                            | JUDII                                                                                                    |                                                                                                    |                                                                                             |                                                                                             |                                                                                                    |                                                                                   |
|-----------|----------------------------------------------------------------------------------------------------|----------------------------------------------------------------------------------------------------|----------------------------------------------------------------------------------------------------|--------------------------------------------------------------------------------|----------------------------------------------------------------------------------------------------|----------------------------------------------------------------------------------------------------|---------------------------------------------------------------------------------------------|---------------------------------------------------------------------------------------------|----------------------------------------------------------------------------------------------------|-----------------------------------------------------------------------------------|
| 10        | The <b>Shelter/Facility</b> summary page displays.                                                                                                    |                                                                                                    |                                                                                                    |                                                                                |                                                                                                    |                                                                                                    |                                                                                             |                                                                                             |                                                                                                    |                                                                                   |
| 11        | Review the information for all people listed                                                                                                    |                                                                                                    |                                                                                                    |                                                                                |                                                                                                    |                                                                                                    |                                                                                             |                                                                                             |                                                                                                    |                                                                                   |
| 12        | If the list is correct, click the <b>No</b> button or the <b>Next</b> button                                                                                                    |                                                                                                    |                                                                                                    |                                                                                |                                                                                                    |                                                                                                    |                                                                                             |                                                                                             |                                                                                                    |                                                                                   |
| 13        | To add a p                                                                                                    | erson that li                                                                                                    | ves in a S                                                                                                    | helter/F                                                                       | acility                                                                                                    | click th                                                                                                   | e Yes b                                                                                     | utton                                                                                       | The                                                                                                    | page                                                                              |
|           | refreshes and provides the user a list to select the person to be added. Popost                                                                                                    |                                                                                                    |                                                                                                    |                                                                                |                                                                                                    |                                                                                                    |                                                                                             |                                                                                             |                                                                                                    |                                                                                   |
|           | stone 1_0                                                                                                    |                                                                                                    |                                                                                                    |                                                                                | 301001                                                                                                    | the per                                                                                                    | 3011 10 0                                                                                   |                                                                                             | icu. IX                                                                                                    | opear                                                                             |
| 1/        | To remove                                                                                                    | a person fr                                                                                                    | om the sur                                                                                                    | nmanyl                                                                         | ist clic                                                                                                    | k tho E                                                                                                    | omovo                                                                                       | butto                                                                                       | n The                                                                                                    | o no no                                                                           |
| 14        | rofrochoo                                                                                                    | a person in                                                                                                    |                                                                                                    | nnary i<br>naor die                                                            |                                                                                                    | d in the                                                                                                   |                                                                                             | bullo                                                                                       |                                                                                                    | e page                                                                            |
| 15        | To odit the                                                                                                    | information                                                                                                    |                                                                                                    | nger uis                                                                       | spiaye                                                                                                    | u in the                                                                                                   |                                                                                             | ity.<br>ittop                                                                               | Thon                                                                                                    | 000                                                                               |
| 15        | rofreehee i                                                                                                    | n odit modo                                                                                                    | on a pers                                                                                                    |                                                                                | e list, c                                                                                                    |                                                                                                    |                                                                                             | itton.                                                                                      | rne p                                                                                                    | aye                                                                               |
|           |                                                                                                    |                                                                                                    |                                                                                                    | ation                                                                          |                                                                                                    |                                                                                                    |                                                                                             |                                                                                             |                                                                                                    |                                                                                   |
|           | 15.1 E                                                                                                    | nier ine con                                                                                                    |                                                                                                    | alion                                                                          |                                                                                                    |                                                                                                    |                                                                                             |                                                                                             |                                                                                                    |                                                                                   |
|           | 15.2 0                                                                                                    | lick the <b>Nex</b>                                                                                                    | t button.                                                                                                    |                                                                                |                                                                                                    |                                                                                                    |                                                                                             |                                                                                             |                                                                                                    |                                                                                   |
|           |                                                                                                    |                                                                                                    |                                                                                                    |                                                                                |                                                                                                    |                                                                                                    | Hor                                                                                         | nel Mv                                                                                      | C4You                                                                                                    | rself H                                                                           |
|           |                                                                                                    | 04.20                                                                                                    | uncelf                                                                                                    | ®                                                                              |                                                                                                    |                                                                                                    |                                                                                             |                                                                                             |                                                                                                    |                                                                                   |
|           |                                                                                                    | S C+ 10                                                                                                    | ursel                                                                                                    |                                                                                |                                                                                                    |                                                                                                    | S                                                                                           | end Ap                                                                                      | plication                                                                                                    | n Exit                                                                            |
|           | Ac                                                                                                    | cess to Benefits                                                                                                    | . Simplified.                                                                                                    |                                                                                |                                                                                                    |                                                                                                    | <i></i>                                                                                     |                                                                                             |                                                                                                    |                                                                                   |
|           | Start                                                                                                    | · Constant                                                                                                    | (                                                                                                    |                                                                                | 1                                                                                                    |                                                                                                    | ann an t                                                                                    | -                                                                                           |                                                                                                    | Send                                                                              |
|           | Applicatio                                                                                                    | n People                                                                                                    | Job                                                                                                    | Income                                                                         | Expe                                                                                                    | enses                                                                                                    | Property                                                                                    | Oila                                                                                        | ier                                                                                                    |                                                                                   |
|           |                                                                                                    |                                                                                                    |                                                                                                    |                                                                                |                                                                                                    |                                                                                                    |                                                                                             |                                                                                             | 90%                                                                                                    |                                                                                   |
|           | Shelte                                                                                                    | er/Facili                                                                                                    | tv                                                                                                    |                                                                                |                                                                                                    |                                                                                                    |                                                                                             |                                                                                             |                                                                                                    |                                                                                   |
|           | Shelte<br>You told u                                                                                                    | er/Facili                                                                                                    | <b>ty</b><br>ne in your ho                                                                                                    | me lives                                                                       | in a faci                                                                                                    | ility.                                                                                                    |                                                                                             |                                                                                             |                                                                                                    |                                                                                   |
|           | Shelte<br>You told u<br>Select the                                                                                                    | er/Facili<br>us that someor<br>e person and fi                                                                                                    | ty<br>ne in your ho<br>ill in the info                                                                                                    | me lives                                                                       | in a faci<br><b>You car</b>                                                                                                    | ility.<br>1 only se                                                                                        | elect one                                                                                   | perso                                                                                       | n at a t                                                                                                    | ime.                                                                              |
|           | Shelte<br>You told u<br>Select the                                                                                                    | er/Facili<br>us that someor<br>e person and fi                                                                                                    | ty<br>ne in your ho<br>ill in the infor                                                                                                    | rmation. <b>`</b>                                                              | in a faci<br>You car                                                                                                    | ility.<br>1 only se                                                                                        | elect one                                                                                   | perso                                                                                       | n at a t                                                                                                    | ime.                                                                              |
|           | Shelte<br>You told u<br>Select the<br>Select the<br>Select the<br>Select the                                                                                                    | ymour<br>purself                                                                                                    | ty<br>ne in your ho<br>ill in the infor<br>Bea<br>Yourself                                                                                              | rmation. )                                                                     | in a faci<br>You car                                                                                                    | ility.<br>1 only se                                                                                        | elect one                                                                                   | perso                                                                                       | n at a t                                                                                                    | ime.                                                                              |
|           | Shelte<br>You told u<br>Select the<br>O<br>Se<br>You<br>Type                                                                                                    | ymour<br>ourself                                                                                                    | ty<br>ne in your ho<br>ill in the infor<br>Bea<br>Yourself<br>Date E                                                                                    | me lives<br>mation. •                                                          | in a faci<br>You car                                                                                                    | ility.<br>1 only se                                                                                        | elect one<br>Date Exp                                                                       | perso                                                                                       | n at a t<br>to Leav                                                                                                   | ime.                                                                              |
| tep 15.1  | Shelte<br>You told u<br>Select the<br>Select the<br>Select the<br>Select<br>You<br>Home<br>Home                                                                                                    | er/Facilit<br>us that someor<br>a person and fi<br>or facility<br>eless Shelter<br>ter for Batterer                                                                                                    | ty<br>ne in your ho<br>ill in the infor<br>Bea<br>Yourself<br>Date E<br>Octob<br>d Month                                                                | intered                                                                        | in a faci<br>You car<br>31 💌<br>Day 💌                                                                                                    | ility.<br>only se<br>2009 ~<br>Year ~                                                                      | Date Exp<br>Novembe<br>Month                                                                | person<br>pected 1<br>er                                                                    | n at a t<br>to Leav<br>14 V<br>Day V                                                                                  | e<br>2009 ¥<br>Year ¥                                                             |
| tep 15.1  | Shelte<br>You told u<br>Select the<br>Select the<br>Select<br>You<br>Select<br>You<br>Select<br>You<br>Shelt<br>Wom<br>Shelt<br>Wom                                                                                                    | er/Facilit<br>us that someor<br>e person and fi<br>eperson and fi<br>up our<br>ourself<br>of Facility<br>eless Shelter<br>ter for Battered<br>en<br>(Alcohol<br>bilitation Cent                                                                                                    | ty<br>ne in your ho<br>ill in the infor<br>Bea<br>Yourself<br>Date E<br>Octob<br>d Month<br>er Month                                                    | ntered                                                                         | in a faci<br>You car<br>31 V<br>Day V                                                                                                    | ility.<br>a only se<br>2009 ¥<br>Year ¥<br>Year ¥                                                          | Date Exp<br>Novembe<br>Month<br>Month                                                       | persol<br>pected<br>ar v [<br>v ]                                                           | to Leav<br>14 v<br>Day v<br>Day v                                                                                     | e<br>2009 v<br>Year v<br>Year v                                                   |
| tep 15.1  | Shelte<br>You told u<br>Select the<br>Select the<br>Select<br>You<br>Select<br>You<br>Shell<br>Wom<br>Shell<br>Wom<br>Shell<br>Wom<br>Shell<br>Wom<br>Shell                                                                                                    | a person and fi<br>a person and fi<br>a person and f | ty<br>ne in your ho<br>ill in the infor<br>Bea<br>Yourself<br>Date E<br>Octob<br>d Month<br>er Month<br>derly Month                                     | intered<br>er                                                                  | in a faci<br>You car<br>31 V<br>Day V<br>Day V                                                                                             | ility.<br>a only se<br>2009 ♥<br>Year ♥<br>Year ♥<br>Year ♥                                                | Date Exp<br>November<br>Month<br>Month                                                      | person                                                                                      | to Leav<br>14 v<br>Day v<br>Day v                                                                                     | e<br>2009 ¥<br>Year ¥<br>Year ¥                                                   |
| tep 15.1  | Shelte<br>You told u<br>Select the<br>Select the<br>Select the<br>Select<br>You<br>Select<br>You<br>Select<br>You<br>Select<br>You<br>Select<br>You<br>Select<br>Select<br>S | a person and fi<br>a person and fi<br>a person and f | ty<br>ne in your ho<br>ill in the infor<br>Bea<br>Yourself<br>Date E<br>Octob<br>d Month<br>er Month<br>erly Month                                      | intered<br>er                                                                  | in a faci<br><b>You car</b><br>31<br>Day<br>Day<br>Day<br>Day<br>Day<br>Day<br>V                                                           | ility.<br>a only set<br>2009 ♥<br>Year ♥<br>Year ♥<br>Year ♥<br>Year ♥                                     | Date Exp<br>November<br>Month<br>Month<br>Month                                             | person                                                                                      | to Leav<br>14 v<br>Day v<br>Day v<br>Day v                                                                            | e<br>2009 ¥<br>Year ¥<br>Year ¥<br>Year ¥                                         |
| tep 15.1  | Shelte<br>You told u<br>Select the<br>Select the<br>Select Type<br>You<br>Select<br>You<br>Select<br>You<br>Select<br>Select the<br>Select<br>Select<br>Se                                                                                                    | a person and fi<br>a person and fi<br>a person and f | ty<br>ne in your ho<br>ill in the infor<br>Bea<br>Yourself<br>Date E<br>Octob<br>d Month<br>er Month<br>derly Month                                     | intered<br>er                                                                  | in a faci<br>You car<br>31 V<br>Day V<br>Day V<br>Day V                                                                                    | 2009 ¥<br>Year ¥<br>Year ¥<br>Year ¥                                                                       | Date Exp<br>November<br>Month<br>Month<br>Month                                             | person                                                                                      | to Leav<br>14 v<br>Day v<br>Day v<br>Day v                                                                            | e<br>2009 ¥<br>Year ¥<br>Year ¥<br>Year ¥                                         |
| tep 15.1  | Shelte<br>You told u<br>Select the<br>Select the<br>Sele                                                                                                    | a person and fi<br>a person and fi<br>a person and f | ty<br>ne in your ho<br>ill in the infor<br>Bea<br>Yourself<br>Date E<br>Octob<br>d Month<br>er<br>Month<br>lerly Month                                  | intered<br>er v<br>v                                                           | in a faci<br>You car<br>Jay V<br>Day V<br>Day V<br>Day V                                                                                   | ility.<br>a only see<br>2009 ~<br>Year ~<br>Year ~<br>Year ~<br>Year ~<br>Year ~                           | Date Exp<br>Novembe<br>Month<br>Month<br>Month<br>Month                                     | person<br>pected f<br>ar v (<br>v (<br>v (<br>v (                                           | to Leav<br>14 v<br>Day v<br>Day v<br>Day v<br>Day v                                                                   | e<br>2009 V<br>Year V<br>Year V<br>Year V                                         |
| tep 15.1  | Shelte<br>You told u<br>Select the<br>Select the<br>Select the<br>Select the<br>Select<br>You<br>Home<br>Drug<br>Reha<br>Drug<br>Reha<br>Corre<br>Facili<br>Instii<br>Hosp<br>Instii                                                                                                    | a person and fi<br>a person and fi<br>a person and f | ty<br>ne in your ho<br>ill in the infor<br>Bea<br>Yourself<br>Date E<br>Octob<br>d Month<br>er Month<br>erly Month<br>tive Month                        | intered<br>er<br>v<br>v<br>v<br>v<br>v<br>v<br>v<br>v<br>v<br>v<br>v<br>v<br>v | in a faci<br><b>You car</b><br>31<br>Day<br>Day<br>Day<br>Day<br>Day<br>Day<br>Day<br>Day<br>Day<br>Day<br>Day<br>Day<br>Day<br>Day<br>Car | ility.<br>a only set<br>2009 ♥<br>Year ♥<br>Year ♥<br>Year ♥<br>Year ♥<br>Year ♥<br>Year ♥<br>Year ♥       | Date Exp<br>November<br>Month<br>Month<br>Month<br>Month                                    | person                                                                                      | to Leav<br>14 V<br>Day V<br>Day V<br>Day V<br>Day V<br>Day V<br>Day V                                                 | e<br>2009 ¥<br>Year ¥<br>Year ¥<br>Year ¥<br>Year ¥                               |
| tep 15.1  | Shelte<br>You told u<br>Select the<br>Select the<br>Sele                                                                                                    | a person and fi<br>a person and fi<br>a person and f | ty<br>ne in your ho<br>ill in the infor<br>Bea<br>Yourself<br>Date E<br>Octob<br>d Month<br>er Month<br>erly Month<br>tive Month                        | intered<br>er v                                                                | in a faci<br>You car<br>Jay V<br>Day V<br>Day V<br>Day V<br>Day V                                                                          | ility.<br>a only set<br>2009 ♥<br>Year ♥<br>Year ♥<br>Year ♥<br>Year ♥<br>Year ♥<br>Year ♥                 | Date Exp<br>November<br>Month<br>Month<br>Month<br>Month<br>Month                           | person                                                                                      | to Leav<br>14 v<br>Day v<br>Day v<br>Day v<br>Day v<br>Day v                                                          | e<br>2009 ¥<br>Year ¥<br>Year ¥<br>Year ¥<br>Year ¥                               |
| tep 15.1  | Shelte<br>You told u<br>Select the<br>Select the<br>Select the<br>Select the<br>Select the<br>Home<br>Home<br>Shelt<br>Wom<br>Drug<br>Reha<br>Drug<br>Reha<br>Corre<br>Facili<br>Instii<br>Segundari<br>Hosp<br>Instii<br>Segundari<br>Hosp<br>Instii                                                                                                    | a person and fi<br>a person and fi<br>a person and fi<br>a person and fi<br>a person and fi<br>a person and fi<br>a person and fi<br>a person and fi<br>a person and fi<br>a person and fi<br>a person and fi<br>a person and fi<br>a person and fi<br>bilitation Center<br>rally Subsidize<br>ing for the Eld<br>actional<br>ity/Penal<br>tution<br>hiatric<br>ital/Mental<br>tution<br>rvation for Nati<br>cans<br>p Living<br>gements for the<br>bilind                                                                                                    | ty<br>ne in your ho<br>ill in the infor<br>Bea<br>Yourself<br>Date E<br>Octob<br>d Month<br>er Month<br>derly Month<br>tive Month<br>the Month          | antered<br>er v<br>v                                                           | in a faci<br>You car<br>Jay V<br>Day V<br>Day V<br>Day V<br>Day V<br>Day V<br>Day V<br>Day V                                               | ility.<br>a only set<br>2009 ~<br>Year ~<br>Year ~<br>Year ~<br>Year ~<br>Year ~<br>Year ~<br>Year ~       | Date Exp<br>Novembe<br>Month<br>Month<br>Month<br>Month<br>Month<br>Month                   | person<br>pected f<br>ar v (<br>v (<br>v (<br>v (<br>v (<br>v (<br>v (<br>v (<br>v (<br>v ( | to Leav<br>14 v<br>Day v<br>Day v<br>Day v<br>Day v<br>Day v<br>Day v<br>Day v<br>Day v                               | e<br>2009 v<br>Year v<br>Year v<br>Year v<br>Year v<br>Year v<br>Year v           |
|           | Shelte<br>You told u<br>Select the<br>Select the                                                                                                    | a person and fi<br>a person and fi<br>a person and f | ty<br>ne in your ho<br>ill in the infor<br>Bea<br>Yourself<br>Octob<br>d Month<br>er Month<br>d Month<br>tive Month<br>tive Month<br>the Month          | intered<br>er v<br>v<br>v                                                      | 31 V<br>Day V<br>Day V<br>Day V<br>Day V<br>Day V<br>Day V<br>Day V<br>Day V<br>Day V                                                      | ility.<br>2009 ♥<br>Year ♥<br>Year ♥<br>Year ♥<br>Year ♥<br>Year ♥<br>Year ♥<br>Year ♥<br>Year ♥<br>Year ♥ | Date Exp<br>Novembe<br>Month<br>Month<br>Month<br>Month<br>Month<br>Month<br>Month          | person<br>pected 1<br>er V (<br>V (<br>V (<br>V (<br>V (<br>V (<br>V (<br>V (<br>V (<br>V ( | to Leav<br>14 V<br>Day V<br>Day V<br>Day V<br>Day V<br>Day V<br>Day V<br>Day V<br>Day V                               | e<br>2009 V<br>Year V<br>Year V<br>Year V<br>Year V<br>Year V<br>Year V           |
| .tep 15.1 | Shelte<br>You told u<br>Select the<br>Select the                                                                                                    | a person and fi<br>a person and fi<br>a person and f | ty<br>ne in your ho<br>ill in the infor<br>Bea<br>Yourself<br>Date E<br>Octob<br>d Month<br>er Month<br>d Month<br>tive Month<br>tive Month<br>me Month | intered<br>er v<br>v<br>v                                                      | an a faci<br>You car<br>31 V<br>Day V<br>Day V<br>Day V<br>Day V<br>Day V<br>Day V<br>Day V<br>Day V<br>Day V<br>Day V<br>Day V            | ility.<br>2009 V<br>Year V<br>Year V<br>Year V<br>Year V<br>Year V<br>Year V<br>Year V<br>Year V<br>Year V | Date Exp<br>Novembe<br>Month<br>Month<br>Month<br>Month<br>Month<br>Month<br>Month<br>Month | person                                                                                      | n at a t<br>to Leav<br>14 v<br>Day v<br>Day v<br>Day v<br>Day v<br>Day v<br>Day v<br>Day v<br>Day v<br>Day v<br>Day v | e<br>2009 ×<br>Year ×<br>Year ×<br>Year ×<br>Year ×<br>Year ×<br>Year ×<br>Year × |

### SHELTER/FACILITY (continued)

| Access to Benefits. Simplified. |        |     |        |          | Hom<br>Se | e <u>My C4Y</u><br>nd Applica | rourself He         |
|---------------------------------|--------|-----|--------|----------|-----------|-------------------------------|---------------------|
| Start<br>Application            | People | Job | Income | Expenses | Property  | Other                         | Send<br>Application |
|                                 |        |     |        |          |           | 90                            | )%                  |

# Shelter/Facility

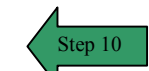

Here is the summary of what you told us so far. If you want to change information for anyone, click the Edit button. If you want to remove the information for anyone, click the Remove button.

| Person             | Type of Facility             | Date Entered | Date Expected to<br>Leave | 14             |         |
|--------------------|------------------------------|--------------|---------------------------|----------------|---------|
|                    | Homeless Shelter             | 10/31/2009   | 11/07/2009                | Remove<br>Edit | Step 15 |
| Seymou<br>Yourself | r<br>f                       |              | -                         | Step<br>13     |         |
| Does anyo          | one else in the home live in | a facility?  |                           | Yes No         |         |
| Back               |                              |              | Step 12                   | Next           | ļ       |

## FOOD PROGRAMS

**PURPOSE** The purpose of the **Food Programs** page is to collect information regarding a food program the person takes part in.

STARTINGThe user has answered yes to the question on the Other Information page regarding food<br/>programs.POINTprograms.

| Step | Action                                                                               |
|------|--------------------------------------------------------------------------------------|
| 1    | To select the <b>person</b> that is participating in a food program, check the radio |
|      | button next to the person. The user can only select one person at a time.            |
| 2    | Check the box to show the <b>Program</b> the person is participating in.             |
| 3    | Click <b>Next</b> to continue.                                                       |

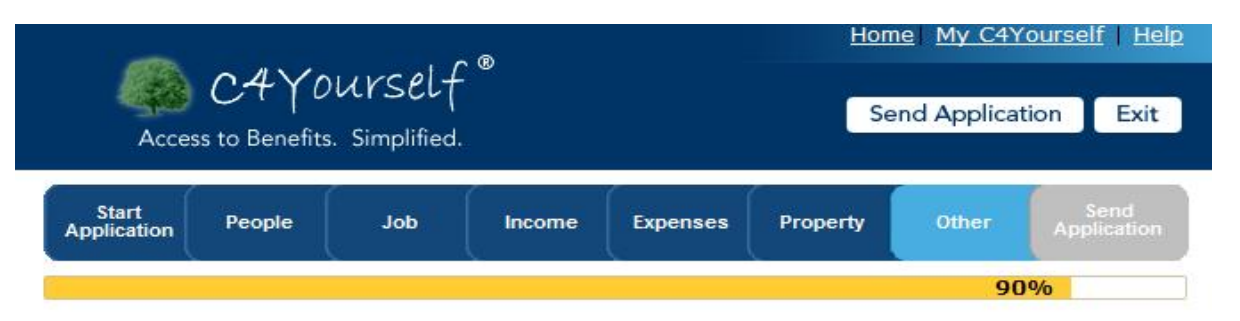

# **Food Programs**

You told us that someone in your home takes part in a food program.

Select the person and fill in the information. You can only select one person at a time.

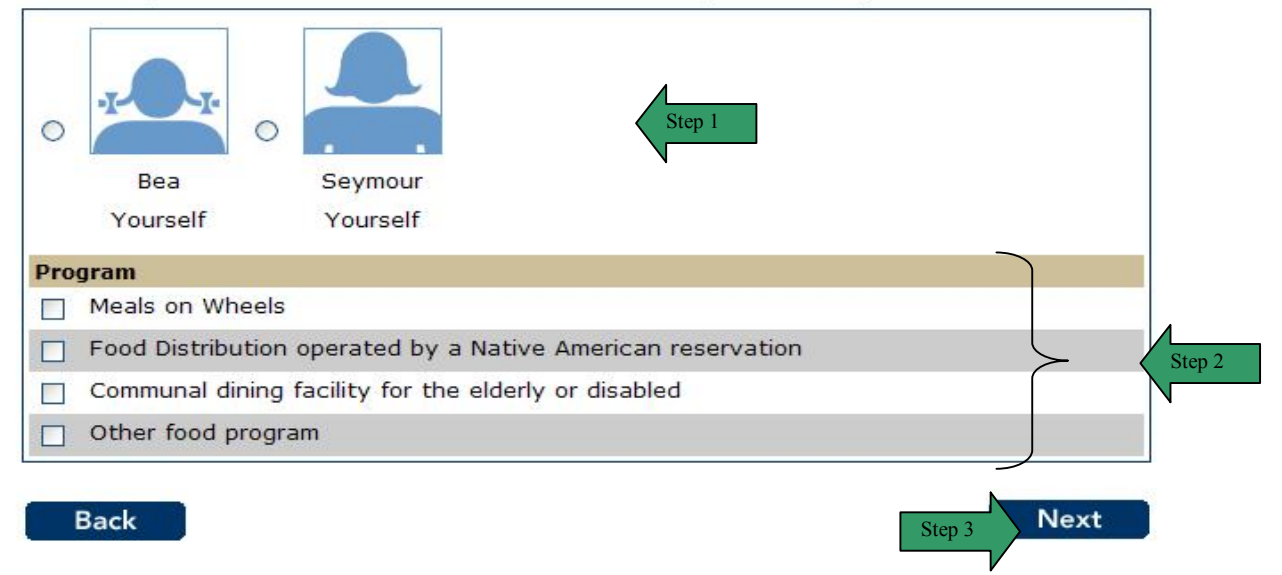
### FOOD PROGRAMS (continued)

| Step | Action                                                                                             |
|------|----------------------------------------------------------------------------------------------------|
| 4    | The Food Programs summary page displays.                                                           |
| 5    | Review the information for all people listed.                                                      |
| 6    | If the list is correct, click the <b>No</b> button or the <b>Next</b> button.                      |
| 7    | To add a person that is in a <b>Food Program</b> , click the <b>Yes</b> button. The page refreshes |
|      | and provides the user a list to select the person to be added. Repeat steps 1-3.                   |
| 8    | To remove a person from the summary list, click the <b>Remove</b> button. The page                 |
| -    | refreshes and the person is no longer displayed in the summary.                                    |
| 9    | To edit the information on a person in the list, click the <b>Edit</b> button. The page            |
|      | refreshes in edit mode.                                                                            |
|      | 9.1 Enter the correct information                                                                  |
|      | 9.2 Click the Next Dutton.<br>Home My C4Yourself Help                                              |
|      | ( Allowing of f <sup>®</sup>                                                                       |
|      | Send Application Exit                                                                              |
|      | Access to Benefits. Simplified.                                                                    |
|      |                                                                                                    |
|      | Start People Job Income Expenses Property Other Send                                               |
|      | Abhagana                                                                                           |
|      | 90%                                                                                                |
|      |                                                                                                    |
|      | Food Programs                                                                                      |
|      | You told us that someone in your home takes part in a food program.                                |
|      | Select the person and fill in the information. You can only select one person at a time            |
|      | belete the person and him in the information. For can only select one person at a time.            |
|      |                                                                                                    |
|      |                                                                                                    |
|      |                                                                                                    |
|      |                                                                                                    |
|      | Seymour                                                                                            |
|      | Yourself                                                                                           |
|      | Program                                                                                            |
|      | Meals on Wheels                                                                                    |
|      | Food Distribution operated by a Native American reservation                                        |
|      | Communal dining facility for the elderly or disabled                                               |
|      | C Other food program                                                                               |
|      |                                                                                                    |
|      |                                                                                                    |
|      | Back Step 9.2 Next                                                                                 |
|      |                                                                                                    |

# FOOD PROGRAMS (continued)

| Ø.                   | 0/12/0          | use of I   | ®      | 1                | Hom      | <u>e My C4Y</u> | <u>ourself</u> | He         |  |
|----------------------|-----------------|------------|--------|------------------|----------|-----------------|----------------|------------|--|
| Acces                | is to Benefits. | Simplified |        | Send Application |          |                 |                |            |  |
| Start<br>Application | People          | Job        | Income | Expenses         | Property | Other           | Sen<br>Applica | id<br>atio |  |
|                      |                 | 4          |        |                  |          | 90%             |                |            |  |

Here is the summary of what you told us so far. If you want to change information for anyone, click the Edit button. If you want to remove the information for anyone, click the Remove button.

| Person              | Program                                          | N      |                |        |
|---------------------|--------------------------------------------------|--------|----------------|--------|
|                     | Other food program                               | Step 8 | Remove<br>Edit | Step 9 |
| Seymour<br>Yourself | r<br>F                                           |        | Step<br>7      |        |
| Does anyo           | ne else in the home take part in a food program? |        | Yes No         |        |
| Back                | ne else in the home take part in a food program? | Step 6 | Yes No<br>Next |        |

#### DISCONTINUED BENEFTS

**PURPOSE** The purpose of the **Discontinued Benefits** page is to ask questions about people who had from Cash Aid, Food Stamps or Medi-Cal stopped because they were work or training sanctioned, failed to meet able-bodied adult without dependent (ABAWD) work rules or for Intentional Program Violation or welfare fraud.

STARTINGThe user has answered yes to the question on the Other Information page regardingPOINTDiscontinued Benefits.

| Step | Action                                                                                 |
|------|----------------------------------------------------------------------------------------|
| 1    | To select the <b>person/persons</b> that have been discontinued from Food Stamps,      |
|      | Cash Aid or Medi-Cal, check the box next to the person.                                |
| 2    | Click the select arrow to display the drop-down list and select the Program your       |
|      | benefits were discontinued for.                                                        |
| 3    | Click the select arrow to display the drop-down list and select the Month you had      |
|      | your benefits discontinued in.                                                         |
| 4    | Click the select arrow to display the drop-down list and select the <b>Day</b> you had |
|      | your benefits discontinued in.                                                         |
| 5    | Click the select arrow to display the drop-down list and select the Year you had       |
|      | your benefits discontinued in.                                                         |
| 6    | Click the select arrow to display the drop-down list and select the State you had      |
|      | your benefits discontinued in.                                                         |
| 7    | Click the select arrow to display the drop-down list and select the <b>County</b> you  |
|      | had your benefits discontinued in.                                                     |
| 8    | Click the <b>Next</b> button.                                                          |

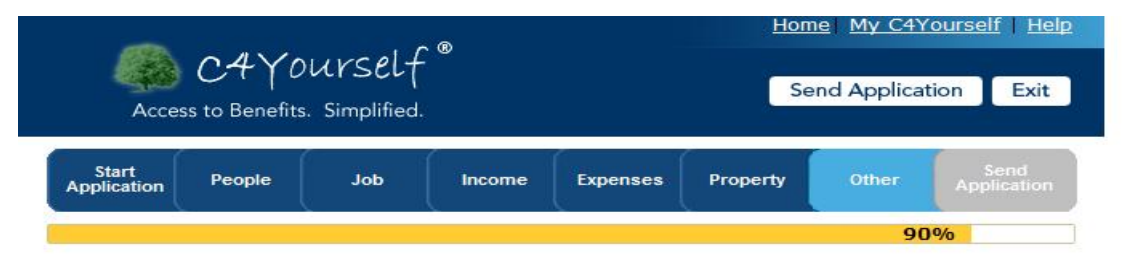

#### **Discontinued Benefits**

You told us that someone in your home had Cash Aid, Food Stamps or Medi-Cal stopped because they were work or training sanctioned, failed to meet able-bodied adult without dependent (ABAWD) work rules or for Intentional Program Violation or welfare fraud.

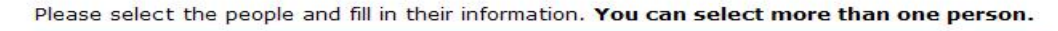

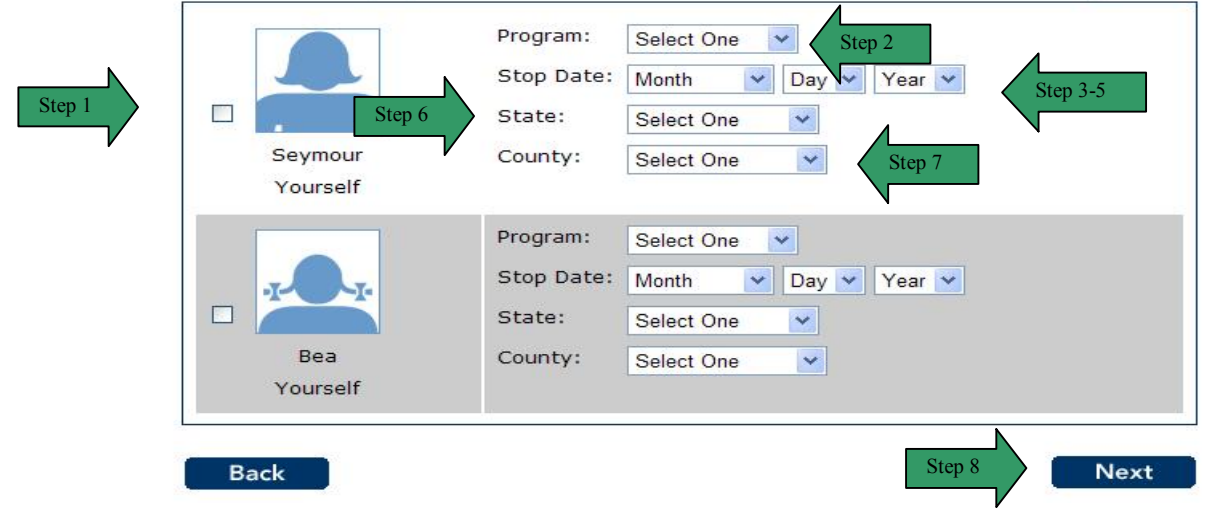

# **DISCONTINUED BENEFITS (continued)**

| Step | Action                                                                                                    |  |  |  |  |  |  |  |  |  |
|------|----------------------------------------------------------------------------------------------------|--|--|--|--|--|--|--|--|--|
| 9    | The <b>Discontinued Benefits</b> summary page displays.                                                                                                    |  |  |  |  |  |  |  |  |  |
| 10   | Review the information for all people listed.                                                                                                    |  |  |  |  |  |  |  |  |  |
| 11   | If the list is correct, click the <b>No</b> button or the <b>Next</b> button.                                                                                                    |  |  |  |  |  |  |  |  |  |
| 12   | To add a person that has been discontinued from benefits, click the <b>Yes</b> button. The page refreshes and provides the user a list to select the person to be added. Repeat steps 1-8.                                                                                                    |  |  |  |  |  |  |  |  |  |
| 13   | To remove a person from the summary list, click the <b>Remove</b> button. The page                                                                                                    |  |  |  |  |  |  |  |  |  |
| 14   | To edit the information on a person in the list, click the <b>Edit</b> button. The page refreshes in edit mode.<br><b>14.1</b> Enter the correct information<br><b>14.2</b> Click the <b>Next</b> button.                                                                                                    |  |  |  |  |  |  |  |  |  |
|      | Home My C4Yourself   Help                                                                                                    |  |  |  |  |  |  |  |  |  |
|      | CAYourself                                                                                                    |  |  |  |  |  |  |  |  |  |
|      | Access to Repolite Simplified                                                                                                    |  |  |  |  |  |  |  |  |  |
|      | Access to benefits. Simplified.                                                                                                    |  |  |  |  |  |  |  |  |  |
|      | Start<br>Application People Job Income Expenses Property Other Application                                                                                                    |  |  |  |  |  |  |  |  |  |
|      | 90%                                                                                                    |  |  |  |  |  |  |  |  |  |
|      | <b>Discontinued Benefits</b><br>You told us that someone in your home had Cash Aid, Food Stamps or Medi-Cal stopped<br>because they were work or training sanctioned, failed to meet able-bodied adult without<br>dependent (ABAWD) work rules or for Intentional Program Violation or welfare fraud.<br>Please select the people and fill in their information. <b>You can select more than one person.</b> |  |  |  |  |  |  |  |  |  |
|      | Program:     Medi-Cal       Stop Date:     July       State:     Nebraska                                                                                                    |  |  |  |  |  |  |  |  |  |
|      | Yourself                                                                                                    |  |  |  |  |  |  |  |  |  |
|      | Back Step 14.2 Next                                                                                                    |  |  |  |  |  |  |  |  |  |

### **DISCONTINUED BENEFITS (continued)**

|                      | $dV_{0}$     | <u>Home My C4Yourself Hel</u> |        |          |          |            |                     |  |  |
|----------------------|--------------|-------------------------------|--------|----------|----------|------------|---------------------|--|--|
| Access               | to Benefits. | Simplified.                   |        |          | Se       | nd Applica | tion Exit           |  |  |
| Start<br>Application | People       | Job                           | Income | Expenses | Property | Other      | Send<br>Application |  |  |
|                      |              |                               |        |          |          | 90%        |                     |  |  |

# **Discontinued Benefits**

Here is the summary of what you told us so far. If you want to change information for anyone, click the Edit button. If you want to remove the information for anyone, click the Remove button.

| Person                                                  | Program                                                                  | Stop Date                                                           | County                                        | State                                     |                |
|---------------------------------------------------------|--------------------------------------------------------------------------|---------------------------------------------------------------------|-----------------------------------------------|-------------------------------------------|----------------|
|                                                         | Medi-Cal                                                                 | 07/31/2009                                                          |                                               | Nebr Step 7                               | Remove<br>Edit |
| Seymour<br>Yourself                                     |                                                                          |                                                                     |                                               |                                           | Step 6         |
| Does anyone els<br>stopped because<br>bodied adult with | e in your home h<br>they were wor<br>hout dependent<br>n or welfare frau | nave Cash Aid, Foo<br>k or training sanct<br>(ABAWD) work rul<br>d? | od Stamps o<br>ioned, failed<br>es or for Int | r Medi-Cal<br>I to meet able-<br>entional | Yes No         |

### AUTHORIZATION

**PURPOSE** The purpose of the **Authorization** page is to gather information from the user about someone who has authorization to use their Food Stamps.

STARTINGThe user has answered yes to the question on the Other Information page regardingPOINTAuthorization to use their Food Stamps.

| Step | Action                                                                                 |
|------|----------------------------------------------------------------------------------------|
| 1    | To select the <b>person</b> that will have authorization to use food stamps, check the |
|      | box next to the person. If this person is someone out of the home, see step 2.         |
|      | The user can only select one person.                                                   |
| 2    | If the person is Someone Outside the Home, enter the name of the authorized            |
|      | person in the text box.                                                                |
| 3    | Click the <b>Next</b> button.                                                          |

| Acces                | C4Y0<br>is to Benefits. | Urself<br>Simplified | 0      |          | Se       | nd Applica | tion Exi            |
|----------------------|-------------------------|----------------------|--------|----------|----------|------------|---------------------|
| Start<br>Application | People                  | doL                  | Income | Expenses | Property | Other      | Send<br>Application |
|                      |                         |                      |        |          |          | 90         | )%                  |

# Authorization

You told us that you would like to let someone in your home or someone outside your home use your food stamps.

 Bea
 Seymour
 Someone

 Yourself
 Yourself
 Outside Home

 Name of the authorized person:
 Step 2

 Back
 Step 3

Please select the person.

# RUNNING FROM THE LAW

**PURPOSE** The purpose of the **Running from the Law** page is to gather information from the user about people who may be running from the law to avoid prosecution, custody or confinement, or is in violation of probation or parole.

STARTINGThe user has answered yes to the question on the Other Information page regardingPOINTRunning from the Law.

| Step | Action                                                                                |
|------|---------------------------------------------------------------------------------------|
| 1    | To select the <b>person/persons</b> that are running from the law, check the box next |
|      | to the person                                                                         |
| 2    | Click the <b>Next</b> button.                                                         |

| Acces                | C4Y0<br>is to Benefits. | UVSEL <del>(</del><br>Simplified | с Ф    |          | Se       | nd Applica | tion Exit           |
|----------------------|-------------------------|----------------------------------|--------|----------|----------|------------|---------------------|
| Start<br>Application | People                  | Job                              | Income | Expenses | Property | Other      | Send<br>Application |

#### **Running from the Law**

You told us that someone in your home is running from the law to avoid felony prosecution, custody, or confinement after conviction, or there is a member in violation of probation or parole.

| -1     |        |     |        |     |    |     |        |      |      |     |         |  |
|--------|--------|-----|--------|-----|----|-----|--------|------|------|-----|---------|--|
| Please | select | the | people | . 1 | ou | can | select | more | than | one | person. |  |

| Bea<br>Yourself |  |  |
|-----------------|--|--|
|                 |  |  |
| Former          |  |  |
| Yourself        |  |  |

Step 1

# RUNNING FROM THE LAW (continued)

| Step | Action                                                                                       |
|------|----------------------------------------------------------------------------------------------|
| 3    | The Running from the Law summary page displays.                                              |
| 4    | Review the information for all people listed.                                                |
| 5    | If the list is correct, click the <b>No</b> button or the <b>Next</b> button.                |
| 6    | To add people that are running from the law, click the <b>Yes</b> button. The page refreshes |
|      | and provides the user a list to select the person to be added. Repeat steps 1-2.             |
| 7    | To remove a person from the summary list, click the <b>Remove</b> button. The page           |
|      | refreshes and the person is no longer displayed in the summary.                              |

| Acces                | C4Y0<br>ss to Benefits. | Urself<br>Simplified | <b>°</b> |          | Hom      | nd Applica | tion Exit           |
|----------------------|-------------------------|----------------------|----------|----------|----------|------------|---------------------|
| Start<br>Application | People                  | Job                  | Income   | Expenses | Property | Other      | Send<br>Application |
|                      |                         |                      | ~        |          |          | 90         | )%                  |

# Running from the Law

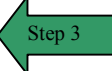

Here is the summary of what you told us so far. If you want to remove the information for anyone, click the Remove button.

| Person                                                                                                    |                                                                |        |
|----------------------------------------------------------------------------------------------------|----------------------------------------------------------------|--------|
|                                                                                                    | Step 7                                                         | Remove |
| Soumour                                                                                                    |                                                                | Step   |
| Seymoul                                                                                                    |                                                                |        |
| Yourself                                                                                                    |                                                                |        |
| Is anyone else in the home running from the law custody, or confinement after conviction, or the probation or parole? | to avoid felony prosecution,<br>re is a member in violation of | Yes No |
| Back                                                                                                    | Step 5                                                         | Next   |

### DRUG-RELATED FELONY

**PURPOSE** The purpose of the **Drug-Related Felony** page is to gather information from the user about people who have been convicted of a drug-related felony since August 22 1996.

STARTINGThe user has answered yes to the question on the Other Information and OtherPOINTInformation continued pages regarding a person who has a drug-related felony conviction.

 Step
 Action

 1
 To select the person/persons that have a drug-related felony, check the box next to the person.

 2
 Click the Next button.

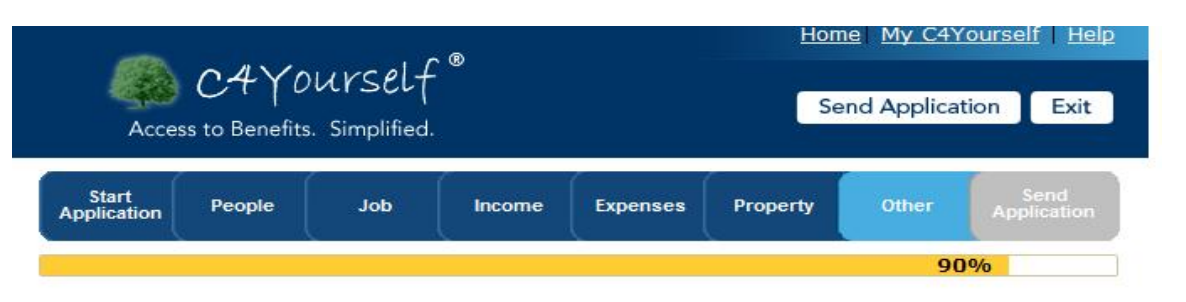

#### **Drug-Related Felony**

You told us that there are some people in your home who, since August 22, 1996, have been convicted of a drug-related felony.

| Please select the people | You can select more | than one person. |
|--------------------------|---------------------|------------------|
|--------------------------|---------------------|------------------|

|   | • <u>r</u> •• <u>r</u> • |        |
|---|--------------------------|--------|
|   | Bea<br>Yourself          |        |
|   | Seymour                  |        |
| B | Yourself                 | Step 2 |

Step 1

### **DRUG-RELATED FELONY (continued)**

| Step | Action                                                                                                    |
|------|----------------------------------------------------------------------------------------------------|
| 3    | The Drug-Related Felony summary page displays.                                                                                                    |
| 4    | Review the information for all people listed.                                                                                                    |
| 5    | If the list is correct, click the <b>No</b> button or the <b>Next</b> button.                                                                                                   |
| 6    | To add people that have a drug-related felony, click the <b>Yes</b> button. The page refreshes and provides the user a list to select the person to be added. Repeat steps 1-2. |
| 7    | To remove a person from the summary list, click the <b>Remove</b> button. The page refreshes and the person is no longer displayed in the summary.                              |

| Acces                | C4Y0<br>ss to Benefits | UVSEL <del>(</del><br>. Simplified | 0      |          | Se       | nd Applica | tion Exit           |
|----------------------|------------------------|------------------------------------|--------|----------|----------|------------|---------------------|
| Start<br>Application | People                 | Job                                | Income | Expenses | Property | Other      | Send<br>Application |
|                      |                        |                                    |        |          |          | 90         | 1%                  |

# Drug-Related Felony

Here is the summary of what you told us so far. If you want to remove the information for anyone, click the Remove button.

| Person                           | S                                   | tep 7 Remove |
|----------------------------------|-------------------------------------|--------------|
| Seymour<br>Yourself              |                                     | Step 6       |
| Has anyone else in the home been | convicted of a drug-related felony? | Yes No       |
| Back                             | Step 5                              | Next         |

#### PREGNANCY

**PURPOSE** The purpose of the **Pregnancy** page is to gather information from the user about who is pregnant.

STARTINGThe user has answered yes to the question on the Other Information and OtherPOINTInformation continued pages regarding a person who is pregnant.

| Step | Action                                                                                    |
|------|-------------------------------------------------------------------------------------------|
| 1    | To select the <b>person/persons</b> that are pregnant, check the box next to the          |
|      | person. User can select more than one person at a time.                                   |
| 2    | Click the select arrow to display the drop-down list and select the <b>Month</b> the baby |
|      | will be born in.                                                                          |
| 3    | Click the select arrow to display the drop-down list and select the <b>Day</b> the baby   |
|      | will be born in.                                                                          |
| 4    | Click the select arrow to display the drop-down list and select the Year the baby         |
|      | will be born in.                                                                          |
| 5    | Click the Next button.                                                                    |

| Acces                | C4Y0<br>is to Benefits. | Urself<br>Simplified | ®      |          | <u>Hom</u><br>Se | nd Applica | rourself   Help     |
|----------------------|-------------------------|----------------------|--------|----------|------------------|------------|---------------------|
| Start<br>Application | People                  | Job                  | Income | Expenses | Property         | Other      | Send<br>Application |
|                      | - A                     |                      |        |          |                  | 9(         | )%                  |

# Pregnancy

You told us that there are some people in your home who are under the age of 20 and pregnant or teen parents.

Please select the people and fill in their information. You can select more than one person.

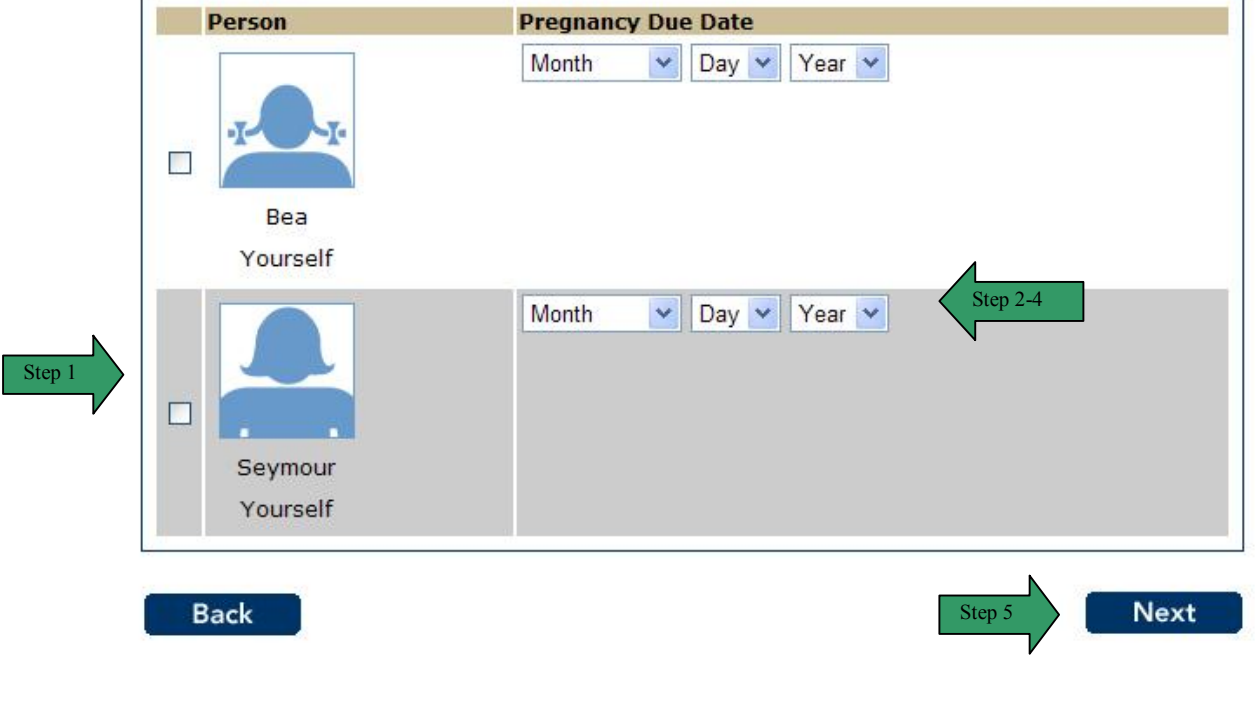

### **PREGNANCY** (continued)

| Step | Action                                                                                                    |
|------|----------------------------------------------------------------------------------------------------|
| 6    | The <b>Pregnancy</b> summary page displays.                                                                                                    |
| 7    | Review the information for all people listed.                                                                                                    |
| 8    | If the list is correct, click the <b>No</b> button or the <b>Next</b> button.                                                                                                    |
| 9    | To add a person that is pregnant, click the <b>Yes</b> button. The page refreshes and                                                                                                    |
|      | provides the user a list to select the person to be added. Repeat steps 1-5.                                                                                                    |
| 10   | To remove a person from the summary list, click the <b>Remove</b> button. The page                                                                                                    |
|      | refreshes and the person is no longer displayed in the summary.                                                                                                    |
| 11   | To edit the information on a person in the list, click the <b>Edit</b> button. The page                                                                                                    |
|      | refreshes in edit mode.                                                                                                    |
|      | 11.1 Enter the correct information                                                                                                    |
|      | 11.2 Click the Next button.                                                                                                    |
|      | Home My C4Yourself   Help                                                                                                    |
|      | CAYOUrself"                                                                                                    |
|      | Send Application Exit                                                                                                    |
|      | Access to Benefits. Simplified.                                                                                                    |
|      |                                                                                                    |
|      | Start People Job Income Expenses Property Other Application                                                                                                    |
|      |                                                                                                    |
|      |                                                                                                    |
|      | 90%                                                                                                    |
|      | 90%                                                                                                    |
|      | 90%<br>Pregnancy                                                                                                    |
|      | 90%<br>Pregnancy<br>You told us that there are some people in your home who are under the age of 20 and                                                                                                    |
|      | 90%<br>Pregnancy<br>You told us that there are some people in your home who are under the age of 20 and<br>pregnant or teen parents.                                                                                                    |
|      | 90%<br>Pregnancy<br>You told us that there are some people in your home who are under the age of 20 and<br>pregnant or teen parents.<br>Please select the people and fill in their information. You can select more than one person.                                                                                                    |
|      | 90% Pregnancy You told us that there are some people in your home who are under the age of 20 and pregnant or teen parents. Please select the people and fill in their information. You can select more than one person.                                                                                                    |
|      | 90% Pregnancy You told us that there are some people in your home who are under the age of 20 and pregnant or teen parents. Please select the people and fill in their information. You can select more than one person. Person Pregnancy Due Date Sten 111                                                                                         |
|      | 90% Pregnancy You told us that there are some people in your home who are under the age of 20 and pregnant or teen parents. Please select the people and fill in their information. You can select more than one person.  Person Pregnancy Due Date December v 24 v 2009 v Step 11.1                                                                |
|      | 90% Pregnancy You told us that there are some people in your home who are under the age of 20 and pregnant or teen parents. Please select the people and fill in their information. You can select more than one person.          Person       Pregnancy Due Date         December       24       2009                                              |
|      | 90%<br>Pregnancy<br>You told us that there are some people in your home who are under the age of 20 and<br>pregnant or teen parents.<br>Please select the people and fill in their information. You can select more than one person.<br>Person Pregnancy Due Date<br>December 24 2009 Step 11.1                                                     |
|      | 90% Pregnancy You told us that there are some people in your home who are under the age of 20 and pregnant or teen parents. Please select the people and fill in their information. You can select more than one person.           Person         Pregnancy Due Date           December         24         2009         Step 11.1                   |
|      | 90% Pregnancy You told us that there are some people in your home who are under the age of 20 and pregnant or teen parents. Please select the people and fill in their information. You can select more than one person.           Person         Pregnancy Due Date           December         24         2009         Step 11.1                   |
|      | 90% Pregnancy You told us that there are some people in your home who are under the age of 20 and pregnant or teen parents. Please select the people and fill in their information. You can select more than one person.          Person       Pregnancy Due Date         December       24         Seymour       Yourself                          |
|      | 90%         Pregnancy         You told us that there are some people in your home who are under the age of 20 and pregnant or teen parents.         Please select the people and fill in their information. You can select more than one person.         Person       Pregnancy Due Date         December       24         Seymour         Yourself |
|      | Pregnancy         State the people and fill in their information. You can select more than one person.         Person       Pregnancy Due Date         December       24       2009         Seymour       Yourself                                                                                                    |
|      | 90% Dregnancy Seymour Yourself                                                                                                    |

#### PREGNANCY (continued)

| <i>1</i> 994         | - 11                   |        | ~ ®    |          | Hom      | e <u>My C4Y</u> | <u>'ourself</u>   <u>He</u> |
|----------------------|------------------------|--------|--------|----------|----------|-----------------|-----------------------------|
| Access               | C4Y0<br>s to Benefits. | UVSELT |        |          | Se       | nd Applicat     | tion Exit                   |
| Start<br>Application | People                 | Job    | Income | Expenses | Property | Other           | Send<br>Application         |
|                      |                        | 4      |        |          |          | 90              | 1%                          |

Here is the summary of what you told us so far. If you want to change information for anyone, click the Edit button. If you want to remove the information for anyone, click the Remove button.

| Person                  | Pregnancy Due Date                                         |           |
|-------------------------|------------------------------------------------------------|-----------|
|                         | 12/24/2009 Step 10                                         | Edit Step |
| Seymour<br>Yourself     |                                                            | Step<br>9 |
| Is anyone el<br>parent? | lse in the home under the age of 20 and pregnant or a teen | Yes No    |

#### MILITARY SERVICE

**PURPOSE** The purpose of the **Military Service** page is to gather information from the user about who is in or was in the Military.

STARTINGThe user has answered yes to the question on the Other Information and OtherPOINTInformation continued pages regarding a person who is in or was in the military.

| Step | Action                                                                                   |
|------|------------------------------------------------------------------------------------------|
| 1    | To select the person/persons those are in or have been in the military, check the        |
|      | box next to the person.                                                                  |
| 2    | Click the select arrow to display the drop-down list and select the Branch of            |
|      | Service.                                                                                 |
| 3    | Click the select arrow to display the drop-down list and select whether or not the       |
|      | person had an Honorable Discharge.                                                       |
| 4    | Click the select arrow to display the drop-down list and select the <b>Month</b> they    |
|      | enlisted.                                                                                |
| 5    | Click the select arrow to display the drop-down list and select the <b>Day</b> they      |
|      | enlisted.                                                                                |
| 6    | Click the select arrow to display the drop-down list and select the Year they            |
|      | enlisted.                                                                                |
| 7    | Click the select arrow to display the drop-down list and select the <b>Month</b> they    |
|      | were discharged.                                                                         |
| 8    | Click the select arrow to display the drop-down list and select the <b>Day</b> they were |
|      | discharged.                                                                              |
| 9    | Click the select arrow to display the drop-down list and select the Year they were       |
|      | discharged.                                                                              |
| 10   | Click the <b>Next</b> button.                                                            |

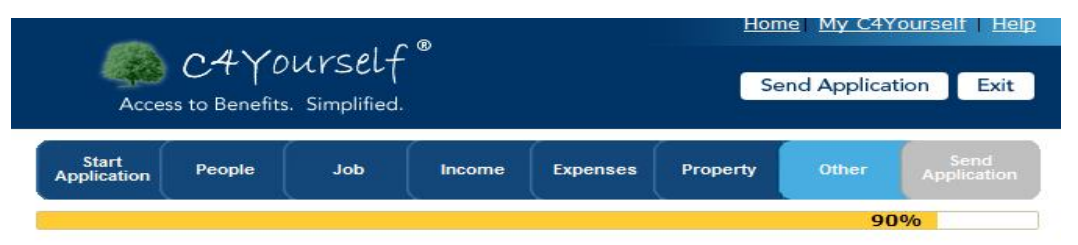

#### **Military Service**

You told us that someone in your home served in the U.S Military or is the spouse, parent or child of a person who served in the military.

Please select the people and fill in their information. You can select more than one person.

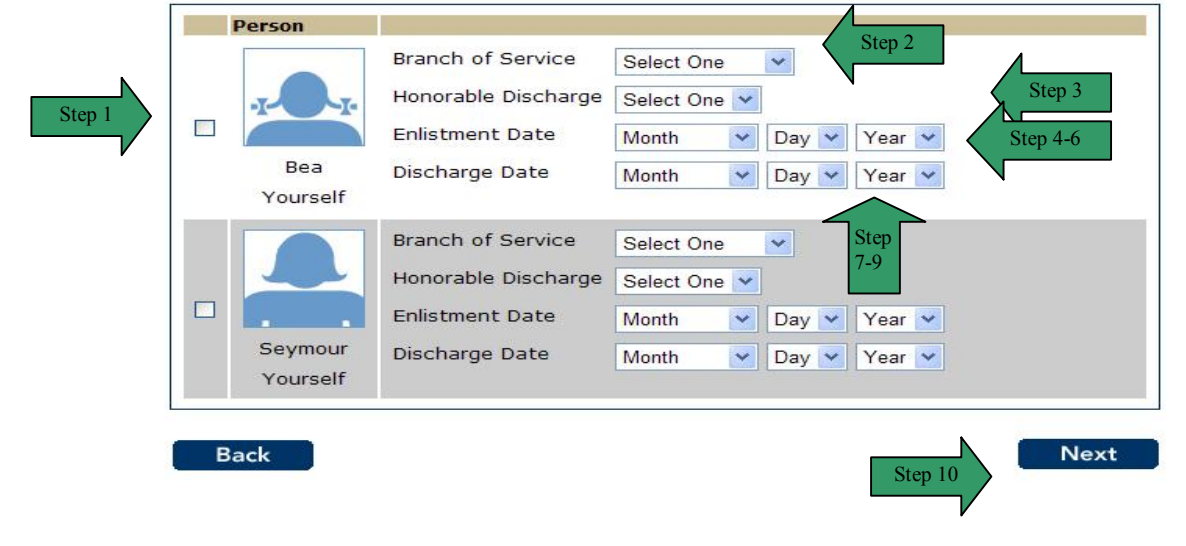

# MILITARY SERVICE (continued)

| Step |                                                                              |                                                                                | Action                                             |                           |                              |                                            |
|------|------------------------------------------------------------------------------|--------------------------------------------------------------------------------|----------------------------------------------------|---------------------------|------------------------------|--------------------------------------------|
| 11   | The Military Ser                                                             | vice summary page                                                              | e displays.                                        |                           |                              |                                            |
| 12   | Review the inform                                                            | nation for all people                                                          | e listed.                                          |                           |                              |                                            |
| 13   | If the list is correct                                                       | t, click the No butto                                                          | on or the <b>Ne</b>                                | ext butt                  | on.                          |                                            |
| 14   | To add a person refreshes and pro                                            | that was in or is in f<br>wides the user a lis                                 | the military,<br>st to select t                    | click th<br>he pers       | e Yes buttor<br>on to be add | n. The page<br>ded. Repeat steps           |
|      | 1-10.                                                                        |                                                                                |                                                    |                           |                              |                                            |
| 15   | To remove a person refreshes and the                                         | son from the summa                                                             | ary list, clicł<br>er displayed                    | the <b>Re</b><br>in the s | emove butto summary.         | n. The page                                |
| 16   | To edit the inform<br>refreshes in edit i<br>16.1 Enter th<br>16.2 Click the | iation on a person i<br>node.<br>e correct informatic<br>e <b>Next</b> button. | in the list, cl                                    | ick the                   | Edit button.                 | The page                                   |
|      | Access to B                                                                  | ₽YOUrSelf <sup>®</sup><br>enefits. Simplified.                                 |                                                    |                           | Home My                      | plication Exit                             |
|      | Start<br>Application Peo                                                     | pple Job Inc                                                                   | come Expen                                         | ses P                     | roperty Oth                  | her Send<br>Application                    |
|      |                                                                              |                                                                                |                                                    |                           |                              | 90%                                        |
|      | You told us that s<br>child of a person<br>Please select the<br>Person       | people and fill in their i                                                     | served in the I<br>ary.<br>information. <b>Y</b> i | U.S Milita<br>ou can s    | ary or is the sp             | ouse, parent or<br>I <b>an one person.</b> |
|      |                                                                              | Pranch of Sonvico                                                              |                                                    | 172                       | 4                            |                                            |
|      |                                                                              | branch of Service                                                              | Iviarines                                          | ×                         | Step 16                      | .1                                         |
|      |                                                                              | Honorable Discharge                                                            | Yes 🗸                                              |                           |                              |                                            |
|      |                                                                              | Enlistment Date                                                                | April 🗸                                            | 25 💌                      | 1995 💌                       |                                            |
|      | Seymour<br>Yourself                                                          | Discharge Date                                                                 | April 💙                                            | 24 🗸                      | 2000 🛩                       |                                            |
|      | Back                                                                         |                                                                                |                                                    |                           | Step 6.12                    | Next                                       |

#### **MILITARY SERVICE (continued)**

|                      | 041/0           | urcal 1     | • ®    |          | Hom      | e My C41   | <u>ourself</u>   <u> </u> |
|----------------------|-----------------|-------------|--------|----------|----------|------------|---------------------------|
| Acces                | is to Benefits. | Simplified. |        |          | Se       | nd Applica | tion Ex                   |
| Start<br>Application | People          | Job         | Income | Expenses | Property | Other      | Send<br>Application       |
|                      |                 |             |        |          |          | 90         | )%                        |

# **Military Service**

Here is the summary of what you told us so far. If you want to change information for anyone, click the Edit button. If you want to remove the information for anyone, click the Remove button.

| Person                           | Branch of<br>Service              | Honorable<br>Discharge              | Enlistment<br>Date                  | Discharge Date        |            |
|----------------------------------|-----------------------------------|-------------------------------------|-------------------------------------|-----------------------|------------|
|                                  | Marines                           | Yes                                 | 04/25/1995                          | 04/24/2000<br>Step 16 | Edit       |
| Seymour                          |                                   |                                     |                                     |                       | Step<br>14 |
| Yourself                         |                                   |                                     |                                     |                       |            |
| Has anyone el<br>parent or chilo | lse in the hom<br>d of a person v | e served in the<br>who served in th | U.S. military or is<br>ne military? | the spouse,           | Yes No     |

#### MEDICAL CONDITION

#### PURPOSE

The purpose of the **Medical Condition** page is to gather information from the user who has a medical condition which makes it difficult to work or take care of their needs due to an injury or accident.

STARTING POINT The user has answered yes to the question on the **Other Information and Other Information continued** pages regarding a person who has a medical condition.

| Step | Action                                                                                    |
|------|-------------------------------------------------------------------------------------------|
| 1    | To select the <b>person/persons</b> who have a medical condition, check the box next      |
|      | to the person.                                                                            |
| 2    | Check the box if the medical condition is a result of an <b>Injury/Accident</b> .         |
| 3    | Click the select arrow to display the drop-down list and select the Month the             |
|      | medical condition began.                                                                  |
| 4    | Click the select arrow to display the drop-down list and select the <b>Day</b> the        |
|      | medical condition began.                                                                  |
| 5    | Click the select arrow to display the drop-down list and select the Year the              |
|      | medical condition began.                                                                  |
| 6    | Click the select arrow to display the drop-down list and select the <b>Month</b> the      |
|      | person is expected to recover.                                                            |
| 7    | Click the select arrow to display the drop-down list and select the <b>Day</b> the person |
|      | is expected to recover.                                                                   |
| 8    | Click the select arrow to display the drop-down list and select the Year the person       |
|      | is expected to recover.                                                                   |
| 9    | Click the Next button.                                                                    |

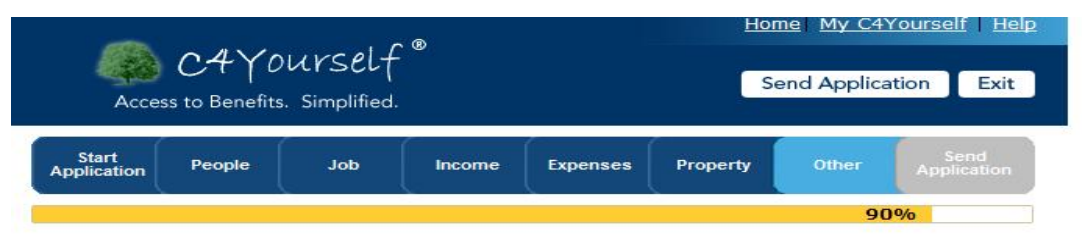

#### **Medical Condition**

You told us that someone in your home has a medical condition which makes it difficult to work or take care of their needs due to an injury or accident.

Please select the people and fill in their information. You can select more than one person.

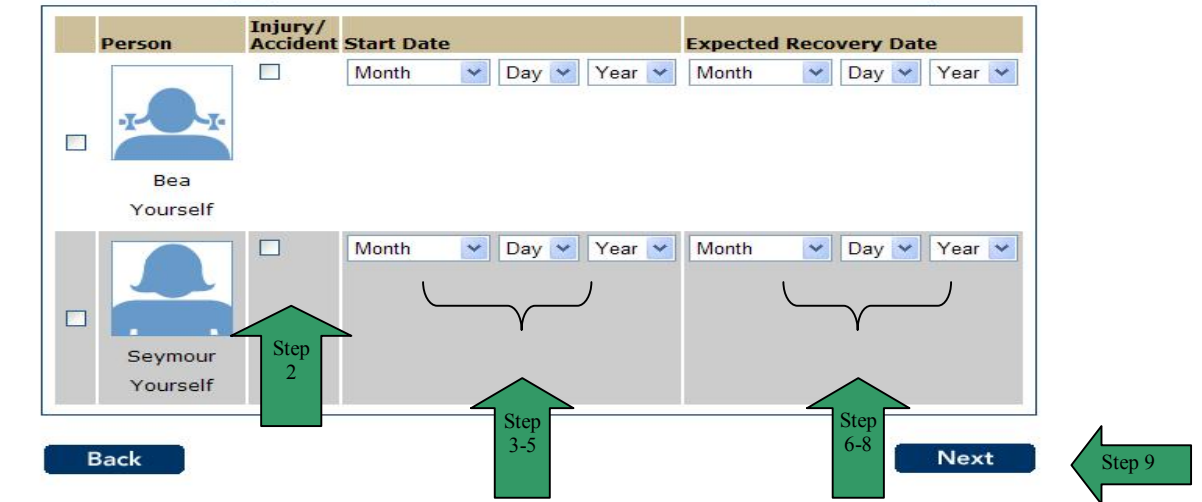

Step 1

### **MEDICAL CONDITION (continued)**

| Step | Action                                                                                                    |  |  |  |  |  |  |
|------|----------------------------------------------------------------------------------------------------|--|--|--|--|--|--|
| 10   | The Medical Condition summary page displays.                                                                                                    |  |  |  |  |  |  |
| 11   | Review the information for all people listed.                                                                                                    |  |  |  |  |  |  |
| 12   | If the list is correct, click the <b>No</b> button or the <b>Next</b> button.                                                                                                    |  |  |  |  |  |  |
| 13   | To add a person who has a medical condition, click the Yes button. The page                                                                                                    |  |  |  |  |  |  |
|      | refreshes and provides the user a list to select the person to be added. Repeat step                                                                                                    |  |  |  |  |  |  |
|      | 1-9.                                                                                                    |  |  |  |  |  |  |
| 14   | To remove a person from the summary list, click the <b>Remove</b> button. The page                                                                                                    |  |  |  |  |  |  |
|      | refreshes and the person is no longer displayed in the summary.                                                                                                    |  |  |  |  |  |  |
| 15   | To edit the information on a person in the list, click the Edit button. The page                                                                                                    |  |  |  |  |  |  |
|      | refreshes in edit mode.                                                                                                    |  |  |  |  |  |  |
|      | 15.1 Enter the correct information                                                                                                    |  |  |  |  |  |  |
|      | 15.2 Click the Next button.<br>Home My C4Yourself Help                                                                                                    |  |  |  |  |  |  |
|      |                                                                                                    |  |  |  |  |  |  |
|      | CAYOUNSELT                                                                                                    |  |  |  |  |  |  |
|      | Access to Benefits, Simplified,                                                                                                    |  |  |  |  |  |  |
|      |                                                                                                    |  |  |  |  |  |  |
|      |                                                                                                    |  |  |  |  |  |  |
|      | Start Start Send                                                                                                    |  |  |  |  |  |  |
|      | Start People Job Income Expenses Property Other Send Application                                                                                                    |  |  |  |  |  |  |
|      | Application People Job Income Expenses Property Other Application                                                                                                    |  |  |  |  |  |  |
|      | Start<br>Application         People         Job         Income         Expenses         Property         Other         Send<br>Application           90%                                                                                                    |  |  |  |  |  |  |
|      | Application People Job Income Expenses Property Other Application<br>90%                                                                                                    |  |  |  |  |  |  |
|      | Start<br>Application       People       Job       Income       Expenses       Property       Other       Send<br>Application         90%         Medical Condition         You told up that compare in your home has a medical condition which makes it different to work                                                                                                    |  |  |  |  |  |  |
|      | Start<br>Application       People       Job       Income       Expenses       Property       Other       Send<br>Application         90%         Medical Condition         You told us that someone in your home has a medical condition which makes it difficult to work<br>or take care of their needs due to an injury or accident.                                                                                                    |  |  |  |  |  |  |
|      | Start<br>Application         People         Job         Income         Expenses         Property         Other         Application           90%<br>Medical Condition<br>You told us that someone in your home has a medical condition which makes it difficult to work or take care of their needs due to an injury or accident.                                                                                                    |  |  |  |  |  |  |
|      | Start<br>Application       People       Job       Income       Expenses       Property       Other       Send<br>Application         90%         Medical Condition         You told us that someone in your home has a medical condition which makes it difficult to work<br>or take care of their needs due to an injury or accident.         Please select the people and fill in their information. You can select more than one person.                                                                                                    |  |  |  |  |  |  |
|      | Start<br>Application       People       Job       Income       Expenses       Property       Other       Send<br>Application         90%         Medical Condition         You told us that someone in your home has a medical condition which makes it difficult to work<br>or take care of their needs due to an injury or accident.         Please select the people and fill in their information. You can select more than one person.                                                                                                    |  |  |  |  |  |  |
|      | Start<br>ApplicationPeopleJobIncomeExpensesPropertyOtherSend<br>Application90%Medical ConditionYou told us that someone in your home has a medical condition which makes it difficult to work<br>or take care of their needs due to an injury or accident.Please select the people and fill in their information. You can select more than one person.Injury/<br>Accident Start DateExpected Recovery Date                                                                                                    |  |  |  |  |  |  |
|      | Start<br>Application       People       Job       Income       Expenses       Property       Other       Application         90%         Medical Condition         You told us that someone in your home has a medical condition which makes it difficult to work<br>or take care of their needs due to an injury or accident.         Please select the people and fill in their information. You can select more than one person.         Injury/<br>Person       Injury/<br>Accident Start Date       Expected Recovery Date         Image: March       26       1988       Month       Day        Year                                                                                                    |  |  |  |  |  |  |
|      | Start<br>Application       People       Job       Income       Expenses       Property       Other       Application         90%    Medical Condition You told us that someone in your home has a medical condition which makes it difficult to work or take care of their needs due to an injury or accident. Please select the people and fill in their information. You can select more than one person.          Image: Person       Image: Person       Image: Person       Expected Recovery Date         Image: Person       March       26       1988       Month       Day       Year                                                                                                    |  |  |  |  |  |  |
|      | Start<br>ApplicationPeopleJobIncomeExpensesPropertyOtherSend<br>Application90%Medical ConditionYou told us that someone in your home has a medical condition which makes it difficult to work<br>or take care of their needs due to an injury or accident.Please select the people and fill in their information. You can select more than one person.Injury/<br>Accident Start DateExpected Recovery DateImage: Colspan="4">Image: Colspan="4">March v 26 v 1988 v Month v Day v Year v                                                                                                    |  |  |  |  |  |  |
|      | Start<br>ApplicationPeopleJobIncomeExpensesPropertyOtherSend<br>Application90%Medical ConditionYou told us that someone in your home has a medical condition which makes it difficult to work<br>or take care of their needs due to an injury or accident.Please select the people and fill in their information. You can select more than one person.Image: PersonImage: PersonImage: PersonExpected Recovery DateImage: PersonMarch261988MonthDayYear                                                                                                    |  |  |  |  |  |  |
|      | Start<br>Application       People       Job       Income       Expenses       Property       Other       Application         90%         Medical Condition         Medical Condition         You told us that someone in your home has a medical condition which makes it difficult to work<br>or take care of their needs due to an injury or accident.         Please select the people and fill in their information. You can select more than one person.         Image: Person information informatinformation informatinformation information informatinformation i |  |  |  |  |  |  |
|      | Start<br>Application       People       Job       Income       Expenses       Property       Other       Send<br>Application         90%         Medical Condition         March value       90%         Medical Condition         You told us that someone in your home has a medical condition which makes it difficult to work<br>or take care of their needs due to an injury or accident.         Please select the people and fill in their information. You can select more than one person.         Image: Person injury/<br>Accident Start Date information. You can select more than one person.         Image: Person injury/<br>Bea<br>Yourself                                                                                                    |  |  |  |  |  |  |
|      | Start<br>Application       People       Job       Income       Expenses       Property       Other       Application         90% <b>Medical Condition</b> You told us that someone in your home has a medical condition which makes it difficult to work or take care of their needs due to an injury or accident. Please select the people and fill in their information. You can select more than one person.          Image: Person       Image: Person       Image: Person       March       26       1988       Month       Day       Year       Year         Bea       Yourself                                                                                                    |  |  |  |  |  |  |
|      | Start<br>Application     People     Job     Income     Expenses     Property     Other     Send<br>Application       90%             Bea<br>Yourself                                                                                                    |  |  |  |  |  |  |
|      | Start People Job Income Expenses Property Other Application   90% <b>Medical Condition</b> Stort as the someone in your home has a medical condition which makes it difficult to work or take care of their needs due to an injury or accident. Please select the people and fill in their information. You can select more than one person.   Image: Start Date Image: Start Date   Image: Start Date Image: Start Date   Image                                                                                                    |  |  |  |  |  |  |

#### **MEDICAL CONDITION (continued)**

| Access               | C4Y01<br>to Benefits. | Urself<br>Simplified | . @    |          | Se       | nd Applicat | tion Exit           |
|----------------------|-----------------------|----------------------|--------|----------|----------|-------------|---------------------|
| Start<br>Application | People                | Job                  | Income | Expenses | Property | Other       | Send<br>Application |
|                      |                       |                      |        |          |          | 90          | 1%                  |

# **Medical Condition**

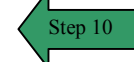

Here is the summary of what you told us so far. If you want to change information for anyone, click the Edit button. If you want to remove the information for anyone, click the Remove button.

| Person                         | Injury/Accident                                      | Start Date                  | Expected Recovery<br>Date |            |
|--------------------------------|------------------------------------------------------|-----------------------------|---------------------------|------------|
|                                | Yes                                                  | 03/26/1988                  | Step 14                   | Edit       |
| Bea<br>Yourself                |                                                      |                             |                           | Step<br>13 |
| Does anyone<br>difficult to wo | else in the home have a<br>ork or take care of their | a medical conditi<br>needs? | on which makes it         | Yes No     |

# OTHER AVAILABLE HEALTH CARE

**PURPOSE** The purpose of the **Other Available Health Care** page is to gather information from the user who can get health care coverage from an employer or absent parent but have not yet applied for coverage.

STARTINGThe user has answered yes to the question on the Other Information and OtherPOINTInformation continued pages regarding a person who has other available health care.

| Step | Action                                                                                |
|------|---------------------------------------------------------------------------------------|
| 1    | To select the <b>person/persons</b> that have or may have other health care coverage, |
|      | check the box next to the person.                                                     |
| 2    | Click the check box next to the Insurance Source.                                     |
| 3    | Enter the <b>Provider Name</b> in the text box.                                       |
| 4    | Click the Next button.                                                                |

| Acce  | C4Y0<br>ss to Benefits | Urself<br>. Simplified |        |          | Se       | nd Applica | tion Exit           |
|-------|------------------------|------------------------|--------|----------|----------|------------|---------------------|
| Start | People                 | Job                    | Income | Expenses | Property | Other      | Send<br>Application |

#### **Other Available Health Care**

You told us that there are people in your home who can get health care coverage from an employer or absent parent but have not yet applied for coverage. Please tell us more about these people.

Please select the people and fill in their information. You can select more than one person.

| Insurance Source                                    | Provider Name                                                                                  |
|-----------------------------------------------------|------------------------------------------------------------------------------------------------|
| <ul> <li>Employer</li> <li>Absent Parent</li> </ul> |                                                                                                |
| 2 Employer<br>Absent Parent                         |                                                                                                |
|                                                     | Insurance Source         Employer         Absent Parent         Employer         Absent Parent |

Step 1

### OTHER AVAILABLE HEALTH CARE (continued)

|    |                                                                                                    | A                                                                                                    | ction                                                                                                    |   |
|----|----------------------------------------------------------------------------------------------------|----------------------------------------------------------------------------------------------------|----------------------------------------------------------------------------------------------------|---|
| 5  | The Other Availab                                                                                                  | le Health Care summa                                                                                                    | ary page displays.                                                                                                    |   |
| 6  | Review the informa                                                                                                 | ation for all people listed                                                                                                    | d.                                                                                                    |   |
| 7  | If the list is correct,                                                                                            | click the No button or                                                                                                    | the <b>Next</b> button.                                                                                                    |   |
| 8  | To add a person wl                                                                                                 | no has other health car                                                                                                    | e coverage, click the Yes button. The page                                                                                                    | ÷ |
|    | refreshes and prov                                                                                                 | ides the user a list to se                                                                                                    | elect the person to be added. Repeat steps                                                                                                    | ; |
|    | 1-4.                                                                                                    |                                                                                                    |                                                                                                    |   |
| 9  | To remove a perso                                                                                                  | n from the summary lis                                                                                                    | t, click the <b>Remove</b> button. The page                                                                                                    |   |
|    | refreshes and the p                                                                                                | person is no longer disp                                                                                                    | played in the summary.                                                                                                    |   |
| 10 | To edit the information                                                                                            | tion on a person in the                                                                                                    | list, click the <b>Edit</b> button. The page                                                                                                    |   |
|    | refreshes in edit mo                                                                                               | ode.                                                                                                    |                                                                                                    |   |
|    | 10.1 Enter the                                                                                                    | correct information                                                                                                    |                                                                                                    |   |
|    | 10.2 Click the M                                                                                                   |                                                                                                    | Home My C4Yourselt Help                                                                                                    |   |
|    |                                                                                                    | and C <sup>®</sup>                                                                                                    |                                                                                                    |   |
|    | C4`                                                                                                    | rourselt                                                                                                    |                                                                                                    |   |
|    | Access to Ben                                                                                                    | efits. Simplified.                                                                                                    | Send Application Exit                                                                                                    |   |
|    |                                                                                                    |                                                                                                    |                                                                                                    |   |
|    | Start                                                                                                    |                                                                                                    | Send                                                                                                    |   |
|    | Application People                                                                                                 | Job Income                                                                                                    | Expenses Property Other Application                                                                                                    |   |
|    |                                                                                                    |                                                                                                    | 90%                                                                                                    |   |
|    |                                                                                                    |                                                                                                    | 5676                                                                                                    |   |
|    | Other Availa                                                                                                    | able Health Care                                                                                                    | 2                                                                                                    |   |
|    |                                                                                                    | and the state of the                                                                                                    |                                                                                                    |   |
|    | Man hald on that the                                                                                               |                                                                                                    |                                                                                                    |   |
|    | You told us that the employer or absent t                                                                          | re are people in your home                                                                                                    | who can get health care coverage from an<br>ylied for coverage. Please tell us more about                                                                                                    |   |
|    | You told us that the<br>employer or absent p<br>these people.                                                      | re are people in your home<br>parent but have not yet app                                                                                       | who can get health care coverage from an<br>blied for coverage. Please tell us more about                                                                                                    |   |
|    | You told us that the employer or absent p these people.                                                            | re are people in your home<br>parent but have not yet app                                                                                       | who can get health care coverage from an<br>blied for coverage. Please tell us more about                                                                                                    |   |
|    | You told us that the<br>employer or absent p<br>these people.<br>Please select the pe                              | re are people in your home<br>parent but have not yet app<br>ople and fill in their informat                                                    | who can get health care coverage from an<br>olied for coverage. Please tell us more about<br>ion. <b>You can select more than one person.</b>                                                                               |   |
|    | You told us that the<br>employer or absent p<br>these people.<br>Please select the pe<br><b>Person</b>             | re are people in your home<br>parent but have not yet app<br>ople and fill in their informat<br>Insurance Source                                | who can get health care coverage from an<br>olied for coverage. Please tell us more about<br>cion. You can select more than one person.                                                                                     |   |
|    | You told us that the<br>employer or absent p<br>these people.<br>Please select the pe<br>Person                    | re are people in your home<br>parent but have not yet app<br>ople and fill in their informat<br>Insurance Source                                | who can get health care coverage from an<br>olied for coverage. Please tell us more about<br>tion. You can select more than one person.                                                                                     |   |
|    | You told us that the<br>employer or absent p<br>these people.<br>Please select the pe                              | re are people in your home<br>parent but have not yet app<br>ople and fill in their informat<br>Insurance Source<br>Employer                    | who can get health care coverage from an object for coverage. Please tell us more about tion. You can select more than one person.           Provider Name           Believein Yourself                                     |   |
|    | You told us that the<br>employer or absent p<br>these people.<br>Please select the pe<br>Person                    | re are people in your home<br>parent but have not yet app<br>ople and fill in their informat<br>Insurance Source<br>Employer<br>V Absent Parent | who can get health care coverage from an object for coverage. Please tell us more about tion. You can select more than one person.           Provider Name           Believein Yourself                                     |   |
|    | You told us that the<br>employer or absent p<br>these people.<br>Please select the pe<br>Person                    | re are people in your home<br>parent but have not yet app<br>ople and fill in their informat<br>Insurance Source<br>Employer<br>Ø Absent Parent | who can get health care coverage from an oblied for coverage. Please tell us more about tion. You can select more than one person.           Provider Name           Believein Yourself                                     |   |
|    | You told us that the<br>employer or absent p<br>these people.<br>Please select the pe                              | re are people in your home<br>parent but have not yet app<br>ople and fill in their informat<br>Insurance Source<br>Employer<br>Ø Absent Parent | who can get health care coverage from an object for coverage. Please tell us more about cion. You can select more than one person.           Provider Name         Step 16.1           Believein Yourself         Step 16.1 |   |
|    | You told us that the<br>employer or absent p<br>these people.<br>Please select the pe<br>Person<br>Bea             | re are people in your home<br>parent but have not yet app<br>ople and fill in their informat<br>Insurance Source<br>Employer<br>Ø Absent Parent | who can get health care coverage from an object for coverage. Please tell us more about cion. You can select more than one person.           Provider Name           Believein Yourself                                     |   |
|    | You told us that the<br>employer or absent p<br>these people.<br>Please select the pe<br>Person<br>Bea<br>Yourself | re are people in your home<br>parent but have not yet app<br>ople and fill in their informat<br>Insurance Source<br>Employer<br>Ø Absent Parent | who can get health care coverage from an oblied for coverage. Please tell us more about cion. You can select more than one person.  Provider Name Believein Yourself Step 16.1                                              |   |
|    | You told us that the<br>employer or absent p<br>these people.<br>Please select the pe<br>Person<br>Bea<br>Yourself | re are people in your home<br>parent but have not yet app<br>ople and fill in their informat<br>Insurance Source<br>Employer<br>Ø Absent Parent | who can get health care coverage from an object for coverage. Please tell us more about tion. You can select more than one person.  Provider Name Believein Yourself Step 16.1                                              |   |
|    | You told us that the<br>employer or absent p<br>these people.<br>Please select the pe<br>Person<br>Bea<br>Yourself | re are people in your home<br>parent but have not yet app<br>ople and fill in their informat<br>Insurance Source<br>Employer<br>Ø Absent Parent | who can get health care coverage from an object for coverage. Please tell us more about tion. You can select more than one person.                                                                                          |   |

#### **OTHER AVAILABLE HEALTH CARE (continued)**

| Acces                | C4Y0<br>ss to Benefits. | Urself<br>Simplified | <b>.</b> ® |          | Hom<br>Se | nd Applica | <u>rourself   He</u><br>tion Exit |
|----------------------|-------------------------|----------------------|------------|----------|-----------|------------|-----------------------------------|
| Start<br>Application | People                  | Job                  | Income     | Expenses | Property  | Other      | Send<br>Application               |
|                      |                         |                      |            |          |           | 90         | )%                                |

# Other Available Health Care Step 5

Here is the summary of what you told us so far. If you want to change information for anyone, click the Edit button. If you want to remove the information for anyone, click the Remove button.

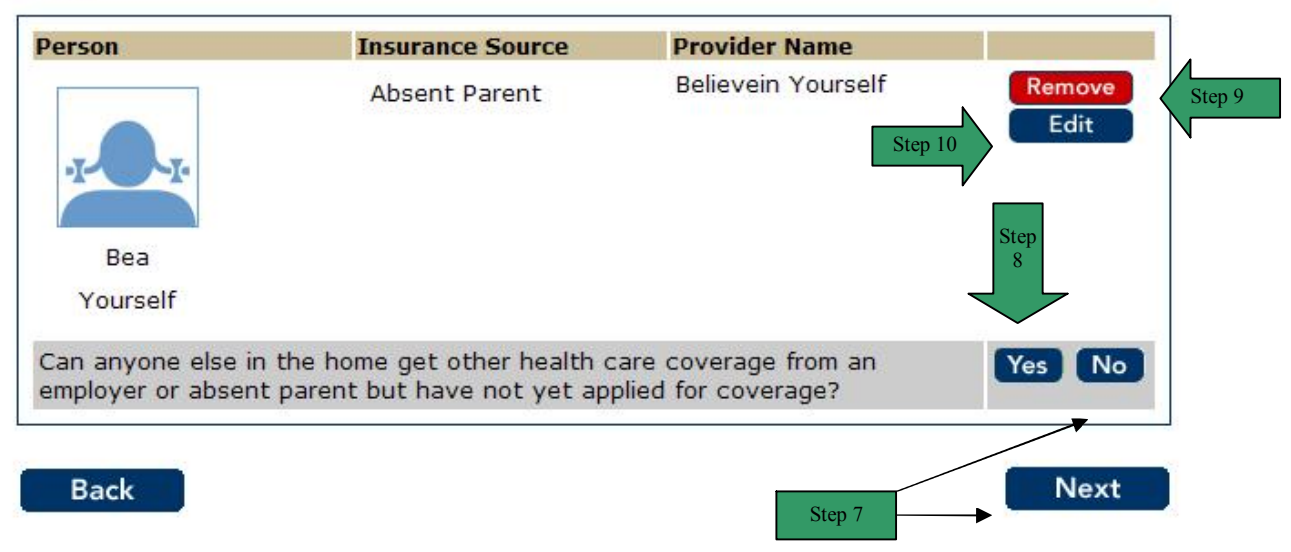

### ADDITONAL SERVICES

**PURPOSE** The purpose of the **Additional Services** page is to ask the user if they would like information sent to them regarding additional services available.

STARTINGThe user has answered yes to the question on the Other Information and OtherPOINTInformation continued pages regarding additional services.

| Step | Action                                                                      |
|------|-----------------------------------------------------------------------------|
| 1    | Answer the questions by clicking the <b>Yes</b> or <b>No</b> radio buttons. |
| 2    | Click the <b>Next</b> button to continue.                                   |

| Acces                | C4Y0<br>ss to Benefits. | Urself<br>Simplified | 0      |          | Hor      | ne <u>My C4)</u><br>end Applica | rourself   Help     |
|----------------------|-------------------------|----------------------|--------|----------|----------|---------------------------------|---------------------|
| Start<br>Application | People                  | Job                  | Income | Expenses | Property | Other                           | Send<br>Application |
|                      |                         |                      |        |          |          | 9(                              | 0%                  |

# **Additional Services**

The following services are available. Your answers to these questions will not affect your eligibility.

Regular check-ups to help protect your family's health are available upon request through the Child Health and Disability Prevention Program (CHDP) for eligible members of your family under the age of 21.

| Do you want more information about CHDP services?                                                                                                    | O Yes | O No |
|----------------------------------------------------------------------------------------------------|-------|------|
| Do you want CHDP medical services?                                                                                                    | O Yes | O No |
| Do you want CHDP dental services?                                                                                                    | O Yes | O No |
| Do you need help making medical appointments with CHDP services?                                                                                                    | O Yes | O No |
| Do you need help making dental appointments with CHDP services?                                                                                                    | O Yes | O No |
| Do you need help with transportation to CHDP medical services?                                                                                                    | O Yes | O No |
| Do you need help with transportation to CHDP dental services?                                                                                                    | O Yes | O No |
| Do you want more information about immunization services?                                                                                                    | O Yes | O No |
| If you are pregnant, you can get help finding a doctor, getting healthy foods, and other help. Do you want to talk to someone about this help?                                                                                                    | O Yes | O No |
| Are you breastfeeding a child?                                                                                                    | O Yes | O No |
| - If "YES", have you given birth within the last 12 months?                                                                                                    | O Yes | O No |
| Do you or any family members want free or low-cost family planning<br>services to help plan how to prevent unplanned pregnancies and/or have<br>the next child? If "YES", call your health care plan or regular doctor. Or,<br>for facts and the location of confidential family planning clinics, call toll-<br>free 1-800-942-1054. | O Yes | O No |

# ADDITONAL SERVICES (continued)

| The Additi                                                                                                    | onal Ser                                                                                                    | vices sur                                                                                                    | nmary pa                                                                                                    | age displa                                                                                                    | ays.                                                                                                    |                                                                                                    |                                                                                                    |                                                                                                    |
|----------------------------------------------------------------------------------------------------|----------------------------------------------------------------------------------------------------|----------------------------------------------------------------------------------------------------|----------------------------------------------------------------------------------------------------|----------------------------------------------------------------------------------------------------|----------------------------------------------------------------------------------------------------|----------------------------------------------------------------------------------------------------|----------------------------------------------------------------------------------------------------|----------------------------------------------------------------------------------------------------|
| Review the                                                                                                    | informat                                                                                                    | ion listed.                                                                                                    |                                                                                                    |                                                                                                    |                                                                                                    |                                                                                                    |                                                                                                    |                                                                                                    |
| If the list is                                                                                                    | correct, c                                                                                                    | click the N                                                                                                    | lext butt                                                                                                    | on.                                                                                                    |                                                                                                    |                                                                                                    |                                                                                                    |                                                                                                    |
| To remove                                                                                                    | list, click                                                                                                    | the Rem                                                                                                    | ove butt                                                                                                    | on. The p                                                                                                    | bage refre                                                                                                    | shes a                                                                                                    | nd th                                                                                               | e Additic                                                                                                   |
| Services Q                                                                                                    | uestion p                                                                                                    | age displ                                                                                                    | ays.                                                                                                    |                                                                                                    |                                                                                                    |                                                                                                    |                                                                                                    |                                                                                                    |
| 7.1 Ent<br>7.2 Clic                                                                                                    | ter the co<br>k the <b>Ne</b> x                                                                                                    | on, click t<br>rrect infoi<br><b>kt</b> button.                                                                                                    | mation                                                                                                    | outton. I                                                                                                    | ne page re                                                                                                    | erresne                                                                                                    | es in (                                                                                             | eait moa                                                                                                    |
| Acce                                                                                                    | C4Y0<br>ss to Benefits                                                                                                    | UVSELF<br>. Simplified.                                                                                                    | ®                                                                                                    |                                                                                                    | Hor                                                                                                    | ne <u>My (</u><br>end Appl                                                                                                    | 24Your                                                                                              | <u>self Help</u><br>Exit                                                                                    |
| Start<br>Application                                                                                                    | People                                                                                                    | Job                                                                                                    | Income                                                                                                    | Expenses                                                                                                    | Property                                                                                                    | Other                                                                                                    | A                                                                                                   | Send<br>Application                                                                                         |
| -                                                                                                    |                                                                                                    |                                                                                                    |                                                                                                    |                                                                                                    |                                                                                                    |                                                                                                    | 90%                                                                                                 |                                                                                                    |
| The followin<br>eligibility.<br>Regular che<br>Child Health<br>the age of 2                                                                                                    | g services a<br>ck-ups to he<br>and Disabili<br>21.                                                                                                    | re available<br>alp protect y<br>ty Preventic                                                                                                    | . Your ansv<br>your family'<br>on Program                                                                                                    | vers to these<br>s health are<br>(CHDP) for e                                                                                                    | e questions v<br>available upo<br>iligible memb                                                                                                    | vill not a<br>on reque<br>ers of yo                                                                                                | st thro<br>st thro                                                                                  | our<br>ough the<br>iily under                                                                               |
| The followin<br>eligibility.<br>Regular che<br>Child Health<br>the age of 2<br>Do you war<br>Do you war                                                                                                    | g services a<br>ck-ups to he<br>and Disabili<br>21.<br>nt more info<br>nt CHDP med                                                                                                    | re available<br>elp protect y<br>ty Preventic<br>rmation abo<br>dical service                                                                                                    | . Your ansv<br>your family'<br>nn Program<br>ut CHDP se<br>25?                                                                                                    | vers to these<br>s health are<br>(CHDP) for e<br>rvices?                                                                                                    | available upo<br>ligible memb                                                                                                    | vill not a<br>on reque<br>ers of yc<br>©                                                                                           | st thro<br>our fam<br>Yes<br>Yes                                                                    | ough the<br>nily under                                                                                      |
| The followin<br>eligibility.<br>Regular cher<br>Child Health<br>the age of 2<br>Do you war<br>Do you war<br>Do you war                                                                                                    | g services a<br>and Disabili<br>21.<br>Int more info<br>nt CHDP med<br>nt CHDP den                                                                                                    | re available<br>alp protect y<br>ty Preventio<br>mation abo<br>dical service<br>atal services                                                                                                    | . Your answ<br>your family'<br>nn Program<br>ut CHDP se<br>ss?                                                                                                    | vers to these<br>s health are<br>(CHDP) for e<br>rvices?                                                                                                    | available upo<br>eligible members                                                                                                    | vill not a<br>on reque<br>ers of yc                                                                                                | st thro<br>our fam<br>Yes<br>Yes<br>Yes                                                             | our<br>ough the<br>iily under<br>No<br>No<br>No                                                             |
| The followin<br>eligibility.<br>Regular cher<br>Child Health<br>the age of 2<br>Do you war<br>Do you war<br>Do you war<br>Do you war<br>Do you war                                                                                                    | g services a<br>and Disabili<br>21.<br>Int more info<br>Int CHDP med<br>Int CHDP den<br>ad help makin                                                                                                    | re available<br>alp protect y<br>ty Preventic<br>rmation abo<br>dical services<br>ntal services<br>ng medical a                                                                                                    | . Your ansv<br>your family'<br>on Program<br>ut CHDP se<br>ss?<br>:?<br>appointmen                                                                                          | vers to these<br>s health are<br>(CHDP) for e<br>rvices?                                                                                                    | available upo<br>available member<br>digible member<br>dep 7.1<br>2 services?                                                                                                    | vill not a<br>on reque<br>ers of yc<br>©<br>©<br>©<br>©                                                                            | st thro<br>bur fam<br>Yes<br>Yes<br>Yes<br>Yes                                                      | our<br>ough the<br>nily under<br>No<br>No<br>No<br>No                                                       |
| The followin<br>eligibility.<br>Regular che<br>Child Health<br>the age of 2<br>Do you war<br>Do you war<br>Do you war<br>Do you nee<br>Do you nee                                                                                                    | g services a<br>and Disabili<br>21.<br>Int more info<br>Int CHDP med<br>Int CHDP den<br>CHDP den<br>ad help makin                                                                                                    | re available<br>alp protect y<br>ty Preventic<br>rmation abo<br>dical services<br>ntal services<br>ng medical a<br>ng dental ap                                                                                       | . Your answ<br>your family'<br>on Program<br>ut CHDP se<br>es?<br>:?<br>appointmen<br>opointments                                                                           | vers to these<br>s health are<br>(CHDP) for e<br>rvices?                                                                                                    | a questions v<br>available up<br>ligible member<br>Step 7.1<br>P services?<br>services?                                                                                             | vill not a<br>on reque<br>ers of yc<br>@<br>@<br>@<br>@<br>@                                                                       | tfect y<br>st thro<br>our fam<br>Yes<br>Yes<br>Yes<br>Yes<br>Yes                                    | our<br>ough the<br>nily under<br>No<br>No<br>No<br>No<br>No                                                 |
| The followin<br>eligibility.<br>Regular chee<br>Child Health<br>the age of 2<br>Do you wai<br>Do you wai<br>Do you wai<br>Do you nee<br>Do you nee<br>Do you nee                                                                                                    | g services a<br>and Disabili<br>21.<br>Int more info<br>Int CHDP med<br>Int CHDP den<br>ad help makin<br>ad help makin<br>ad help with                                                                                | re available<br>elp protect y<br>ty Preventio<br>mation abo<br>dical services<br>ng medical a<br>ng dental ag<br>transportat                                                                                          | . Your answ<br>your family'<br>on Program<br>ut CHDP se<br>se?<br>?<br>appointments<br>ion to CHDI                                                                          | vers to these<br>s health are<br>(CHDP) for e<br>rvices?                                                                                                    | available upo<br>eligible member<br>Step 7.1<br>P services?<br>services?<br>rvices?                                                                                                 | vill not a<br>on reque<br>ers of yc<br>@<br>@<br>@<br>@<br>@<br>@<br>@                                                             | Yes<br>Yes<br>Yes<br>Yes<br>Yes<br>Yes<br>Yes<br>Yes<br>Yes                                         | our<br>ough the<br>nily under<br>No<br>No<br>No<br>No<br>No<br>No<br>No                                     |
| The followin<br>eligibility.<br>Regular che<br>Child Health<br>the age of 2<br>Do you war<br>Do you war<br>Do you war<br>Do you war<br>Do you war<br>Do you war<br>Do you war<br>Do you war<br>Do you war<br>Do you war<br>Do you war<br>Do you war<br>Do you war<br>Do you war                                  | g services a<br>and Disabili<br>21.<br>Int more info<br>int CHDP med<br>int CHDP den<br>ad help makin<br>ad help makin<br>ad help with<br>ad help with                                                                | re available<br>alp protect y<br>ty Preventic<br>mation abo<br>dical services<br>ntal services<br>ng medical a<br>ng dental ap<br>transportat<br>transportat                                                          | . Your answ<br>your family'<br>nn Program<br>ut CHDP se<br>es?<br>appointment<br>oppointments<br>ion to CHDI<br>ion to CHDI                                                 | vers to these<br>s health are<br>(CHDP) for e<br>rvices?                                                                                                    | available up<br>digible member<br>Step 7.1<br>Services?<br>services?<br>rvices?                                                                                                    | vill not a<br>on reque<br>ers of yc<br>@<br>@<br>@<br>@<br>@<br>@<br>@<br>@<br>@<br>@<br>@<br>@<br>@<br>@<br>@<br>@<br>@<br>@      | Yes<br>Yes<br>Yes<br>Yes<br>Yes<br>Yes<br>Yes<br>Yes<br>Yes<br>Yes                                  | our<br>ough the<br>iily under<br>No<br>No<br>No<br>No<br>No<br>No<br>No<br>No                               |
| The followin<br>eligibility.<br>Regular cher<br>Child Health<br>the age of 2<br>Do you war<br>Do you war<br>Do you war<br>Do you nee<br>Do you nee<br>Do you nee<br>Do you nee<br>Do you nee                                                                                                    | g services a<br>and Disabili<br>21.<br>Int more info<br>int CHDP mea<br>int CHDP den<br>ad help makin<br>ad help makin<br>ad help with<br>ad help with<br>int more info                                               | re available<br>alp protect y<br>rmation abo<br>dical services<br>ng medical a<br>transportat<br>transportat<br>transportat                                                                                           | . Your answ<br>your family'<br>on Program<br>ut CHDP se<br>es?<br>appointments<br>ion to CHDI<br>ion to CHDI<br>ut immuniz:                                                 | vers to these<br>s health are<br>(CHDP) for e<br>rvices?<br>ts with CHDP<br>s with CHDP<br>o medical serv<br>ation service                                      | available up<br>eligible member<br>Step 7.1<br>2 services?<br>services?<br>rvices?<br>rvices?<br>rs?                                                                                | vill not a<br>on reque<br>ers of yc<br>@<br>@<br>@<br>@<br>@<br>@<br>@<br>@<br>@<br>@<br>@<br>@<br>@<br>@<br>@<br>@<br>@<br>@<br>@ | Yes<br>Yes<br>Yes<br>Yes<br>Yes<br>Yes<br>Yes<br>Yes<br>Yes<br>Yes                                  | our<br>ough the<br>iily under<br>No<br>No<br>No<br>No<br>No<br>No<br>No<br>No<br>No<br>No                   |
| The followin<br>eligibility.<br>Regular cher<br>Child Health<br>the age of 2<br>Do you war<br>Do you war<br>Do you war<br>Do you nee<br>Do you nee<br>Do you nee<br>Do you nee<br>Do you nee<br>Do you nee<br>Do you nee<br>Do you nee<br>Do you nee<br>Do you war<br>If you are foods, and                      | g services a<br>and Disabili<br>21.<br>Int more info<br>int CHDP mea<br>int CHDP den<br>ad help makin<br>ad help makin<br>ad help with<br>ad help with<br>int more info<br>pregnant, yo<br>other help.                | re available<br>alp protect y<br>rmation abo<br>dical services<br>ng medical a<br>transportat<br>transportat<br>transportat<br>mation abo<br>pu can get h                                                             | . Your answ<br>your family'<br>on Program<br>ut CHDP se<br>es?<br>appointments<br>ion to CHDI<br>ion to CHDI<br>ut immuniz:<br>nelp finding<br>it to talk to                | vers to these<br>s health are<br>(CHDP) for e<br>rvices?<br>ts with CHDP<br>s with CHDP<br>medical se<br>dental servation service<br>a doctor, go<br>someone al | available up<br>eligible member<br>Step 7.1<br>2 services?<br>services?<br>vices?<br>vices?<br>es?<br>etting health;<br>bout this help                                              | vill not a<br>on reque<br>ers of yc<br>@<br>@<br>@<br>@<br>@<br>@<br>@<br>@<br>@<br>@<br>@<br>%<br>?                               | Yes<br>Yes<br>Yes<br>Yes<br>Yes<br>Yes<br>Yes<br>Yes<br>Yes<br>Yes                                  | our<br>ough the<br>iily under<br>No<br>No<br>No<br>No<br>No<br>No<br>No<br>No<br>No<br>No                   |
| The followin<br>eligibility.<br>Regular chee<br>Child Health<br>the age of 2<br>Do you wai<br>Do you wai<br>Do you wai<br>Do you nee<br>Do you nee<br>Do you nee<br>Do you nee<br>Do you nee<br>Do you nee<br>Do you nee<br>Do you nee<br>Do you wai<br>If you are<br>foods, and<br>Are you bro                  | g services a<br>ck-ups to he<br>and Disabili<br>21.<br>Int more info<br>int CHDP med<br>int CHDP den<br>ed help makin<br>ed help makin<br>ed help with<br>int more info<br>pregnant, yo<br>other help.<br>eastfeeding | re available<br>alp protect y<br>ty Preventio<br>mation abo<br>dical services<br>ng medical a<br>transportat<br>transportat<br>transportat<br>transportat<br>ou can get h<br>Do you war<br>a child?                   | . Your answ<br>your family'<br>on Program<br>ut CHDP se<br>es?<br>appointments<br>ion to CHDI<br>ion to CHDI<br>ion to CHDI<br>ut immuniz;<br>nelp finding<br>it to talk to | vers to these<br>s health are<br>(CHDP) for e<br>rvices?<br>ts with CHDP<br>p medical se<br>p dental serv<br>ation service<br>a doctor, go<br>someone al        | a questions v<br>available up<br>ligible member<br>step 7.1<br>2 services?<br>services?<br>vices?<br>vices?<br>services?<br>vices?<br>services?<br>vices?<br>services?<br>services? | vill not a<br>on reque<br>ers of yo<br>@<br>@<br>@<br>@<br>@<br>@<br>@<br>@<br>?<br>?<br>()                                        | thect y<br>st thro<br>bur fam<br>Yes<br>Yes<br>Yes<br>Yes<br>Yes<br>Yes<br>Yes<br>Yes<br>Yes<br>Yes | our<br>ough the<br>iily under<br>No<br>No<br>No<br>No<br>No<br>No<br>No<br>No<br>No<br>No<br>No<br>No       |
| The followin<br>eligibility.<br>Regular chei<br>Child Health<br>the age of 2<br>Do you wai<br>Do you wai<br>Do you wai<br>Do you wai<br>Do you nee<br>Do you nee<br>Do you nee<br>Do you nee<br>Do you nee<br>Do you nee<br>Do you nee<br>Do you wai<br>If you are i<br>foods, and<br>Are you bru<br>- If "YES", | g services a<br>and Disabili<br>21.<br>Int more info<br>int CHDP mer<br>int CHDP den<br>ad help makin<br>ad help makin<br>ad help with<br>int more info<br>pregnant, yo<br>other help.<br>eastfeeding<br>have you gi  | rre available<br>elp protect y<br>ty Preventio<br>mation abo<br>dical services<br>ng medical a<br>transportat<br>transportat<br>transportat<br>transportat<br>cou can get h<br>Do you war<br>a child?<br>ven birth wi | . Your answ<br>your family'<br>on Program<br>ut CHDP se<br>es?<br>appointments<br>ion to CHDI<br>ion to CHDI<br>ut immunizs<br>help finding<br>to talk to<br>thin the las   | vers to these<br>s health are<br>(CHDP) for e<br>rvices?<br>ts with CHDP<br>o medical se<br>o dental service<br>a doctor, ge<br>o someone al                    | available up<br>eligible member<br>Step 7.1<br>2 services?<br>services?<br>vices?<br>vices?<br>esting health<br>bout this help                                                      | vill not a<br>on reque<br>ers of yc<br>@<br>@<br>@<br>@<br>@<br>@<br>@<br>@<br>@<br>@<br>@<br>@<br>@<br>@<br>??<br>C               | Yes<br>Yes<br>Yes<br>Yes<br>Yes<br>Yes<br>Yes<br>Yes<br>Yes<br>Yes                                  | our<br>ough the<br>iily under<br>No<br>No<br>No<br>No<br>No<br>No<br>No<br>No<br>No<br>No<br>No<br>No<br>No |

Г

#### **ADDITONAL SERVICES (continued)**

| Acces                | C4Y0<br>ss to Benefits. | UVSELf<br>Simplified | Se     | nd Applica | tion Exit |       |                     |
|----------------------|-------------------------|----------------------|--------|------------|-----------|-------|---------------------|
| Start<br>Application | People                  | Job                  | Income | Expenses   | Property  | Other | Send<br>Application |
|                      |                         |                      |        |            |           | 90    | )%                  |

The following services are available. Your answers to these questions will not affect your eligibility. Regular check-ups to help protect your family's health are available upon request through the Child Health and Disability Prevention Program (CHDP) for eligible members of your family under the age of 21.

| Do you want more information about CHDP services?                                                                                                    | Yes        | Remove |
|----------------------------------------------------------------------------------------------------|------------|--------|
| Do you want CHDP medical services?                                                                                                    | Yes Step 7 | Edit   |
| Do you want CHDP dental services?                                                                                                    | Yes        |        |
| Do you need help making medical appointments with CHDP services?                                                                                                    | Yes        |        |
| Do you need help making dental appointments with CHDP services?                                                                                                    | Yes        |        |
| Do you need help with transportation to CHDP medical services?                                                                                                    | Yes        |        |
| Do you need help with transportation to CHDP dental services?                                                                                                    | Yes        |        |
| Do you want more information about immunization services?                                                                                                    | Yes        |        |
| If you are pregnant, you can get help finding a doctor,<br>getting healthy foods, and other help. Do you want to talk<br>to someone about this help?                                                                                                    | Yes        |        |
| Are you breastfeeding a child?                                                                                                    | No         |        |
| - If "YES", have you given birth within the last 12 months?                                                                                                    | No         |        |
| Do you or any family members want free or low-cost family<br>planning services to help plan how to prevent unplanned<br>pregnancies and/or have the next child? If "YES", call your<br>health care plan or regular doctor. Or, for facts and the<br>location of confidential family planning clinics, call toll-free<br>1-800-942-1054. | Yes        |        |

14

# APPLICATION SUMMARY

**PURPOSE** The purpose of the **Application Summary** page is to give the user an opportunity to review each section of the application before it is submitted. The user can click any hyperlink to see a summary of the information given for a section.

STARTING POINT There are two ways a user can access this page:

- A. The user has navigated through he following areas:
  - C4Yourself Home Page
  - Create User Name and Password
  - Let's Get Started
  - Instructions
  - Start Application Tab
  - People Tab
  - Jobs Tab
  - Income Tab
  - Expenses Tab
  - Property Tab
  - Other Information Tab

B. The user has completed the section on Your Information and clicked the Submit button.

| Step | Action                                                                             |
|------|------------------------------------------------------------------------------------|
| 1    | To view a specific section of the C4Yourself application, click the hyperlink for  |
|      | that section.                                                                      |
| 2    | By clicking the hyperlink, the user is navigated to the summary page of that       |
|      | section. To exit a summary page, click the <b>Next</b> button on the summary page. |
| 3    | Click the <b>Next</b> button.                                                      |

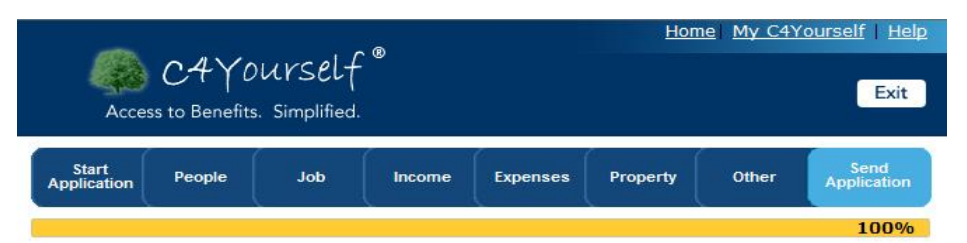

#### **Application Summary**

You are almost done with your application. Here is your contact information. Name: Seymour Yourself Home Address: 1 NIRVANA LANE UTOPIA, CA 92325 Contact Number: You can click the Next button to go to the next page of the application. You can also look at the information you gave by clicking any of the blue links below. All the information will be used to see if you are eligible. The worker will look at the information before your meeting. The more information the worker has the better. Your Information People Job Income Expenses Property Other Next Back Step 3 Page 170 10/13/2011

Step 1

### ADDITIONAL SERVICES

PURPOSE

The purpose of the Additional Services page is to inform the user of reasons they may be eligible for Expedited Food Stamps, as well as provide links to the National School Lunch Program (NSLP) and Women, Infants and Children Program (WIC).

STARTING POINT

- C4Yourself Home Page
- **Create User Name and Password** ٠
- Let's Get Started •
- Instructions ٠
- Start Application Tab •
- People Tab •
- Jobs Tab •
- Income Tab •
- **Expenses Tab** ٠
- **Property Tab** •
- **Other Information Tab** •
- **Application Summary** •

| Step | Action                        |
|------|-------------------------------|
| 1    | Review the information        |
| 2    | Click the <b>Next</b> button. |

| Accer                | C4Y0<br>ss to Benefits. | Urself<br>Simplified | <b>.</b> • |          | Hon      | ne <u>My C4Y</u> | <u>′ourself</u>   <u>Help</u><br>Exit |
|----------------------|-------------------------|----------------------|------------|----------|----------|------------------|---------------------------------------|
| Start<br>Application | People                  | Job                  | Income     | Expenses | Property | Other            | Send<br>Application                   |

# **Additional Services**

You can click the next button to go to the next page of the application.

#### Links

National School Lunch Program (NSLP)

The National School Lunch Program is a federally funded program that assists schools and other agencies in providing nutritious lunches to children at reasonable prices.

For children, the National School Lunch Program provides a nutritious meal that contains onethird of the recommended dietary allowance of necessary nutrients. For parents, the program offers a convenient method of providing a nutritionally balanced lunch at the lowest possible price.

Women, Infants and Children Program (WIC)

WIC is a federally-funded health and nutrition program for women, infants, and children. WIC helps families by providing checks for buying healthy supplemental foods from WIC-authorized vendors, nutrition education, and help finding healthcare and other community services.

#### **Expedited Food Stamps**

We will look at your application and review it for Expedited Service within 3 days.

Here are some reasons why you may be able to get Expedited Service:

- 1. The total monthly income of all the people in your home is \$150 or less.
- The total resources with all the people in your home is \$100 or less. The examples of this money are cash with you, in your bank account, savings and resources. For more details on the Expedited Service in Food Stamps, click the Help button on this page.
- 3. You are a migrant or seasonal farm worker without money or resources.

If the county finds that you are eligible to Expedited Service, we will need to contact you. Please check your information below.

| Home Address:   | 1 NIRVANA LANE<br>UTOPIA, CA 92325- |
|-----------------|-------------------------------------|
| Contact Number: | ext.                                |
|                 |                                     |

Page 172

#### YOUR APPLICATION IS READY FOR SUBMISSION

**PURPOSE** The purpose of the **Your Application is ready for submission** page is for the user to select an office to service this application

#### STARTING POINT

The user has navigated through the following pages:

- C4Yourself Home Page
- Create User Name and Password
- Let's Get Started
- Instructions
- Start Application
- People Tab
- Jobs Tab
- Income Tab
- Expenses Tab
- Property Tab
- Other Information Tab
- Application Summary
- Expedited Food Stamps

| Step | Action                                                                             |  |
|------|------------------------------------------------------------------------------------|--|
| 1    | Review the information.                                                            |  |
| 2    | Select an office by clicking the <b>radio button</b> next to the office of choice. |  |
| 3    | Click the <b>Next</b> button.                                                      |  |

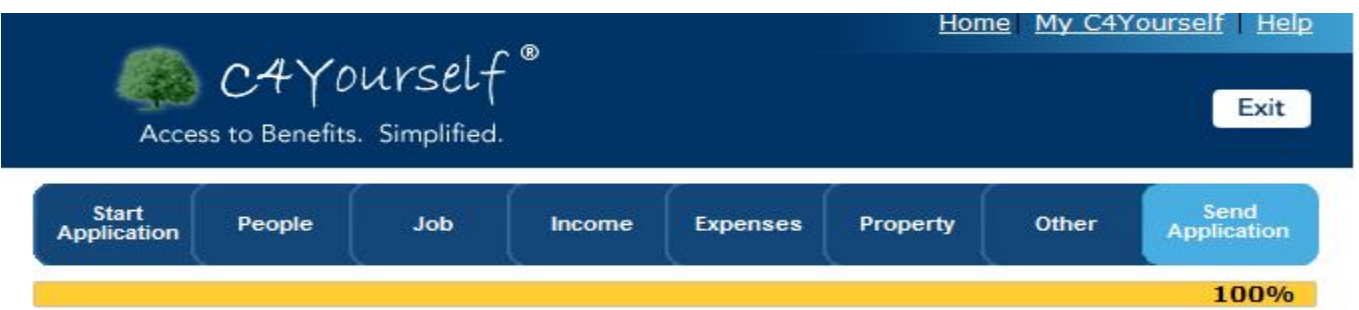

# Your Application is ready for submission

Thank you! Your application is ready to be sent. Please select the office you want your application sent to.

| -     | and the state of a state of the state of the |      |
|-------|----------------------------------------------------------------------------------------------------|------|
| 0     | Adelanto TAD/ESP/Child Care<br>10875 RANCHO RD<br>ADELANTO, CA 92301-3410                                                                                                    |      |
|       | (760) 246-3075                                                                                                    |      |
| 0     | SB TAD 01/ESP/Child Care/PID<br>265 E 4TH ST<br>SAN BERNARDINO, CA 92410-9946<br>(909) 386-9502                                                                                                    |      |
| 0     | Rancho Cucamonga TAD/ESP/Child Care/PID<br>10825 ARROW RTE<br>RANCHO CUCAMONGA, CA 91730-4800<br>(800) 247-5816                                                                                                    |      |
| 0     | SB TAD 02/ESP/Child Care/PID<br>2050 N. MASSACHUSETTS<br>SAN BERNARDINO, CA 92415-0085<br>(800) 247-5816                                                                                                    |      |
| 0     | Twentynine Palms TAD/ESP/Child Care/PID<br>73629 SUN VALLEY DR<br>TWENTYNINE PALMS, CA 92277-2236<br>(760) 361-4636                                                                                                    |      |
| 0     | Redlands TAD/Child Care/WIA/PID<br>881 W REDLANDS BLVD<br>REDLANDS, CA 92373-8069<br>(800) 247-5816                                                                                                    |      |
| 0     | Ontario TAD/ESP/Child Care/PID<br>1637 E HOLT BLVD<br>ONTARIO, CA 91761-2107<br>(909) 933-6330                                                                                                    |      |
| ×     |                                                                                                    |      |
| Ba    | ack Step 3                                                                                                    | lext |
| 10.00 |                                                                                                    |      |

# DISCLAIMER (SAWS2A)

# **PURPOSE** The **Disclaimer** page is the customer's rights and responsibilities for Cash Aid and Food Stamps (CalFresh) and is the equivalent of the SAWS2A. To continue, the customer must read the rights and responsibilities, scroll down to the bottom of the page and check the box indicate they have read the document. The SAWS2A can also be printed.

| Step | Action                                                                            |  |
|------|-----------------------------------------------------------------------------------|--|
| 1    | Click the <b>Print</b> button to print a copy of the Rights and Responsibilities. |  |
| 2    | Review the information and scroll down to the bottom of the Disclaimer document.  |  |
| 3    | Once the Disclaimer section has been read, check the box next to 'I have read the |  |
|      | Rights, Responsibilities and other Important Information'.                        |  |
| 4    | Click the Next button.                                                            |  |
| 5    | Click the <b>Back</b> button or <b>Exit</b> to return to the prior page.          |  |

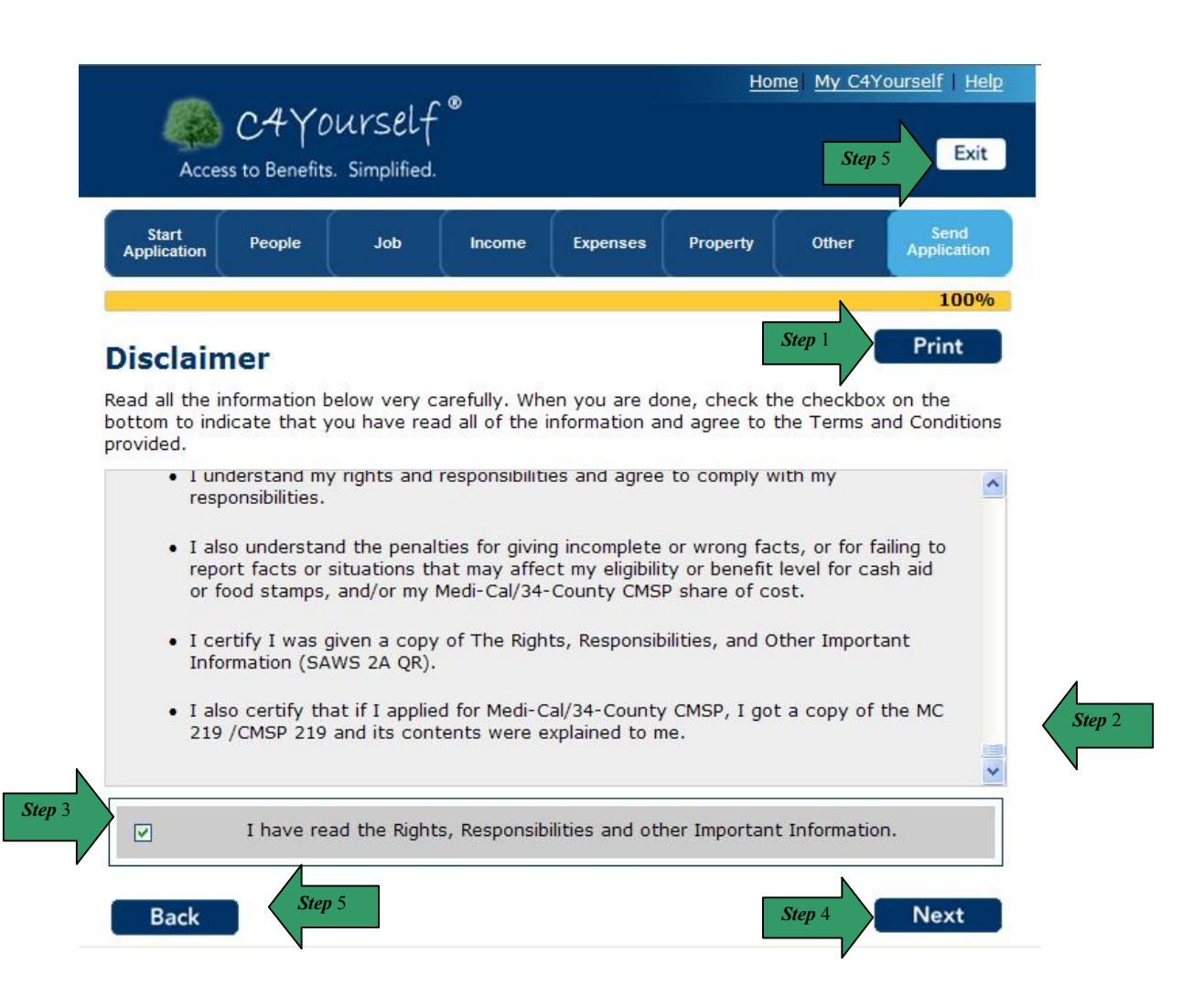

#### E-SIGNATURE

**PURPOSE** The purpose of the **E-Signature** page is for the user to certify and sign the application.

#### STARTING POINT

- The user has navigated through the following areas:
  - C4Yourself Home Page
  - Create User Name and Password
  - Let's Get Started
  - Instructions
  - Start Application Tab
  - People Tab
  - Jobs Tab
  - Income Tab
  - Expenses Tab
  - Property Tab
  - Other Information Tab

- Application Summary
- Expedited Food Stamps
- Your Application is ready for submission

In order to electronically sign the e-Application, an eSign Username and PIN must be created for EACH person who needs to sign the e-Application (i.e. primary applicant, second parent in the home, interpreter, etc.). Once an eSign Username is created, it will appear as a selection in the "Name" drop down box.

# The following instructions are for customers who have already created an eSign Username/PIN.

| Step | Action                                                                    |
|------|---------------------------------------------------------------------------|
| 1    | Read the Certification section.                                           |
| 2    | Click the select arrow to display the drop-down list and select the Name. |
| 3    | Enter eSign Username                                                      |
| 4    | Enter eSign PIN                                                           |
| 5    | Click Submit Your Application.                                            |

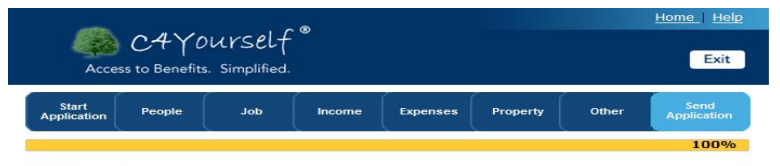

#### **E-Signature**

Read all the information below very carefully. When you are done, select your name and enter your esign Username and esign PIN at the bottom to indicate you agree all the information that you provided in the application is accurate. You can still change information on your application now; however, once you click 'Submit Your Application' button below this will submit your application and you won't be able to make any further changes.

I declare under penalty of perjury under the laws of the United States of America and the State of California that the information contained in this statement of facts is true, correct and complete.

#### Certification

| • I<br>• I<br>• I<br>• I<br>• I<br>• I<br>• •<br>•<br>•<br>•<br>•<br>•<br>• | understand the questions on this form<br>understand that any facts that I have<br>iven, including benefit and income<br>acts, will be matched with local, state,<br>nd federal records, such as employens,<br>he Social Security Administration, tax,<br>relfare, and unemployment agencies,<br>tc. and for cash aid and food stamps,<br>ecords will be matched with law<br>inforcement agencies for arrest<br>varrants.<br>understand that the county will send<br>information to the U.S. Citizenship and<br>mmigration Service (USCIS) for<br>erification of noncitizen status, and to                                                                                                    | <ul> <li>I understand that any Food Stamp<br/>household adult member (even if they<br/>household adult member of the authorized<br/>representative of residents in an eligible<br/>institution may be required to repay any<br/>benefits the household should not have<br/>received.</li> <li>I understand that my case may be<br/>selected for additional review to ensure<br/>that I must cooperate fully with<br/>courty, state, or federal personnel in<br/>any investigation or review, including a<br/>quality control review.</li> </ul>                                                                                                    |
|-----------------------------------------------------------------------------|----------------------------------------------------------------------------------------------------|----------------------------------------------------------------------------------------------------|
| c<br>n                                                                      | he Social Security Administration to<br>heck work quarters information for<br>ioncitizens applying for benefits.<br>understand that the information the<br>ounty gets from USCIS and/or Social<br>ecurity may affect my eligibility for<br>enefits.<br>understand information, including<br>enefit and income facts, that I have<br>iven on this form is subject to<br>nvestigation and review by county,<br>tate, and federal personnel and that if<br>give incorrect facts my benefits may<br>e denied or stopped.<br>understand that I must apply for and<br>eep any available health coverage if n<br>ost is involved; if I do not my Medi-Ca<br>ill be denied or stopped.<br>understand that I or other family<br>nembers will be required to repay any<br>ash aid I should not have received. | <ul> <li>I understand that any member of my household who is avoiding or running from the law to avoid a felony prosecution, custody or confinement after conviction or is in violation of their parole or probation cannot get cash aid, food stamps or CMSP.</li> <li>I understand that anyone who has been convicted since August 22, 1996, of a drug-related felony for poblession, use, momention with these unlawful acts, or nonection with these unlawful acts, or harvesting, cultivating or processing marijuana, or involving a minor in the above activities, cannot receive food stamp benefits.</li> </ul>                                                                                                    |
| * I dec                                                                     | lare under penalty of perjury under                                                                                                    | the laws of the United States of America and                                                                                                    |
| the Sta<br>correct                                                          | ite of California that the information<br>t and complete.                                                                                                    | n contained in this statement of facts is true,                                                                                                    |
| Step 2 Name                                                                 | Select One                                                                                                    | <b>~</b>                                                                                                    |
| eSign                                                                       |                                                                                                    | eSign PIN                                                                                                    |
| Descri                                                                      | iption Signature (Parent<br>Household Membe Step 3                                                                                                    | er Relative, Medi-Cal Applicant, Applicant, |
| Name                                                                        | Select One                                                                                                    |                                                                                                    |
| eSian                                                                       |                                                                                                    | eSign PIN                                                                                                    |
| Userna                                                                      | ame                                                                                                    |                                                                                                    |
| Descri                                                                      | ption Signature (Other Parent Living                                                                                                    | g in the Home, if applying for cash aid)                                                                                                    |
| Name                                                                        | Select One                                                                                                    | ~                                                                                                    |
| eSign                                                                       |                                                                                                    | eSign PIN                                                                                                    |
| Userna                                                                      | ame                                                                                                    |                                                                                                    |
| Descri                                                                      | ption Signature of Witness to Mark,<br>Applicant/Beneficiary                                                                                                    | , Interpreter or Person Acting for                                                                                                    |
|                                                                             |                                                                                                    |                                                                                                    |

# The following instructions are for customers who need to create an eSign username/PIN.

| Step | Action                                                                           |  |
|------|----------------------------------------------------------------------------------|--|
| 1    | Read the Certification section.                                                  |  |
| 2    | Click the select arrow to display the drop-down list and select Create New E-    |  |
|      | Signature.                                                                       |  |
| 3    | The Page will refresh and the <b>Create a New E-Signature</b> page will display. |  |

| * I declare under penalty of perjury under the laws of the United States of America and    | I |
|--------------------------------------------------------------------------------------------|---|
| the State of California that the information contained in this statement of facts is true, |   |
| correct and complete.                                                                      |   |

| Name              | Select One                                                                                                    | ~                             |  |
|-------------------|----------------------------------------------------------------------------------------------------|-------------------------------|--|
| eSign<br>Usernamo | Select One<br>Seymour Yourself - 04/29/1972<br>ate New E-Signature                                              |                               |  |
| Descript          | Anature (Parent or Caretaker Relative, Medi-Cal Applica<br>Household Member or Food Stamp Authorized Representa | nt, Adult Food Stamp<br>tive) |  |
| Name              | Select One                                                                                                    | ~                             |  |
| eSign<br>Username | eSign PIN                                                                                                    |                               |  |
| Description       | Signature (Other Parent Living in the Home, if applying fo                                                      | r cash ald)                   |  |

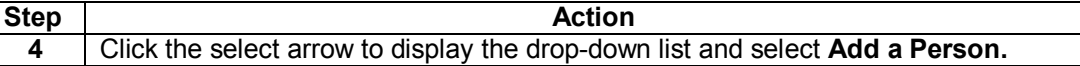

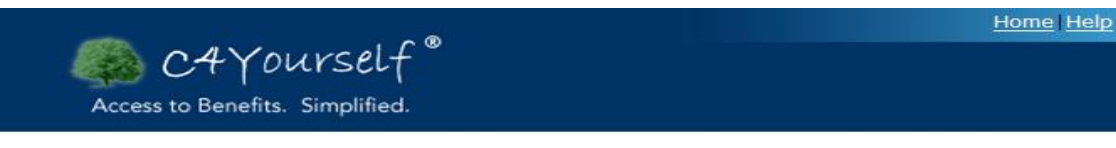

#### **Create a New E-Signature**

You may use this page to create a username and PIN which is unique to you or a particular person on this C4Yourself account. It should be different than the C4Yourself username and password you are using. This username and PIN will be asked for everytime this particular person is asked to sign a form or application in C4Yourself. **You should create a username and PIN for each person who will sign applications or forms in C4Yourself**.

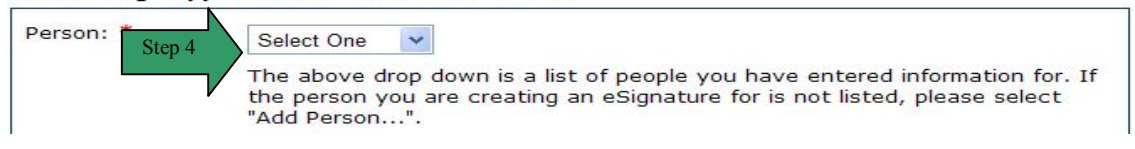

| Step | Action                                                                                     |
|------|--------------------------------------------------------------------------------------------|
| 5    | Enter the <b>First Name</b> of the person who you are creating an E-signature for.         |
| 6    | Enter the <b>Middle Name</b> of the person who you are creating an E-signature for.        |
| 7    | Enter the Last Name of the person who you are creating an E-signature for.                 |
| 8    | Click the button next to Male or Female.                                                   |
| 9    | Click the select arrow to display the drop-down list and select the <b>Month</b> of birth. |
| 10   | Click the select arrow to display the drop-down list and select the <b>Day</b> of birth.   |
| 11   | Click the select arrow to display the drop-down list and select the <b>Year</b> of birth.  |
| 12   | Enter the persons Social Security Number.                                                  |
| 13   | Click the select arrow to display the drop-down list and select the persons Marital        |
|      | Status.                                                                                    |
| 14   | Click the <b>Next</b> button.                                                              |

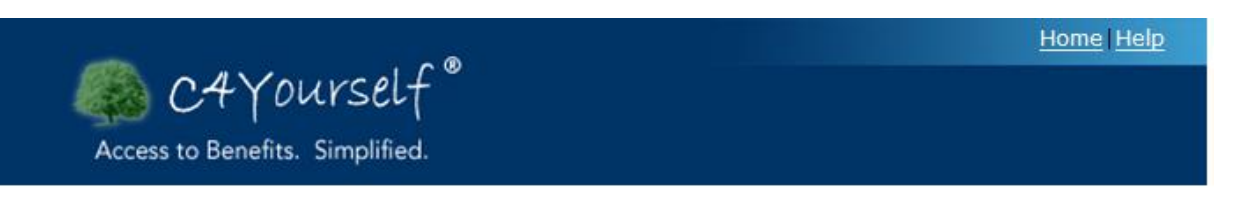

# **E-Signature Personal Information**

Note: \* You must answer these questions.

| * First Name: Step 5             |                        |
|----------------------------------|------------------------|
| Middle Name:                     | Step 6                 |
| * Last Name: Step 7              |                        |
| Is this person a male or female? | O Male O Female Step 8 |
| Date of Birth: Step 9-11         | Month 🔽 Day 💟 Year 🗸   |
| Social Security Number:          | Step 12                |
| Marital Status:                  | Select One             |
|                                  |                        |
| Back                             | Step 14 Next           |

The page will refresh and return you to the Create a New e-Signature page.

| Step | Action                                                                                                    |
|------|----------------------------------------------------------------------------------------------------|
| 15   | Click the select arrow to display the drop-down list and select the person you just                                         |
|      | added.                                                                                                    |
| 16   | To edit the information on a person in the list, click the <b>Edit</b> button. The page refreshes in edit mode.             |
| 17   | To remove a person from the list, click the <b>Remove</b> button. The page refreshes and the person is no longer displayed. |
Home Help

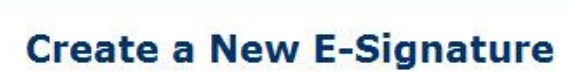

Access to Benefits. Simplified.

C4Yourself®

You may use this page to create a username and PIN which is unique to you or a particular person on this C4Yourself account. It should be different to are using. This username and PIN will be asked for each person is asked to sign a form or application in C4Yourself. You should each person who will sign applications or forms in C4Yoursel

| Person Step 15           | Bea Yourself - 02/24/2010 V Edit Remove Step 17                                                                                                    |
|--------------------------|----------------------------------------------------------------------------------------------------|
|                          | The above drop down is a list of people you have entered information for. If the person you are creating an eSignature for is not listed, please select "Add Person".         |
| User Name: *             | Step 18                                                                                                    |
|                          | Type in a User Name. It must be between 5 and 20 letters or numbers and it should be something easy for you to remember.                                                      |
| PIN: * Step19            |                                                                                                    |
|                          | Type in a PIN. It must be between 5 and 20 letters or numbers and it should be different than your username.                                                                  |
| Re-enter PIN: *          | Step 20                                                                                                    |
|                          | You must enter the same PIN again.                                                                                                    |
| First secret question: * | Select One Step 21                                                                                                    |
|                          | Select a secret question for which you know the answer. If you forget your PIN or username, you will be asked to answer this question to recover your PIN and username.       |
| Your answer: *           | Step 22                                                                                                    |
|                          | Make sure your answer is easy for you to remember.                                                                                                    |
| Second secret            | Select One Step 23                                                                                                    |
| question.                | Select another secret question for which you know the answer. If you forget your PIN or username, you will be asked to answer this question to recover your PIN and username. |
| Your answer: *           | Step 24                                                                                                    |
|                          | Make sure your answer is easy for you to remember.                                                                                                    |
| Back                     | Step 25 Next                                                                                                    |
| 8                        |                                                                                                    |

#### E-SIGNATURE (continued)

| Step | Action                                                                                     |
|------|--------------------------------------------------------------------------------------------|
| 18   | Enter this persons e-Signature Username.                                                   |
|      | The user name must be between 5-20 letters or numbers (no characters).                     |
| 19   | Enter this persons e-Signature <b>PIN</b> .                                                |
|      | The PIN must be between 5-20 letters or numbers (no characters).                           |
| 20   | Re-enter the e-Signature <b>PIN</b> .                                                      |
|      | The PIN must be between 5-20 letters or numbers (no characters).                           |
| 21   | Click the select arrow box to display the drop-down list and select the First secret       |
|      | question.                                                                                  |
| 22   | Enter your answer in the <b>first Your answer</b> text box (This field is case sensitive). |
| 23   | Click the select arrow box to display the drop-down list and select the Second             |
|      | secret question.                                                                           |
| 24   | Enter your answer in the second Your answer text box (This field is case                   |
|      | sensitive).                                                                                |
| 25   | Click the <b>Next</b> button. The Next button will return you to the E-Signature page.     |
| 26   | Click the select arrow to display the drop-down list and select the person you just        |
|      | added.                                                                                     |
| 27   | Enter the eSign Username.                                                                  |
| 28   | Enter the eSign PIN.                                                                       |
| 29   | Click the Submit Your Application button.                                                  |

\* I declare under penalty of perjury under the laws of the United States of America and the State of California that the information contained in this statement of facts is true, correct and complete.

| Name                             | Seymour Yourself - 04/29/1972                                                                                                    | Step |
|----------------------------------|----------------------------------------------------------------------------------------------------|------|
| eS Step 27                       | eSign PIN Step 28                                                                                                    |      |
| Description                      | Signature (Parent or Caretaker Relative, Medi-Cal Applicant, Adult Food Stamp<br>Household Member or Food Stamp Authorized Representative) |      |
| Name                             | Select One                                                                                                    |      |
| eSign<br>Username                | eSign PIN                                                                                                    |      |
| Description                      | Signature (Other Parent Living in the Home, if applying for cash aid)                                                                      |      |
| Name                             | Select One                                                                                                    |      |
|                                  |                                                                                                    |      |
| eSign<br>Username                | eSign PIN                                                                                                    |      |
| eSign<br>Username<br>Description | eSign PIN<br>Signature of Witness to Mark, Interpreter or Person Acting for<br>Applicant/Beneficiary                                       |      |

Δ

## RESETTING USERNAME AND PIN

If a customer forgets their eSign Username or ePIN they will receive an error message.

\* I declare under penalty of perjury under the laws of the United States of America and the State of California that the information contained in this statement of facts is true, correct and complete.

| Name               | Seymour Yourself - 04/29/1         | 972                                      | ×          |
|--------------------|------------------------------------|------------------------------------------|------------|
| eSign<br>Username  | SeymourYourself1                   | eSign PIN                                |            |
| Invalid eSign User | name or Password. If you forgot yo | our username or pin, <u>click here</u> . | Step 1     |
| Description        | Household Member or Fo             | od Stamp Authorized Repre                | sentative) |

| Step | Action                                 |  |
|------|----------------------------------------|--|
| 1    | Click the <u>click here</u> hyperlink. |  |

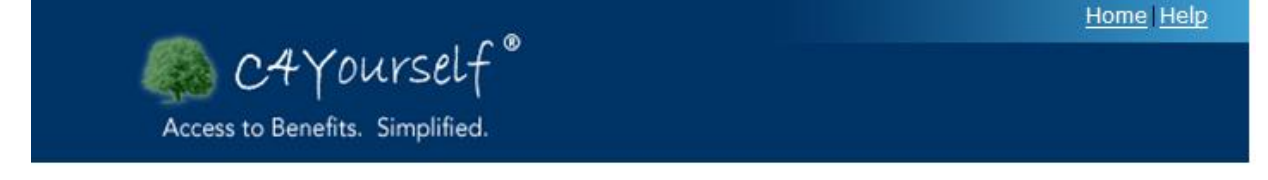

## Select a Person

| Seymour Yourself - 04/29/1972 💌 | Step 2                          |                                        |                                        |
|---------------------------------|---------------------------------|----------------------------------------|----------------------------------------|
|                                 | - <b>V</b>                      | Step 3                                 | Next                                   |
|                                 | Seymour Yourself - 04/29/1972 💌 | Seymour Yourself - 04/29/1972 V Step 2 | Seymour Yourself - 04/29/1972 V Step 2 |

| Step | Action                                                                             |
|------|------------------------------------------------------------------------------------|
| 2    | Click the select arrow to display the drop-down list and select the eSign Username |
|      | that needs to be reset.                                                            |
| 3    | Click the <b>Next</b> button.                                                      |

#### **RESETTING USERNAME AND PIN (continued)**

| Step | Action                                                                |
|------|-----------------------------------------------------------------------|
| 4    | Enter Your Answer to Secret Question number 1 in the Your Answer box. |
| 5    | Enter Your Answer to Secret Question number 2 in the Your Answer box. |
| 6    | Click the <b>Next</b> button.                                         |

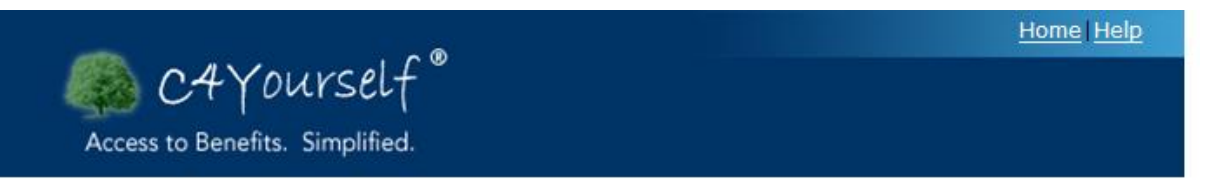

# Secret Questions

| Secret question:           | What is your favorite pastime?                                     |
|----------------------------|--------------------------------------------------------------------|
| Your answer:               | Step 4<br>Please enter your answer to your first secret question.  |
| Second Secret<br>question: | Which phone number do you remember most from your childhood?       |
| Your answer:               | Step 5<br>Please enter your answer to your second secret question. |
| Click the Next but         | tton to check your answers against our records.                    |
| Back                       | Step 6 Next                                                        |

## **RESETTING USERNAME AND PIN (continued)**

| Step | Action                                        |
|------|-----------------------------------------------|
| 7    | Enter Your New Username in the User Name box. |
| 8    | Enter Your New PIN in the PIN box.            |
| 9    | Re-enter Your New PIN in the PIN box.         |
| 10   | Click the <b>Next</b> button.                 |

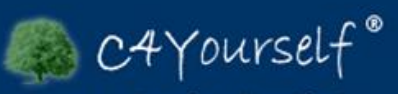

Access to Benefits. Simplified.

# Change Your E-Signature Username and PIN

| User Name:    |                                                                                                    |
|---------------|----------------------------------------------------------------------------------------------------|
|               | Type in a User Name. It must be between 5 and 20 letters or numbers<br>and it should be something easy for you to remember. |
| PIN:          |                                                                                                    |
|               | Type in a PIN. It must be between 5 and 20 letters or numbers and it should be different than your username.                |
| Re-enter PIN: |                                                                                                    |
|               | You must enter the same DNI papin                                                                                           |

Back

Next

Home Help

# **CONGRATULATIONS!**

PURPOSE The purpose of the Congratulations page is to provide the user with an e-App Number and the address of the office where the application was sent.

#### The user has clicked the Submit Application button on the E-Signature page.

#### STARTING POINT

| Ston | Action                                                                              |  |  |
|------|-------------------------------------------------------------------------------------|--|--|
| Sieh | Action                                                                              |  |  |
| 1    | Read the Congratulations page.                                                      |  |  |
| 2    | Click the <b>Print</b> button to print a copy of the application.                   |  |  |
| 3    | Click the <b>View Summary</b> button to view the application that was submitted.    |  |  |
| 4    | To close the application, click the <b>Exit</b> button. This will log the user out. |  |  |

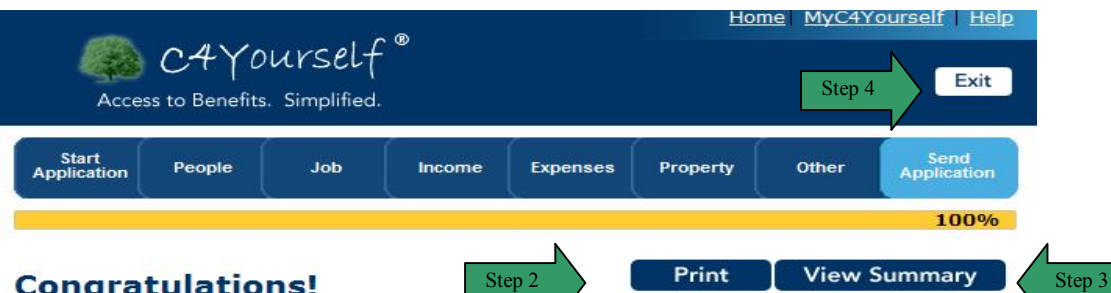

#### **Congratulations!**

Your application has been sent to the county office successfully. The county office will contact you. Please write down or print the following details.

Step 2

| E-app number:                                                                    | CIV-09-304-007611                                                                               |
|----------------------------------------------------------------------------------|-------------------------------------------------------------------------------------------------|
| Here is the office your applications was sent to:                                | SB TAD 01/ESP/Child Care/PID<br>265 E 4TH ST<br>SAN BERNARDINO, CA 92410-9946<br>(909) 386-9502 |
| The e-app number is important. You may need it if y us pull up your application. | you contact the county office. It will help                                                     |

#### Verifications

The worker may ask you to give proof of some information. The list below is what the worker may need before we can approve your application.

- Identification
- Immigration Status
- Sponsored Noncitizen Information
- Residency
- SSN/Application for all Household Members Income (Earned, Unearned, or from self employment)
- Property/Assets
- Disability
- Utility Expenses
- Shelter Expenses
- Medical Expenses
- Child Support Obligations and Payments
- Pregnancy
- School Grants or Loans

# TIMED OUT

**PURPOSE** The purpose of the **Timed Out** page is to provide a security feature for the user. If the user needs to leave the application and isn't able to return, the application will lock until the user does return and enters their user name and password again.

<u>Helpful Tip</u>: Occasionally the application will display the timed out message when you try to log on or in the middle of completing the application, prior to the 30 time out period. Should this occur, you can either refresh the page or close the browser window and reopen it. Either method should resolve the issue.

STARTING POINT The user has left the application idle for 30 minutes or more.

| Step | Action                                                                          |
|------|---------------------------------------------------------------------------------|
| 1    | The user will be directed back to the login page. The user can enter their User |
|      | Name and Password to return to the application.                                 |

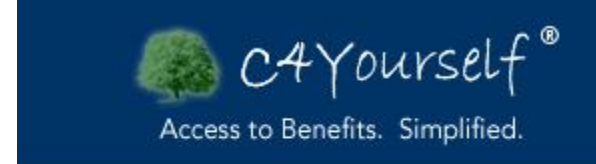

# Timed out

You have been logged out of C4Yourself. Click <u>here</u> to return to the home page.

# MY MESSAGES

**PURPOSE** The purpose of this section is to provide a review of the My Messages section. The My Messages tab will display key dates (i.e. holidays/office closures) and messages sent to the user. The example below shows the user has received a message regarding a new document. To view the document, the user will need to go to the My Forms tab (see page 182). A worker also has the ability to send a personalized message. If the customer receives either type (system generated or sent by the worker), they cannot reply or send messages back to the worker from their C4Yourself account.

NOTE: The messages posted will be purged on a quarterly basis, so the user may have questions about an old message that no longer displays because it is out-dated.

# STARTINGThe user has accessed their My C4Yourself and clicked on My Messages or logged into C4POINTYourself by clicking My Messages on the Home Page.

| Step | Action                                                                                   |
|------|------------------------------------------------------------------------------------------|
| 1    | Click the <b>hyperlink</b> to review the message.                                        |
| 2    | Click the <b>Remove</b> button to permanently delete the message.                        |
| 3    | Click the <b>Close</b> button to hide the text under the hyperlink. This does not delete |
|      | the message.                                                                             |

|     | Acces | C:<br>ss to | 4<br>Bene | OL fits. | ۲Y<br>Sin | 'SEL<br>nplifie | f <sup>®</sup><br>d.       | Call Me   Live Chat   Home   Help<br>English                   |
|-----|-------|-------------|-----------|----------|-----------|-----------------|----------------------------|----------------------------------------------------------------|
| у М | essi  | age         | s         |          | M         | y Thi           | ngs To Do 💦 My Be          | enefits My Forms My Applications                               |
| Key | Date  | s in        | July      | 201      | 1         |                 | Message Inbox              |                                                                |
| Sun | Mon   | Tue         | Wed       | Thu      | Fri       | Sat             | Subject                    | Date                                                           |
|     |       |             |           |          | 1         | 2               |                            |                                                                |
| 3   | 4     | 5           | 6         | 7        | 8         | 9               | New Document Posted St     | tep 1 10/15/2010 Step 2 Remove                                 |
| 10  | 11    | 12          | 13        | 14       | 15        | 16              | A new document has been hk | ced to your account. Please review the list of documents Close |
|     |       |             |           |          |           |                 | in the My Forme tab        |                                                                |
| 17  | 18    | 19          | 20        | 21       | 22        | 23              | in the My Ponns tab.       |                                                                |

# MY THINGS TO DO

#### PURPOSE

The purpose of this section is to provide a review of the My Things To Do tab. From the My Things To Do tab, the user can start a new application, complete their redetermination (renew/recertify), register/deregister their C4Yourself account with their case, link a C4Yourself account to their case, or update an existing application. Managing applications can also be completed through the My Applications tab (page 186).

#### STARTING POINT

The user has accessed their My C4Yourself and clicked on My Things To Do or logged into C4 Yourself by clicking My Things To Do on the Home Page.

| Access to Benefits. Simplifie         | Call Me   Live Chat   Home   Help<br>English                                                                                                |
|---------------------------------------|----------------------------------------------------------------------------------------------------|
| My Messages My Thir                   | gs To Do My Benefits My Forms My Applications                                                                                               |
| My Things To Do                       |                                                                                                    |
| You can use this page to rene         | v/recertify your benefits, update, or finish/start a new application.                                                                       |
| Manage My Account                     | Managa My Assount Profile                                                                                                    |
| Manage My Account Profile             | Manage My Account Profile                                                                                                    |
| Register With My County               | <u>Click here</u> to update your profile information. This information will be used throughout the application for identification purposes. |
| Deregister From My County             |                                                                                                    |
| Manage My Applications                |                                                                                                    |
| Renew/Recertify My Benefits           |                                                                                                    |
| Start New Application                 |                                                                                                    |
| Finish Saved/Incomplete/              |                                                                                                    |
| Unsubmitted Applications              |                                                                                                    |
| Add Missing Application               |                                                                                                    |
| Information                           |                                                                                                    |
| See Prior Applications                |                                                                                                    |
| Manage My Forms and<br>Status Reports |                                                                                                    |
| Sign Statement of Facts               |                                                                                                    |
| (SAWS 2)                              |                                                                                                    |
| See Pending Verifications             |                                                                                                    |
| Complete Status Report                |                                                                                                    |
| Report My Changes                     |                                                                                                    |
|                                       |                                                                                                    |

#### REGISTER/DEREGISTER AN ACCOUNT

#### Register an account

"Register With My County" is for recipients (persons who have already applied), who did not submit an application through C4Yourself, but have created a C4Youself account. By "registering", they will be able to view information about their case on the My Benefits tab. When the request to register is complete, a message will be displayed in the My Messages tab, indicating the request has been processed. To register your C4Yourself account to your case, click the <u>Click here</u> hyperlink

#### **Register With My County**

<u>Click here</u> to request a link to your case(s). This will let you view benefits, forms and information about your existing case(s) through your C4Yourself account.

#### Deregister an account

Recipients also can request their account be "de-linked". For example: if a recipient gets divorced and removes the spouse from their existing case, they can request their current C4Yourself account to be delinked. After deregistering, you will not be able to view the case information you were linked to unless you request another link. When the deregistering requested is complete, a message will be displayed in the My Messages tab, indicating the request has been processed. To deregister your C4Yourself account to your case, click the <u>Click here</u> hyperlink.

## **Deregister From My County**

<u>Click here</u> to deregister the link to your case(s). Once deregistered, you will not be able to view the case information you were linked to unless you request another link.

## REPORT MY CHANGES

Report My Changes allows a customer to send changes in their household, to their worker electronically. Changes that can be reported may include but are not limited to:

- Address Change
- Someone moved into or out of the household (including newborns)
- An increase, decrease in income
- Income that started or stopped
- A change in property (for example a car was purchased or sold)
- Changes to employment started/stopped working
- Changes to school/training status started/stopped attending school/training
- Changes to expenses (for example a rent/mortgage increase)
- Other (When "Other" is selected, a text box will display. This will allow a customer to enter any changes other than what's listed above. For example, if a customer was pregnant and miscarried, the customer could report the date of the miscarriage.

#### STARTING POINT

The user has accessed their My C4Yourself and clicked on My Things To Do or logged into C4 Yourself by clicking My Things To Do on the Home Page.

| Step | Action                                                              |
|------|---------------------------------------------------------------------|
| 1    | Click the <b>Report My Changes</b> (in the blue field on the left). |
| 2    | Scroll to the top of the page.                                      |
| 3    | Click the Click here hyperlink.                                     |

| Access to Benefits. Simplified                                                                                                    | <u>.</u>                                                          |                                                                     |                                 | <u>Call M</u>                      | e   <u>Live Chat</u>   <u>Home</u>   <u>Help</u><br>English |
|----------------------------------------------------------------------------------------------------|-------------------------------------------------------------------|---------------------------------------------------------------------|---------------------------------|------------------------------------|-------------------------------------------------------------|
| My Messages My Thing                                                                                                    | gs To Do                                                          | My Benefits                                                         | /                               | My Forms                           | My Applications                                             |
| My Things To Do                                                                                                    |                                                                   |                                                                     |                                 |                                    |                                                             |
| You can use this page to renew                                                                                                    | /recertify your l                                                 | penefits, <mark>update</mark> ,                                     | or finish/s                     | start a new app                    | lication.                                                   |
| Manage My Account<br>Manage My Account Profile<br>Register With My C<br>Deregister From My County<br>Manage My Applications<br>Renew/Recertify My Benefits<br>Start New Application<br>Finish Saved/Incomplete/<br>Unsubmitted Applications<br>Add Missing Application<br>Information | Report My<br><u>Click here</u> to<br>in your home<br>expenses, or | Changes<br>report changes ir<br>, income, employ<br>any other chang | i your add<br>rment, pri<br>es. | fress, name, nu<br>operty, school/ | mber of people living<br>training attendance,               |
| See Prior Applications Manage My Forms and Status Reports Sign Statement of Facts (SAWS 2) See Pending Verifications Complete Status Report Report My Changes Step 1                                                                                                    | ]                                                                 |                                                                     |                                 |                                    |                                                             |

| Step | Action                                                                                                    |
|------|----------------------------------------------------------------------------------------------------|
| 1    | Select the current Case Number from the Case Number drop down box.                                                                                                    |
|      | <b>NOTE</b> : the Case Number drop down box, will display all case numbers where the customer is the Primary Applicant/Recipient. If they are not the Primary/Applicant Recipient on the case, but are receiving benefits on another case (For example Food Stamps), that case number will not display. A case number will only display for active/pending cases, where the e-Application has been linked to a C-IV case. |
| 2    | Click the <b>Next</b> button to start reporting a change or to finish reporting a change.                                                                                                    |
| 3    | Click the <b>Back</b> button or the <b>Exit</b> button to return to the prior page.                                                                                                    |

Back

#### **REPORT MY CHANGES (continued)**

Step 3

3

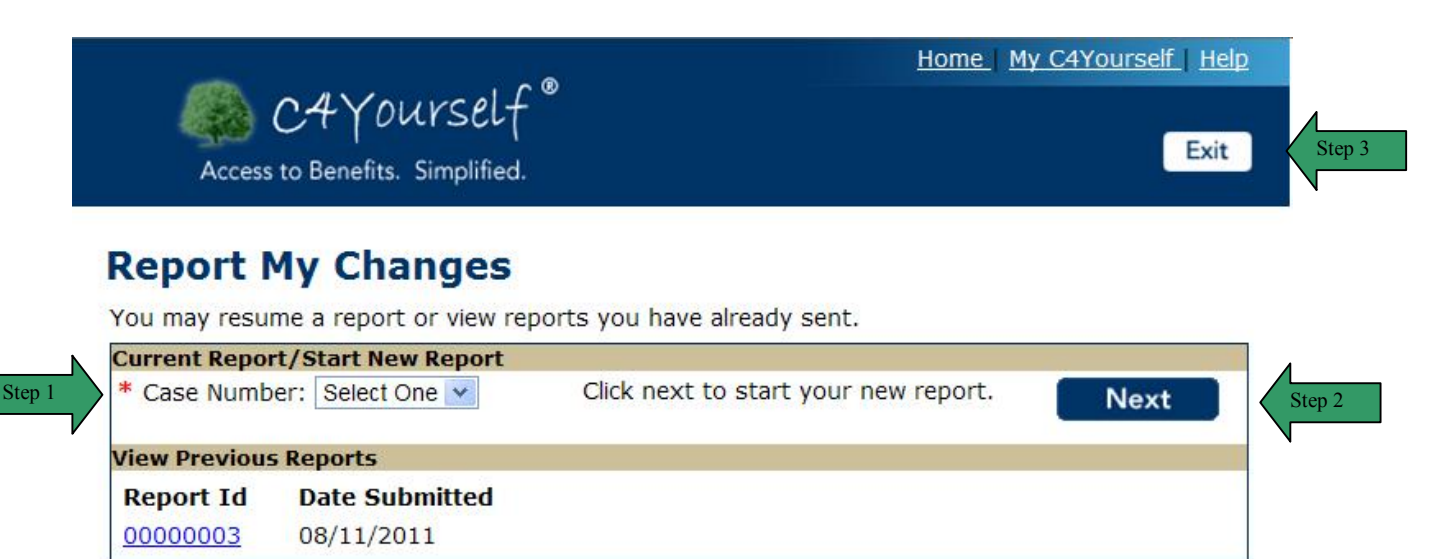

 Step
 Action

 1
 Click the Yes or No Radio button for any change in the household.

 Note: If Yes is selected for "Has your address changed"," Has there been a change in anyone's expenses" will automatically be selected. The new rent/mortgage/utilities amount(s) should be reported with the address change.

 2
 Click the Next button to continue reporting a change.

Click the **Back** button or the **Exit** button to return to the prior page.

|                                 | Home My C4Yourself Help |
|---------------------------------|-------------------------|
| Access to Benefits. Simplified. | Step 3 Exit             |

## **Report My Changes**

Please select yes or no for the following questions.

| Has your personal information changed, or did anyone move into, or out of the home? | O Yes  | O No |
|-------------------------------------------------------------------------------------|--------|------|
| Has your address changed?                                                           | O Yes  | O No |
| Has the income of anyone in your home recently changed?                             | O Yes  | O No |
| Has the employer or employment status of anyone recently changed?                   | O Yes  | O No |
| Has anyone sold property or purchased new property? Step 1                          | O Yes  | O No |
| Has anyone started or stopped school or training?                                   | O Yes  | O No |
| Has there been a change in anyone's expenses?                                       | O Yes  | O No |
| Have there been any other changes?                                                  | O Yes  | O No |
| Back Step 3                                                                         | Step 2 | Next |

#### Information about the people in your home

The user has answered yes to the question on the **Report My Changes** page, indicating personal information changed and/or someone moving into or out of the home.

| Step | Action                                                               |
|------|----------------------------------------------------------------------|
| 1    | Enter the <b>First Name</b> of the person who either had a change in |
|      | personal information or moved into or out of the home.               |
| 2    | Enter the Last Name of the person who either had a change in         |
|      | personal information or moved into or out of the home.               |
| 3    | Click the select arrow to display the drop-down list and select the  |
|      | Living situation of the person.                                      |
| 4    | Click the radio button next to Male or Female.                       |
| 5    | Click the select arrow to display the drop-down list and select the  |
|      | Marital Status of the person.                                        |
| 6    | Click the select arrow to display the drop-down list and select the  |
|      | Month of birth.                                                      |
| 7    | Click the select arrow to display the drop-down list and select the  |
|      | Day of birth.                                                        |
| 8    | Click the select arrow to display the drop-down list and select the  |
|      | Year of birth.                                                       |
| 9    | Enter the Social Security Number.                                    |
| 10   | Click the select arrow to display the drop-down list and select the  |
|      | Month of the change.                                                 |
| 11   | Click the select arrow to display the drop-down list and select the  |
|      | Day of the change.                                                   |
| 12   | Click the select arrow to display the drop-down list and select the  |
|      | Year of the change.                                                  |

| 13 | Click the radio button to indicate the person buys and prepares                     |
|----|-------------------------------------------------------------------------------------|
|    | food with the primary applicant.                                                    |
| 14 | Enter the new Email address.                                                        |
| 15 | Enter the new Contact Number.                                                       |
|    | Note: If a new phone number is being reported, the customer                         |
|    | should report the type of phone number in the other section                         |
|    | (Home, Cell, Neighbor, Work, etc.).                                                 |
| 16 | Click the <b>Next</b> button to continue.                                           |
| 17 | Click the <b>Back</b> button or the <b>Exit</b> button to return to the prior page. |

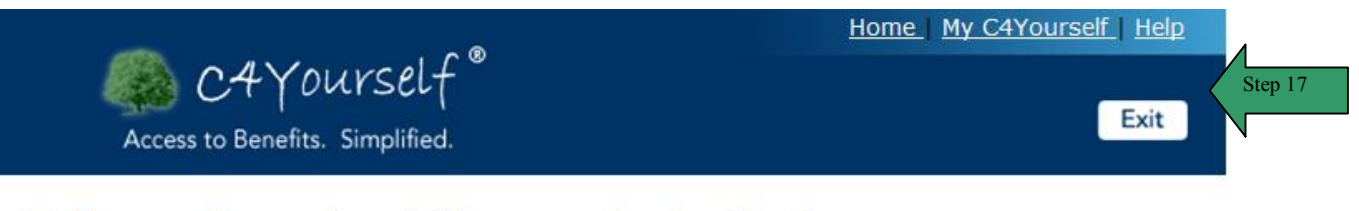

# Information about the people in the home

| Note * You must answer 1 Step 1 tio            | ons.                  |
|------------------------------------------------|-----------------------|
| * First Name:                                  | Step 2                |
| * Last Name:                                   | Step 3                |
| * What is the living situation of this person? | Select One            |
| Is this person a male or female?               | O Male O Female       |
| Marital Status: Step 6-8                       | Select One            |
| Date of Birth:                                 | Month Day Year Step 9 |
| Social Security Number: Step 10-12             |                       |
| *Date of Change:                               | Month Day Y Step 13   |
| Do you buy and prepare food with this person?  | O Yes O No            |
| Email:                                         | Step 15               |
| Contact Number:                                | Ext:                  |
| Step 17                                        | Step 16               |
| Back                                           | Next                  |

| 01   |                                                                               | A = 4! =                                     |  |
|------|-------------------------------------------------------------------------------|----------------------------------------------|--|
| Step |                                                                               | Action                                       |  |
| 18   | The 'This is who you hav                                                      | ve told us about so far' summary page        |  |
|      | displays. Review the information for all people listed.                       |                                              |  |
| 19   | If the list is correct, click the <b>No</b> button or the <b>Next</b> button. |                                              |  |
| 20   | To add a person that had other changes click the <b>Yes</b> button. The       |                                              |  |
|      | page refreshes and the user can add another person. Repeat                    |                                              |  |
|      | steps 1-16.                                                                   |                                              |  |
| 21   | To remove a person from                                                       | the summary list, click the <b>Remove</b>    |  |
|      | button. The page refresh                                                      | es and the person is no longer displayed     |  |
|      | in the summary.                                                               |                                              |  |
| 22   | To edit the information on                                                    | a person in the list, click the Edit button. |  |
|      | The page refreshes in edi                                                     | t mode.                                      |  |
|      | 22.1 Enter the correct                                                        | information                                  |  |
|      | 22.2 Click the Next b                                                         | itton                                        |  |
|      |                                                                               | Home   My C4Yourself   Help                  |  |
|      | M OANDUNCELF                                                                  |                                              |  |
|      | Cr / Dursce                                                                   | Exit                                         |  |
|      | Access to Benefits. Simplified.                                               |                                              |  |
|      |                                                                               |                                              |  |
|      | Information about th                                                          | e people in the home                         |  |
|      | Note * You must answer these question                                         | ons.                                         |  |
|      | * First Name:                                                                 | Seymour                                      |  |
|      | * Last Name:                                                                  | Yourself Step 22.1                           |  |
|      | * What is the living situation of this person?                                | In the Home                                  |  |
|      | Is this person a male or female?                                              | O Male 💿 Female                              |  |
|      | Marital Status:                                                               | Never Married V                              |  |
|      | Date of Birth:                                                                | April 💙 29 💙 1972 💙                          |  |
|      | Social Security Number:                                                       | 456 - 45 - 4645                              |  |
|      | *Date of Change:                                                              | August 💙 01 💙 2011 💙                         |  |
|      | Do you buy and prepare food with this person?                                 | ⊙ Yes ○ No                                   |  |
|      | Email:                                                                        | Seymour1@c-iv.org                            |  |
|      | Contact Number:                                                               | 555 - 555 - 5555 Ext;                        |  |
|      |                                                                               |                                              |  |
|      | Back                                                                          | Step 22.2 Next                               |  |
|      |                                                                               | V                                            |  |
| 23   | Click the Next or No butto                                                    | on to continue.                              |  |
|      |                                                                               |                                              |  |

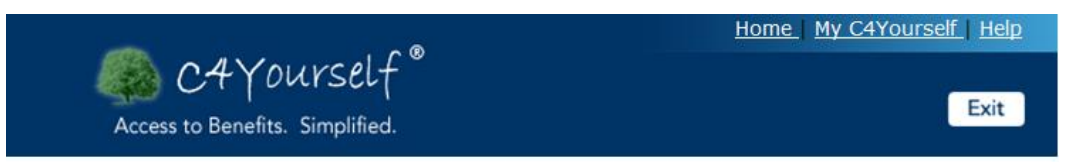

#### This is who you have told us about so far

Here is a summary of what you told us so far. If you want to change the information for anyone, click the Edit button. If you want to remove the information for anyone, click the Remove button.

| What is the living situation of this person?  | In the Home Remove                                                                                                    |
|-----------------------------------------------|----------------------------------------------------------------------------------------------------|
| Is this person a male or female?              | Female                                                                                                    |
| Marital Status:                               | Never Married                                                                                                    |
| Date of Birth:                                | 04/29/1972                                                                                                    |
| Social Security Number:                       | 456-45-4645                                                                                                    |
| Date of Change:                               | 08/01/2011                                                                                                    |
| Do you buy and prepare food with this person? | Yes                                                                                                    |
| Email:                                        | Seymour1@c-iv.org                                                                                                    |
| Contact Number:                               | (555) 555-5555                                                                                                    |
| e in your home?                               | Yes No                                                                                                    |
| I                                             | Step 23 Next                                                                                                    |
|                                               | What is the living situation of this<br>person?<br>Is this person a male or female?<br>Marital Status:<br>Date of Birth:<br>Social Security Number:<br>Date of Change:<br>Do you buy and prepare food with this<br>person?<br>Email:<br>Contact Number:<br>e in your home? |

# Address Change The user has answered yes to the question on the **Report My Changes** page, indicating there was a change of address. If everyone in the household moved, a change in address record should be created for each person.

| Step | Action                                                               |
|------|----------------------------------------------------------------------|
| 1    | Click the select arrow to display the drop-down list and select the  |
|      | Person Name who has a change in address.                             |
| 2    | Click the radio button next to Are you homeless?                     |
|      | Physical Address                                                     |
| 3    | Enter the Physical Address on line 1                                 |
| 4    | Enter the City                                                       |
| 5    | Click the select arrow to display the drop-down list and select the  |
|      | State.                                                               |
| 6    | Enter the <b>Zip Code</b> in the Zip Code text box.                  |
| 7    | Click the select arrow to display the drop-down list and select the  |
|      | County of residence.                                                 |
| 8    | Click the radio button next to 'Is your mailing address the same     |
|      | as your physical address?'                                           |
|      |                                                                      |
|      | <b>Note:</b> If the customer has a PO BOX, this should be entered on |
|      | Address Line 1 of the Mailing address section.                       |
| 9    | Enter the Mailing Address on line 1                                  |
| 10   | Enter the City                                                       |
| 11   | Click the select arrow to display the drop-down list and select the  |
|      | State.                                                               |
| 12   | Enter the <b>Zip Code</b> in the Zip Code text box.                  |

| 13 | Click the select arrow to display the drop-down list and select the                 |
|----|-------------------------------------------------------------------------------------|
|    | County of residence.                                                                |
| 14 | Click the <b>Next</b> button to continue.                                           |
| 15 | Click the <b>Back</b> button or the <b>Exit</b> button to return to the prior page. |

|                                 | Home My C4Yourself Help |
|---------------------------------|-------------------------|
| Access to Benefits. Simplified. | Step 15 Exit            |

## **Change in Address**

Note:\* You must answer these questions.

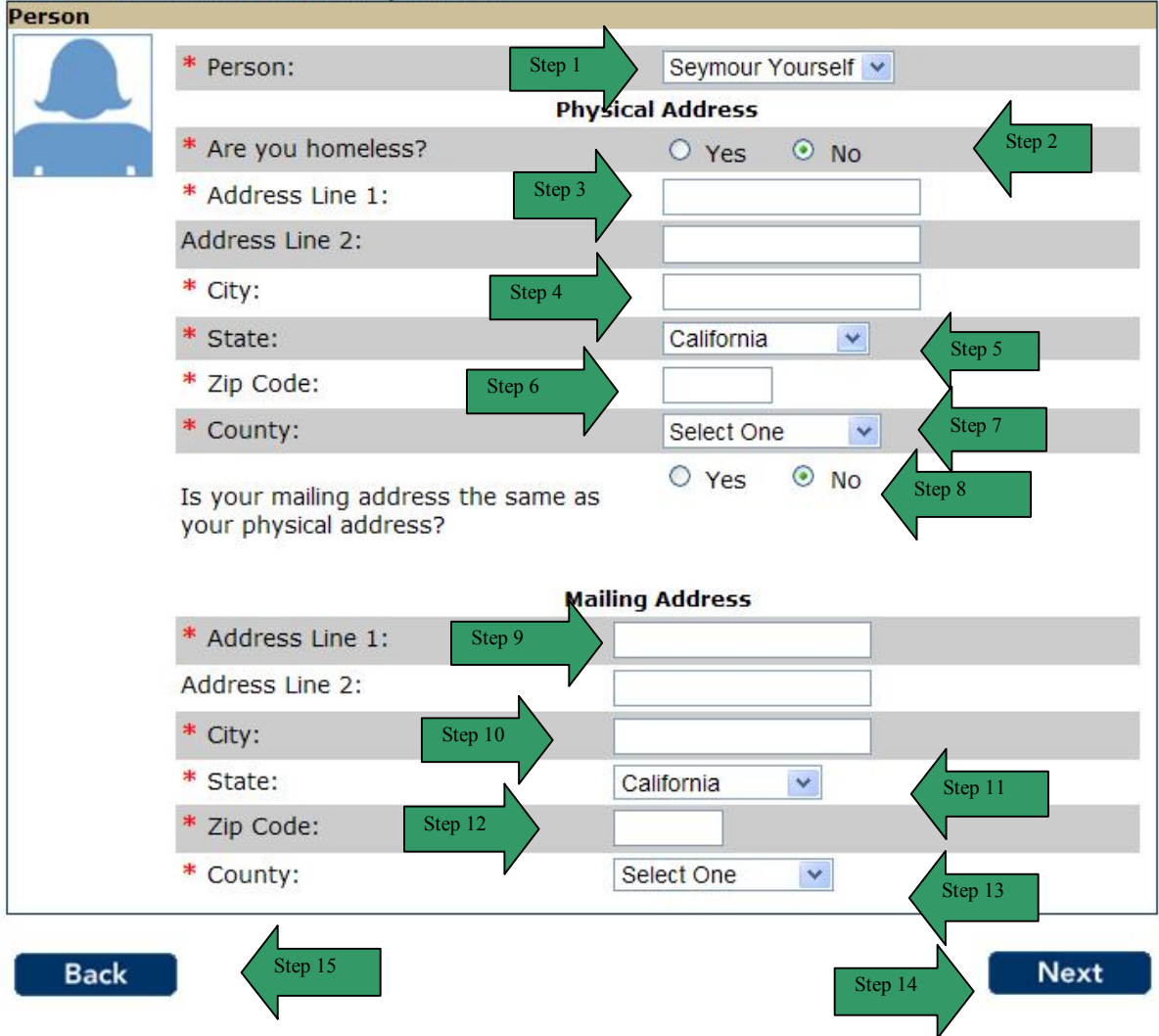

| Step |                                                                         | Actio                                                                         | on                                        |     |  |
|------|-------------------------------------------------------------------------|-------------------------------------------------------------------------------|-------------------------------------------|-----|--|
| 16   | The 'Chan                                                               | ige in Address' summa                                                         | ry page displays. Review the              |     |  |
|      | information for all people listed.                                      |                                                                               |                                           |     |  |
| 17   | If the list is                                                          | If the list is correct, click the <b>No</b> button or the <b>Next</b> button. |                                           |     |  |
| 18   | To add a person that had other changes click the <b>Yes</b> button. The |                                                                               |                                           |     |  |
|      | page refre                                                              | age refreshes and the user can add another person. Repeat                     |                                           |     |  |
|      | steps 1-15                                                              | j.                                                                            |                                           |     |  |
| 19   | To remove                                                               | e a person from the sumr                                                      | nary list, click the <b>Remove</b>        |     |  |
|      | button. Th                                                              | ne page refreshes and th                                                      | e person is no longer display             | ed  |  |
|      | in the sum                                                              | mary.                                                                         |                                           |     |  |
| 20   | To edit the                                                             | information on a persor                                                       | n in the list, click the <b>Edit</b> butt | on. |  |
|      | The page                                                                | refreshes in edit mode.                                                       | ,                                         |     |  |
|      | 20.1 E                                                                  | inter the correct informat                                                    | ion                                       |     |  |
|      | <b>20.2</b> C                                                           | lick the <b>Next</b> button.                                                  |                                           |     |  |
|      |                                                                         |                                                                               | Home My C4Yourself Help                   | Ī   |  |
|      |                                                                         | C4Yourself®                                                                   |                                           |     |  |
|      | Access                                                                  | to Benefits, Simplified.                                                      | Exit                                      |     |  |
|      |                                                                         |                                                                               |                                           |     |  |
|      | Change                                                                  | in Address                                                                    |                                           |     |  |
|      | Note:* You m                                                            | ust answer these questions.                                                   |                                           |     |  |
|      | Person                                                                  |                                                                               |                                           |     |  |
|      |                                                                         | * Person:                                                                     | Seymour Yourself                          |     |  |
|      |                                                                         | * Are you homeless?                                                           |                                           |     |  |
|      |                                                                         | * Address Line 1:                                                             | 2 NIRVANA LANE                            |     |  |
|      | Seymour                                                                 | Address Line 2:                                                               |                                           |     |  |
|      | Yourself                                                                | * City:                                                                       | UTOPIA                                    |     |  |
|      |                                                                         | * State:                                                                      | California                                |     |  |
|      |                                                                         | * Zip Code:                                                                   | 92325                                     |     |  |
|      |                                                                         | * County:                                                                     | San Bernardino 💌                          |     |  |
|      | To your mailing address the same as Ves No Step 20.1                    |                                                                               |                                           |     |  |
|      |                                                                         | your physical address?                                                        |                                           |     |  |
|      |                                                                         |                                                                               | N                                         |     |  |
|      | Back                                                                    |                                                                               | Noxt                                      |     |  |
|      | Dack                                                                    |                                                                               | Step 20.2                                 |     |  |
|      |                                                                         |                                                                               |                                           |     |  |
|      | Click the                                                               | laxt as Na button to com                                                      | tiquo                                     |     |  |
| Z1   | UNCK LINE N                                                             | NEXT OF NO DULLON (O CON                                                      | unue.                                     |     |  |

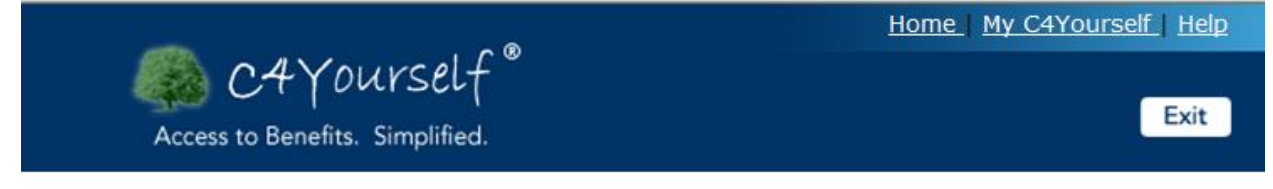

## Change in Address

Here is a summary of what you told us so far. If you want to change the information for anyone, click the Edit button. If you want to remove the information for anyone, click the Remove button.

| Person              |                         |                                                             |                |
|---------------------|-------------------------|-------------------------------------------------------------|----------------|
|                     | Physical Address        | 2 NIRVANA LANE<br>UTOPIA, CA 92325<br>San Bernardino County | Remove<br>Edit |
| Seymour<br>Yourself | Mailing Address         | PO BOX 0000<br>UTOPIA, CA 92325<br>San Bernardino County    |                |
| Has any other a     | ddress information chan | ged?                                                        | Yes No         |
| Back                |                         | Step 23                                                     | > Next         |

# **Income Change** The user has answered yes to the question on the **Report My Changes** page, indicating there was a change in earned and/or unearned income.

| Step | Action                                                                                                    |
|------|----------------------------------------------------------------------------------------------------|
| 1    | Click the select arrow to display the drop-down list and select the <b>Person Name</b> who has a change in income |
| 2    | Click the select arrow to display the drop-down list and select the <b>Type of Change</b> .                       |
| 3    | Click the select arrow to display the drop-down list and select the <b>Type of Income</b> .                       |
| 4    | Enter the Amount of Income                                                                                        |
| 5    | Click the select arrow to display the drop-down list and select <b>How often</b> this income is received.         |
| 6    | Click the select arrow to display the drop-down list and select the <b>Month</b> of change.                       |
| 7    | Click the select arrow to display the drop-down list and select the <b>Day</b> of change.                         |
| 8    | Click the select arrow to display the drop-down list and select the <b>Year</b> of change.                        |
| 9    | Click the <b>Next</b> button to continue.                                                                         |
| 10   | Click the <b>Back</b> button or the <b>Exit</b> button to return to the prior page.                               |

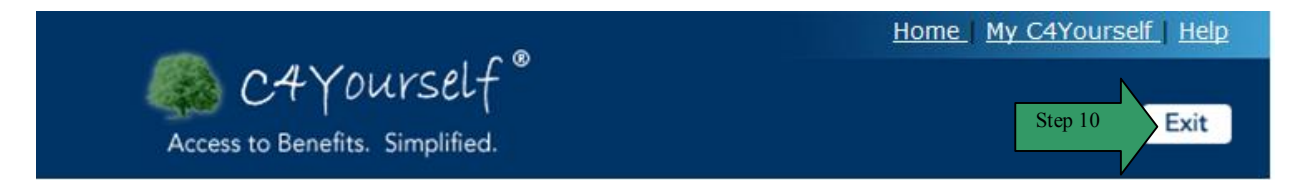

## **Change in Income**

You told us that someone in your household expects a change in the amount of earned or unearned money received. Please fill in this information.

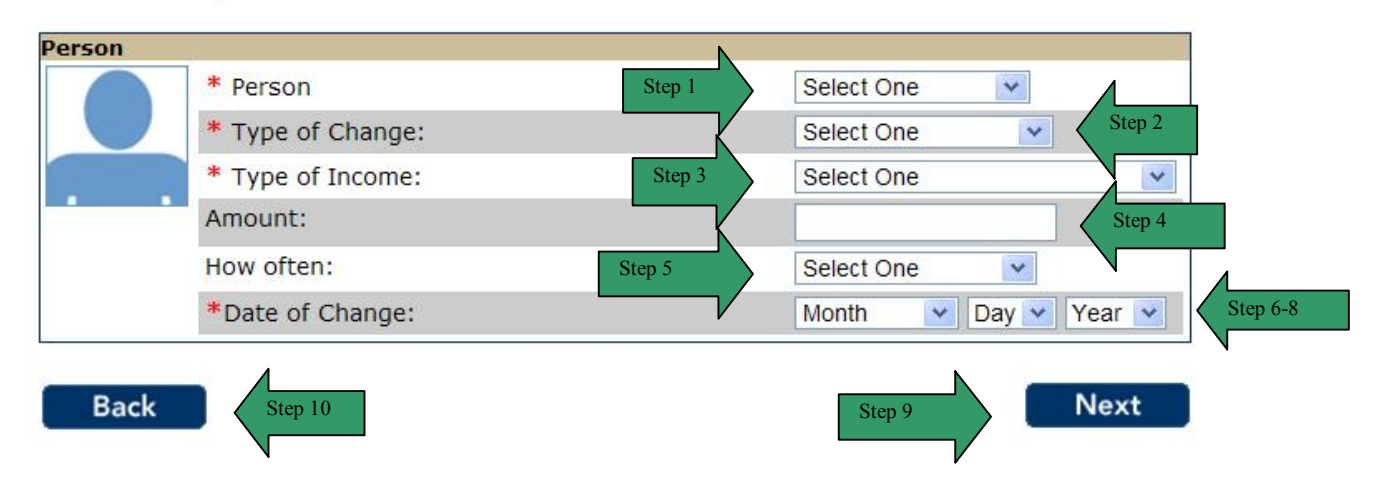

| Step | Action                                                                        |
|------|-------------------------------------------------------------------------------|
| 11   | The 'Change in Income' summary page displays. Review the                      |
|      | information for all people listed.                                            |
| 12   | If the list is correct, click the <b>No</b> button or the <b>Next</b> button. |
| 13   | To add a person that had other changes click the <b>Yes</b> button. The       |
|      | page refreshes and the user can add another person. Repeat                    |
|      | steps 1-9.                                                                    |

|    | button. T                                                                                                    | tton. The page refreshes and the person is no longer displayed                                                                                     |                                                                                                    |            |
|----|----------------------------------------------------------------------------------------------------|----------------------------------------------------------------------------------------------------|----------------------------------------------------------------------------------------------------|------------|
| 1  | in the sun                                                                                                    | nmary.                                                                                                    |                                                                                                    |            |
| 15 | 5 To edit the information on a person in the list, click the Edit bu                                                                                                    |                                                                                                    |                                                                                                    | it button. |
| -  | The page refreshes in edit mode.                                                                                                    |                                                                                                    |                                                                                                    |            |
|    | 15.1                                                                                                    | Enter the correct info                                                                                                    | ormation                                                                                                    |            |
|    | 15.2 (                                                                                                    | Click the <b>Next</b> buttor                                                                                                    | ٦.                                                                                                    |            |
|    |                                                                                                    |                                                                                                    | Home My C4Yourself Help                                                                                                    |            |
|    |                                                                                                    | C4Yourself®                                                                                                    | (                                                                                                    |            |
|    | Acces                                                                                                    | s to Benefits. Simplified.                                                                                                    | Exit                                                                                                    |            |
|    |                                                                                                    |                                                                                                    |                                                                                                    |            |
|    | You told us th<br>unearned mor                                                                                                    | nat someone in your household exp<br>received. Please fill in this inform                                                                          | ects a change in the amount of earned or<br>iation.                                                                                                    |            |
|    | You told us th<br>unearned mor                                                                                                    | nat someone in your household exp<br>ney received. Please fill in this inform                                                                      | ects a change in the amount of earned or<br>lation.                                                                                                    |            |
|    | You told us th<br>unearned mor                                                                                                    | A person     A person                                                                                                    | ects a change in the amount of earned or<br>lation.<br>Seymour Yourself                                                                                                    | 4          |
|    | You told us th<br>unearned mor                                                                                                    | at someone in your household exp<br>received. Please fill in this inform  * Person * Type of Change: * Type of Income:                             | ects a change in the amount of earned or<br>nation.<br>Seymour Yourself                                                                                                    | Sten       |
|    | You told us th<br>unearned mor                                                                                                    | * Person     * Type of Income:     Amount:                                                                                                    | ects a change in the amount of earned or<br>nation.<br>Seymour Yourself<br>I started working v<br>Salary, Wages v                                                                 | Step       |
|    | You told us the unearned more than the second second secon | * Person     * Type of Change:     * Type of Income:     Amount:     How often:                                                                    | ects a change in the amount of earned or<br>nation.<br>Seymour Yourself<br>I started working<br>Salary, Wages<br>1000<br>Monthly                                                  | Step       |
|    | You told us th<br>unearned more<br>Person<br>Seymour<br>Yourself                                                                                                    | * Person     * Type of Change:     * Type of Income:     Amount:     How often:     * Date of Change:                                              | ects a change in the amount of earned or<br>nation.<br>Seymour Yourself<br>I started working v<br>Salary, Wages v<br>1000<br>Monthly v<br>August v 01 v 2011 v                    | Step       |
|    | You told us th<br>unearned more<br>Person<br>Seymour<br>Yourself                                                                                                    | * Person     * Type of Change:     * Type of Income:     Amount:     How often:     * Date of Change:                                              | ects a change in the amount of earned or<br>nation.<br>Seymour Yourself<br>I started working v<br>Salary, Wages<br>1000<br>Monthly v<br>August v 01 v 2011 v                      | Step       |
|    | You told us the unearned more than the second second secon | * Person<br>* Type of Change:<br>Amount:<br>How often:<br>* Date of Change:                                                                        | ects a change in the amount of earned or<br>nation.<br>Seymour Yourself<br>I started working v<br>Salary, Wages<br>1000<br>Monthly v<br>August v 01 v 2011 v<br>Step 15.2<br>Next | Step       |
|    | You told us th<br>unearned more<br>Person<br>Seymour<br>Yourself<br>Back                                                                                                    | <ul> <li>* Person</li> <li>* Type of Change:</li> <li>* Type of Income:</li> <li>Amount:</li> <li>How often:</li> <li>* Date of Change:</li> </ul> | ects a change in the amount of earned or<br>nation.<br>Seymour Yourself<br>I started working v<br>Salary, Wages<br>1000<br>Monthly v<br>August v 01 v 2011 v<br>Step 15.2<br>Next | Step       |
|    | You told us th<br>unearned more<br>Person<br>Seymour<br>Yourself<br>Back                                                                                                    | <ul> <li>* Person</li> <li>* Type of Change:</li> <li>* Type of Income:</li> <li>Amount:</li> <li>How often:</li> <li>* Date of Change:</li> </ul> | ects a change in the amount of earned or<br>nation.<br>Seymour Yourself<br>I started working v<br>Salary, Wages<br>1000<br>Monthly v<br>August v 01 v 2011 v<br>Step 15.2<br>Next | Step       |

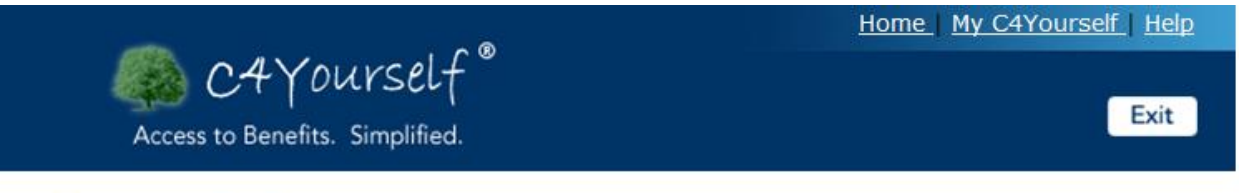

## **Change in Income**

Here is the summary of what you told us so far. If you want to change the information for anyone, click the Edit button. If you want to remove the information for anyone, click the Remove button.

| Type of Change:       | I started working                                                              | Remove                                                                                                    |
|-----------------------|--------------------------------------------------------------------------------|----------------------------------------------------------------------------------------------------|
| Type of Income:       | Salary, Wages                                                                  | Edit                                                                                                    |
| Amount:               | \$1900                                                                         |                                                                                                    |
| How often:            | Monthly                                                                        |                                                                                                    |
| Date of Change:       | 08/01/2011                                                                     |                                                                                                    |
| income information ch | anged?                                                                         | Yes                                                                                                    |
|                       |                                                                                |                                                                                                    |
|                       | Type of Change:<br>Type of Income:<br>Amount:<br>How often:<br>Date of Change: | Type of Change:I started workingType of Income:Salary, WagesAmount:\$1900How often:MonthlyDate of Change:08/01/2011 |

#### **REPORT MY CHANGES (continued)**

Change in Job The user has answered yes to the question on the Report My Changes page, indicating

#### and Job History

there was a change in someone's Job.

| Step | Action                                                                              |
|------|-------------------------------------------------------------------------------------|
| 1    | Click the select arrow to display the drop-down list and select the                 |
|      | Person Name who has a change in their Job.                                          |
| 2    | Click the button next to Work or Training.                                          |
| 3    | Click the button next to Self-employed.                                             |
| 4    | Click the select arrow to display the drop-down list and select the                 |
|      | Month the change started.                                                           |
| 5    | Click the select arrow to display the drop-down list and select the                 |
|      | Day the change started.                                                             |
| 6    | Click the select arrow to display the drop-down list and select the                 |
|      | Year the change started.                                                            |
| 7    | Click the select arrow to display the drop-down list and select the                 |
|      | Month the change ended.                                                             |
| 8    | Click the select arrow to display the drop-down list and select the                 |
|      | Day the change ended.                                                               |
| 9    | Click the select arrow to display the drop-down list and select the                 |
|      | Year the change ended.                                                              |
| 10   | Enter the <b>Employer's</b> name.                                                   |
| 11   | Enter the <b>Job Title</b> .                                                        |
| 12   | Enter the Number of hours of work per month.                                        |
| 13   | Enter the <b>Monthly Gross Income</b> (this is the amount before                    |
|      | Taxes are taken out).                                                               |
| 14   | Enter the amount of any <b>tips or commissions</b> received on this                 |
|      | Job.                                                                                |
| 15   | Click the <b>Next</b> button to continue.                                           |
| 16   | Click the <b>Back</b> button or the <b>Exit</b> button to return to the prior page. |

## **REPORT MY CHANGES (continued)**

10/13/2011

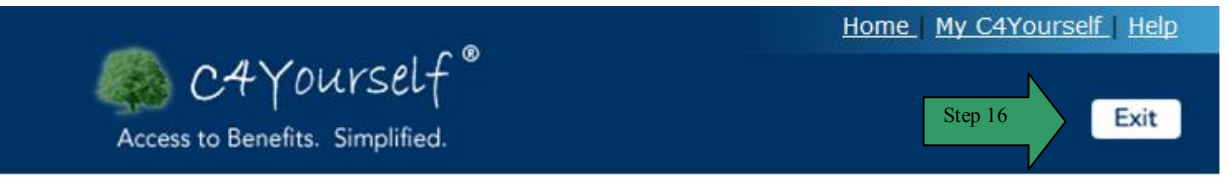

## Change in Job and Job History

You told us that someone in your household expects a change in job or job status. Please fill in the information below.

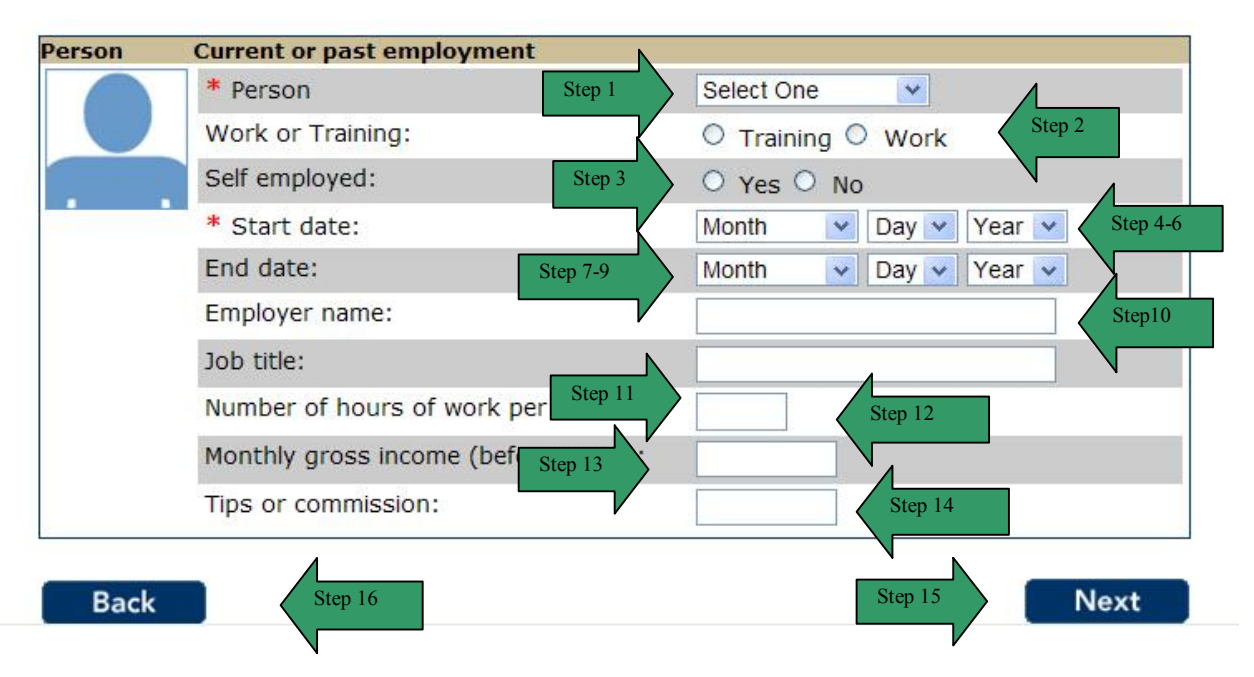

| Step | Action                                                                                                    |
|------|----------------------------------------------------------------------------------------------------|
| 17   | The 'Change in Job and Job History' summary page displays.                                                                         |
|      | Review the information for all people listed.                                                                                      |
| 18   | If the list is correct, click the <b>No</b> button or the <b>Next</b> button.                                                      |
| 19   | To add a person that had other changes click the <b>Yes</b> button. The page refreshes and the user can add another person. Repeat |
|      | steps 15.                                                                                                    |
| 20   | To remove a person from the summary list, click the <b>Remove</b>                                                                  |
|      | button. The page refreshes and the person is no longer displayed                                                                   |
|      | in the summary.                                                                                                    |

|                          | C4Yourself®                                                                                                    | Home_ My_C4Yourself_ Help                                          |
|--------------------------|----------------------------------------------------------------------------------------------------|--------------------------------------------------------------------|
| Change<br>You told us th | in Job and Job History<br>at someone in your household expects a<br>n below.                                                             | change in job or job status. Please fill in                        |
| Person                   | Current or past employment                                                                                                    |                                                                    |
|                          | * Person                                                                                                    | Seymour Yourself                                                   |
|                          | Work or Training:                                                                                                    | C Training  Work                                                   |
|                          | Self employed:                                                                                                    | ○ Yes ○ No                                                         |
|                          | And the second second second                                                                                                    | July v 31 v 2011 v                                                 |
|                          | * Start date:                                                                                                    | July 31 2011                                                       |
| Seymour                  | * Start date:<br>End date:                                                                                                    | Month V Day Vear V                                                 |
| Seymour<br>Yourself      | * Start date:<br>End date:<br>Employer name:                                                                                             | Month  Day  Year  Yensid Bank                                      |
| Seymour<br>Yourself      | * Start date:<br>End date:<br>Employer name:<br>Job title:                                                                               | Month v Day V Year v<br>Yensid Bank<br>Bank Teller                 |
| Seymour<br>Yourself      | * Start date:<br>End date:<br>Employer name:<br>Job title:<br>Number of hours of work per month:                                         | Month v Day Year v<br>Yensid Bank<br>Bank Teller                   |
| Seymour<br>Yourself      | * Start date:<br>End date:<br>Employer name:<br>Job title:<br>Number of hours of work per month:<br>Monthly gross income (before taxes): | Month v Day Year v<br>Yensid Bank<br>Bank Teller<br>27<br>1,300.00 |

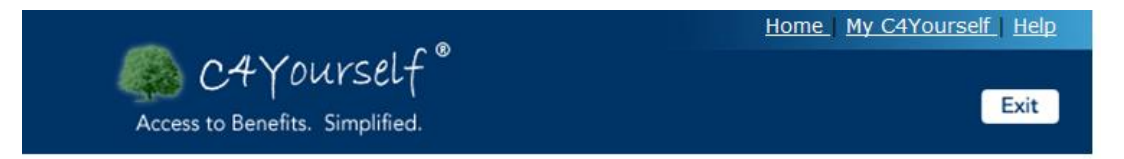

# Change in Job and Job History

Here is the summary of what you told us so far. If you want to change the information for anyone, click the Edit button. If you want to remove the information for anyone, click the Remove button.

| Person       | Current or past employment           |              |
|--------------|--------------------------------------|--------------|
|              | Work or Training:                    | Work Remove  |
|              | Self employed:                       | Edit         |
|              | Start date:                          | 07/31/2011   |
|              | End date:                            |              |
| Seymour      | Employer name:                       | Yensid Bank  |
| Yourself     | Job title:                           | Bank Teller  |
|              | Number of hours of work per month:   | 27           |
|              | Monthly gross income (before taxes): | \$1,300.00   |
|              | Tips or commission:                  |              |
| Has any othe | r employment information changed?    | Yes          |
|              |                                      |              |
| Back         |                                      | Step 23 Next |
|              |                                      |              |

**Property Change** The user has answered yes to the question on the **Report My Changes** page, indicating there was a change in Property. This may include but is not limited to open or closing a checking account/savings account and/or purchasing/selling property.

| Step | Action                                                                              |
|------|-------------------------------------------------------------------------------------|
| 1    | Click the select arrow to display the drop-down list and select the                 |
|      | Person Name who has a change in their Property.                                     |
| 2    | Click the select arrow to display the drop-down list and select the                 |
|      | Type of Change in their Property.                                                   |
| 3    | Enter what changed. For Example if a car was purchased, the                         |
|      | customer should enter 'I bought a car'.                                             |
| 4    | Click the select arrow to display the drop-down list and select the                 |
|      | Month the change started.                                                           |
| 5    | Click the select arrow to display the drop-down list and select the                 |
|      | Day the change started.                                                             |
| 6    | Click the select arrow to display the drop-down list and select the                 |
|      | Year the change started.                                                            |
| 7    | Enter a value in the Amount text field. The amount should either                    |
|      | be the balance of the open/closed account or the amount received                    |
|      | or paid for property.                                                               |
| 8    | Click the button next to Money Owed. For example if the customer                    |
|      | is reporting a car was purchased, if there is a balance owed, select                |
|      | yes.                                                                                |
| 9    | Click the <b>Next</b> button to continue.                                           |
| 10   | Click the <b>Back</b> button or the <b>Exit</b> button to return to the prior page. |

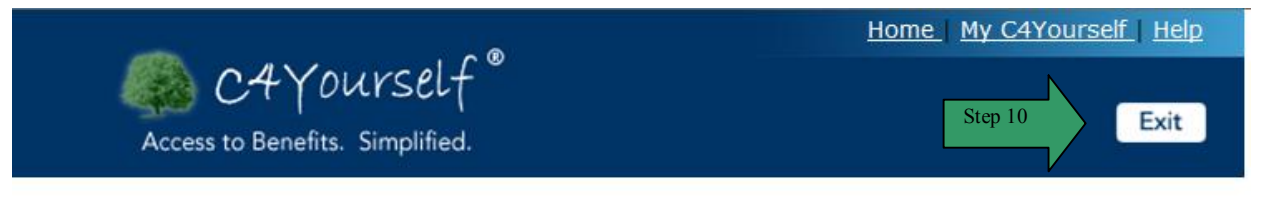

## **Change in Property**

You told us that someone in your household bought, sold, or had a change in property. Please fill in the information below.

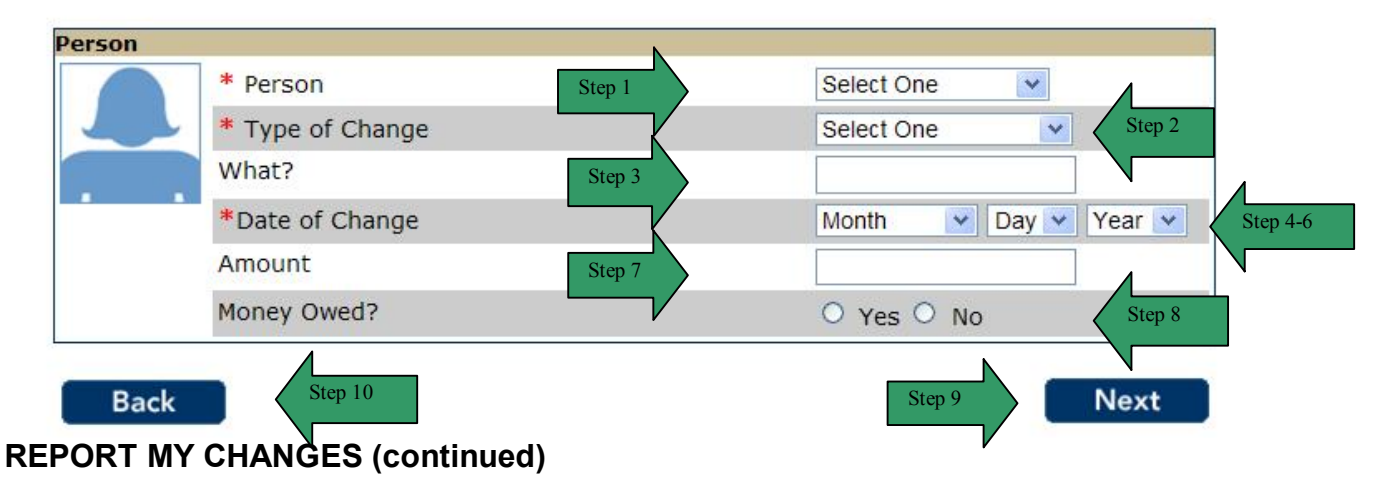

| Step | Action                                                                        |                             |                                                            |  |  |
|------|-------------------------------------------------------------------------------|-----------------------------|------------------------------------------------------------|--|--|
| 11   | The 'Char                                                                     | nge in Property' s          | ummary page displays. Review the                           |  |  |
|      | information                                                                   | n for all people list       | ed.                                                        |  |  |
| 12   | If the list is correct, click the <b>No</b> button or the <b>Next</b> button. |                             |                                                            |  |  |
| 13   | To add a person that had other changes click the <b>Yes</b> button. The       |                             |                                                            |  |  |
|      | ,<br>page refre                                                               | shes and the user           | can add another person. Repeat                             |  |  |
|      | steps 1-9.                                                                    |                             |                                                            |  |  |
| 14   | To remove                                                                     | e a person from the         | e summary list, click the <b>Remove</b>                    |  |  |
|      | button. The page refreshes and the person is no longer displayed              |                             |                                                            |  |  |
|      | in the sum                                                                    | in the summary              |                                                            |  |  |
| 15   | To edit the                                                                   | information on a            | person in the list click the <b>Edit</b> button            |  |  |
|      | The name                                                                      | refreshes in edit m         | node                                                       |  |  |
|      | 15 1 F                                                                        | inter the correct in        | formation                                                  |  |  |
|      | 15.1                                                                          | lick the <b>Novt</b> butto  |                                                            |  |  |
|      | 13.2 0                                                                        |                             | Home   My C4Yourself   Help                                |  |  |
|      | 100                                                                           | 04 Vourcelf®                | none wy orrousen neig                                      |  |  |
|      |                                                                               | CATOURSelf                  | Exit                                                       |  |  |
|      | Acces                                                                         | s to Benefits. Simplified.  |                                                            |  |  |
|      |                                                                               |                             |                                                            |  |  |
|      | Change                                                                        | in Property                 |                                                            |  |  |
|      | You told us t                                                                 | aat comeone in your househo | old hought, sold, or had a change in property. Please fill |  |  |
|      | in the informa                                                                | ition below.                | nu bought, solu, of had a change in property. Please hill  |  |  |
|      | Person                                                                        |                             |                                                            |  |  |
|      |                                                                               | * Person                    | Seymour Yourself                                           |  |  |
|      |                                                                               | * Type of Change            | Purchased Property V Step 15.1                             |  |  |
|      |                                                                               | What?                       | Got a Lamborghini Galla                                    |  |  |
|      |                                                                               | *Date of Change             | July 💙 31 💌 2011 💌                                         |  |  |
|      | Seymour<br>Yourself Amount 10000<br>Money Owed? Ores O No                     |                             |                                                            |  |  |
|      |                                                                               |                             |                                                            |  |  |
|      |                                                                               |                             |                                                            |  |  |
|      | Back                                                                          |                             | Step 15.2 Next                                             |  |  |
|      |                                                                               |                             |                                                            |  |  |
|      |                                                                               |                             |                                                            |  |  |
| 16   | Click the N                                                                   | lext or No button           | to continue                                                |  |  |

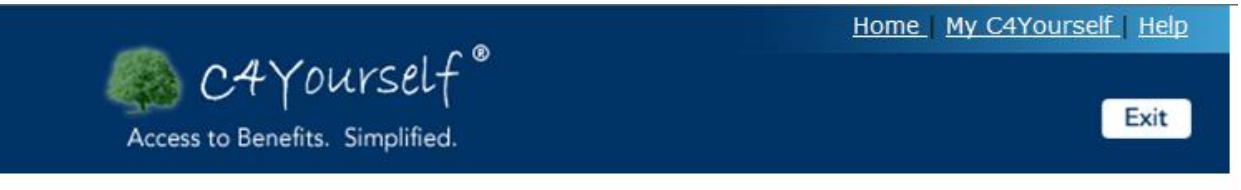

## **Change in Property**

Here is the summary of what you told us so far. If you want to change the information for anyone, click the Edit button. If you want to remove the information for anyone, click the Remove button.

| Seymour           | Type of Change<br>What?<br>Date of Change<br>Amount<br>Money Owed? | Purchased Property<br>Bought a Lamborghini Diablo<br>07/31/2011<br>10000<br>Yes | Remove<br>Edit |
|-------------------|--------------------------------------------------------------------|---------------------------------------------------------------------------------|----------------|
| Is there any Back | other property informat                                            | tion which has changed?                                                         | Yes No<br>Next |

#### Change in School or Training

The user has answered yes to the question on the **Report My Changes** page, indicating there was a change in school or training. This may include but is not limited to starting/stopping school/training and/or a change in school/training tuition/fees.

| Step | Action                                                              |
|------|---------------------------------------------------------------------|
| 1    | Click the select arrow to display the drop-down list and select the |
|      | Person Name who has a change in their school or training.           |
| 2    | Enter the Name of the School.                                       |
| 3    | Click the select arrow to display the drop-down list and select the |
|      | Enrollment Status.                                                  |
| 4    | Enter the amount of Books, Equipment, Misc Costs per Term.          |
| 5    | Enter the amount of Tuition/Fees per Term.                          |
| 6    | Enter the number of Units/Hours per Week.                           |
| 7    | Enter the amount of Transportation Costs (bus, train, etc.).        |
| 8    | Click the select arrow to display the drop-down list and select the |
|      | Month the person will graduate school/training.                     |
| 9    | Click the select arrow to display the drop-down list and select the |
|      | Day the person will graduate school/training.                       |
| 10   | Click the select arrow to display the drop-down list and select the |
|      | Year the person will graduate from school/training.                 |
| 11   | Click the select arrow to display the drop-down list and select the |
|      | Month the person started attending school/training.                 |
| 12   | Click the select arrow to display the drop-down list and select the |
|      | Day the person started attending school/training.                   |
| 13   | Click the select arrow to display the drop-down list and select the |
|      | Year the person started attending school/training.                  |

| 14 | Click the select arrow to display the drop-down list and select the                 |
|----|-------------------------------------------------------------------------------------|
|    | Month the person stopped attending school/training.                                 |
| 15 | Click the select arrow to display the drop-down list and select the                 |
|    | Day the person stopped attending school/training.                                   |
| 16 | Click the select arrow to display the drop-down list and select the                 |
|    | Year the person stopped attending school/training.                                  |
| 17 | Click the <b>Next</b> button to continue.                                           |
| 18 | Click the <b>Back</b> button or the <b>Exit</b> button to return to the prior page. |

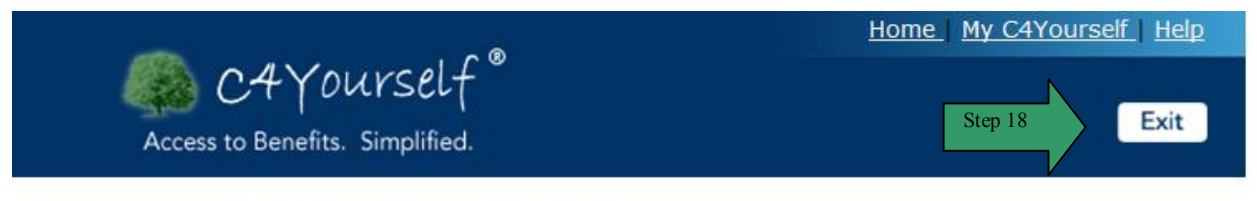

# Change in School or Training

You told us that someone in your household expects a change to school, college, or training.

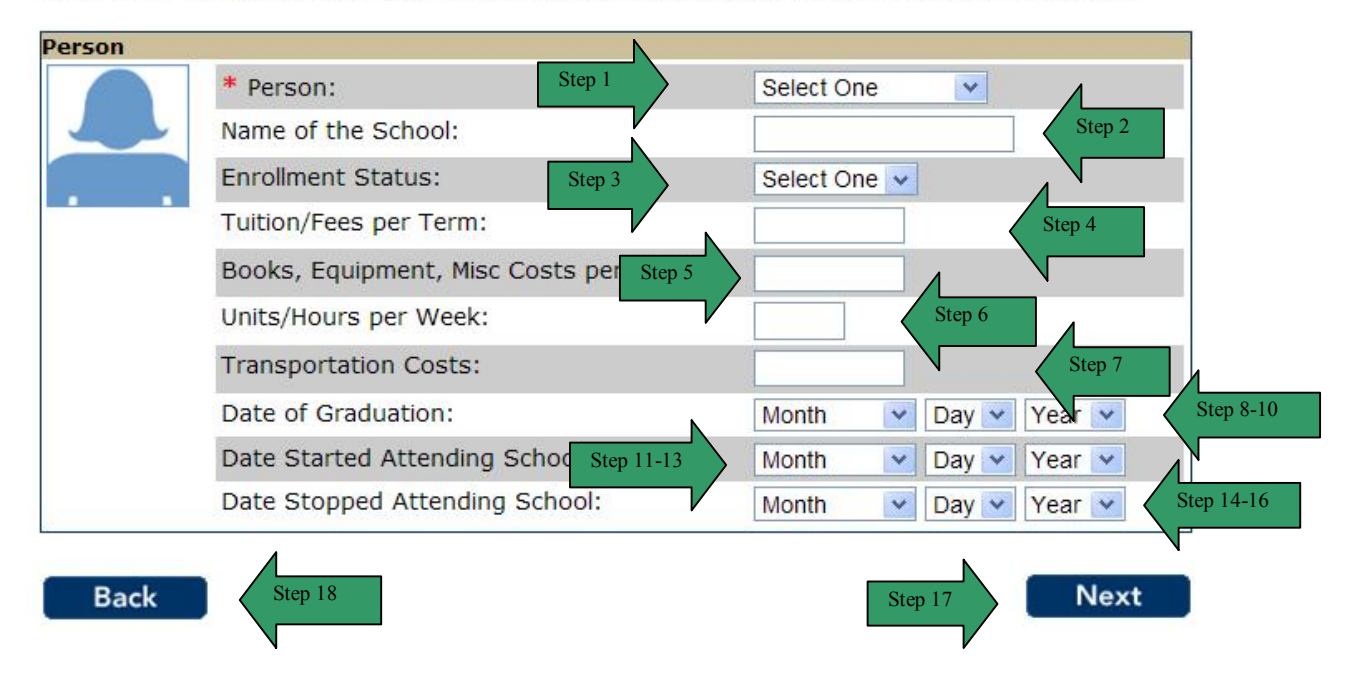

| Step |                                                                                                    | Action                                 |                         |  |  |
|------|----------------------------------------------------------------------------------------------------|----------------------------------------|-------------------------|--|--|
| 19   | The 'Chang                                                                                                    | e in School or Training' su            | Immary page displays.   |  |  |
|      | Review the information for all people listed.                                                                                                    |                                        |                         |  |  |
| 20   | If the list is correct, click the <b>No</b> button or the <b>Next</b> button.                                                                                   |                                        |                         |  |  |
| 21   | To add a person that had other changes click the <b>Yes</b> button. The page refreshes and the user can add another person. Repeat steps 1-17.                  |                                        |                         |  |  |
| 22   | To remove a person from the summary list, click the <b>Remove</b> button. The page refreshes and the person is no longer displayed in the summary.              |                                        |                         |  |  |
| 23   | To edit the information on a person in the list, click the <b>Edit</b> button.<br>The page refreshes in edit mode.<br><b>23.1</b> Enter the correct information |                                        |                         |  |  |
|      | 20.2                                                                                                    |                                        | Home My C4Yourself Help |  |  |
|      | Access to Benefits. Simplified.                                                                                                    |                                        |                         |  |  |
|      | Change in School or Training<br>You told us that someone in your household expects a change to school, college, or training.<br>Person                          |                                        |                         |  |  |
|      |                                                                                                    |                                        |                         |  |  |
|      | * Person: Seymour You                                                                                                    |                                        | Seymour Yourself        |  |  |
|      |                                                                                                    | Name of the School:                    | Yensid College          |  |  |
|      |                                                                                                    | Enrollment Status:                     | Part-Time               |  |  |
|      | Seymour                                                                                                    | Tuition/Fees per Term:                 | 128                     |  |  |
|      | Yourself                                                                                                    | Books, Equipment, Misc Costs per Term: | 150                     |  |  |
|      |                                                                                                    | Units/Hours per Week:                  | 4 Step 15.1             |  |  |
|      |                                                                                                    | Transportation Costs:                  |                         |  |  |
|      |                                                                                                    | Date of Graduation:                    | June 💟 29 💙 2012 💙      |  |  |
|      |                                                                                                    | Date Started Attending School:         | August 💌 22 💌 2004 💌    |  |  |
|      |                                                                                                    | Date Stopped Attending School:         | Month 🗸 Day 🗸 Year 🗸    |  |  |
| 24   | Back<br>Click the <b>Ne</b>                                                                                                    | <b>xt or No</b> button to continue.    | Step 15.2               |  |  |

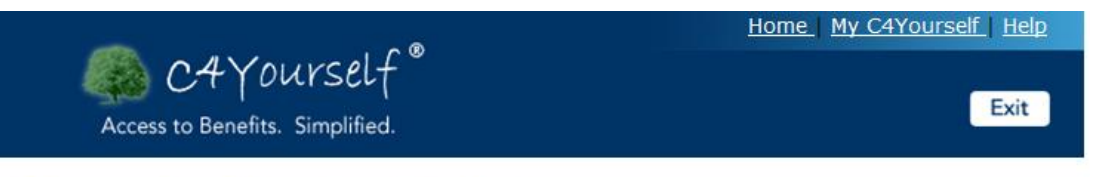

## **Change in School or Training**

Here is a summary of what you told us so far. If you want to change the information for anyone, click the Edit button. If you want to remove the information for anyone, click the Remove button.

| Person        |                                           |                |        |
|---------------|-------------------------------------------|----------------|--------|
|               | Name of the School:                       | Yensid College | Remove |
|               | Enrollment Status:                        | Part-Time      | Edit   |
|               | Tuition/Fees per Term:                    | \$128          | Edit   |
|               | Books, Equipment, Misc Costs per<br>Term: | \$150          |        |
| Seymour       | Units/Hours per Week:                     | 4              |        |
| Yourself      | Transportation Costs                      |                |        |
|               | Date of Graduation:                       | 06/29/2012     |        |
|               | Date Started Attending School:            | 08/22/2004     |        |
|               | Date Stopped Attending School:            |                |        |
| Has any other | school or training information changed    | ?              | Yes No |
|               |                                           | N              | 7      |
| Back          |                                           | Step 23        | Next   |

**Expense Change** The user has answered yes to the question on the **Report My Changes** page, indicating there was a change in expenses. This may include but is not limited to rent, utilities, child care, and child/spousal support.

| Ston |                                                                                                    | Action                                                                                                    |  |
|------|----------------------------------------------------------------------------------------------------|----------------------------------------------------------------------------------------------------|--|
| Step |                                                                                                    | Action                                                                                                    |  |
| 1    | Click the select arrow to display the drop-down list and select the                                                                                                    |                                                                                                    |  |
|      | Person Name who has a change in their expenses.                                                                                                    |                                                                                                    |  |
| 2    | Enter the type of the expense that is paid.                                                                                                    |                                                                                                    |  |
|      | Note: This field is a dynamic field. For example, if you type "C" in the box and nothing else, the field will show a list of <u>suggested</u> expenses with the letter "C" in it. If the expense being reported does not display, the expense can be typed in without selecting a expense from the drop down box. |                                                                                                    |  |
|      | * Person:                                                                                                    | Select One                                                                                                    |  |
|      | Expense:                                                                                                    | c                                                                                                    |  |
|      | Amount Paid per Month:                                                                                                    | Child Support - Court Ordered Cost to protect property during disaster Cost to repair or replace items for home or self-employment property |  |
|      |                                                                                                    | Dependent Care                                                                                                    |  |
| 3    | Enter the amount of the Amount Paid per Month.                                                                                                    |                                                                                                    |  |
| 4    | Click the Next button to                                                                                                    | continue.                                                                                                    |  |
| 5    | Click the Back button o                                                                                                    | r the <b>Exit</b> button to return to the prior page.                                                                                       |  |
|      |                                                                                                    |                                                                                                    |  |

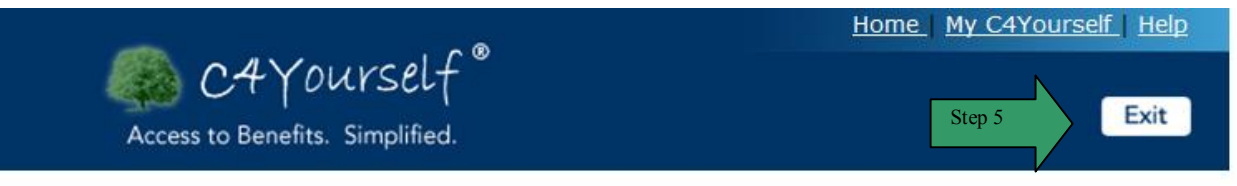

## Change In Expenses

You told us that someone in your household expects a change in expenses.

Please select anyone that pays or has stopped paying and then fill in their information.

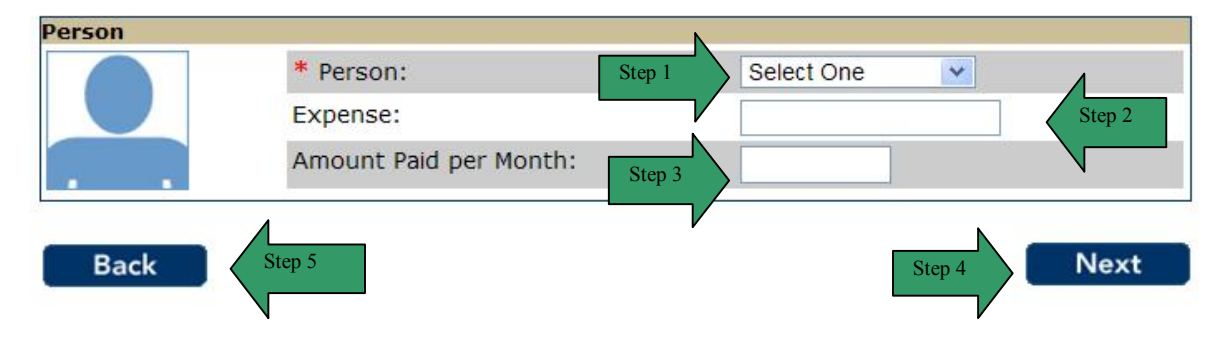

| Step | Action                                                                                                    |
|------|----------------------------------------------------------------------------------------------------|
| 6    | The 'Change in Expenses' summary page displays. Review the                                                                                         |
|      | information for all people listed.                                                                                                    |
| 7    | If the list is correct, click the <b>No</b> button or the <b>Next</b> button.                                                                      |
| 8    | To add a person that had other changes click the <b>Yes</b> button. The page refreshes and the user can add another person. Repeat steps 1-4.      |
| 9    | To remove a person from the summary list, click the <b>Remove</b> button. The page refreshes and the person is no longer displayed in the summary. |

|                     | C4Yourself®                                                                                                    | nome my carouise                                                                                                    |
|---------------------|----------------------------------------------------------------------------------------------------|----------------------------------------------------------------------------------------------------|
| Access              | to Benefits. Simplified.                                                                                                    |                                                                                                    |
| Change              | in School or Training                                                                                                    |                                                                                                    |
| enange              |                                                                                                    |                                                                                                    |
| You told us th      | at someone in your household expects a char                                                                                                    | nge to school, college, or trainin                                                                                                    |
| Person              |                                                                                                    |                                                                                                    |
|                     | * Person:                                                                                                    | Seymour Yourself                                                                                                    |
|                     | Name of the School:                                                                                                    | Yensid College                                                                                                    |
|                     | Enrollment Status:                                                                                                    | Part-Time                                                                                                    |
|                     | Tuition /Fees ner Termu                                                                                                    | 128                                                                                                    |
|                     | ruiuon/rees per rerm:                                                                                                    |                                                                                                    |
| Seymour             | Books, Equipment, Misc Costs per Term:                                                                                                    | 150                                                                                                    |
| Seymour<br>Yourself | Books, Equipment, Misc Costs per Term:<br>Units/Hours per Week:                                                                                                    | 150<br>4 Stop 1                                                                                                    |
| Seymour<br>Yourself | Books, Equipment, Misc Costs per Term:<br>Units/Hours per Week:<br>Transportation Costs:                                                                                            | 150<br>4 Step                                                                                                    |
| Seymour<br>Yourself | Books, Equipment, Misc Costs per Term:<br>Units/Hours per Week:<br>Transportation Costs:<br>Date of Graduation:                                                                     | 150<br>4 Step<br>June 29 2012                                                                                                    |
| Seymour<br>Yourself | Books, Equipment, Misc Costs per Term:<br>Units/Hours per Week:<br>Transportation Costs:<br>Date of Graduation:<br>Date Started Attending School:                                   | 150<br>4 Step 1<br>June v 29 2012<br>August v 22 v 2004                                                                                               |
| Seymour<br>Yourself | Books, Equipment, Misc Costs per Term:<br>Units/Hours per Week:<br>Transportation Costs:<br>Date of Graduation:<br>Date Started Attending School:<br>Date Stopped Attending School: | 150         4         Step 1           June         29         2012           August         22         2004           Month         Day         Year |

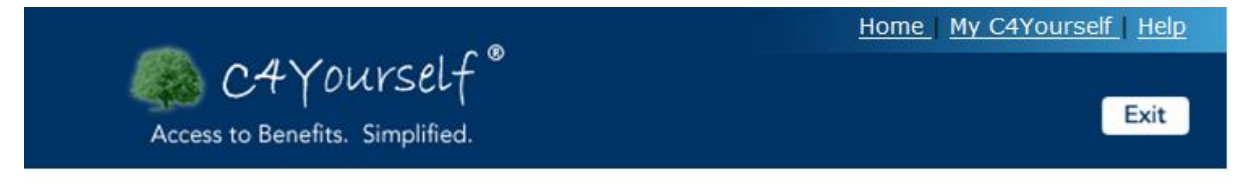

## **Change In Expenses**

Here is a summary of what you told us so far. If you want to change the information for anyone, click the Edit button. If you want to remove the information for anyone, click the Remove button.

| Person       |                                |                                                 |        |
|--------------|--------------------------------|-------------------------------------------------|--------|
|              | Expense:                       | Telephone (basic rates for one phone plus tax)\ | Remove |
|              | Amount Paid per Month:         | \$25.00                                         | Edit   |
| Seymour      |                                |                                                 |        |
| Yourself     |                                |                                                 |        |
| Has any othe | r expense information changed? |                                                 | Yes    |
| Back         | 1                              | Step 11                                         | Next   |
| PORT MY      | CHANGES (continued)            |                                                 |        |

Other Information The user has answered yes to the question on the Report My Changes page, indicating

there was other information that changed. This may include but is not limited to reporting a pregnancy/birth, change in immigration status, or someone became disabled or deceased.

| Step | Action                                                                              |
|------|-------------------------------------------------------------------------------------|
| 1    | Enter the <b>Other Information</b> that changed.                                    |
| 2    | Click the <b>Next</b> button to continue.                                           |
| 3    | Click the <b>Back</b> button or the <b>Exit</b> button to return to the prior page. |

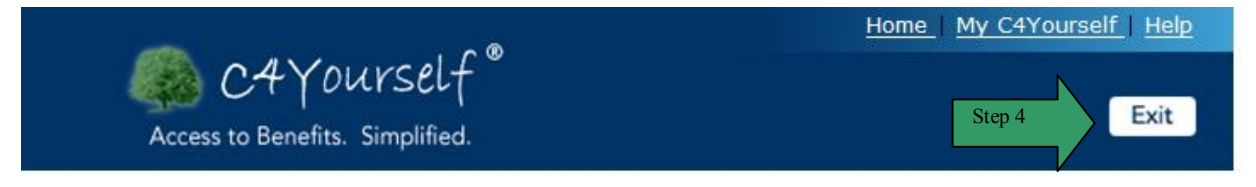

## **Other Information**

Are there any other changes you wish to report?

|      | Step 2 | ~           |
|------|--------|-------------|
|      |        |             |
|      |        |             |
|      |        | •           |
| Back | Step 4 | Step 3 Next |

| Step | Action                                                                        |  |
|------|-------------------------------------------------------------------------------|--|
| 4    | The 'Other' summary page displays. Review the information for all             |  |
|      | people listed.                                                                |  |
| 5    | If the list is correct, click the <b>No</b> button or the <b>Next</b> button. |  |
| 6    | To add a person that had other changes click the <b>Yes</b> button. The       |  |
|      | page refreshes and the user can add another person. Repeat                    |  |
|      | steps 1-3.                                                                    |  |

| (<br> | To remove a person from the summary list, click the <b>Remove</b><br>button. The page refreshes and the person is no longer displayed<br>in the summary.                                                                                                    |
|-------|----------------------------------------------------------------------------------------------------|
| 8     | To edit the information on a person in the list, click the Edit button.<br>The page refreshes in edit mode.<br>8.1 Enter the correct information<br>8.2 Click the Next button.<br>Mome My C4Yourself, Help<br>Access to Benefits. Simplified.<br>Exit<br>Other Information<br>Are there any other changes you wish to report?<br>I became pregnant. My due date is 12/05/2011.<br>I got divorced on 08/14/2011.<br>Step 8.1 |
| 9     | Back Step 8.2 Next                                                                                                    |

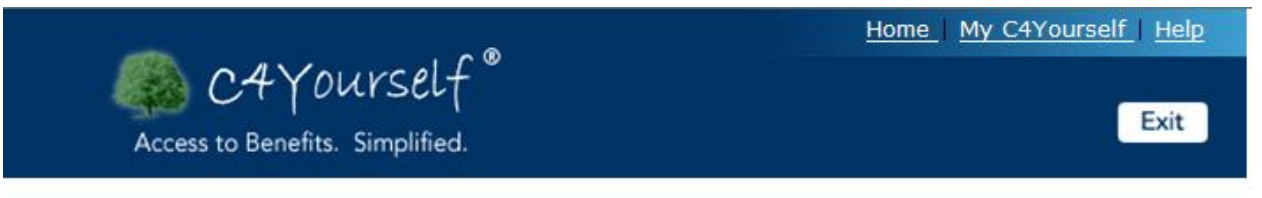

## **Other Information**

Here is the summary of what you told us so far. If you want to change the information below, click the Edit button.

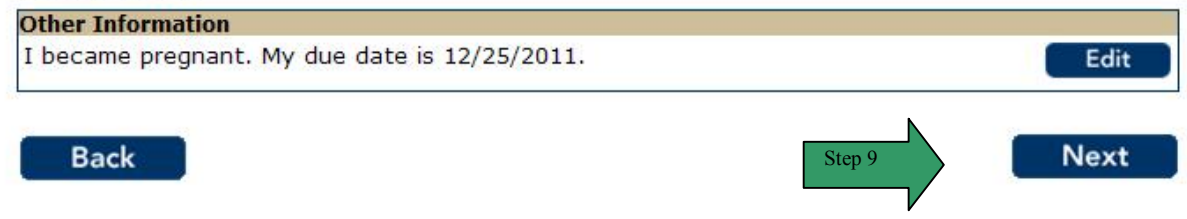

#### **REPORT MY CHANGES (continued)**

**Confirm** Your After completing the necessary pages, for reporting changes, a summary of all the changes

Changes

reported will display. Customer's should print this page and keep it for their records.

| Step | Action                                                                              |
|------|-------------------------------------------------------------------------------------|
| 1    | Click the <b>Print</b> button to print the summary page.                            |
| 2    | To remove information from the summary list, click the <b>Remove</b>                |
|      | button. The page refreshes and the information is no longer                         |
|      | displayed in the summary.                                                           |
| 3    | To edit the information in the list, click the <b>Edit</b> button. The page         |
|      | refreshes in edit mode.                                                             |
| 4    | Check the box next to 'Please enter the name of the person                          |
|      | reporting these changes', and type the name of the person                           |
|      | reporting the changes.                                                              |
| 5    | Click the <b>Next</b> button to continue.                                           |
| 6    | Click the <b>Back</b> button or the <b>Exit</b> button to return to the prior page. |

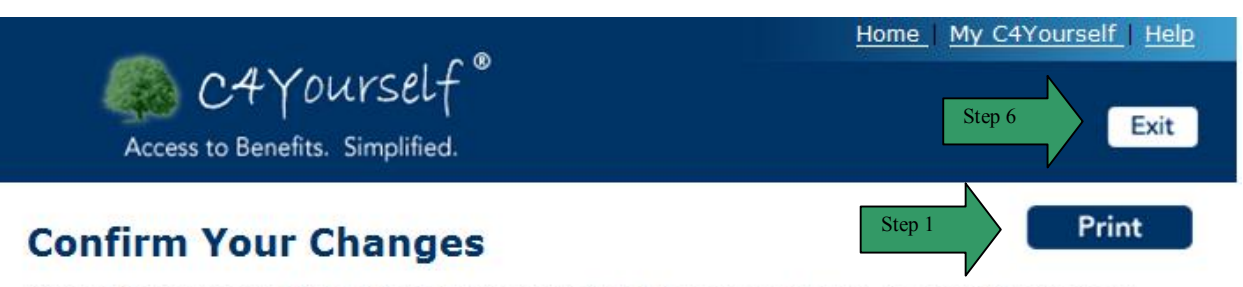

Here is the summary of the information you provided in your application. To print the summary, click the Print button. If you want to change the information to anyone, click the Edit button. If you want to remove the information for anyone, click the Remove button.

Case Number: 3606082

#### Expense Information

| erson    |                        |                                                |        |
|----------|------------------------|------------------------------------------------|--------|
|          | Expense:               | Telephone (basic rates for one phone plus tax) | Step 2 |
|          | Amount Paid per Month: | \$25.00 Step 3 Edit                            |        |
| Seymour  |                        |                                                |        |
| Yourself |                        |                                                |        |

#### **Other Information**

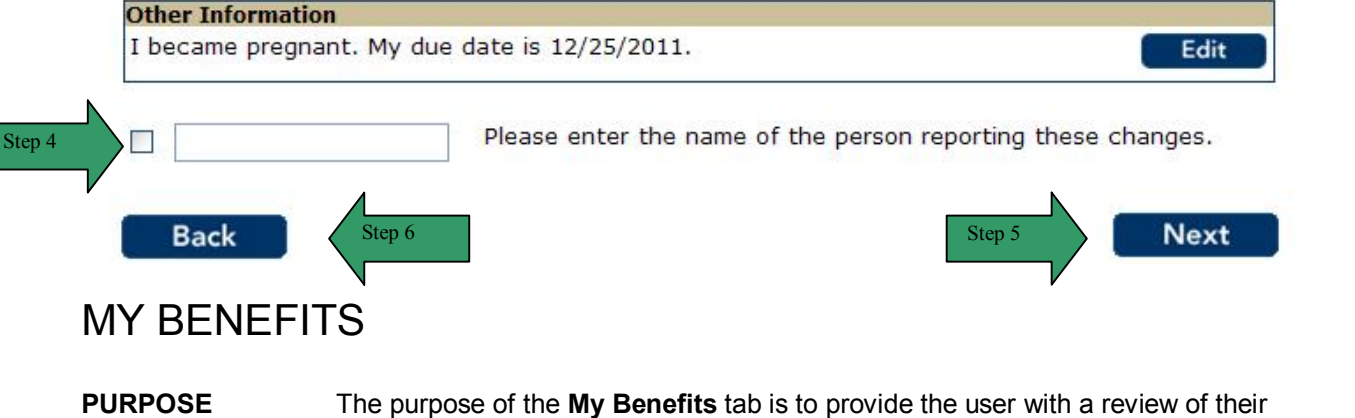

application/benefits. The My Benefits tab provides the user with their Case Number, Worker
Name/Number, status of their benefits (Pending, Active, Denied or Discontinued), the amount of their benefits for that month, their reporting months and if they are eligible to Cash Aid or Food Stamps, a link to the State's website so they can view their EBT (electronic benefit transfer) balance (see page 186). If the user has applied for Medi-Cal (without Cash Aid), the Medi-Cal section will display their share of cost (SOC) and whether or not they are receiving full or restricted medical benefits. The My Benefits section will be updated on a monthly basis.

STARTING POINT The user has accessed their My C4Yourself and clicked on My Benefits or logged into C4 Yourself by clicking My Benefits on the Home Page.

| Step | Action                                                                     |
|------|----------------------------------------------------------------------------|
| 1    | Click the < <b>Program</b> > hyperlink to expand or close the section.     |
| 2    | Click <b>EBT Link</b> to access the State website, for benefit balance(s). |

| Access to Benefits. Simplified.                                        | Call Me   Live Chat   Home   Help<br>English |
|------------------------------------------------------------------------|----------------------------------------------|
| My Messages My Things To Do My Benefits                                | My Forms My Applications                     |
| My Benefits<br>This page contains information related to your case(s). |                                              |
| Case Number                                                            | County                                       |
| 1234567                                                                | San Bernardino                               |
| CalWORKs Step 1                                                        |                                              |
| Pood Stamps                                                            |                                              |
| ▶ Medical Benefits                                                     |                                              |
|                                                                        |                                              |

## **MY BENEFITS (continued)**

| Access to Benefits. Simplified. |             | <u>Call Me</u> | English         |
|---------------------------------|-------------|----------------|-----------------|
| My Messages My Things To Do     | My Benefits | My Forms       | My Applications |

## **My Benefits**

This page contains information related to your case(s).

| Case Number                                                                            | County                           |
|----------------------------------------------------------------------------------------|----------------------------------|
| 1234567                                                                                | San Bernardino                   |
| ≪CalWORKs                                                                              |                                  |
| Program Status:                                                                        | Active                           |
| Benefit Amount:                                                                        | \$194.00                         |
| See Remaining Balance:                                                                 | EBT Link Step 2                  |
| Redetermination Due Month:                                                             | 09/2011                          |
| Reporting Type:                                                                        | Quarterly Reporting              |
| Report Due:                                                                            | March, June, September, December |
| Worker Name:                                                                           | Worker, Super                    |
| Worker Number:                                                                         | 36LS09440H                       |
| Worker Phone:                                                                          | (909) 335-3368                   |
| * If you are eligible for CalWORKs benefits you may be eligible for Medi-Cal benefits. |                                  |
| ✓Food Stamps                                                                           |                                  |
| Program Status:                                                                        | Active                           |
| Food Stamp Allotment:                                                                  | \$656.00                         |
| See Remaining Balance:                                                                 | EBT Link                         |
| Authorized Representative:                                                             |                                  |
| Reporting Type:                                                                        | Quarterly Reporting              |
| Report Due:                                                                            | March, June, September, December |
| Recertification Due Month:                                                             | 09/2011                          |
| Worker Name:                                                                           | Worker, Super                    |
| Worker Number:                                                                         | 36LS09440H                       |
| Worker Phone:                                                                          | (909) 335-3368                   |
| Dedical Benefits                                                                       |                                  |

## **MY BENEFITS (continued)**

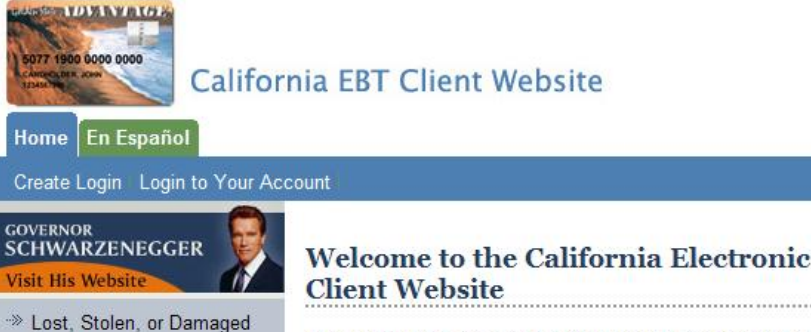

- Cards ≫ Where Can I Use My EBT
- Card?
- →>> EBT Brochures
- Other Links

For additional information about about California EBT, visit: www.ebtproject.ca.gov

#### If your card is lost or stolen, or if you need to change your PIN:

Call (877) 328-9677

Welcome to the California Electronic Benefit Transfer (EBT)

This website is a resource for California EBT cardholders to check individual account balances, view transaction history detail, check claim status, and locate retailers and automated teller machines (ATMs) that accept the EBT card. The Golden State Advantage card is California's EBT card. It is similar to a bank debit card that provides a way for you to spend your food and/or cash benefits when your monthly benefits are deposited into your EBT account. You can use your EBT card at any store or ATM that displays the Quest<sup>®</sup> mark throughout California and across the country.

You must have a card number and password to log into your account.

If you have recently requested and received your replacement card, please enter your new card number.

Cardholders are required to have a card number and password to view their:

- Account Balance
- Transaction History
- Claim Status

To establish a password for this site, click here. If you do not remember your password, click here.

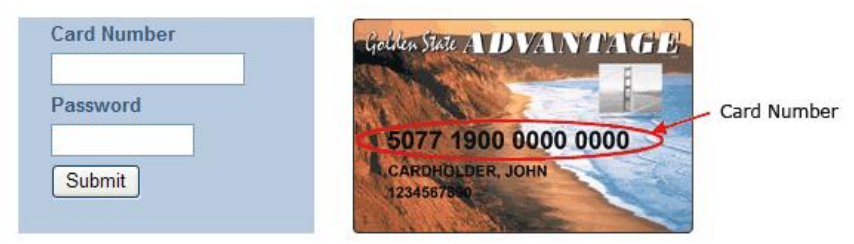

Misuse of your food and cash benefits is a violation of federal and state laws.

#### REMEMBER:

- Do not sell, trade, or give away your food benefits, EBT card, or personal identification number (PIN).
- Do not allow a retailer to buy your food benefits in exchange for cash.
- Do not let someone else use your food benefits or EBT card.

People who do not follow the rules for the Supplemental Nutrition Assistance Program (SNAP), formerly known as the Food Stamp Program, may be disqualified from the program, fined, put in prison, or all three, and may be required to pay back any misused food benefits.

#### Back to Top

Conditions of Use | Privacy Policy | Site Map Copyright © 2009 State of California

# Skip to: Content | Footer

| Access to Benefits. Simplified. |             | <u>Call Me</u> | <u>Live Chat</u>   <u>Home</u>   <u>Help</u><br>English |
|---------------------------------|-------------|----------------|---------------------------------------------------------|
| My Messages My Things To Do     | My Benefits | My Forms       | My Applications                                         |

# **My Benefits**

This page contains information related to your case(s).

| Case Number                      |                           |            | County         |      |
|----------------------------------|---------------------------|------------|----------------|------|
| 1234567                          |                           |            | San Bernardino |      |
| <sup>D</sup> CalWORKs            |                           |            |                |      |
| <sup>₿</sup> Food Stamps         |                           |            |                |      |
| ™Medical Benefits                |                           |            |                |      |
| Program Status:                  |                           |            | Active         |      |
| Re-Evaluation due Month: 09/2011 |                           |            |                |      |
| Report Due:                      | port Due: March           |            |                |      |
| Worker Name: Worker, Super       |                           |            |                |      |
| Worker Number:                   | /orker Number: 36LS09440H |            |                |      |
| Worker Phone: (909) 335-3368     |                           |            |                |      |
| Medical Benefits                 |                           | - 41 A.    |                |      |
| Name                             | Status                    | <b>S</b> 0 | C Amount       | Туре |
| Seymour Yourself                 | Active                    | \$0.00     |                | Full |

# MY FORMS

### PURPOSE

The purpose of the My Forms tab is to provide the user a central area for any forms or requests that require an action. In the example below, the worker has posted a Verification Request List and a Status Report. In this scenario, the user would click on the Verification Request List and view what information or documents their worker has requested. They would also click on Medi-Cal Status Report so they could print, complete and return the document. The user can send any documents/verification by mail or they can FAX the information. If the user wants to FAX the information, they can click on the FAX Cover Sheet hyperlink, print the document, and FAX it with their information. If the user wants to mail their information, they can click on the Mail in Cover Sheet hyperlink and send it with their information.

If the customer is on Food Stamps for CalWORKs they will receive an electronic QR-7 (status report) in addition to one mailed through the mail. If they choose to, they can electronically sign and submit the QR-7 back to their worker. A QR-7 with this functionality will be displayed with an "Editable" status on the My Forms page.

STARTING POINT The user has accessed their My C4Yourself and clicked on My Forms or logged into C4 Yourself by clicking My Forms on the Home Page.

| Access to Benefits. Simplified.         | <u>Call Me</u> | <u>Live Chat</u>   <u>Home</u>   <u>Help</u><br>English |
|-----------------------------------------|----------------|---------------------------------------------------------|
| My Messages My Things To Do My Benefits | My Forms       | My Applications                                         |

## **My Forms**

Listed below are forms that you may print, fill out, and mail FAX or drop off at your local office.

| Blank Forms                        | Pending Verifications                     | Status   | Due Date   |
|------------------------------------|-------------------------------------------|----------|------------|
| Mail in Cover Sheet                | You currently have no verification docume | nts.     |            |
| Fax Cover Sheet                    | Status Reports                            | Status   | Due Date   |
| CMSP Rights and                    | Quarterly Eligibility Status Report       | Editable | 08/06/2010 |
| <u>Responsibilities (CMSP 219)</u> | Statement of Facts                        | Status   | Due Date   |

You currently have no statement of facts documents.

To complete the QR-7 electronically, the customer will need to click the Quarterly Eligibility Status Report hyperlink. Once the hyperlink is clicked, the QR-7 will display (see snapshot below). Four pages will display for the customer. The first page provides instructions to the customer and what type of information they need to report. Page 2 is blank. Page 3 displays questions 1-3 and page 4 displays 4-9 as well as the customer signature area. To view a sample of the form, click <u>here</u>.

Once the customer has answered all the questions, typed their name in the signature box, and click the save button, they will receive a "Form Saved" message. When they close that window (below), the status will be updated to "Sign".

## **MY FORMS (continued)**

# Form Saved

Your form has been saved. If you are ready to sign and submit your form, please close this window and click the sign button next to the form title.

| Access to Benefits. Sim  | SELF <sup>®</sup><br>plified. |                            | <u>Call</u> | Me   Live Chat   Home   Help |
|--------------------------|-------------------------------|----------------------------|-------------|------------------------------|
| My Messages My           | Things To Do                  | My Benefits                | My Forms    | My Applications              |
| My Forms                 |                               | 1                          |             | 1 1 10                       |
| Listed below are forms i | nat you may print, fi         | ations                     | status      | Due Date                     |
| Mail in Cover Sheet      | You currently have            | e no verification document | s.          |                              |
| Fax Cover Sheet          | Status Reports                | 5                          | Status      | Due Date                     |

| CMSP Rights and  | 4          |
|------------------|------------|
| - There are      | <u>.</u>   |
| Responsibilities | (CMSP 219) |

| Statement of Facts | Status | Due Date |
|--------------------|--------|----------|
|                    |        |          |

You currently have no statement of facts documents.

Quarterly Eligibility Status Report

In order to complete the electronic signature process, the customer must click the "Sign" button to access the Electronic Signature page. On the Electronic Signature page, the customer will need to complete the following:

| Step | Action                                                              |  |
|------|---------------------------------------------------------------------|--|
| 1    | Check the Check to Sign check box.                                  |  |
| 2    | Enter the name of the person signing in the <b>Name</b> text field. |  |
| 3    | Click the Sign button.                                              |  |

If they have completed these steps, page below will display. When the QR-7 status is Viewable, no changes can be made.

### **MY FORMS (continued)**

08/06/2010

Sign

| Access to Benefits. Simplifier                                                                                         | f®<br>d.                                     | <u>Call</u> | Me   Live Chat   Home   Help |  |
|----------------------------------------------------------------------------------------------------|----------------------------------------------|-------------|------------------------------|--|
| My Messages My Thir                                                                                                    | ngs To Do 🔪 My Benefits                      | My Forms    | My Applications              |  |
| <b>My Forms</b><br>Listed below are forms that you may print, fill out, and mail FAX or drop off at your local office. |                                              |             |                              |  |
| Blank Forms                                                                                                    | Pending Verifications                        | Status      | Due Date                     |  |
| Mail in Cover Sheet                                                                                                    | You currently have no verification document  | s.          |                              |  |
| Fax Cover Sheet                                                                                                    | Status Reports                               | Status      | Due Date                     |  |
| <u>CMSP Rights and</u><br><u>Responsibilities (CMSP 219)</u>                                                           | Quarterly Eligibility Status Report          | Viewable    | 08/06/2010                   |  |
|                                                                                                    | Statement of Facts                           | Status      | Due Date                     |  |
|                                                                                                    | You currently have no statement of facts doo | cuments.    |                              |  |

## **MY FORMS (continued)**

#### C4Yourself External User Guide

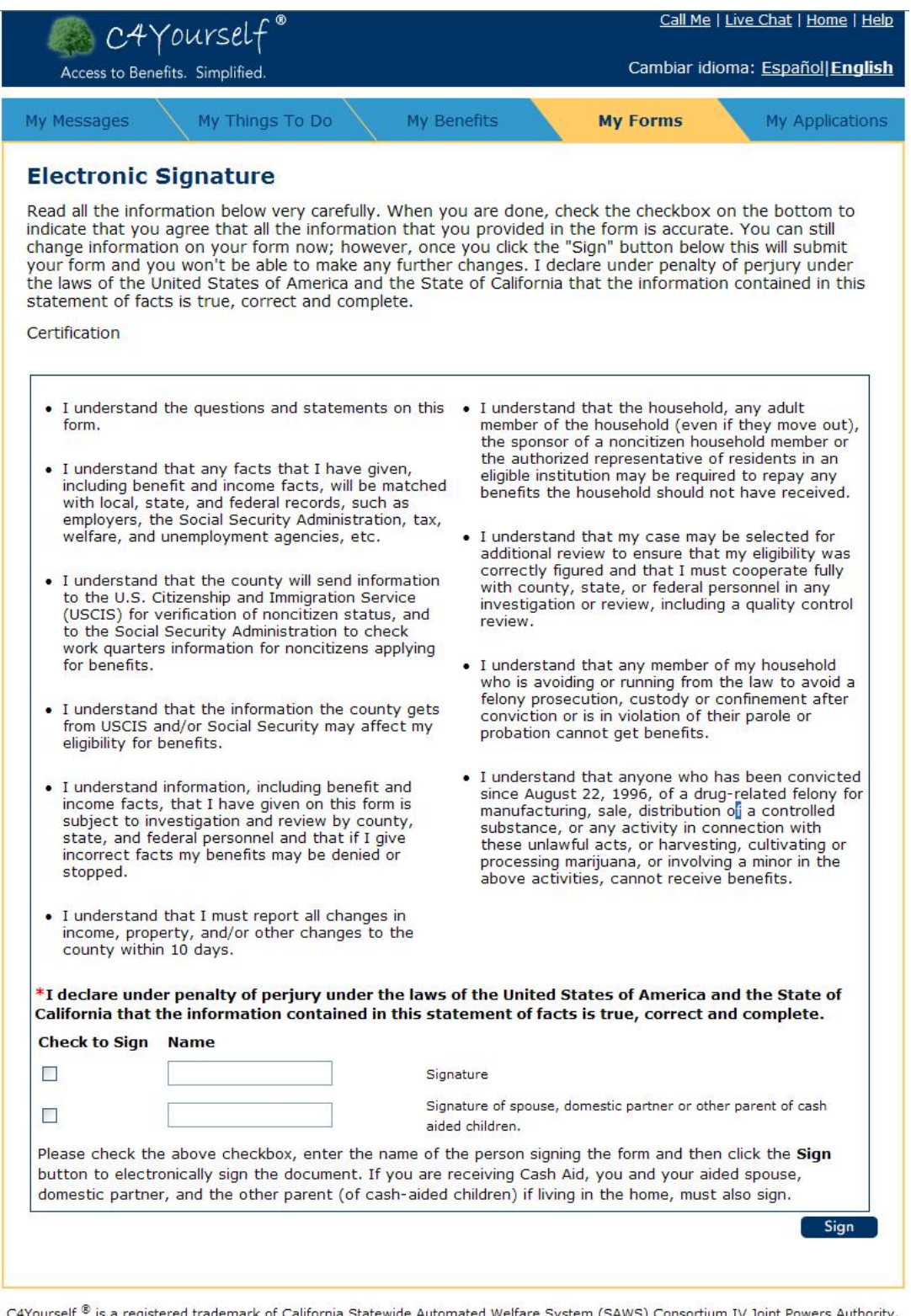

C4Yourself <sup>®</sup> is a registered trademark of California Statewide Automated Welfare System (SAWS) Consortium IV Joint Powers Authority. Read our <u>Privacy Statement</u>.

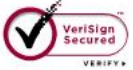

# MY APPLICATIONS

#### PURPOSE

The purpose of the My Applications tab is to allow the user to complete a new application, submit missing information, complete a renewal/recertification or view a prior application they

submitted.

STARTINGThe user has accessed their My C4Yourself and clicked on My Applications or logged into C4POINTYourself by clicking My Applications on the Home Page.

- What is a "Current Application"? A "Current Application" is an application that was started, but it was not finished and/or Submitted to the local office.
- What is a "Renewal/Recertification"? A "Renewal/Recertification" occurs once a year.
- What is an "Application Missing Information"? An "Application Missing Information" is an e-Application that was submitted to an office, reviewed by a Worker, and was missing information. When this occurs, the worker can send a copy of the e-Application back to a C4Yourself account, so the user can complete the missing information. When an e-Application displays with an edit button in this section you may also have a Message from your worker under the My Messages tab.
- What is a "*Previous Application*"? A previous application is an application that has already been submitted to a local office. E-Applications under this section cannot be changed or resent to a worker/office.

| Step | Action                                                                            |
|------|-----------------------------------------------------------------------------------|
| 1    | To continue entering information for an application you have not submitted, click |
|      | the <b>Continue</b> button.                                                       |
| 2    | To add/edit information on a pending application, click the <b>Edit</b> button    |
| 3    | To view a prior application, click the E-App Number hyperlink.                    |

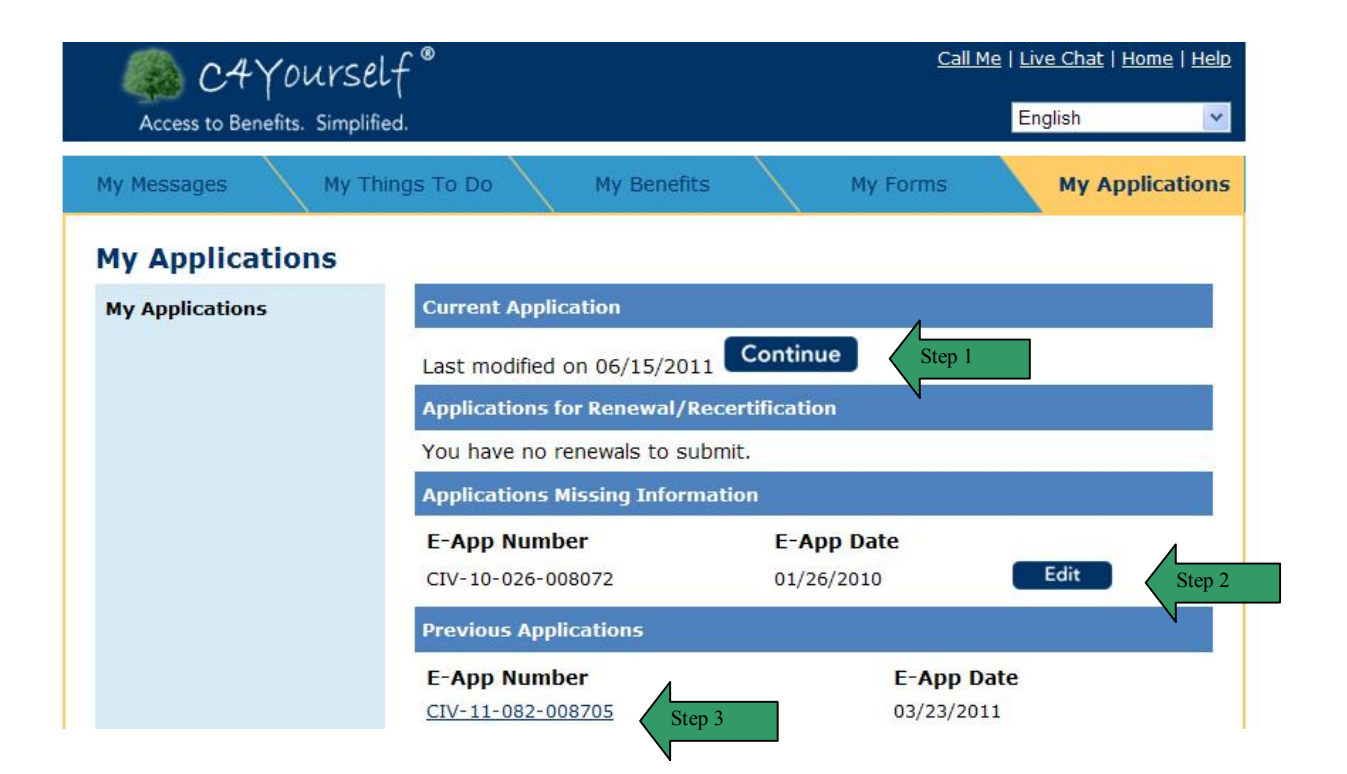